Thank You for purchasing this

## **Factory Service Manual on EBAY**

## from PCTECHINFO!

## Click Here for more Factory Service

## Manuals for other Computer and

## **Printer / Copier Manufacturers**

## from PCTECHINFO!

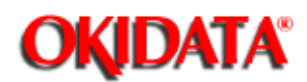

# **OKIDATA®** Service Manual

## OL400e / OL410e / OL410e-PS Series LED Page Printers

Adobe Acrobat printable reference copy of the OKIDATA Service Training Manual. 09/17/97

Note: This Adobe Acrobat version of the Okidata Service Training Manual was built with the pictures rendered at 300 dpi, which is ideal for printing, but does not view on most displays well.

| Table of Contents                          | Page |
|--------------------------------------------|------|
| Service Manual for OL400e/OL410e/OL410e-PS |      |
| 0A Introduction                            |      |
| Front Cover                                | 1    |
| Overview                                   | 2    |
| Recommendations                            | 3    |
| Information Updates                        | 4    |
| Notices                                    | 5    |
| Where To Send Testing Materials            | 6    |
| Missing Items Or Missing Pages             | 7    |
| Course Path                                | 8    |
| Service Training Requirements              | 9    |
| General Description                        | 10   |
| Installation                               | 11   |
| Principles Of Operation                    | 12   |
| Failure Analysis                           | 13   |
| Appendices A And B                         | 14   |
| Maintenance                                | 15   |
| Disassembly / Assembly                     | 16   |
| Adjustments And Service Checks             | 17   |
| Cleaning                                   | 18   |
| Lubrication                                | 19   |
| Shipping Instructions                      | 20   |
| Service Authorization                      | 21   |
| Certification Test                         | 22   |
| Course Critique                            | 23   |
| 1 Product Specifications                   |      |
| 1.1 General Description                    | 24   |
| 1.2 Product Specifications                 | 25   |
| 1.3 Paper Specifications                   | 26   |
| 1.4 Physical Specifications                | 27   |
| 1.5 Power Requirements                     | 28   |
| 1.6 Environmental Conditions               | 29   |
| 1.7 Agency Approvals                       | 30   |
| 1.8 Options                                | 31   |
| 1.9 Consumables                            | 32   |
| 1.10 Memory Specifications                 | 33   |
| 1.11 Reliability Specifications            | 34   |
| 2 Principles of Operation                  |      |
| 2.1 Printer Overview                       | 35   |
| 2.2 Control Process                        | 36   |
| 2.2.02 Block Diagrams 400E                 | 37   |
| 2.2.02 Block Diagrams 410E                 | 38   |
| 2.2.02 Block Diagrams 410E/PS              | 39   |
|                                            |      |

| Table of Contents                                | Page |  |
|--------------------------------------------------|------|--|
| 2.2.03 Main Controller Board (OLCW) Overview     | 40   |  |
| Main Controller Board Functions                  | 41   |  |
| Reception Control                                | 42   |  |
| Command Analysis Processing                      | 43   |  |
| Font Processing                                  | 44   |  |
| Main Controller Board Buffer Read Operation      | 45   |  |
| Engine Control Functions                         | 46   |  |
| Öperation Panel Control                          | 47   |  |
| Operation Panel Functions                        | 48   |  |
| Sensor Control & Location Diagrams               | 49   |  |
| Inlet Sensor 1                                   | 50   |  |
| Inlet Sensor 2                                   | 51   |  |
| Inlet Sensor 3 / Paper Sensor                    | 52   |  |
| Outlet Sensor                                    | 53   |  |
| Paper Supply Sensor                              | 54   |  |
| Toner Sensor                                     | 55   |  |
| Print Operation                                  | 56   |  |
| 2.2.04 Expanded Ram Board(410E Only)             | 57   |  |
| 2.2.05 Expansion Ram Board(400E)                 | 58   |  |
| 2.2.06 Expansion Ram Board(410E)                 | 59   |  |
| 2.2.07 Font Cards                                | 60   |  |
| 2.2.08 Postscript Board                          | 61   |  |
| 2.3.01 Basic Principals - Electrostatic Printing | 62   |  |
| 2.3.02 Engine Functions                          | 63   |  |
| 2.3.03 Eeprom Operation                          | 64   |  |
| 2.3.04 Power Supply Board                        | 65   |  |
| 2.3.05 Fusing Unit                               | 66   |  |
| 2.3.06 Registration Motor                        | 67   |  |
| 2.3.07 Drum Motor                                | 68   |  |
| 2.3.08 LED Head                                  | 69   |  |
| 2.4 Printing Process General Information         | 70   |  |
| 2.4.02 Hopping                                   | 71   |  |
| 2.4.03 Feeding                                   | 72   |  |
| 2.4.04 Charging                                  | 73   |  |
| 2.4.05 Exposing                                  | 74   |  |
| 2.4.06 Developing                                | 75   |  |
| 2.4.07 Transfer                                  | 76   |  |
| 2.4.08 Fusing                                    | 77   |  |
| 2.4.09 Cleaning                                  | 78   |  |
| 2.4.10 Printing                                  | 79   |  |
| 2.5 Sensors And Switches                         | 80   |  |
| Sensor Location Diagram                          | 81   |  |
| 2.5.01 Paper Jam Detection                       | 82   |  |
| Paper Inlet Jam                                  | 83   |  |

| Table of Contents                                 | Page |  |
|---------------------------------------------------|------|--|
| Paper Feed Jam                                    | 84   |  |
| 2.5.02 Toner Low Sensor                           | 85   |  |
| 2.5.03 Paper Path                                 | 86   |  |
| 3 Maintenance & Disassembly                       |      |  |
| 3.1.01 Maintenance General Information            | 87   |  |
| 3.1.02 Maintenance Items                          | 88   |  |
| 3.1.03 Maintenance Precautions                    | 89   |  |
| 3.2 Disassembly/Assembly Procedures               | 90   |  |
| 3.2.01 Preliminary Items                          | 91   |  |
| 3.2.02 Upper Cover Assembly                       | 92   |  |
| Upper Cover Assembly Re-Installation              | 93   |  |
| 3.2.03 Font Card Cover                            | 94   |  |
| 3.2.04 Face-Up Stacker Assembly                   | 95   |  |
| 3.2.05 Bias Springs And Exit Rollers              | 96   |  |
| 3.2.06 Operator Panel Assembly                    | 97   |  |
| 3.2.07 LED Head Unit                              | 98   |  |
| 3.2.08 Eject Roller Assembly                      | 99   |  |
| 3.2.09 Main Stepper Motor                         | 100  |  |
| 3.2.10 Registration Stepper Motor                 | 101  |  |
| 3.2.11 Lower Base Unit                            | 102  |  |
| 3.2.12 Motor Assembly                             | 103  |  |
| 3.2.13 Hopping Roller Shaft Assembly              | 104  |  |
| 3.2.14 Face-Down Stacker Assembly                 | 105  |  |
| 3.2.15 Registration Roller                        | 106  |  |
| 3.2.16 Transfer Roller                            | 107  |  |
| 3.2.17 Fusing Unit Assembly                       | 108  |  |
| 3.2.18 Pressure Roller                            | 109  |  |
| 3.2.19 Inlet Sensor Plate                         | 110  |  |
| 3.2.20 Toner Sensor Plate                         | 111  |  |
| 3.2.21 Outlet Sensor Plate                        | 112  |  |
| 3.2.22 Manual Feed Guide Assembly                 | 113  |  |
| 3.2.23 Paper Supply Sensor Plate                  | 114  |  |
| 3.2.24 Main Controller Board                      | 115  |  |
| Main Controller Board Re-Installation             | 116  |  |
| 3.2.25 Power Supply                               | 117  |  |
| 3.2.26 Transformer                                | 118  |  |
| 3.2.27 Cassette Guide (Left)                      | 119  |  |
| 3.2.28 Cassette Guide (Right)                     | 120  |  |
| 3.2.29 Base Plate                                 | 121  |  |
| 3.2.30 Multi-Purpose Feeder Unit - Link           | 122  |  |
| 3.2.31 Multi-Purpose Feeder Unit - Separator      | 123  |  |
| 3.2.32 Multi-Purpose Feeder Unit - Board (OLEV)   | 124  |  |
| 3.2.33 Multi-Purpose Feeder Unit - Stepping Motor | 125  |  |
| 3.2.34 Multi-Purpose Feeder Unit - Planet Gear    | 126  |  |

| Table of Contents                                     | Page |  |
|-------------------------------------------------------|------|--|
| 3.2.35 Multi-Purpose Feeder Unit - Rollers A And B    | 127  |  |
| 3.2.36 Second Paper Feed Unit - Hopping Stepper Motor | 128  |  |
| 3.2.37 Second Paper Feed Unit - Board (OLEV)          | 129  |  |
| 3.2.38 Second Paper Feed Unit - Hopping Roller Shaft  | 130  |  |
| 3.3 Adjustments And Service Settings                  | 131  |  |
| 3.3.01 User's Maintenance Mode                        | 132  |  |
| Menu Reset / Menu Print                               | 133  |  |
| Menu Settings - Level 1                               | 134  |  |
| Menu Settings - Level 2                               | 135  |  |
| Sample Menu - OL400E                                  | 136  |  |
| Sample Menu - OL410E                                  | 137  |  |
| Sample Menu - OL410E/PS                               | 138  |  |
| Hex Dump                                              | 139  |  |
| Drum Counter Reset                                    | 140  |  |
| Operator Panel Menu Enable / Disable                  | 141  |  |
| X Adjust                                              | 142  |  |
| Y Adjust                                              | 143  |  |
| 3.3.02 System Maintenance Mode                        | 144  |  |
| Page Count                                            | 145  |  |
| Page Count Printing Enable / Disable                  | 146  |  |
| Continuous Print Test                                 | 147  |  |
| Serial Interface Loop Test                            | 148  |  |
| EEPROM Reset (Printer Initializes)                    | 149  |  |
| EEPROM Reset (Printer Does Not Initialize)            | 150  |  |
| 3.3.03 Engine Maintenance Mode                        | 151  |  |
| LED Head Drive Time                                   | 152  |  |
| Print Start Position                                  | 153  |  |
| Drum Count Total Display                              | 154  |  |
| Drum Count                                            | 155  |  |
| T2 Tbl 1                                              | 156  |  |
| T2 Tbl 2                                              | 157  |  |
| EF Tbl 1                                              | 158  |  |
| EF Tbl 2                                              | 159  |  |
| Engine Reset                                          | 160  |  |
| 3.4 Cleaning General Information                      | 161  |  |
| 3.4.02 Printer Unit                                   | 162  |  |
| 3.4.03 Covers                                         | 163  |  |
| 3.4.04 LED Head Unit                                  | 164  |  |
| 3.4.05 Cleaning Cycle Initialization                  | 165  |  |
| 3.5 Lubrication General Information                   | 166  |  |
| 3.6 Shipping Instructions - Return For Service        | 167  |  |
| 3.6.02 All Other Returns                              | 168  |  |
| 4 Failure & Repair Analysis                           |      |  |
| 4.1.01 Troubleshooting Steps                          | 169  |  |

| <br>Table of Contents                                    | Page       |
|----------------------------------------------------------|------------|
| <br>4.2 Reporting Problems - General Information         | 170        |
| 4.3 Troubleshooting Updates                              | 171        |
| 4.4 Troubleshooting Tips - Preliminary Checks            | 172        |
| 4.4.02 Tips For Preventing Image Problems                | 173        |
| 4.4.03 Common Problems                                   | 174        |
| 4.4.04 Audible Roller Noises                             | 175        |
| 4.4.05 Audible Noise / Input Jams From Paper Cassette    | 176        |
| 4.4.06 Pinch Roller Clip Problems                        | 177        |
| 4.4.07 Paper Jams Under The Fuser Roller                 | 178        |
| 4.4.08 Dirty LED                                         | 179        |
| 4.5 Abnormal Output - Output Samples & Repair Procedures | 180        |
| 4.6 Error Messages - Using The Error Message Charts      | 181        |
| Front Panel Messages: Normal Daily Status                | 182        |
| Front Panel Messages: Paper, Cover Open, Buffer Overflow | 183        |
| Front Panel Messages: Buffer Overflow, Interface, Paper  | 184        |
| Size                                                     |            |
| Front Panel Messages: Jam, Cover Open, EEPROM, ROM,      | 185        |
| Card                                                     |            |
| Front Panel Messages: Controller Errors                  | 186        |
| Front Panel Messages: Additional OL410E-PS               | 187        |
| 4.7 Repair Analysis Procedures (RAPS) - Index            | 188        |
| RAP 01: Printer Does Not Initialize                      | 189        |
| RAP 02: Paper Input Jam                                  | 190        |
| RAP 03: Paper Feed Jam                                   | 191        |
| RAP 04: Paper Exit Jam                                   | 192        |
| RAP 05: Paper Size Error                                 | 193        |
| RAP 06: Fusing Unit Error (Error 71)                     | 194        |
| RAP 07: Fan Error (Error 70)                             | 195        |
| RAP 08: Light Or Blurred Output                          | 196        |
| RAP 09: Dark Background                                  | 197        |
| RAP 10: Blank Output                                     | 198        |
| RAP 11: Vertical Black Streaks                           | 199        |
| RAP 12: Evenly Spaced, Repeating Marks                   | 200        |
| RAP 13: Missing Print                                    | 201        |
| RAP 14: Poor Fusing                                      | 202        |
| RAP 15: Vertical White Streaks                           | 203        |
| 4.8 Printer Lests - Font Sample Lest                     | 204        |
| East Comple Test: OL400E                                 | 205        |
| East Comple Test: OL410E                                 | 206        |
| Font Sample Test: OL410E-PS                              | 207        |
| 4.0.02 CONTINUOUS MINITIEST                              | ∠∪0<br>200 |
| 4.8.04 Monu Print                                        | 209        |
| Sample Monue OL 400E                                     | ∠10<br>211 |
|                                                          | <b>∠</b>   |

| Table of Contents                                             | Page |
|---------------------------------------------------------------|------|
| Sample Menu: OL410E                                           | 212  |
| Sample Menu: OL410E-PS                                        | 213  |
| 4.8.05 Demo Page Print                                        | 214  |
| Demo Page Sample: OL400E                                      | 215  |
| Demo Page Sample: OL410E                                      | 216  |
| Demo Page Sample: OL410E-PS                                   | 217  |
| 4.9 Resistance Check Points - Registration Motor, Drum        | 218  |
| Motor, And Fusing Unit                                        |      |
| 4.9.02 Resistance Check Points - Transformer And Fan<br>Motor | 219  |
| A Reference Charts                                            |      |
| A.1 Board Diagrams & General Information                      | 220  |
| A.2 Index To Charts                                           | 221  |
| A.2.01 Main Controller Board (OLCW)                           | 222  |
| A.2.02 Postscript Board (OLPT)                                | 223  |
| A.2.03 Ram Expansion Board (OLCB)                             | 224  |
| A.2.04 Operator Panel Board                                   | 225  |
| A.2.05 Power Supply Board (OLAA)                              | 226  |
| A.3 Interconnect Diagram                                      | 227  |
| B Illustrated Parts Listing                                   |      |
| Illustrated Parts Listing - Overview & General Information    | 228  |
| B.1.02 Definition Of Terms                                    | 229  |
| B.1.03 Parts Ordering Information                             | 230  |
| B.2 Listing Of Illustrated Parts Breakdown Charts             | 231  |
| B.2.01 Lower Base Unit (1 Of 2)                               | 232  |
| B.2.02 Lower Base Unit (2 Of 2)                               | 233  |
| B.2.03 Upper Cover                                            | 234  |
| B.2.04 Base Unit (1 Of 2)                                     | 235  |
| B.2.05 Base Unit (2 Of 2)                                     | 236  |
| B.2.06 Options                                                | 237  |
| B.2.07 Multi-Purpose Feeder Unit                              | 238  |
| B.2.08 Second Paper Feed Unit (Option) [ST-250]               | 239  |
| B.2.09 Second Paper Feed Unit (Option) Cabinet [ST-250]       | 240  |
| B.2.10 Packaging                                              | 241  |
| B.2.11 Consumables                                            | 242  |

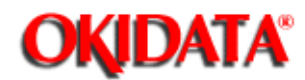

## Page: 2 Service Manual for OL400e/OL410e/OL410e-PS

Chapter 0A Introduction

## OVERVIEW

Okidata developed this course in order to provide the information necessary to install and maintain the OL400e, OL410e, and OL410e/PS LED Page Printers. Upon successful completion of this training course, you will be able to do the following.

- Install and operate the printer
- Locate the major assemblies of the printer
- Identify fault indications
- Perform corrective and preventive maintenance

The Service Handbook is the primary reference manual for this course. You cannot, however, successfully complete this course by referring only to this manual. Take the time to familiarize yourself with all of the documentation in the training kit. This additional information will greatly simplify working with the product.

## NOTE: Whenever this manual references the OL400e, the information will also apply to the OL410e and OL410e/PS. Information unique to the OL410e and OL410e/PS will be listed as such!

Okidata's Technical Training Program is designed to build a knowledgeable and efficient service and support group for Okidata products.

One step in becoming an Authorized Okidata Service Center is obtaining a training kit for the appropriate product. This acquisition allows the Dealership to have reference materials available during service jobs. Having, and using, these reference materials will minimize the time and money spent on repairs.

Technicians complete Certification Tests as part of Okidata's Authorization process. Testing familiarizes the technician with the product and reference materials.

This training course provides assembly level repair information to the field technician. No attempt is made to provide basic training in being a technician. This kit strives to train a technician to service the product. Okidata views service technicians as representatives of Okidata. Through this course, Okidata seeks to provide the means and the motivation that will make good service a reality.

#### Remember

Component level servicing is provided only at Okidata Service Repair Depots!

Copyright 1997, Okidata, Division of OKI America, Inc. All rights reserved. See the OKIDATA Business

Partner Exchange (BPX) for any updates to this material. (http://bpx.okidata.com)

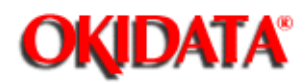

## Page: 3 Service Manual for OL400e/OL410e/OL410e-PS

Chapter 0A Introduction

## RECOMMENDATIONS

### Prerequisites

Before beginning this course, you should know the following concepts.

- Have an understanding of basic electronics
- Be familiar with electrostatic principles
- Be familiar with xerographic technology
- Be familiar with the proper procedures for handling circuit boards, Read Only Memory (ROM), and Random Access Memory (RAM)
- Be able to use basic tools
- Be able to use a digital multi-meter (DMM)

## Equipment

The following equipment is recommended for the successful completion of this training course.

- OL400e/OL410e/OL410e-PS printer (optional)
- Tools (optional refer to Section Three of the Service Handbook)
- PC (for Okilink II connection)
- Modem (for Okilink II connection)
- Communications Software (for Okilink II connection)
- Telephone (for Faxable Facts connection)
- Facsimile Machine (for Faxable Facts connection)

## Documentation

You should have access to the following documentation while completing this course.

- Okidata Service Center Reference Guide
- OL400e/OL410e/OL410e-PS Service Handbook
- OL400e/OL410e Printer Handbook
- OL400e/PS Printer Handbook Supplement

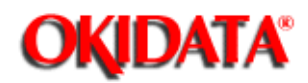

Page: 4 Service Manual for OL400e/OL410e/OL410e-PS

Chapter 0A Introduction

## **INFORMATION UPDATES**

Every effort has been made to ensure the accuracy of the information contained in this training course. Okidata is not responsible for errors beyond its control.

Technical updates are made available to authorized Service Centers through the monthly technical mail. The monthly mail is distributed via Okidata's Bulletin Board, Okilink II.

Additions and corrections to the training materials are available in the Training Section of Okilink II. Please sign on and check this section before beginning this course.

For information on using Okilink II, please refer to the Service Center Reference Guide.

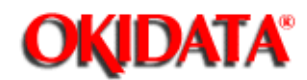

## Page: 5 Service Manual for OL400e/OL410e/OL410e-PS

Chapter 0A Introduction

## NOTICES

Pay attention to all notices that appear throughout this training course. They are for your safety! Here are the definitions of the notices.

NOTE: This notice refers to supplemental information.

CAUTION: Deviation from the listed procedures may result in damage to the product.

WARNING: Deviation from the listed procedures may result in personal injury.

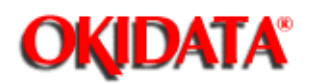

-

## WHERE TO SEND TESTING MATERIALS

Refer to the Okidata Service Center Reference Guide for where to send the test materials.

The Okidata Service Center Reference Guide is sent to your dealership along with the Okidata Service Contract materials. It is available from Okidata Dealer Service. It is also available through Okilink II.

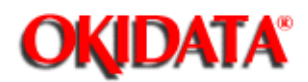

## Page: 7 Service Manual for OL400e/OL410e/OL410e-PS

Chapter 0A Introduction

## **MISSING ITEMS OR MISSING PAGES**

#### **Missing Items**

When you receive the training kit, you MUST verify that the kit contains the items listed on the Read Me First sheet.

If any items are missing, please contact Okidata Logistics at the appropriate number listed below.

| Facsimile | 1-609-424-7423 |
|-----------|----------------|
| Voice     | 1-800-727-8654 |

You must provide the following information.

- Okidata Authorization Number (Dealer Number)
- Okidata Customer Number
- Order Acknowledgment Number (on the invoice)
- Part Number of kit

### **Missing Pages**

If you find that pages are missing from any item in this kit, please contact Okidata Technical Training.

Please FAX your request or use Okilink II.

Fax Number: (609) 235-2600, ext. 7034 Okilink Login Name: Technical Training

You must provide the following information.

- Okidata Authorization Number (Dealer Number)
- Part Number of document with missing pages
- Name of document with missing pages
- Page numbers of missing pages

If it is the Service Handbook, be sure to specify the section (i, 1, 2, 3, 4, a, or b). Your facsimile number (with area code)

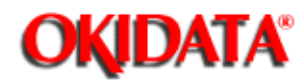

## Page: 8 Service Manual for OL400e/OL410e/OL410e-PS

Chapter 0A Introduction

## COURSE PATH

Course Administration directs you through the training package. Each section covers a different part of the training. Tasks within each section direct you to the portions of the training materials that cover the subject you are studying.

When you have completed one section, move on to the next. You must achieve a score of 80% or greater on your Certification Test to successfully complete this course.

You must return your completed Certification Test Answer Sheet and Course Critique to Okidata within 30 days after the kit is received by your Dealership. If multiple technicians are training at your Dealership, only one technician must complete the testing during the 30 days.

DO NOT STAPLE THE ANSWER SHEET TO THE COURSE CRITIQUE!

Be sure to make a copy of the Answer Sheet for your records.

Your Answer Sheet will be corrected within two days after it is received by Okidata. If you achieve a score of 80% or higher, you will receive a Certificate of Training. The Dealership you work for will become an Authorized Service Center for the products covered in this training package.

Service Authorization is approved once Okidata processes the Answer Sheet. The Certificate of Training will be mailed to you after the Answer Sheet is corrected.

You and your Dealership are responsible for returning the Answer Sheet and Course Critique within 30 days after receiving the training kit. Okidata strongly urges you to keep track of the date you return your Answer Sheet and Course Critique. Certification and Authorization are processed within two days after Okidata receives the testing materials. A certificate for successful completion of the training program will be sent to you within 21 days. If authorization is not updated within two days or a certificate received within 21 days, contact Okidata Dealer Service.

Proceed through each section and perform the assigned tasks.

## Learn from the Course and Good Luck!

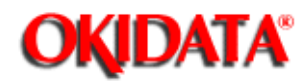

## Page: 9 Service Manual for OL400e/OL410e/OL410e-PS

Chapter 0A Introduction

## SERVICE TRAINING

### Requirements

You will need the following items.

- Service Handbook
- Printer Handbook
- Printer Handbook Supplement

Service Training is divided into the following six sections.

- General Description
- Installation
- Principles of Operation
- Failure Analysis
- Appendices
- Maintenance
  - Disassembly/Assembly
  - Adjustments and Service Checks
  - Cleaning
  - Lubrication
  - Shipping Instructions

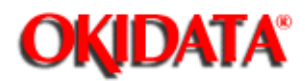

## Page: 10 Service Manual for OL400e/OL410e/OL410e-PS

Chapter 0A Introduction

## **General Description**

This section describes the features and specifications of the printer.

Assigned Tasks

- Read Section 1()) of the Service Handbook.
- Read the Introduction and Appendix C in the Printer Handbook.
- Read Chapters 1 and 2 in the Printer Handbook Supplement.

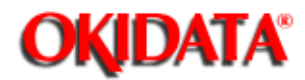

## Page: 11 Service Manual for OL400e/OL410e/OL410e-PS

Chapter 0A Introduction

## Installation

In this section, you will install the printer. You will also perform various tests.

Assigned Tasks

- Read Chapters 1, 2, 3, 4, 5, 6, 7, and 8 and Appendices A, B, and D in the Printer Handbook.
- Read Chapters 3, 4, 5, and 6 and Appendices A and B in the Printer Handbook Supplement.
- If a product is available, perform the tests listed below. Refer to Chapter 4 in the Printer Handbook or Section 4 of the Service Handbook.
  - Demo Page (...) - Font Page (...)
  - Menu Print (

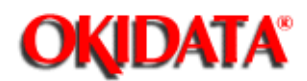

## Page: 12 Service Manual for OL400e/OL410e/OL410e-PS

Chapter 0A Introduction

## **Principles of Operation**

This section describes the function of the major assemblies from an electrical and mechanical perspective.

Assigned Tasks

- Read Section 2 ()) of the Service Handbook.

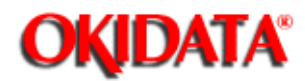

## Page: 13 Service Manual for OL400e/OL410e/OL410e-PS

Chapter 0A Introduction

## **Failure Analysis**

This section covers the methods used to identify and correct problems with the unit.

Assigned Tasks

- Read Chapters 9 and 10 in the Printer Handbook.
- Read Section 4 ()) of the Service Handbook.
- Study the Board Diagrams Appendix A ()) of the Service Handbook.
- Check Okilink II for additional troubleshooting information.

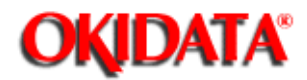

## Page: 14 Service Manual for OL400e/OL410e/OL410e-PS

Chapter 0A Introduction

## Appendices A and B

These sections contain charts, illustrations, and an illustrated parts list to support you in servicing the printer.

### Appendix A

Appendix A contains information about the printed circuit boards (PCBs). This appendix includes reference charts which present data regarding function, firmware, fuses, jumpers, switches, sensors, and test points. An illustration of each board is also included.

### Appendix B

Appendix B is an illustrated listing of the parts for the printer. This listing is cross-referenced to Section 3 of the Service Handbook.

### Assigned Tasks

- Look through Appendix A () and Appendix B () in the Service Handbook.

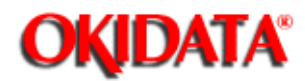

## Page: 15 Service Manual for OL400e/OL410e/OL410e-PS

Chapter 0A Introduction

## Maintenance

The Maintenance Section is divided into five sub-sections.

- Disassembly / Assembly
- Adjustments and Service Checks
- Cleaning

-

- Lubrication
- Packing for Shipment

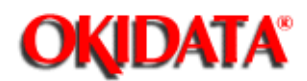

## Page: 16 Service Manual for OL400e/OL410e/OL410e-PS Chapter 0A Introduction

## **Disassembly / Assembly**

CAUTION: OKIDATA does not recommend performing the disassembly / assembly procedures on a product which is operating normally. Therefore, you are not required to perform the disassembly / assembly procedures to complete this training.

Assigned Tasks

- Read Section 3.2 of the Service Handbook.

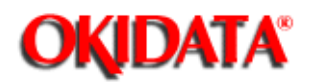

## **Adjustments and Service Checks**

This section explains the adjustments performed after parts replacement. Hardware replacement may require adjustments to firmware settings. This section also explains viewing and resetting counters.

Assigned Tasks

- Read Section 3.3 ()) of the Service Handbook.
- If you have the product available, perform the adjustments and service checks listed in Section 3.3 ()) of the Service Handbook.

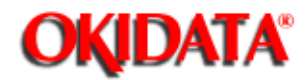

## Page: 18 Service Manual for OL400e/OL410e/OL410e-PS

Chapter 0A Introduction

## Cleaning

Assigned Tasks

- Read Section 3.4 ()) of the Service Handbook.
- Review Chapter 9 in the Printer Handbook.
- Perform the cleaning procedures ()) on the printer (if available).

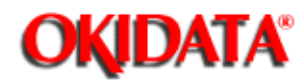

## Page: 19 Service Manual for OL400e/OL410e/OL410e-PS Chapter 0A Introduction

\_

## Lubrication

Assigned Tasks

-

- Read Section 3.5 ()) of the Service Handbook.

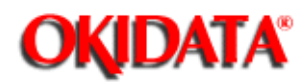

## Page: 20 Service Manual for OL400e/OL410e/OL410e-PS Chapter 0A Introduction

## **Shipping Instructions**

Assigned Tasks

- Read Section 3.6 ()) of the Service Handbook.

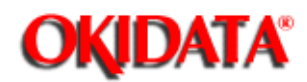

## Page: 21 Service Manual for OL400e/OL410e/OL410e-PS

Chapter 0A Introduction

## SERVICE AUTHORIZATION

## **General Information**

Read through the instructions for completing the testing process before you begin.

This section contains the Answer Sheet, Certification Test, and Course Critique for this service training package. These are the only copies of these items you will receive.

## DO NOT WRITE ON THESE ITEMS!

## PHOTOCOPY EACH ITEM!

Use the photocopies to complete the testing process. Photocopy the Certification Test, Answer Sheet, and Course Critique as required for each technician being trained.

The information provided on the Answer Sheet and Course Critique is used to update your Dealership's Okidata service warranty profile and to process your Certificate of Training. The critique information is used to respond to your questions regarding this training package.

## MAKE YOUR RESPONSES COMPLETE AND LEGIBLE!

Feel free to reference the training material as you answer the test questions.

Every attempt has been made to test your knowledge of the product and your ability to use the reference materials in this kit. No attempt has been made to write "trick questions".

If you have a question about a specific test question or answer, please bring it to the attention of Okidata Technical Training. Refer to the Service Center Reference Guide for information on contacting Okidata Technical Training.

In order to improve the quality of future training courses, Okidata welcomes your evaluation of this training program. Please complete the course critique for this training course.

Before returning your completed testing materials, photocopy your completed Answer Sheet for your records.

## DO NOT ATTACH ANYTHING TO THE ANSWER SHEET!

## Where to Send Your Test Materials

Refer to the Okidata Service Center Reference Guide for where to send the test materials.

The Okidata Service Center Reference Guide is sent to your dealership along with the Okidata Service Contract materials. It is available from Okidata Dealer Service. It is also available through Okilink II.

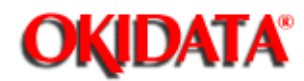

## Page: 22 Service Manual for OL400e/OL410e/OL410e-PS

Chapter 0A Introduction

## **Certification Test**

Requirements

You must achieve a score of 80% or greater on your Certification Test to successfully complete this course.

You will need the items listed below.

- Service Handbook
- Printer Handbook
- Printer Handbook Supplement
- #2 Lead Pencil
- Assigned Tasks

Read all instructions BEFORE completing the testing process.

Photocopy the Certification Test and Answer Sheet provided in this kit. Use the photocopies to complete the testing process.

Complete the top section of the Answer Sheet. Make your responses legible.

Answer the Certification Test Questions by filling in the appropriate circle on the Answer Sheet. Use a Number 2 pencil and completely fill in the selected circle.

Make a copy of the completed Answer Sheet for your records.

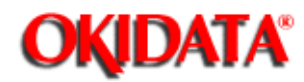

## Page: 23 Service Manual for OL400e/OL410e/OL410e-PS

Chapter 0A Introduction

## **Course Critique**

Requirements

You will need the following items.

- Your photocopy of the Course Critique
- Assigned Tasks
- Complete the Course Critique.

Return the Answer Sheet and Course Critique to Okidata Dealer Service.

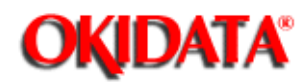

Chapter 1 Product Specifications

## **General Information**

The OL400e, OL410e, and the OL410e/PS are compact Light Emitting Diode (LED) page printers. The printers utilize an LED head for the exposure method. Dry electrophotography is used as the development method. The print resolution is 300 x 300 dots per inch. The OL410e and the OL410e/PS (in PCL Mode) can print at 300 x 1200 dots per inch. The printers have a continuous print speed of up to 4 sheets per minute.

All three products include both a Centronics parallel interface and a 9-pin RS232 serial interface as standard features. The OL410e/PS includes an LocalTalk interface, which can only be used in PostScript mode. Theprinters have automatic interface switching capabilities, a power-saving standby mode, free-paper sizing (which allows printing on custom size paper), and graphic compression capabilities (for full-page business graphics).

The OL400e utilizes 512 Kbyte of standard Random Access Memory (RAM). An optional expansion memory board can be installed. Up to 4 Mbyte of RAM (in 1 Mbyte increments) can be installed on the expansion board, providing up to 4.5 Mbyte of total RAM in the OL400e.

The OL410e utilizes 2 Mbyte of standard Random Access Memory (RAM). The main controller board contains 1 Mbyte of RAM. The standard expanded memory board contains 1 Mbyte. An optional expansion memory board can be installed in place of the standard expanded memory board. The optional board contains 2 Mbyte of RAM. However, up to 4 Mbyte of RAM (in 1 Mbyte increments) can be installed, providing up to 5 Mbyte of total RAM in the OL410e.

The OL410e/PS utilizes 2 Mbyte of standard Random Access Memory (RAM). 1 Mbyte is on the main control board. 1 Mbyte is on the PostScript Board. The PostScript board will accept and additional 3 Mbytes of RAM, providing up to 5 Mbyte of total RAM in the OL410e/PS.

A universal / letter cassette is included with each printer. Legal, executive, and A4 trays are available.

The printers will print on a variety of paper types, labels, and transparencies.

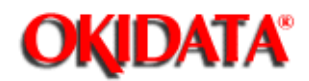

## Page: 25 Service Manual for OL400e/OL410e/OL410e-PS

Chapter 1 Product Specifications

## 1.2 PRODUCT SPECIFICATIONS

#### 1.2.01 Print Specifications

Exposure Method Stationary LED Head Development Method Dry Electrophotography

### 1.2.02 Print Speed

Continuous Print 4 sheets per minute Warm-up Time Approximately 60 seconds with standard memory Approximately 90 seconds with the memory expansion board installed

## 1.2.03 Print Resolution

Standard Printing Mode 300 x 300 dots/inch Enhanced Printing Mode(OL410e and OL410e/PS in HP LaserJet III mode) 300 x 1200 dots/inch (600 dpi Class Printing)

#### 1.2.04 Symbol Sets

40 Symbol Sets

### 1.2.05 Paper Feed Method

Automatic Feed Manual Feed

## 1.2.06 Paper Delivery Methods

Face down Face up

#### 1.2.07 Interface Capabilities

OL400e/OL410e Interfaces

Centronics Parallel Interface RS232 Serial Interface OL410e/PS Interfaces (with Auto-switching) RS232 Serial Interface Centronics Parallel Interface LocalTalk (PostScript only)

#### 1.2.08 Emulations

OL400e HP LaserJet IIP OL410e HP LaserJet III (HP PCL 5)

## OL410e/PS

#### HP LaserJet III (HP PCL 5) Adobe PostScript Level 2

NOTE: When operating under the DOS environment, the OL410e/PS supports auto-emulation switching by means of the Oki-Switch software, which is included with the printer.

## 1.2.09 Available Fonts

The OL400e and OL410e printers contain four resident bit mapped typefaces which can be printed in both landscape and portrait orientations.

Courier Swiss Line (LN) Printer Dutch

The OL410e contains three scalable typefaces, in addition to the four bitmapped typefaces.

CG Times Univers Courier

The OL410e/PS contains the following fonts. Resident Fonts Adobe PostScript 35 (Type 1 Fonts)

2 (Multiple Master Fonts) - for use with Adobe ATM 3.0 and Adobe Acrobat PCL5 12 Scalable Fonts Bit mapped Fonts/Typefaces 2 Line Printer Fonts USPS Barcode Fonts

The OL400e and OL410e use twenty bit mapped fonts from the four typefaces.

| Courier    |        | 10 cpi           |
|------------|--------|------------------|
| Courier    | Bold   | 10 cpi           |
| Courier    | Italic | 10 cpi           |
| Courier    |        | 12 cpi           |
| Courier    | Bold   | 12 cpi           |
| Courier    | Italic | 12 cpi           |
| LN Printer |        | 16.67 cpi        |
| Swiss      | Bold   | Proportional (B) |
| Swiss      | Bold   | Proportional (F) |
| Dutch      |        | Proportional (B) |
| Dutch      | Bold   | Proportional (B) |
| Dutch      | Italic | Proportional (B) |
| Dutch      |        | Compressed (B)   |
| Dutch      | Bold   | Compressed (B)   |
| Dutch      | Italic | Compressed (B)   |
| Dutch      |        | Proportional (F) |
| Dutch      | Bold   | Proportional (F) |
| Dutch      | Italic | Proportional (F) |
| Dutch      |        | Proportional (B) |
| Dutch      |        | Compressed (B)   |
|            |        |                  |

NOTE: cpi = Characters Per Inch
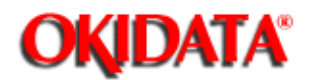

1.3 PAPER SPECIFICATIONS

CAUTION: All paper (all types) should be designed for xerographic printing.

Envelopes, labels, and transparencies should only be fed from the top paper tray or manually. Use the face-up paper ejection path. DO NOT use the optional second paper feed mechanism for these items.

#### 1.3.01 Paper Types

Letter

Size: 8.5" x 11" (216 mm x 279 mm) Feed: Automatic or Manual

> Weight Minimum: 16 lbs. (60 g / m2) Maximum: 24 lbs. (90 g / m2) Recommended: 20 lbs. (75 g / m2)

#### Legal

Size:8.5" x 13" (216 mm x 330 mm) 8.5" x 14" (216 mm x 356 mm) Feed: Automatic (with optional paper tray)

> Weight Minimum: 16 lbs. (60 g / m2) Maximum: 24 lbs. (90 g / m2) Recommended: 20 lbs. (75 g / m2)

### Executive

Size: 7.25" x 10.5" (184 mm x 267 mm) Feed: Automatic (with optional paper tray) or Manual

> Weight Minimum: 16 lbs. (60 g / m2) Maximum: 24 lbs. (90 g / m2) Recommended: 20 lbs. (75 g / m2)

#### A4

Size: 8.27" x 11.69" (210 mm x 297 mm) Feed: Automatic (with optional paper tray)

> Weight Minimum: 16 lbs. (60 g / m2) Maximum: 24 lbs. (90 g / m2) Recommended: 20 lbs. (75 g / m2)

Size: 5.83 " x 8.27" (148 mm x 210 mm) Feed: Automatic (with optional paper tray)

> Weight Minimum: 16 lbs. (60 g / m2) Maximum: 24 lbs. (90 g / m2) Recommended: 20 lbs. (75 g / m2)

#### A6

Size: 4.13" x 5.83" (105 mm x 148 mm) Feed: Automatic (with optional paper tray)

> Weight Minimum: 16 lbs. (60 g / m2) Maximum: 24 lbs. (90 g / m2) Recommended: 20 lbs. (75 g / m2)

#### B6

Size: 7.17" x 10.12" (182 mm x 257 mm) Feed: Automatic (with optional paper tray)

> Weight Minimum: 16 lbs. (60 g / m2) Maximum: 24 lbs. (90 g / m2) Recommended: 20 lbs. (75 g / m2)

## Envelope

Size Minimum: 3.5" x 7.5" (89 mm x 191 mm) Maximum: 7.2" x 10.1" (183 mm x 257 mm) Feed: Automatic (with optional paper tray) or Manual

> Weight Minimum: 16 lbs. (60 g / m2) Maximum: 24 lbs. (90 g / m2) Recommended: 20 lbs. (75 g / m2)

#### Labels

Manual feed / Face up delivery only Use labels designed specifically for xerographic printing

#### Transparencies

Manual feed / Face up delivery only Must be able to withstand the heat of the fusing process

### 1.3.02 Free Paper Size

The Free Paper Size menu feature allows the end user to print on custom size paper without a paper size error.

Normally, if the paper is loaded in the paper tray is NOT the same size selected in the software, a PAPER SIZE error will be displayed when a print job is sent. Enabling the Free Paper Size menu

#### A5

feature will override this operation.

Free Paper Size Dimensions

Width Size: 3.4" x 8.5" (86.4 mm x 216 mm)

Length Size: 5.5" x 14" (140 mm x 355.6 mm)

Feed Automatic (with optional paper tray)

Manual

Weight Minimum: 16 lbs. (60 g / m2) Maximum: 24 lbs. (90 g / m2) Recommended: 20 lbs. (75 g / m2)

#### To enable Free Paper Size, follow this procedure.

- Place the printer OFF-LINE.
- Press LAST / Paper Size for two seconds.
- Press NEXT + repeatedly until FREE is displayed on the operator panel.
- Press ENTER to select FREE as the default setting.
- Press ON-LINE to exit the menu.
- Place the custom size paper stock in Tray 1, the Manual Feed Tray, Tray 2, or the Multi-Purpose Feeder.
- Run the print job.

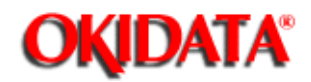

## Page: 27 Service Manual for OL400e/OL410e/OL410e-PS

Chapter 1 Product Specifications

### 1.4 PHYSICAL SPECIFICATIONS

- 1.4.01 Outside Dimensions Width: 12.6 inches (320 mm) Height: 6.3 inches (160 mm) Depth: 14.17 inches (360 mm)
- 1.4.02 Printer Weight 24 lbs. (11 kg) 1.4.03 LED Array
- 1.4.03 LED Array Number of LED Elements: 2560

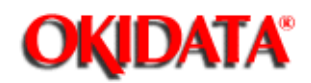

## Page: 28 Service Manual for OL400e/OL410e/OL410e-PS

Chapter 1 Product Specifications

## 1.5 POWER REQUIREMENTS

- 1.5.01 Input Power 120 VAC + 5.5% - 15% 220/240 VAC +/- 10%
- 1.5.02 Power Consumption Peak Approximately 600 Watts Operation (typical) Approximately 80 Watts Idle Approximately 40 Watts Power Save Approximately 15 Watts

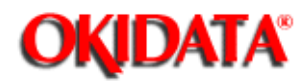

## Page: 29 Service Manual for OL400e/OL410e/OL410e-PS

Chapter 1 Product Specifications

## **1.6 ENVIRONMENTAL CONDITIONS**

#### 1.6.01 Ambient Temperature

Operation

50 to 90 degrees Fahrenheit 10 to 32 degrees Celsius

Storage

14 to 110 degrees Fahrenheit -10 to 43 degrees Celsius

## 1.6.02 Printer Noise Level

Operation 50 dBA (A) or less Standby 45 dBA (A) or less

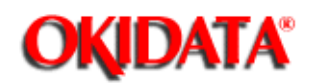

## Page: 30 Service Manual for OL400e/OL410e/OL410e-PS

Chapter 1 Product Specifications

## 1.7 AGENCY APPROVALS

Radio Frequency Interference (RFI) FCC Part 15, Class B

Canadian Department of Communications Radio Interference Regulations CDCRIR Class B

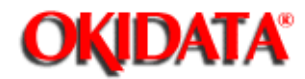

## Page: 31 Service Manual for OL400e/OL410e/OL410e-PS

Chapter 1 Product Specifications

## 1.8 OPTIONS

### 1.8.01 Memory Expansion

#### OL400e

Expansion RAM Board: contains 1 Mbyte. Can be expanded up to 4.5 Mbyte in 1 Mbyte increments

#### OL410e

Expansion RAM Board: Contains 2 Mbyte. Can be expanded up to 5 Mbyte in 1 Mbyte increments

#### OL410e/PS

Resident RAM - 2 MByte Optional RAM - 3 MByte (in 1 Mbyte increments) Maximum RAM - 5 Mbyte

## 1.8.02 Font Cards

Bit mapped (OL400e and OL410e) OKIPRO 65 Bar Codes Plus MICRO DOCS Tax

Scalable (OL410e and OL410e/PS in PCL5 emulation) Distinctive Documents Perfect Presentations Wordperfect II Scalable

### 1.8.03 Paper Trays

100 Sheet Letter Tray 100 Sheet Legal Tray

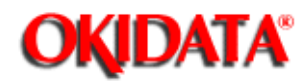

## Page: 32 Service Manual for OL400e/OL410e/OL410e-PS

Chapter 1 Product Specifications

## **1.9 Consumables**

## 1.9.01 Image Drum Cartridge Kit

Contents Image Drum Cartridge

## 1.9.02 Toner Cartridge Kit

Contents Toner Cartridge LED Lens Cleaner Toxicity No carcinogens are contained.

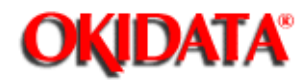

# Page: 33 Service Manual for OL400e/OL410e/OL410e-PS

Chapter 1 Product Specifications

### 1.10 Memory Specifications

#### 1.10.01 ROM

Main Controller Program ROM OL400e 512 Kbyte OL410e 1 Mbyte

#### 1.10.02 RAM

OL400e Standard: 512 Kbyte

Expansion: Up to 4.5 Mbyte (in 1 Mbyte increments)

## OL410e

Standard: 2 Mbyte (1 Mbyte on the main controller and 1 Mbyte on the expanded memory board)

Expansion (on the expansion memory board, which replaces the 1 Mbyte expanded memory board)

Up to 5 Mbyte (in 1 Mbyte increments)

### OL410e/PS

Standard - 2 MByte (1 Mbyte on the main controller and 1 Mbyte on the PostScript board) Expansion - 3 MByte (in 1 Mbyte increments) on the PostScript board

Maximum RAM - 5 Mbyte

#### 1.10.03 EEPROM

NOTE: EEPROM = Electrically Erasable Programmable Read Only Memory

Main Controller EEPROM 1024 x 1 bit serial input/output

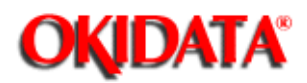

## Page: 34 Service Manual for OL400e/OL410e/OL410e-PS

Chapter 1 Product Specifications

## **1.11 Reliability Specifications**

### 1.11.01 Mean Pages Between Failure (MPBF) Approximately 24,000 pages

- 1.11.02 Mean Time To Repair (MTTR) Approximately 20 minutes
- 1.11.03 Estimated Toner Cartridge Life Approximately 2,000 pages at 5% density
- 1.11.04 Image Drum Life

Approximately 20,000 pages: Continuous print at 5% density Approximately 18,000 pages: at 7 pages per print job

1.11.05 Printer Duty Cycle

Approximately 6,000 pages per month

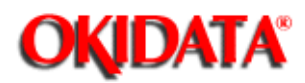

Page: 35 Service Manual for OL400e/OL410e/OL410e-PS

Chapter 2 Principles of Operation

## **2.1 PRINTER OVERVIEW**

2.1.01 General Information

This section describes the operation of the product in the order listed below.

Control Process Mechanical Operation Printing Process Sensors and Switches

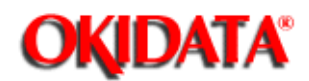

## 2.2 CONTROL PROCESS

### 2.2.01 General Information

The control process involves regulating the reception of data from the host system interface, receiving data and commands from the host system, and generating bit-image data. The control process also includes sending data and commands to the print engine where the print process is performed.

The control process is performed by the following hardware components.

Main Controller Board Expanded RAM Board (OL410e ONLY) Expansion RAM Board Option Font Card Option

**Configuration Diagram** 

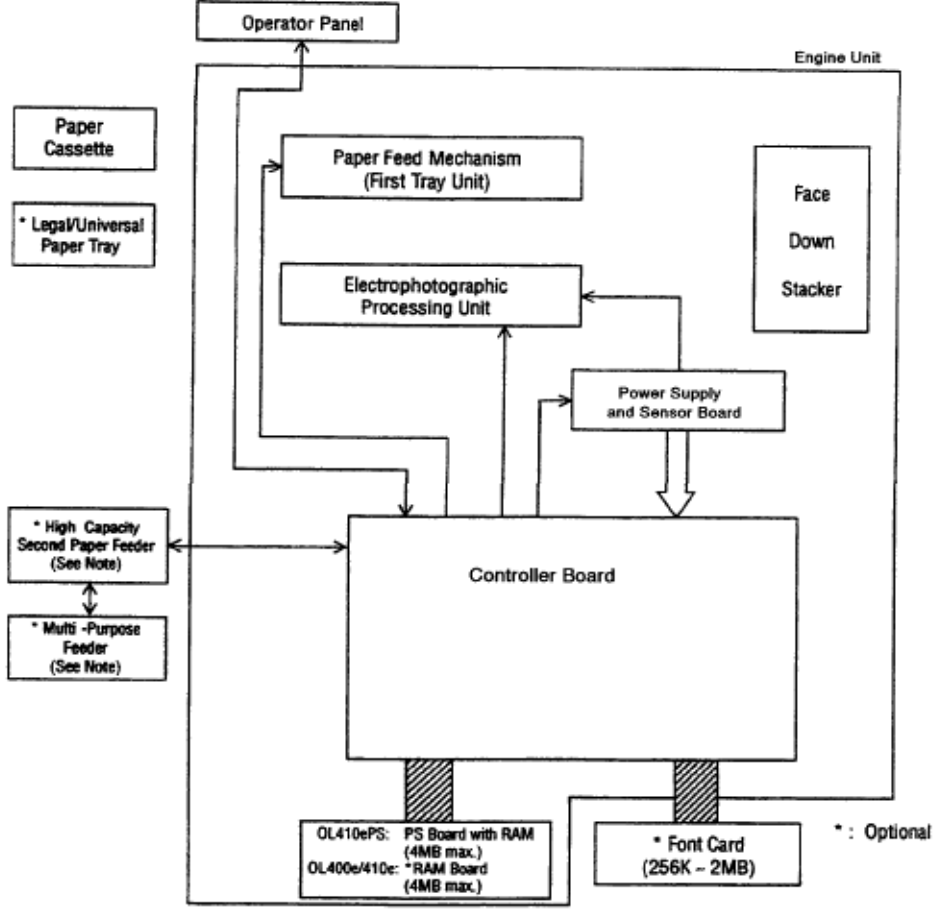

Note: Available from S/N 307AXXXXX for OL400e.

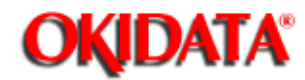

## Page: 37 Service Manual for OL400e/OL410e/OL410e-PS Chapter 2 Principles of Operation

### 2.2.02 Block Diagrams

### **OL400e**

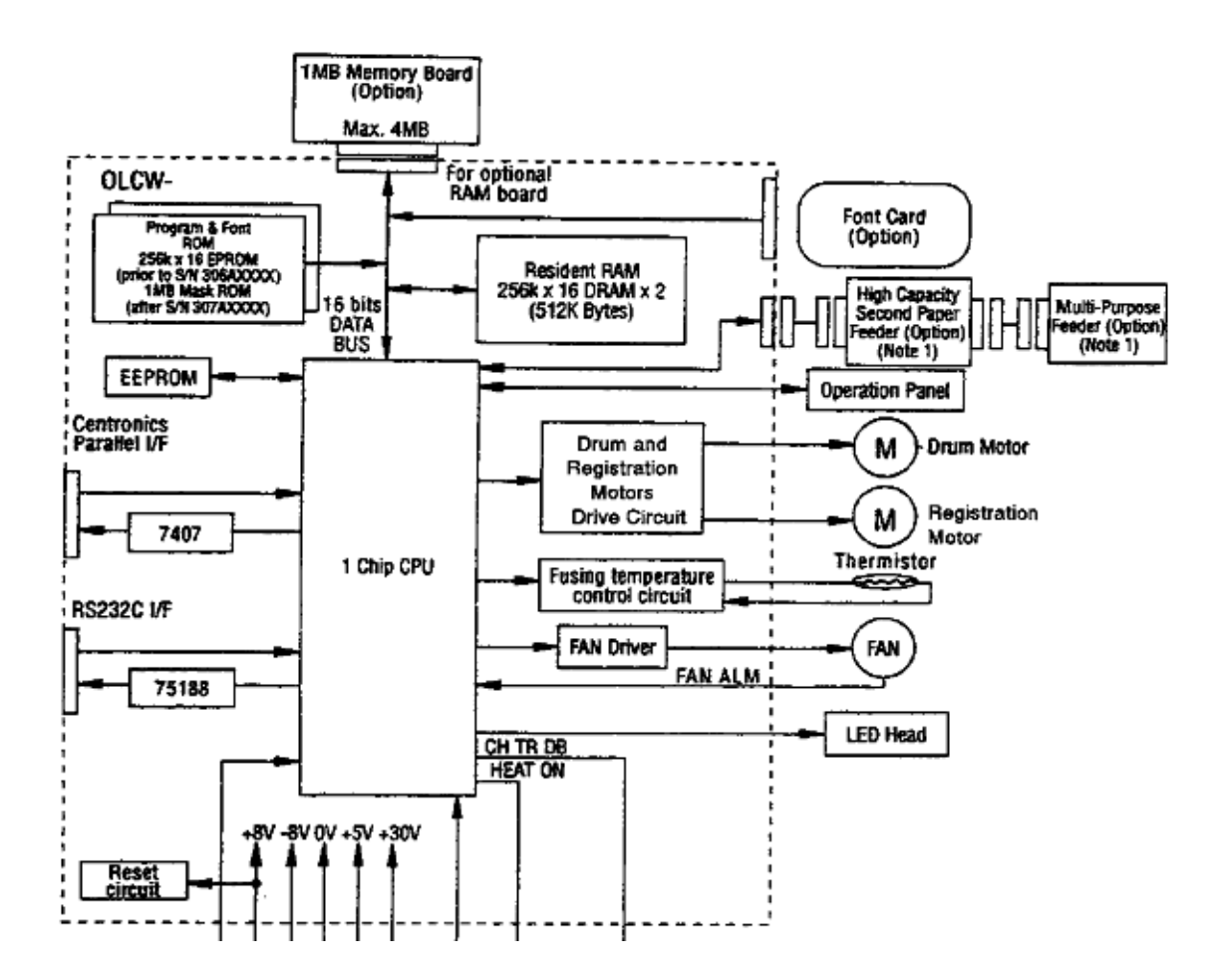

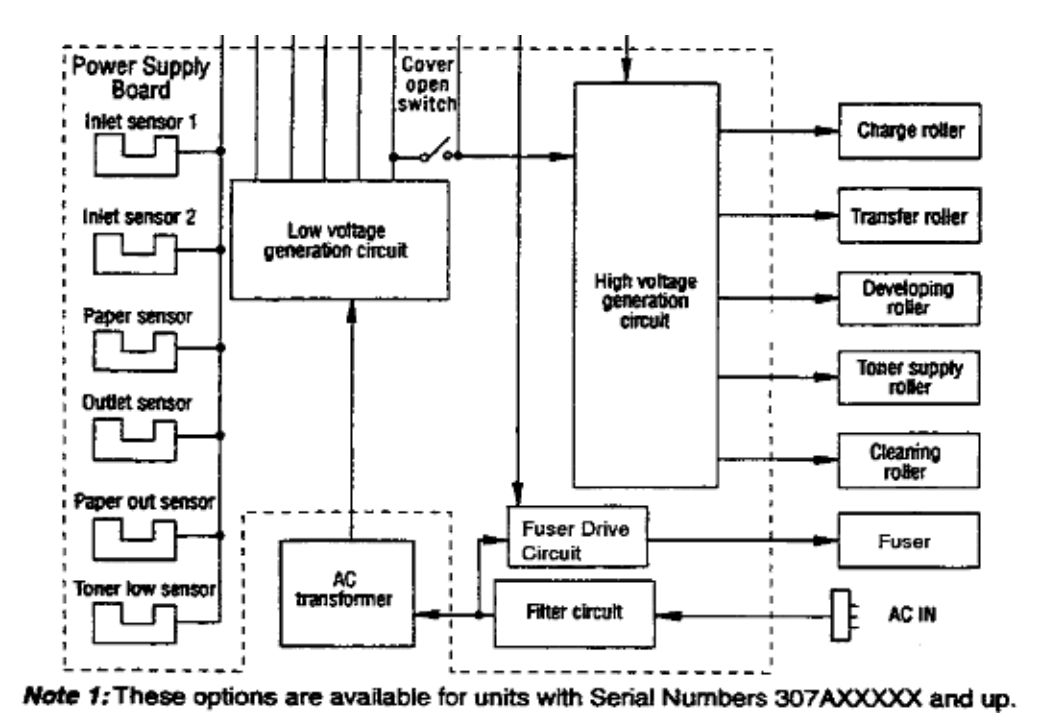

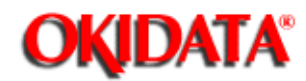

## Page: 38 Service Manual for OL400e/OL410e/OL410e-PS Chapter 2 Principles of Operation

## 2.2.02 Block Diagrams

#### **OL410e**

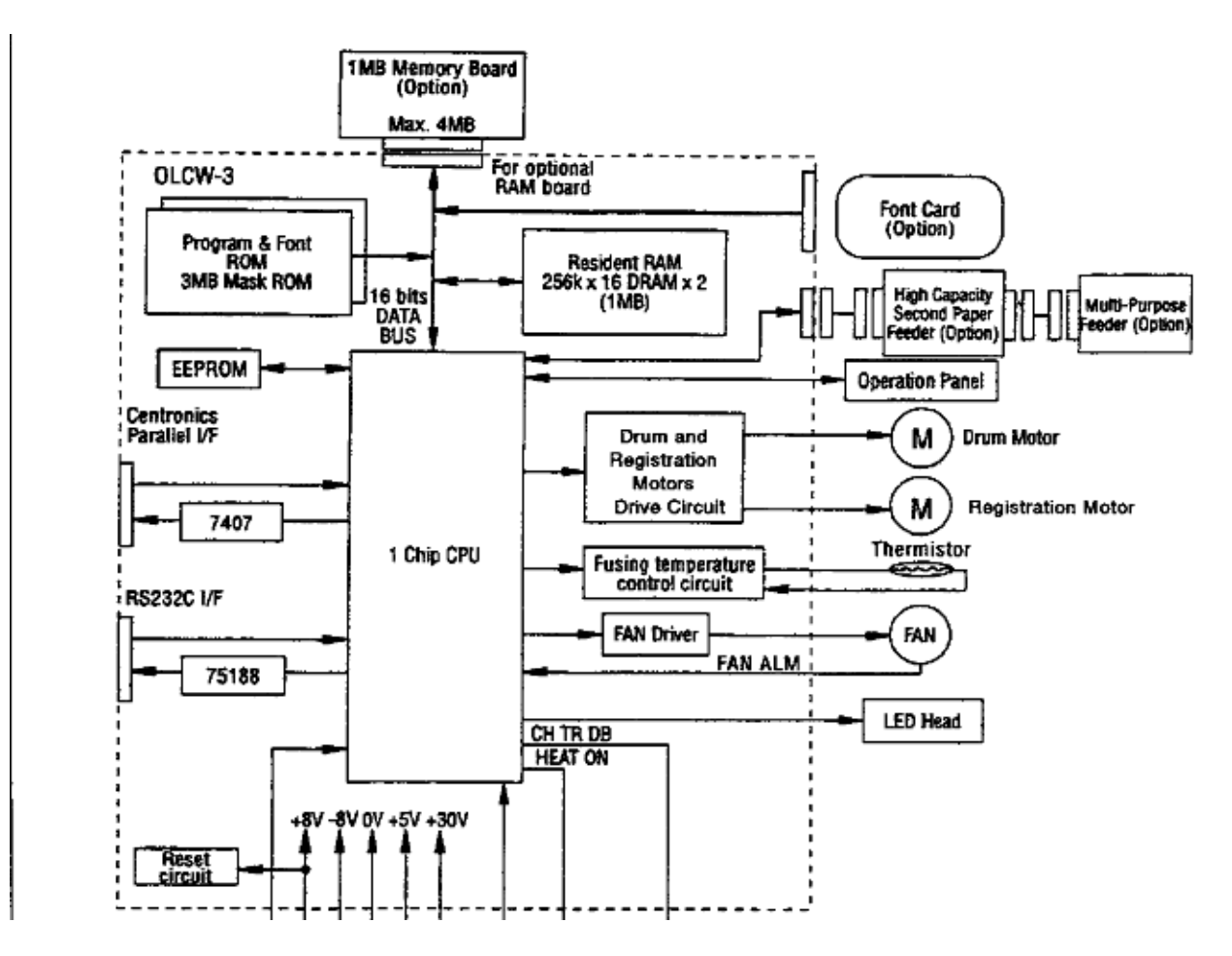

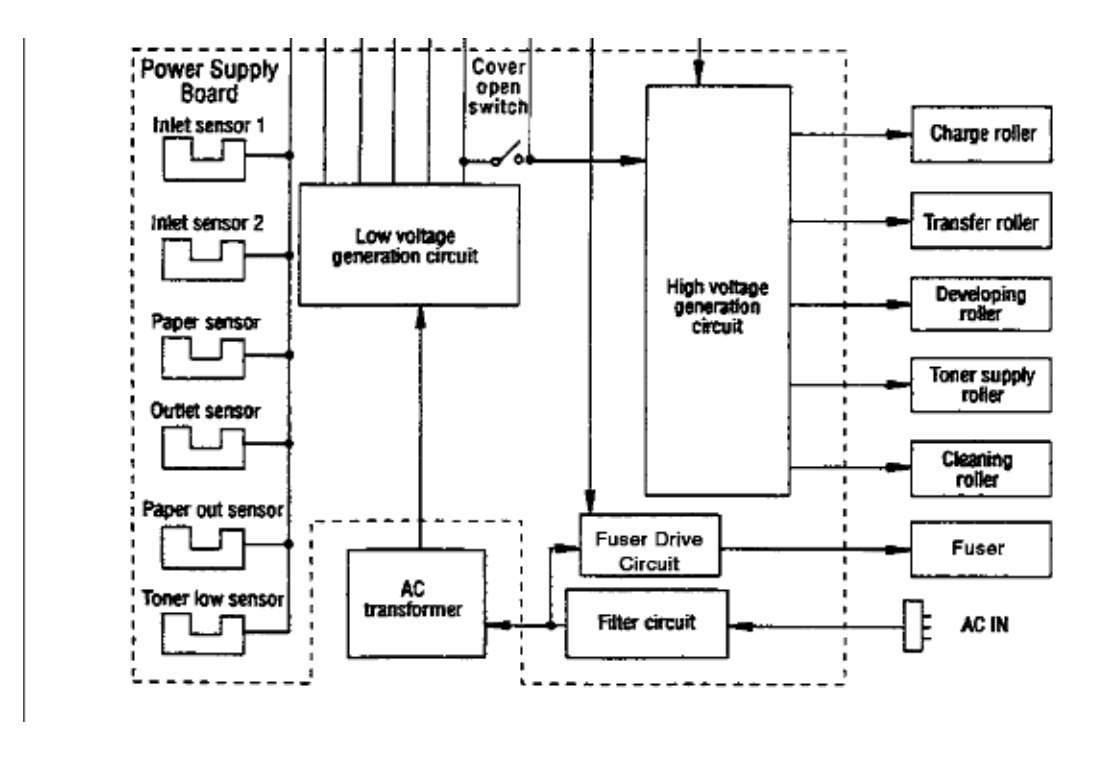

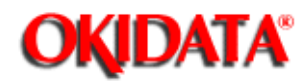

## Page: 39 Service Manual for OL400e/OL410e/OL410e-PS Chapter 2 Principles of Operation

## 2.2.02 Block Diagrams

#### OL410eps

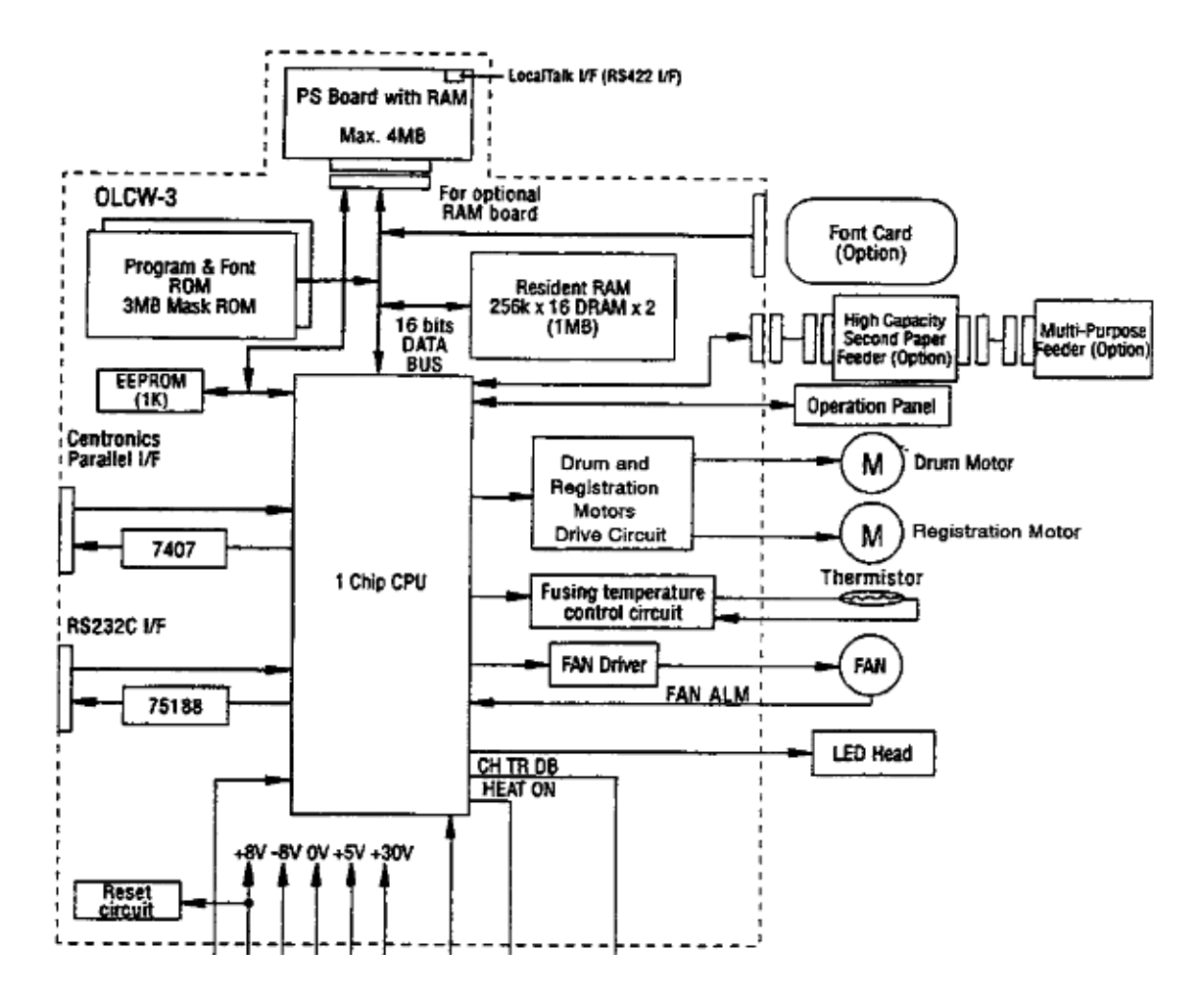

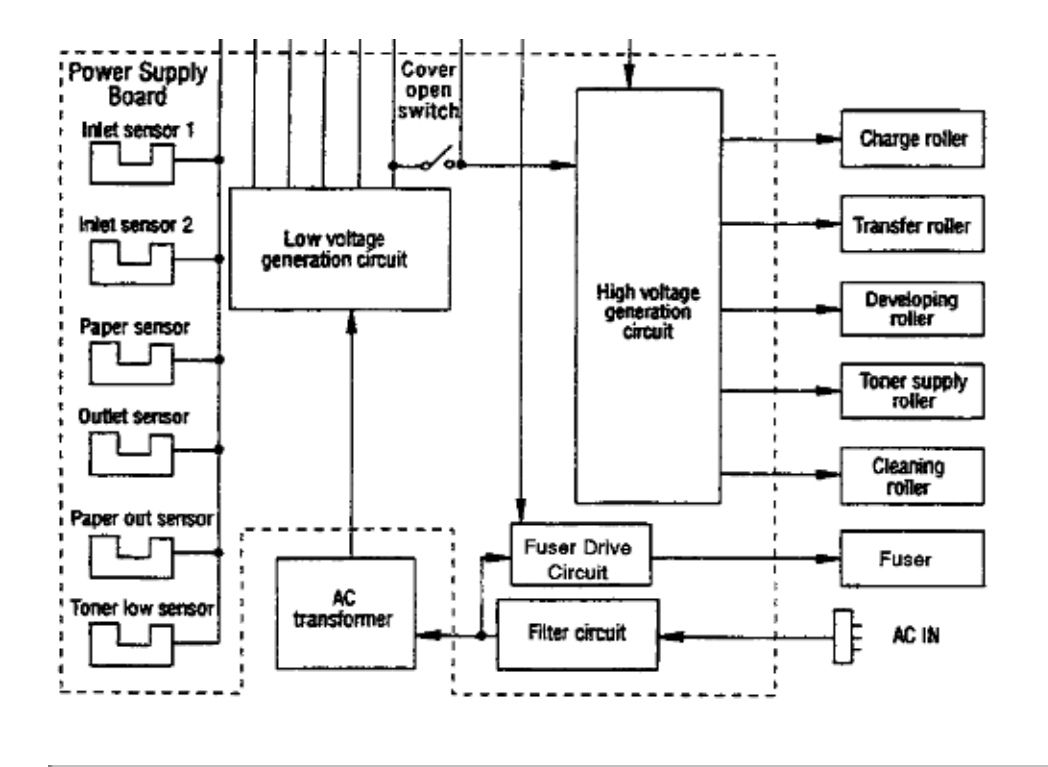

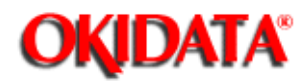

## Page: 40 Service Manual for OL400e/OL410e/OL410e-PS

Chapter 2 Principles of Operation

## 2.2.03 Main Controller Board

#### Overview

The principal components of the main controller board are listed below.

- 16 Mhz Oscillator
- ASIC (with a built-in RISC microprocessor)
- PROM (contains printer control program)
- ROM (contains the bit-mapped fonts)
- EEPROM
- Dynamic RAM (DRAM)

OL400e

512 Kbyte

#### OL410e

1 Mbyte with an additional 1 Mbyte contained on the Expanded RAM Board

OL410e

1 Mbyte with an additional 1 Mbyte contained on the PostScript Board

Driver Circuitry

RS232 Serial Interface Port Centronics Parallel Interface Port

Both the print engine functions and the control functions are integrated on the main controller board. Most of the logic needed to perform print engine functions and control functions is integrated internally in the microprocessor.

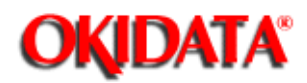

# Page: 41 Service Manual for OL400e/OL410e/OL410e-PS

Chapter 2 Principles of Operation

## **Main Controller Board Functions**

## **General Information**

The functions of the main controller board are listed below.

| - Reception Control (🎒)                 |
|-----------------------------------------|
| - Command Analysis Processing ()        |
| - Font Processing ()                    |
| - Buffer Read Operation                 |
| - Engine Control                        |
| - Operation Panel Control (🛄)           |
| - Operation Panel Functions (🛄)         |
| - Sensor Control                        |
| - Print Operation                       |
| - Electrophotographic Processing Action |
| - LED Array Operation                   |
| - Fuser Lamp Operation                  |
| - Registration Motor Operation          |
| - Drum Motor Operation                  |
| - DC Fan Operation                      |
|                                         |

Copyright 1997, Okidata, Division of OKI America, Inc. All rights reserved. See the OKIDATA Business Partner Exchange (BPX) for any updates to this material. (http://bpx.okidata.com)

(

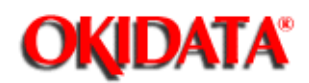

### Main Controller Board Reception Control

As data is received from the host system, the CPU sets the BUSY-P signal to ON and reads the parallel data lines (DATA 1 - DATA 8). The I-PRIME signal (Enable/Disable) of the parallel interface port can be specified through the menu.

The serial data from the host system is received by the built-in serial controller of the microprocessor.

Both the parallel and serial interface ports can receive data. The port that receives data first will be activated.

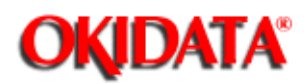

## Main Controller Board Command Analysis Processing

- The OL400e emulates the HP LaserJet Series IIP.
- The OL410e emulates the HP LaserJet Series III.
- The OL410e/PS emulates the HP LaserJet Series III and also contains a PostScript (Level 2) Interpreter

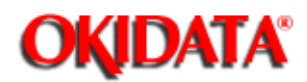

# Page: 44 Service Manual for OL400e/OL410e/OL410e-PS

Chapter 2 Principles of Operation

## Main Controller Board Font Processing

OL400e

- Bit mapped fonts are available for the HP LaserJet Series IIP emulation.

OL410e

- Bit mapped and scalable fonts are available for the HP LaserJet Series III emulation.

OL410e/PS

- Scalable fonts are available for the HP LaserJet Series III emulation.
- PostScript Fonts are contained on the PostScript Board.

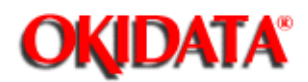

## Main Controller Board Buffer Read Operation

Bit images written in the raster buffer (registers) are converted to serial data. The contents of the registers are transferred to the engine control section of the microprocessor (MPU) on the main controller board.

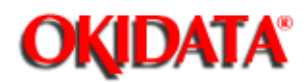

1

## Main Controller Board Engine Control Functions

Engine control functions are executed when the CPU receives a print request signal.

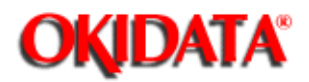

## Page: 47 Service Manual for OL400e/OL410e/OL410e-PS

Chapter 2 Principles of Operation

## **Main Controller Board Operation Panel Control**

**General Information** 

The operation panel consists of the following circuits.

- MPU Interface Integrated Circuit
- LCD Control Driver
- LCD Display
- LED
- Operation Panel Sheet
- Contact Switches (There are eight contact switches).

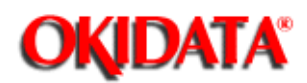

Chapter 2 Principles of Operation

## Main Controller Board Operation Panel Functions

The operation panel LCD displays the printer's operational status and error messages. The operation panel is also used to modify the printer menu.

The operation panel is connected to the main controller board through connector CN1 of the contact switch board and CN5 of the main controller board.

The LCD control driver board is connected to the contact switch board. The connector on the contact switch board is CN2, and the connector on the control drive board is CN3.

The operation panel is controlled by the CPU of the main controller board. The LSI chip on the contact switch board is connected to a clock-synchronous serial port of the CPU. This port controls the switch data input, LED data output, and LCD data. The CPU sends a 2-byte (16-bit) command to the LSI. Upon receiving a command from the CPU, the LSI returns a 2-byte command response to the CPU.

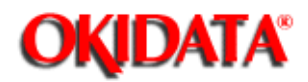

## Page: 49 Service Manual for OL400e/OL410e/OL410e-PS

Chapter 2 Principles of Operation

## Sensor Control & Location Diagrams

#### General Information

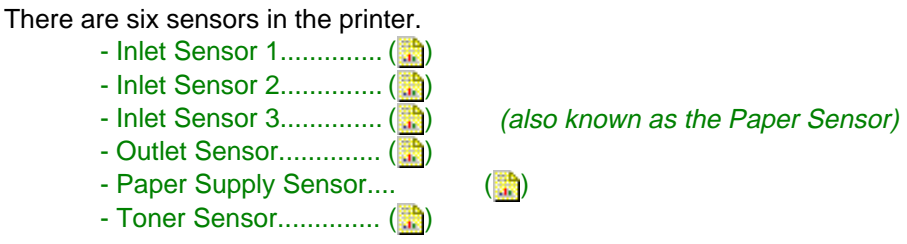

The same part is used in three locations for the three inlet sensors.

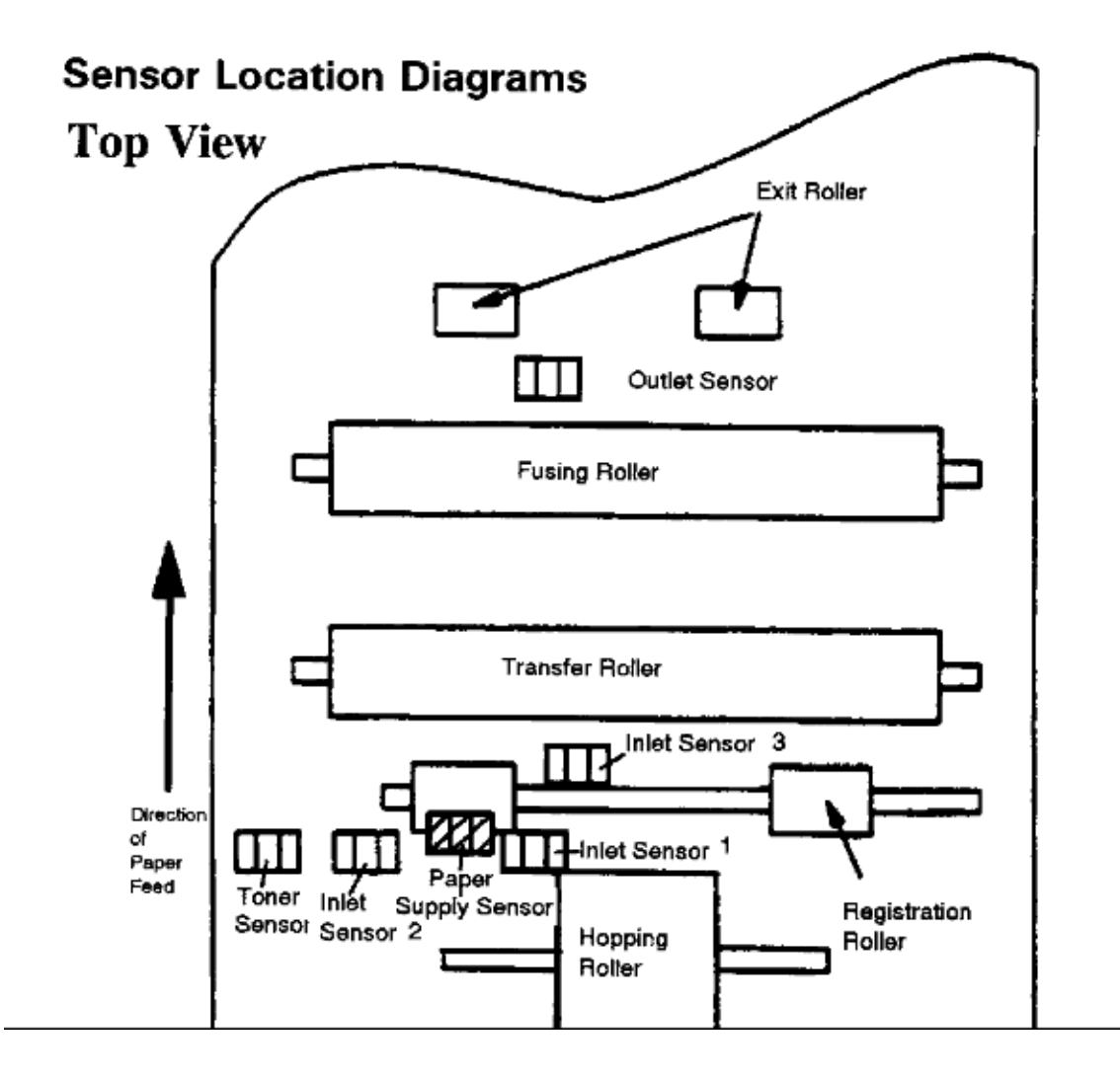

## Side View

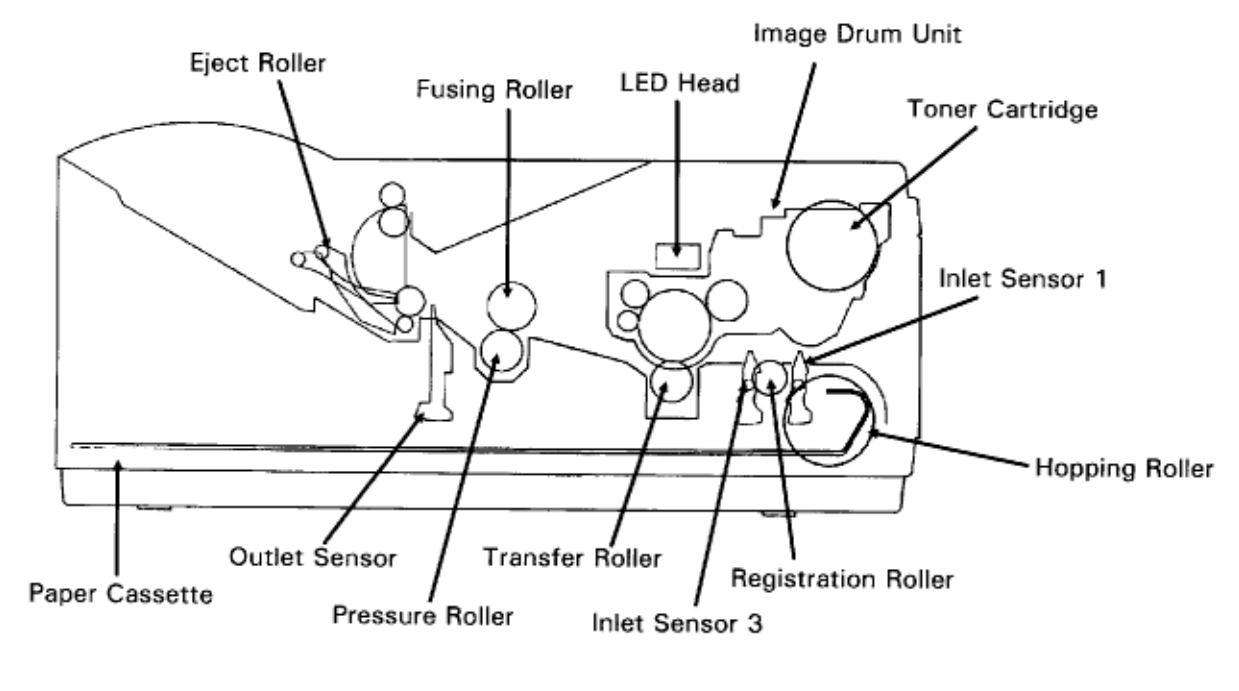

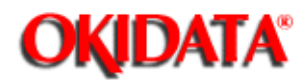

# Page: 50 Service Manual for OL400e/OL410e/OL410e-PS

Chapter 2 Principles of Operation

## **Inlet Sensor 1**

Inlet sensor 1 detects the leading edge of the paper and regulates the timing of switching from the hopping operation to the feeding operation.

This sensor also controls the timing of the paper feed process and the paper size according to the paper detection time and running time.

Refer to Sensor Diagram ()) for exact location.

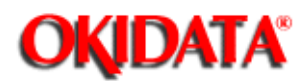

## Inlet Sensor 2

Inlet sensor 2 detects the form width.

Refer to Sensor Diagram ( ) for exact location.

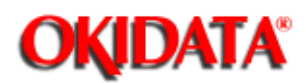

## Inlet Sensor 3 / Paper Sensor

Inlet sensor 3 detects the leading edge of the paper and controls the timing of the paper feed process. This sensor is also referred to as the paper sensor.

Refer to Sensor Diagram ()) for exact location.

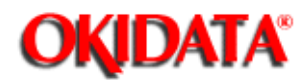

Chapter 2 Principles of Operation

## **Outlet Sensor**

The outlet sensor controls the paper feed and size based on the time the sensor detects the paper and the time of passage of the paper.

Refer to Sensor Diagram ()) for exact location.

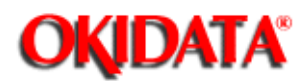

## Paper Supply Sensor

The paper end sensor detects an out-of-paper condition.

Refer to Sensor Diagram ()) for exact location.
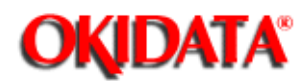

## **Toner Sensor**

The toner sensor detects a low-toner condition.

Refer to Sensor Diagram ()) for exact location.

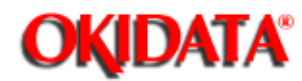

## Page: 56 Service Manual for OL400e/OL410e/OL410e-PS

Chapter 2 Principles of Operation

## **Print Operation**

Both the control function (data reception and bit-image data generation) and the print engine function (LED head, registration motor, and drum motor) are integrated. Both functions are controlled by the main controller board. The peripheral logic is integrated into one chip, an ASIC microcomputer (RISC-based microprocessor) chip.

Data is received through either the Centronics parallel interface or the RS232 serial interface. These two interfaces are located on the main control board.

The LocalTalk interface is located on the PostScript Board.

The data is then stored in the receive buffer. The data is transferred from the receive buffer to a processing section of the main controller. In this processing section, control codes and printing codes are assigned. Once the font is determined, the data is written to the page buffer.

The microprocessor then executes the print routine. The data is extracted from the page buffer, synchronized to the printing operation, and written to the band buffer. While performing the engine functions, the microprocessor sends the data from the band buffer to the LED array head.

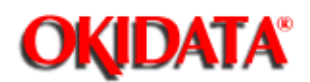

-

## 2.2.04 Expanded RAM Board(OL410e Only)

The expanded RAM board contains 1 Mbyte of RAM and along with the 1 Mbyte of RAM on the main controller board, increases the standard RAM capacity to 2 Mbyte. The RAM capacity is identified during power-ON. It can be verified by requesting a MENU PRINT operation.

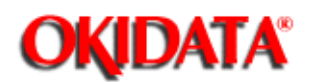

## 2.2.05 Expansion RAM Board(OL400e)

The expansion RAM board can contain up to 4 Mbyte of RAM in 1 Mbyte increments. This board can increase the OL400e RAM capacity up to 4.5 Mbyte. The RAM capacity is identified during power-ON. It can be verified by requesting a MENU PRINT operation.

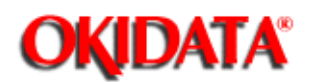

## 2.2.06 Expansion RAM Board(OL410e)

The expansion RAM board is an option installed in place of the expanded RAM board. This board can contain up to 4 Mbyte of RAM in 1 Mbyte increments. This board can increase the OL410e RAM capacity up to 5 Megabyte. The RAM capacity is identified during power-ON. It can be verified by requesting a MENU PRINT operation.

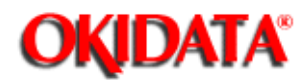

## 2.2.07 Font Cards

An optional font card can be used with the printer. The printer must be OFF-LINE (the READY lamp is OFF) when the card is either inserted or removed. If the font card is inserted or removed while the printer is ON-LINE (the READY lamp is ON), a CARD REMOVED ON-LINE message will appear on the operator panel display.

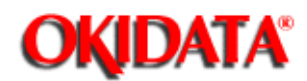

#### 2.2.08 PostScript Board

-

The PostScript Board contains the LocalTalk interface, a program ROM and Font Rom (2 MB each), 1 MByte of Dynamic RAM, and a 4 KBit EEPROM. Sockets are provided for an additional 3 Mbyte of DRAM.

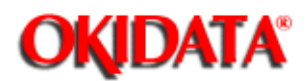

## Page: 62 Service Manual for OL400e/OL410e/OL410e-PS Chapter 2 Principles of Operation

#### 2.3.01 Basic Principals - Electrostatic Printing

A -1.3 Kvdc charge is placed on the charge roller. The charge roller is in direct contact with the surface of the image drum. The printer engine section enables the LED array in conformance with the data received from the host via the interface on the main controller board. Once the charged drum is exposed to this light, an electrostatic image is formed on the drum surface. This latent image is developed with toner.

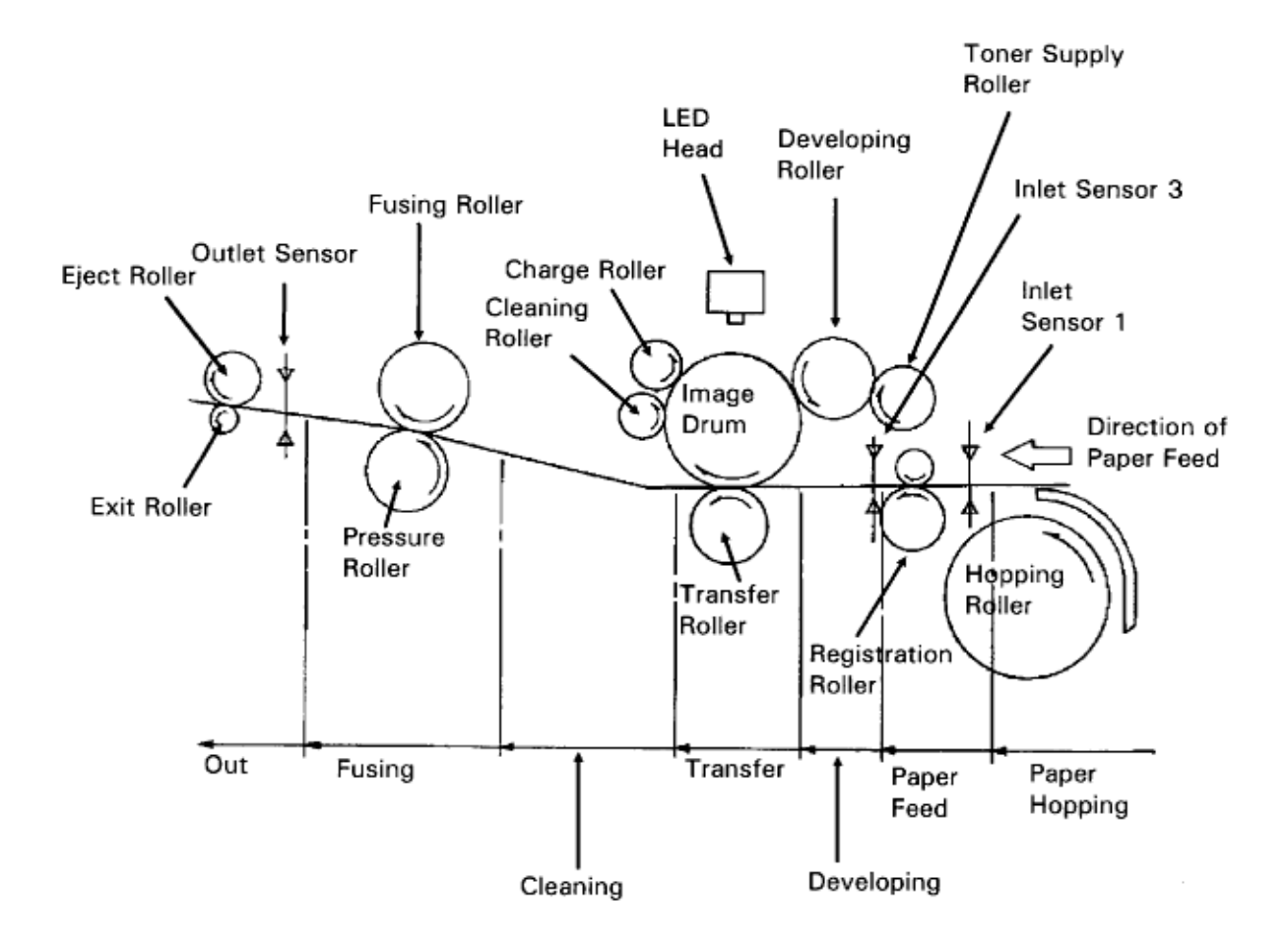

#### Charging

The surface of the image drum is uniformly negatively charged by the application of a negative charge to the charge roller.

#### Exposure

Light emitted from the LED head irradiates the negatively charged surface of the image drum. The electrostatic potential of the irradiated part of the image drum surface is lowered, so that an electrostatic latent image associated with the print image is formed.

#### Developing

When the negatively charged toner is brought into contact with the image drum surface, it is attracted to the electrostatic latent image by static electricity, making the latent image visible. At the same time, the residual toner on the image drum is attracted to the developing roller by static electricity.

#### Transfer

Paper is placed over the image drum surface. A positive charge (opposite in polarity to the toner) is applied to the reverse side of the paper by the transfer roller. The toner is attracted by the positive charge. The image formed on the image drum is transferred to the paper.

#### Cleaning

The toner remaining on the image drum after transfer is temporarily attracted to the cleaning roller by static electricity. This residual toner is accumulated in the image drum cartridge until the drum is replaced.

#### Fusing

The toner image transferred to the paper is fused to the paper by heat and pressure.

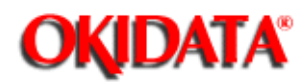

## 2.3.02 Engine Functions

The engine control section of the microprocessor on the main controller board enables the fuser lamp and activates the preliminary print circuits. Upon completion of the preliminary print functions, the engine control section enables the LED array in conformance with the signals received from the host, and commands output from the control section of the CPU. The LED illuminates, leaving a latent image on the photosensitive drum. The engine control section also controls paper feed, paper transfer and the electrophotographic printing process.

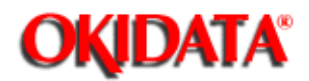

## Page: 64 Service Manual for OL400e/OL410e/OL410e-PS

Chapter 2 Principles of Operation

## 2.3.03 EEPROM Operation

The 1024 x 1 bit Electrically Erasable Programmable Read-Only-Memory (EEPROM) is loaded with the data listed below.

- Menu Data

-

- Various Counter Data
- LED Head Drive Time
- Print Start Position
- Paper Feed Duration

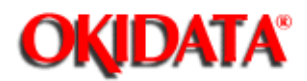

## Page: 65 Service Manual for OL400e/OL410e/OL410e-PS

Chapter 2 Principles of Operation

## 2.3.04 Power Supply Board

The power supply board consists of an AC filter circuit, a low-voltage power supply circuit, a high-voltage power supply circuit, a fuser drive circuit and photosensors.

#### Low-Voltage Power Supply Circuit

The following voltages are generated by the low-voltage power supply circuit.

- + 5 vdc: Logic circuit supply voltage
- + 38 vdc: Motor / fan drive voltage and source voltage for the high-voltage supply
- + 8 vdc: RS232 line voltage
- 8 vdc: RS232 line voltage and analog circuit voltage

#### **High-Voltage Power Supply Circuit**

This circuit uses the + 38 vdc to generate voltages for the electrophotographic process. The control sequence for enabling these voltages is issued by the main controller board. When the cover-open state is detected, the + 38 vdc is turned off. Turning the +38 vdc off disables all high-voltage outputs. The high-voltage power circuit generates the voltages listed below.

- 1.3 Kvdc: applied to the charging roller
- 300 vdc: applied to the developing roller
- 450 vdc: applied to the toner supply roller
+ 1.6 Kvdc: applied to the transfer roller
+ 500 vdc: applied to the cleaning roller

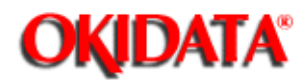

## 2.3.05 Fusing Unit

The fusing unit consists of a halogen lamp, a fusing roller, a thermistor and a thermostat. An AC voltage from the power supply board is applied to the halogen lamp under the control of the HEAT ON signal from the main controller board. This AC voltage is applied to the 400 watt halogen lamp. The main controller board controls the fusing roller temperature via the thermistor, and regulates the fusing roller temperature at 150 degrees Celsius by switching the lamp ON/OFF. If the roller temperature rises abnormally, the thermostat in the fusing unit will cut the AC voltage supply OFF.

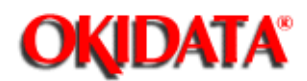

## 2.3.06 Registration Motor

The registration motor is a DC stepping motor (48 steps/rotation). This motor drives the hopping roller and the registration roller via two one-way clutches. The direction that the motor turns determines which clutch is activated.

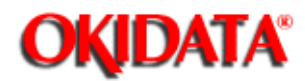

Chapter 2 Principles of Operation

## 2.3.07 Drum Motor

The drum motor is a DC stepping motor (48 steps/rotation). This motor is the main drive motor of the printer.

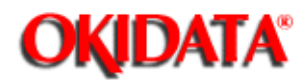

## 2.3.08 LED Head

14

Image data for each dot line is received by shift registers and latch registers.

The 2,560 LEDs are activated to radiate the image data onto the image drum.

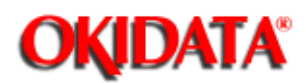

## 2.4.01 PRINTING PROCESS General Information

Hopping and feeding are controlled by a single registration motor.

Turning the registration motor in the "A" direction drives the hopping roller.

Turning the registration motor in the "B" direction drives the registration roller.

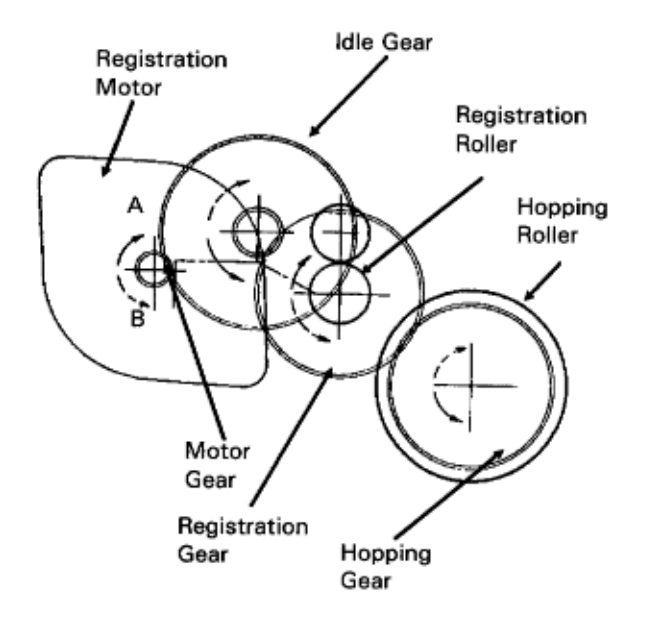

The registration gear and hopping gear contain one-way bearings. Turning each of these gears in the reverse direction will NOT turn the corresponding roller.

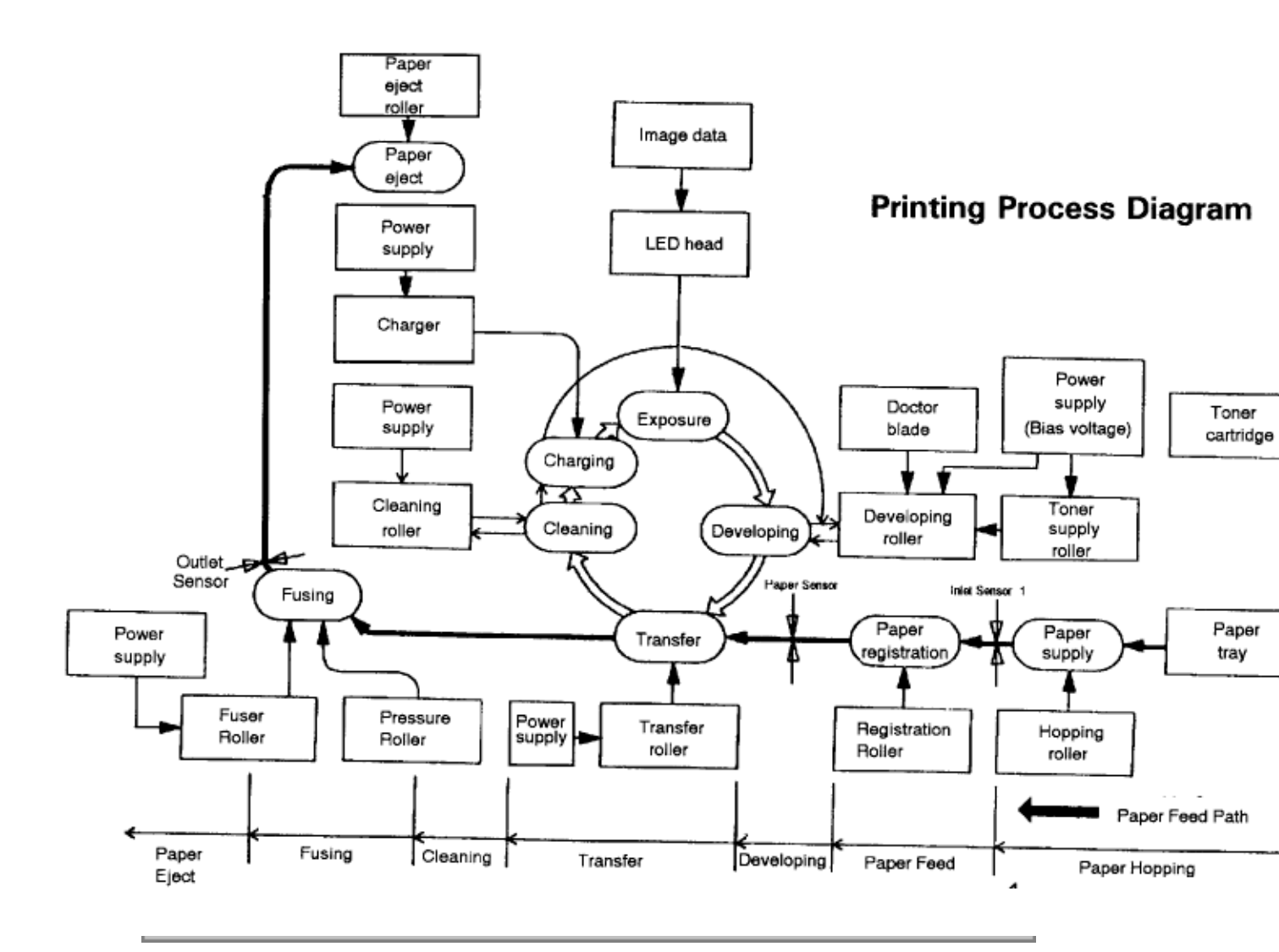

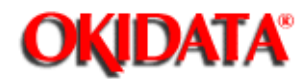

## 2.4.02 Hopping

Hopping loads paper from the paper cassette.

During the hopping operation, the registration motor turns in a clockwise direction. This motor drives the hopping roller, which in turn advances the paper until the inlet sensor 1 switches ON. The registration gear turns, but the one-way bearing does not allow the registration roller to turn.

After inlet sensor 1 switches ON, the paper is advanced a predetermined length (until the paper reaches the registration roller).

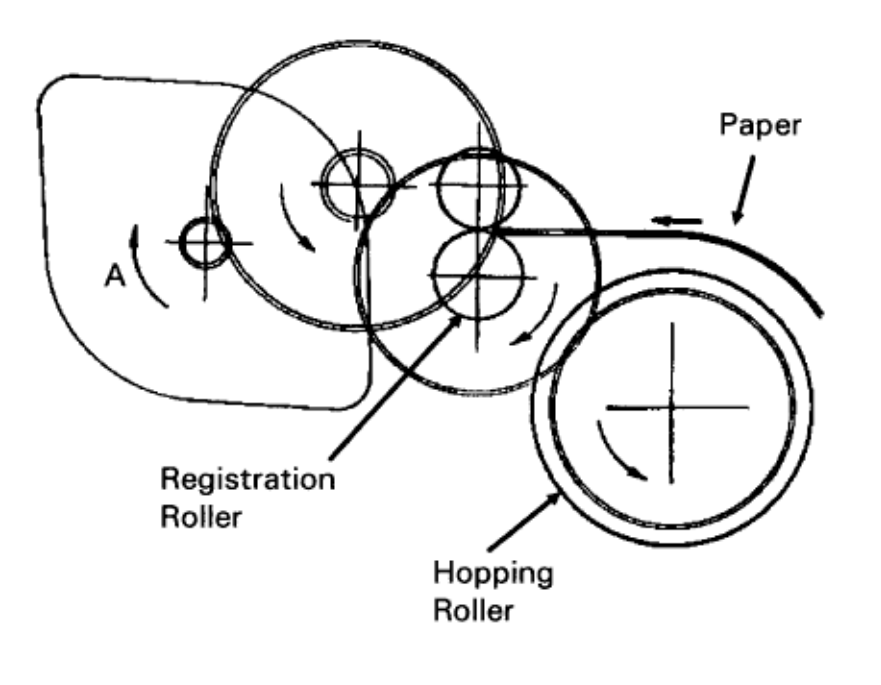

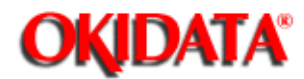

## Page: 72 Service Manual for OL400e/OL410e/OL410e-PS Chapter 2 Principles of Operation

## 2.4.03 Feeding

Feeding transports paper through the printer.

After the completion of hopping, the registration motor turns in a counter-clockwise direction. This counter-clockwise motion drives the registration roller and advances the paper. The hopping gear turns, but the one-way bearing does not allow the hopping roller to turn.

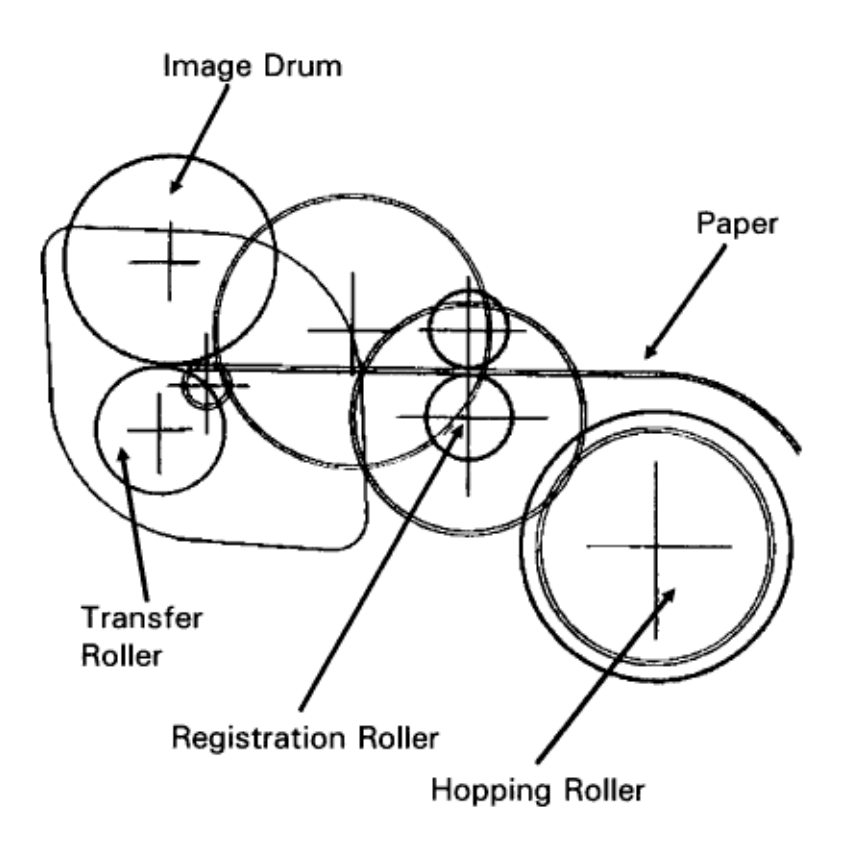

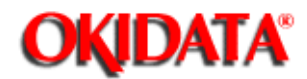

## Page: 73 Service Manual for OL400e/OL410e/OL410e-PS

Chapter 2 Principles of Operation

## 2.4.04 Charging

Charging applies -1.3 Kvdc to the charge roller. The charge roller contacts the image drum surface.

The charge roller has two layers: a conductive layer and a surface protective layer. The surface layer is flexible, which assures proper contact with the photosensitive drum.

The drum surface charges to approximately -750 vdc.

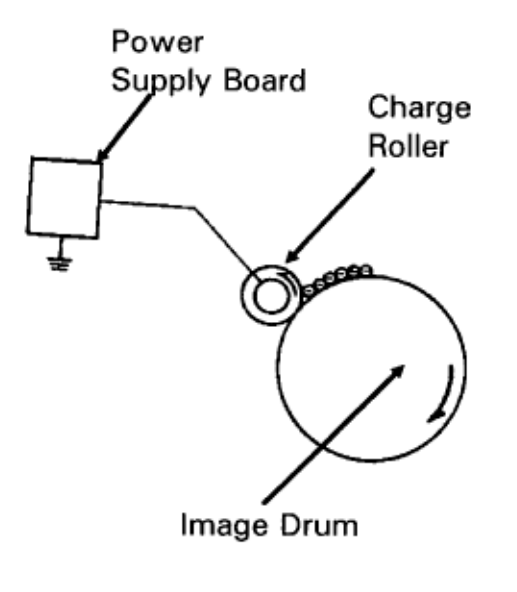

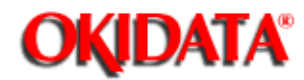

## Page: 74 Service Manual for OL400e/OL410e/OL410e-PS

Chapter 2 Principles of Operation

## 2.4.05 Exposing

## The image drum has four layers.

- Carrier Transfer Layer (CTL)
- Carrier Generation Layer (CGL)
- Underlayer (UL)
- Aluminum Base

The CTL and CGL make up the organic photo conductor layer (OPC), which is about 20 micrometers (mm) thick.

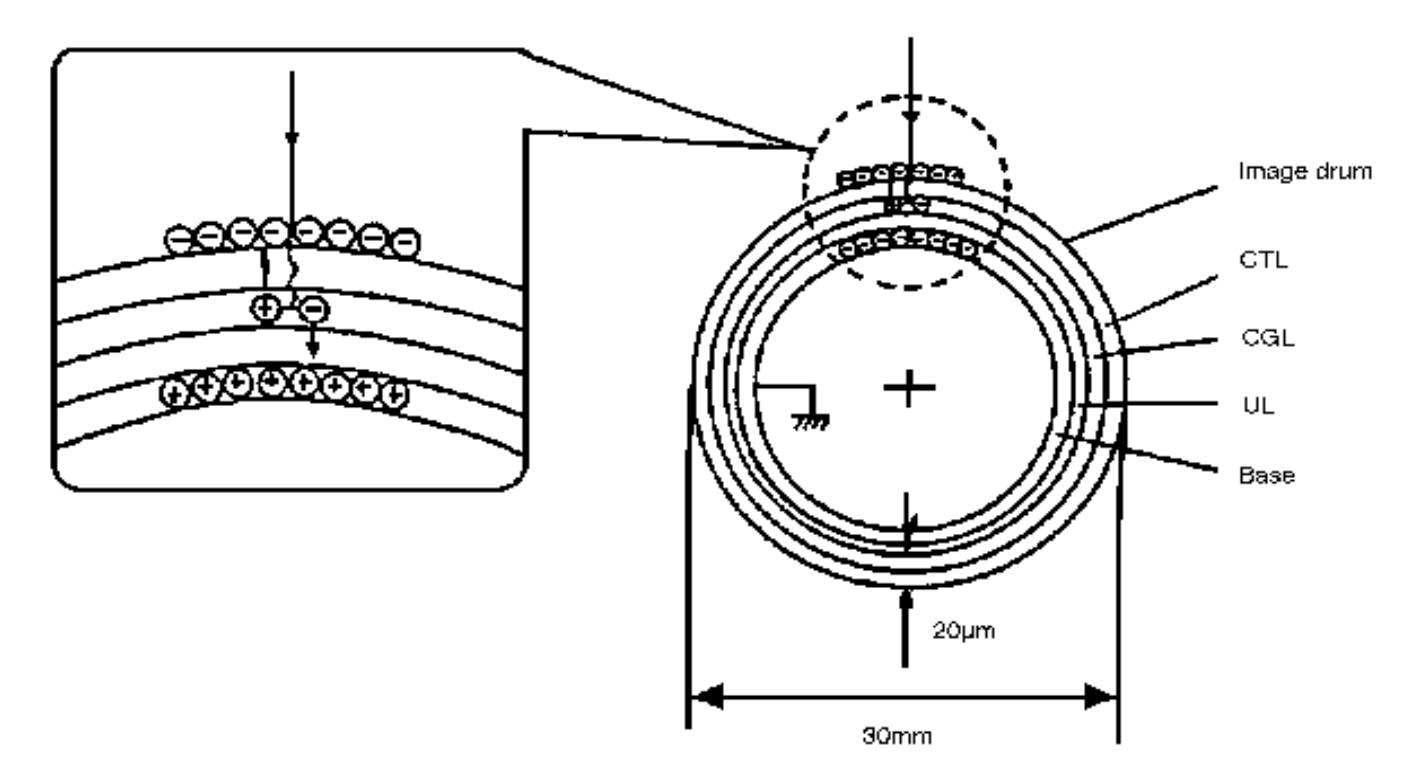

When light from the LED head irradiates the image drum surface, the light energy generates positive and negative carriers in the CGL. The positive carriers are moved to the CTL by an electrical field acting on the image drum. The negative carriers flow into the aluminum layer (ground).

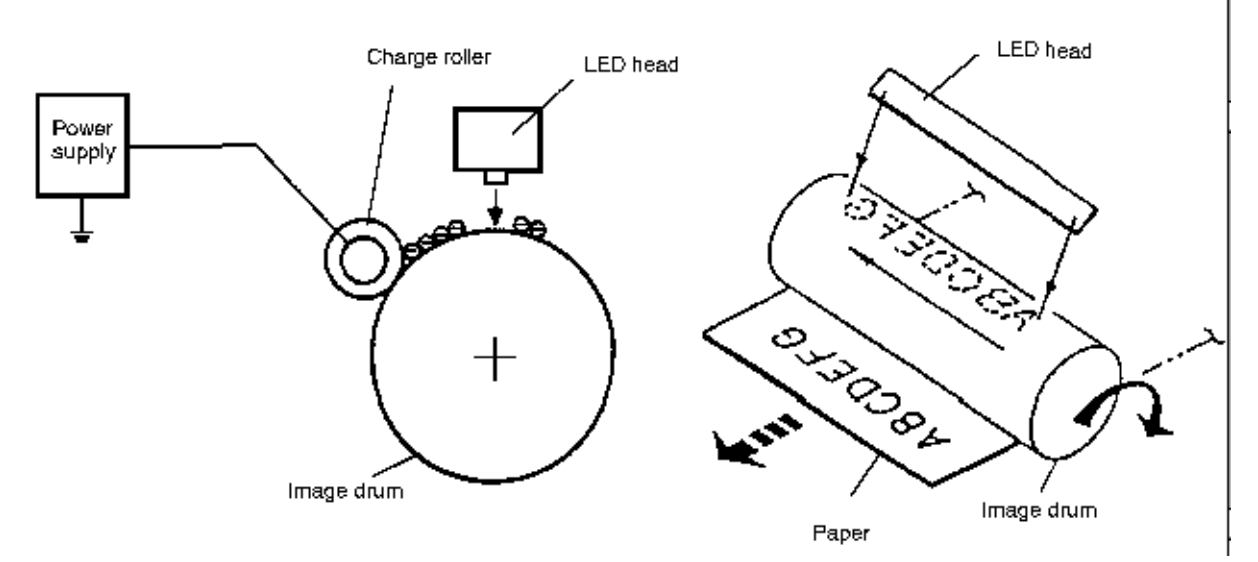

The positive carriers moved to the CTL combine with the negative charges on the image surface (accumulated by the contact charge of the charge roller), lowering the potential on the image drum surface. The resultant drop in the potential of the irradiated part of the image drum surface forms an electrostatic latent image on it. The surface potential on this irradiated part of the image drum is approximately -100 vdc.

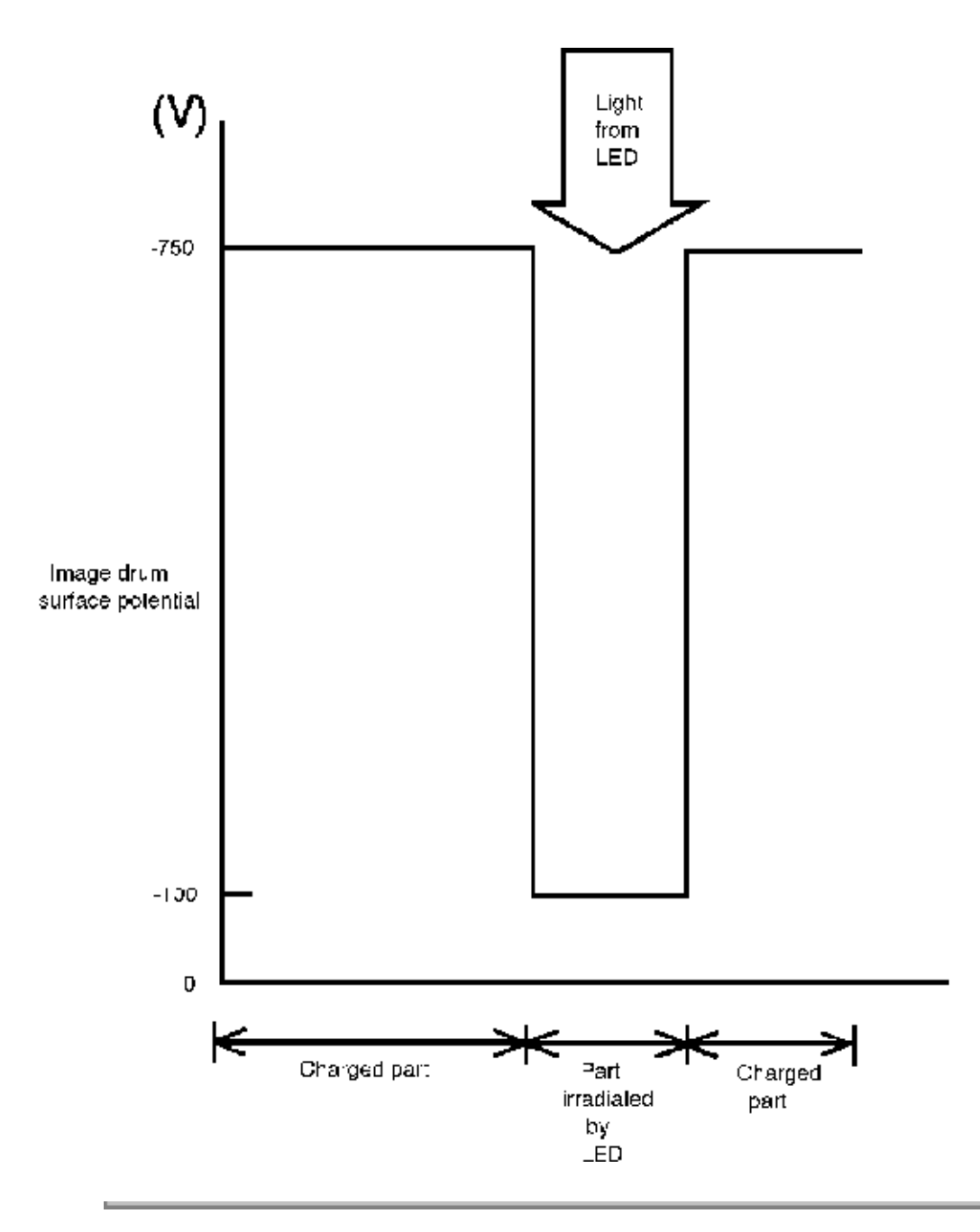

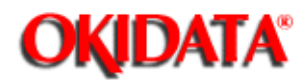

Chapter 2 Principles of Operation

## 2.4.06 Developing

The electrostatic latent image formed on the image drum surface is developed into a visible image. Developing takes place when contact is made between the image drum and the developing roller.

As the toner supply roller rotates, toner is absorbed into the sponge type roller material.

A charged particle will be attracted to a particle having a MORE POSITIVE charge than its own.

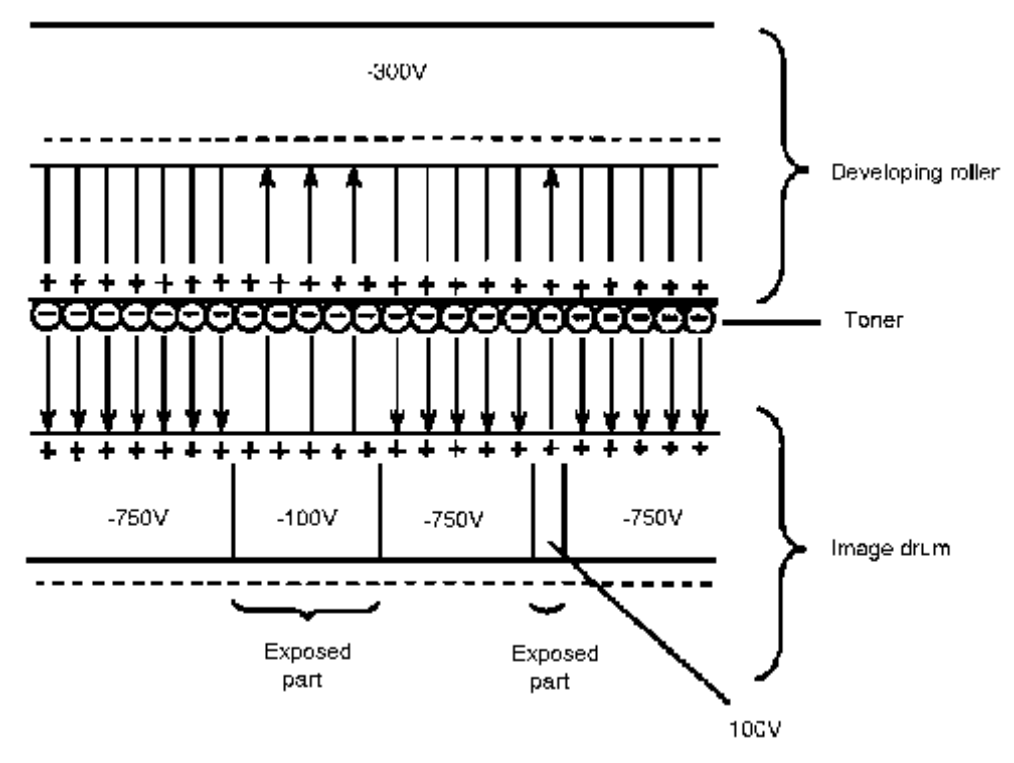

The developing roller surface is charged to -300 vdc and the toner supply roller is charged to -450 vdc. Since the development roller is charged more positive than the toner supply roller, the toner on the toner supply roller is attracted to the developing roller. The toner on the developing roller contacts the doctor blade, forming a thin coat of toner on the developing roller surface.

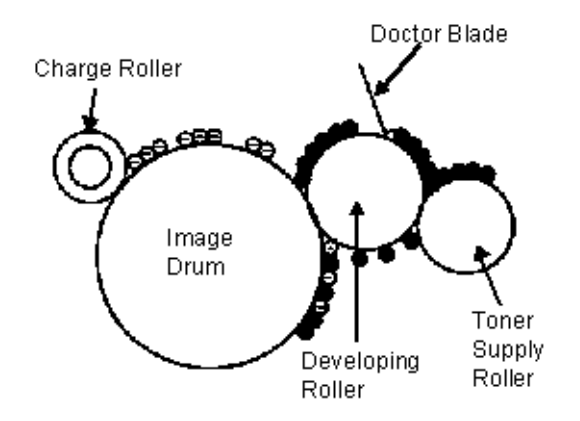

The exposed portion of the image drum contains a more positive charge than the development roller (-100 vdc vs. -300 vdc). Therefore, toner is attracted to the exposed areas of the image drum, making the electrostatic latent image visible.

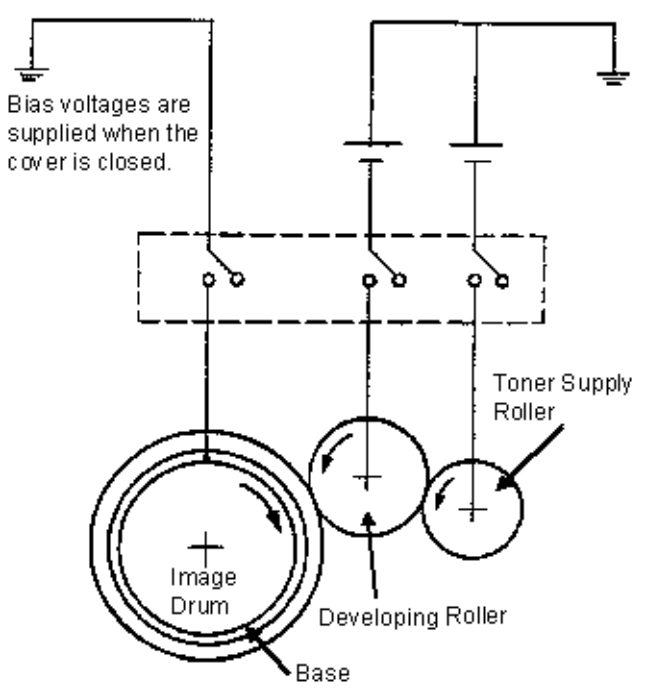

NOTE: The toner supply roller and the developing roller are supplied with the bias voltages required during the developing process. The toner supply roller is charged to -450 vdc. The developing roller is charged to -300vdc.

Copyright 1997, Okidata, Division of OKI America, Inc. All rights reserved. See the OKIDATA Business Partner Exchange (BPX) for any updates to this material. (http://bpx.okidata.com)

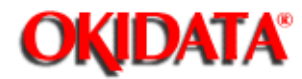

## Page: 76 Service Manual for OL400e/OL410e/OL410e-PS

Chapter 2 Principles of Operation

## 2.4.07 Transfer

The transfer roller is made of a conductive sponge material. The roller keeps the paper in constant contact with the image drum. Paper is placed over the image drum surface. A positive charge (opposite in polarity to the toner) is applied to the paper from the reverse side.

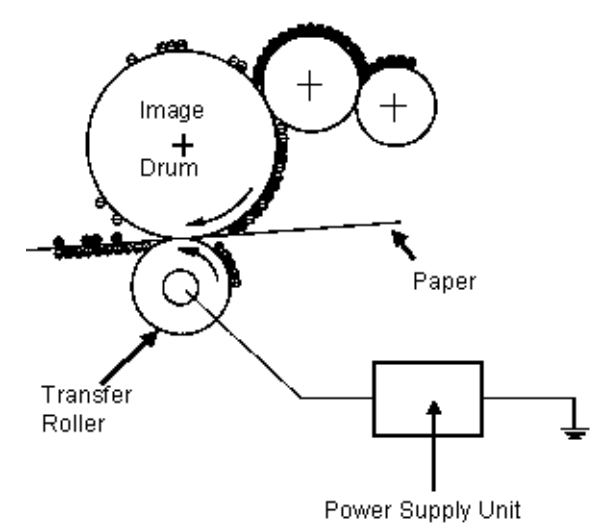

A charged particle will be attracted to a particle having a MORE POSITIVE charge than its own.

A high positive charge is applied to the transfer roller by the power supply board. This induced charge (on the surface of the transfer roller) is transferred to the paper when contact is made between the transfer roller and the paper. The lower side of the paper is positively charged. The negatively charged toner (on the image drum) is transferred to the upper side of the paper because of the positive charge on the lower side of the paper.

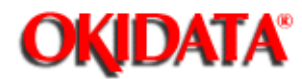

# Page: 77 Service Manual for OL400e/OL410e/OL410e-PS

Chapter 2 Principles of Operation

## 2.4.08 Fusing

After transfer, the toner image is fused to the paper by heat and pressure. The paper passes between the fusing roller and the pressure roller. The fusing roller has a teflon coating and contains a 400 watt halogen lamp. A thermistor (which contacts the fusing roller) maintains the fusing roller temperature at approximately 150 degrees Celsius. A thermostat cuts off the voltage supply to the lamp if there is an abnormal temperature rise.

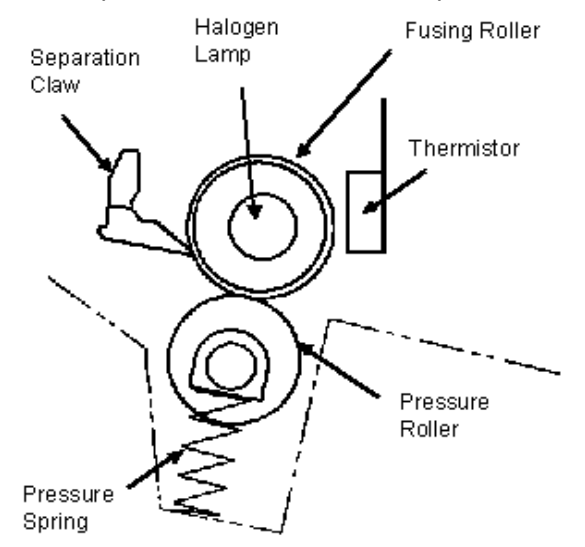

The pressure roller provides 2.5 Kg of pressure. This is generated by the pressure springs at each side of the roller.

Copyright 1997, Okidata, Division of OKI America, Inc. All rights reserved. See the OKIDATA Business Partner Exchange (BPX) for any updates to this material. (http://bpx.okidata.com)

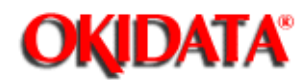

## Page: 78 Service Manual for OL400e/OL410e/OL410e-PS Chapter 2 Principles of Operation

## 2.4.09 Cleaning

The image drum is cleaned at the end of transfer. The residual toner on the image drum is attracted to the cleaning roller, which has a + 500 vdc static charge. This residual toner is accumulated in the image drum cartridge until the drum is replaced.

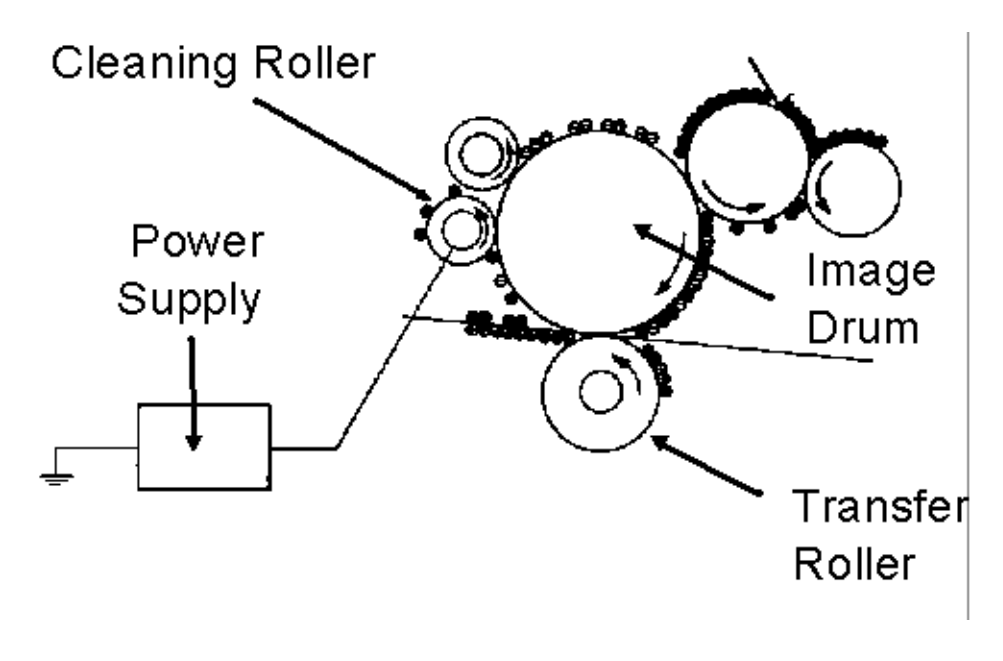

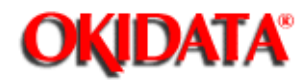

Chapter 2 Principles of Operation

## 2.4.10 Printing

Refer to the Printing Process Diagram.

Printing is accomplished as follows.

Approximately - 1.3 Kvdc is supplied to the charge roller. This causes the drum to charge to approximately - 750 vdc.

The LED head is turned ON by the printer control board in accordance with signals from the main control board. This causes a latent electrostatic image to be formed on the surface of the drum.

Through the development process, a toner image replaces the electrostatic image.

A + 1 Kvdc charge is applied to the transfer roller. This causes the toner image to be transferred to the receive paper.

Heat and pressure cause the toner image to become fused to the receive paper. The 150 degree Centigrade fusing temperature is attained by turning a 400 watt halogen lamp ON. The fusing temperature is controlled by a thermistor. In the event of a thermistor failure, a temperature fuse will OPEN, turning off the quartz lamp, and preventing equipment damage.

The residual toner is removed from the drum.

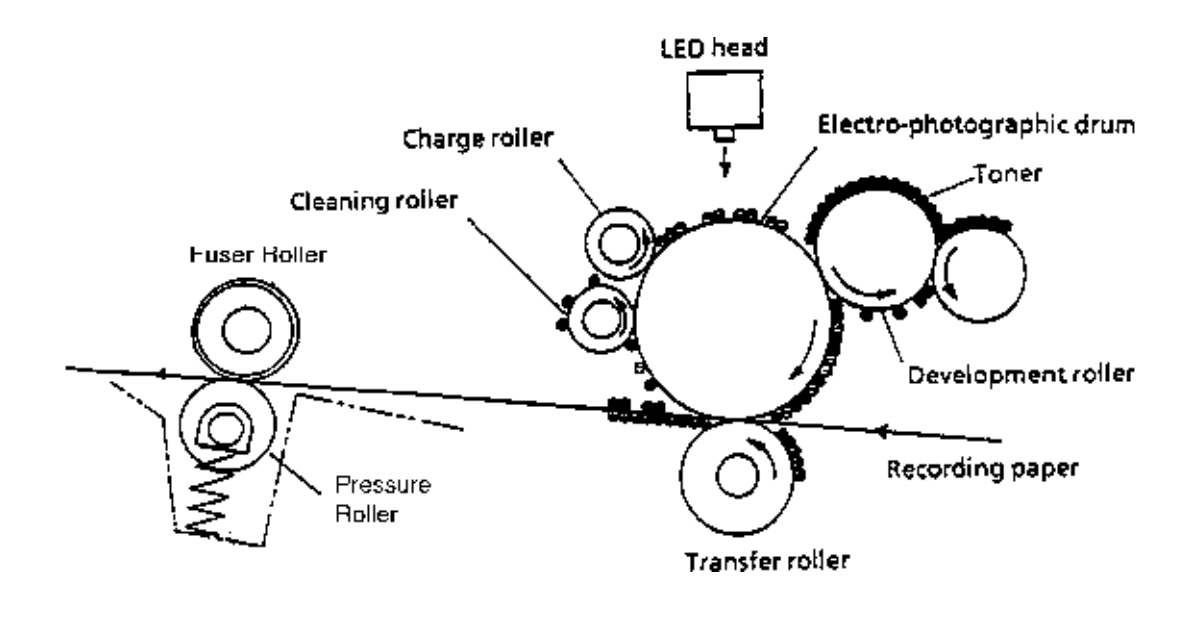

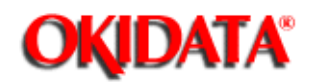

## 2.5 SENSORS AND SWITCHES

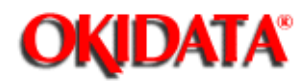

## Page: 81 Service Manual for OL400e/OL410e/OL410e-PS Chapter 2 Principles of Operation

## **Sensor Location Diagram**

**Top View** 

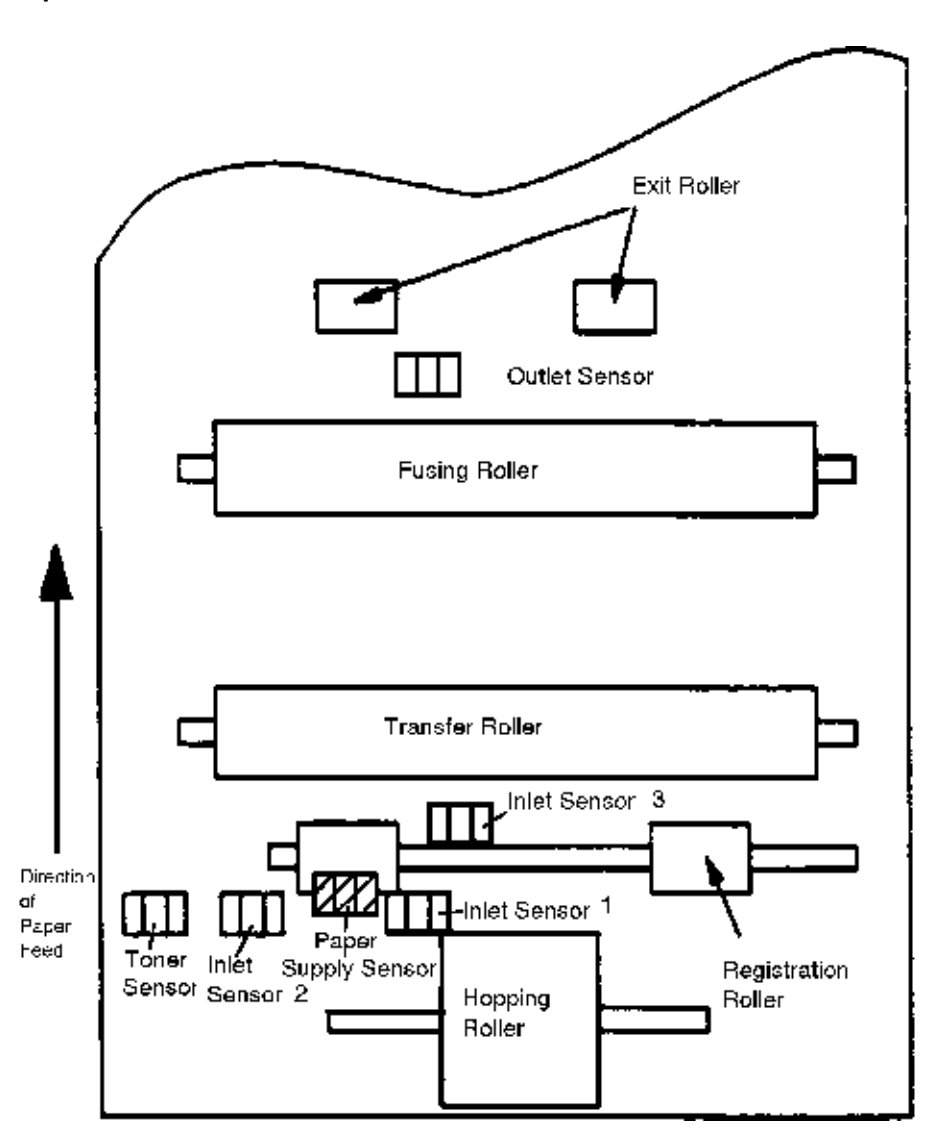

Side View

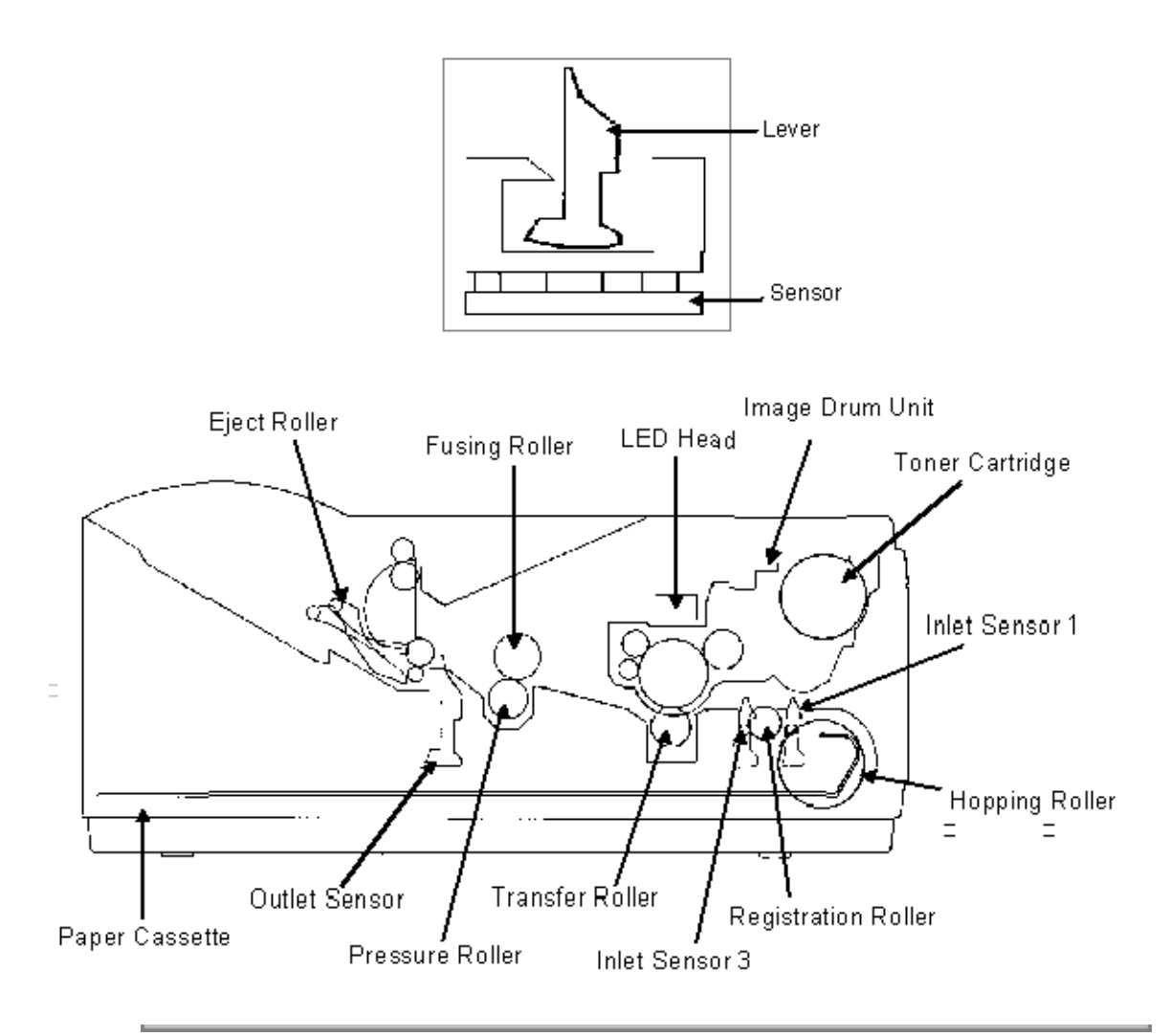

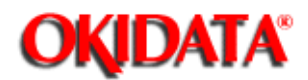

Chapter 2 Principles of Operation

#### 2.5.01 Paper Jam Detection

Paper jam detection monitors the location of paper when the printer is powered ON and during printing. If any of the following jams are present, the printing process is interrupted and the message PAPER JAM will be displayed on the LCD.

To return to the printing process, the paper jam condition MUST be cleared. This is accomplished by opening the upper cover, clearing the jam, and closing the cover.

#### **Paper Outlet Jam**

This jam occurs if the paper does NOT pass over the outlet sensor within a pre-determined period of time. However, the paper has already passed over the paper sensor.

#### **Paper Size Error**

The time interval between when the paper contacts the paper sensor and the outlet sensor determines which size (length) paper is being used.

This error occurs if the paper size of the loaded paper differs by + 45 mm or more from the paper size set by the menu.

#### **Cover Open Switch**

When the stacker cover is opened, the cover open microswitch on the power supply unit is deactivated. This disables the + 38 vdc and the high voltage power supply circuit. As a result, all high voltage outputs are interrupted. At the same time, the CVOPN signal is sent to the main control board to notify it of the OFF state of the microswitch. The main control board executes the cover open routine. The operation panel displays the message COVER OPEN.

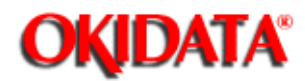

# Page: 83 Service Manual for OL400e/OL410e/OL410e-PS

Chapter 2 Principles of Operation

## Paper Inlet Jam

This jam occurs when either of the following situations occur.

When the printer is powered ON, paper is at inlet sensor 1.

After the hopping operation is attempted three times, the leading edge of the paper does NOT reach inlet sensor 1.

## Paper Inlet Jam Timing Diagram

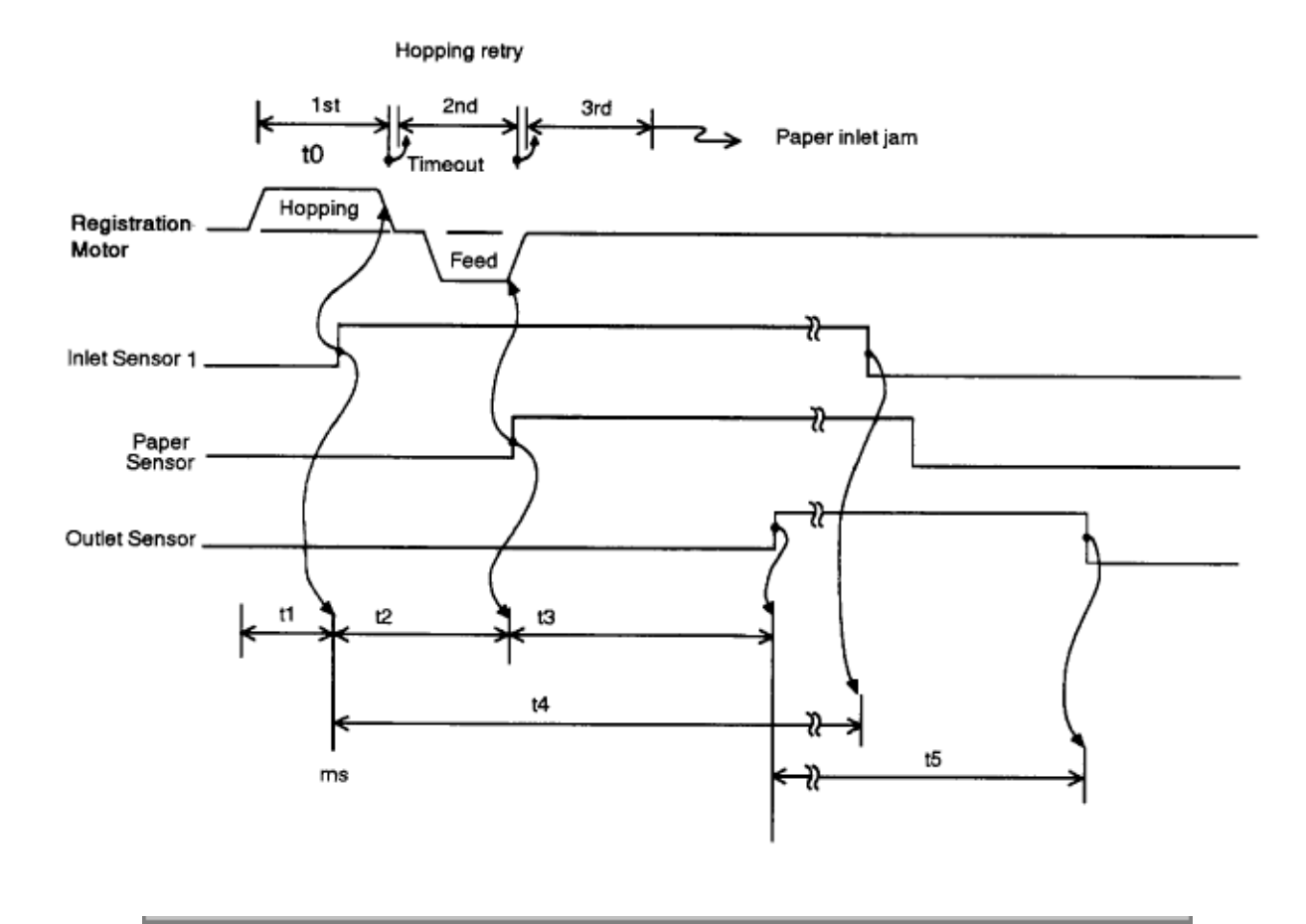
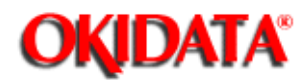

Chapter 2 Principles of Operation

## **Paper Feed Jam**

This jam occurs when either of the following conditions occur.

The paper does not pass over the paper sensor within a pre-determined period of time.

The leading part of the paper does not reach the outlet sensor within a pre-determined period of time after the paper has passed over the paper sensor.

#### Paper Feed Jam Timing Diagram

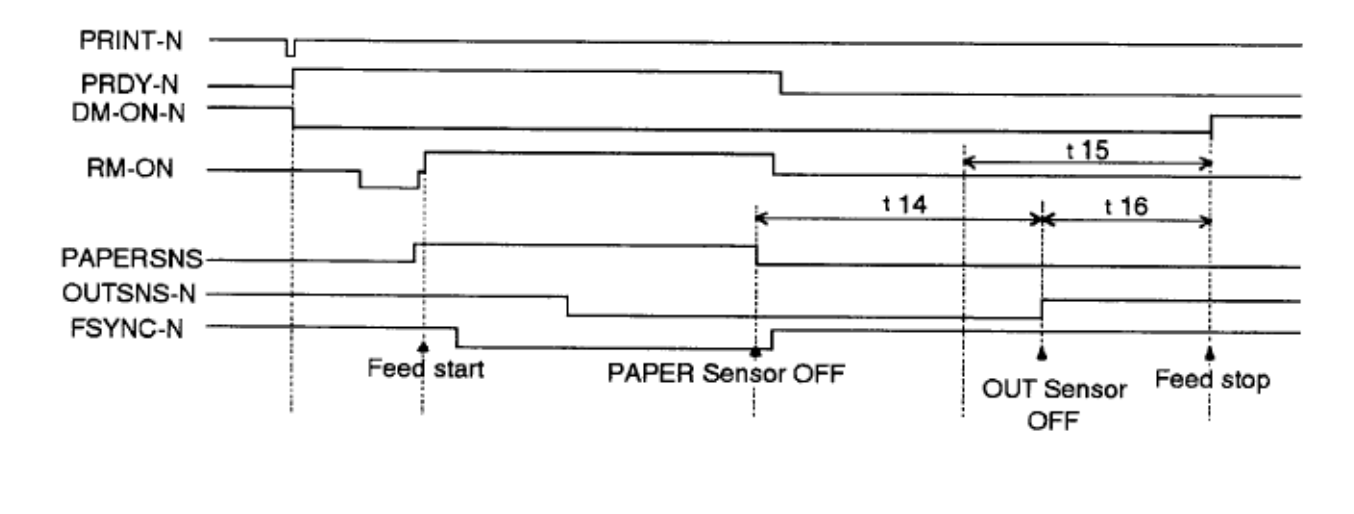

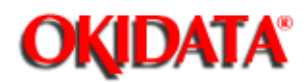

Chapter 2 Principles of Operation

## 2.5.02 Toner Low Sensor

The toner well of the image drum cartridge contains a toner agitator. Whenever the image drum rotates, the toner agitator attempts to turn. A spring clip in the bottom of the toner well (along with the proper amount of toner) holds the agitator at the bottom of the well. However, when toner is distributed unevenly or an insufficient amount of toner is in the well, the toner agitator will rotate. Therefore, as long as the toner well contains an adequate supply of evenly distributed toner, the toner agitator will not rotate.

The toner sensor plate has a magnet embedded in it. Whenever the toner agitator is positioned at the bottom of the toner well, the toner sensor plate is magnetically attracted to the toner agitator. This causes the toner sensor plate to be lifted from the path of the toner sensor.

During a low toner condition, the toner agitator will rotate continuously. This causes the toner sensor to turn ON / OFF as the image drum rotates. The operator panel will then display the TONER LOW message.

During an unevenly distributed toner condition, the toner agitator will rotate until the toner is distributed sufficiently. This causes the toner sensor to turn ON / OFF for only a few image drum rotations. The operator panel will not display an error message since this is normal printer operation.

If the toner sensor remains activated (ON), the operator panel will display the TONER SNS message.

Customers may experience a "TONER SNS" or "TONER LOW" message with a brand new printer. This may occur even though a new toner cartridge and drum have been installed.

This can occur for the first 30 pages. Between 30 and 200 pages, the CPU will turn OFF the toner sensor. This will eliminate the message on the LCD. After 200 pages, the printer will begin checking for proper operation of the toner sensor flag.

Customers should use the printers for at least 30 pages. The "TONER SNS" or "TONER LOW" messages do not cause any print quality problems. The unit is in NO danger of suffering any damage. If the problem persists for more than thirty pages, customers are directed to contact a service center for warranty repair. This information is documented in TSB 5604().

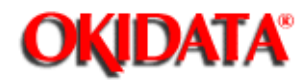

Chapter 2 Principles of Operation

#### 2.5.03 Paper Path

#### **General Information**

The automatic and manual feed paths are different. In addition, the path will change if the paper is ejected face up or face down. Paper fed from the paper tray (automatic feed) and ejected face down will follow an "S" path. The path with the least amount of turns is a manual feed, face up ejection.

#### **Automatic Feed**

Load paper into the tray. The side to be printed on should be facing DOWN.

The leading edge of the paper should face the FRONT of the printer. Refer to either the face down or the face up section for further paper path details.

#### **Manual Feed**

Manually load the paper into the unit. The side to be printed on should be facing UP.

The leading edge of the paper should face the BACK of the printer. Refer to either the face down or the face up section for further paper path details.

#### **Face Down**

The hopping roller picks up the paper. The hopping roller transports the paper to the registration roller. The registration roller transports the paper to the image drum. Then, the paper passes between the fusing roller (on top) and the pressure roller (on the bottom). The paper is then routed upward and is ejected from inside the unit.

#### Face Up

The hopping roller picks up the paper. The hopping roller transports the paper to the registration roller. The registration roller transports the paper to the image drum. Then, the paper passes between the fusing roller (on top) and the pressure roller (on the bottom). The paper is then ejected from the inside of the unit.

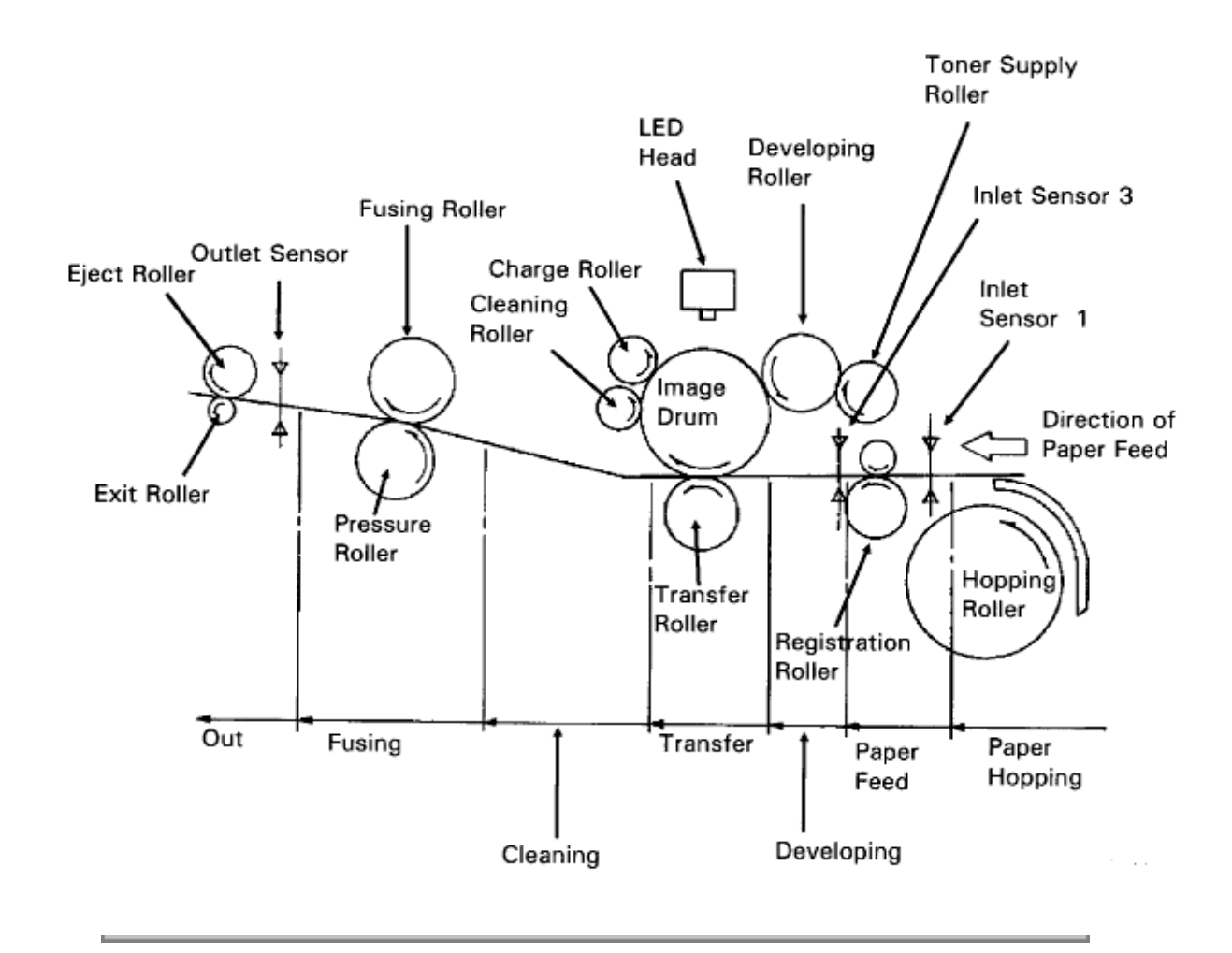

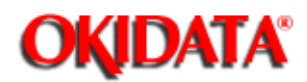

## Page: 87 Service Manual for OL400e/OL410e/OL410e-PS

Chapter 3 Maintenance & Disassembly

## 3.1.01 General Information

This section lists the parts replacement, adjustment, cleaning, lubrication, and shipping procedures.

Disassembly should not be performed unless absolutely necessary. NEVER perform disassembly on a malfunctioning unit until you have followed the failure analysis procedures in Section Four of this Service Handbook.

Follow the procedures listed in Adjustments and Service Settings. Adjustments may be required when either consumables or parts are replaced. Failure to perform these procedures could result in unnecessary service calls.

Cleaning procedures must be performed correctly if high print quality is to be achieved.

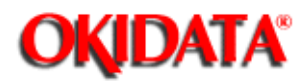

# Page: 88 Service Manual for OL400e/OL410e/OL410e-PS

Chapter 3 Maintenance & Disassembly

## 3.1.02 Maintenance Items

The following items are required to service the unit.

- #2 Phillips Screwdriver (with magnetic tip)
- Straight-slot Screwdriver
- Needle Nose Pliers (4 inch)
- 5.5 mm Wrench
- Rubber Band (used during removal of the upper cover)
- Diagonal Cutters
- Digital Multimeter
- Shop Vacuum with toner filter
- Cloth (soft and lint-free)
- All-Purpose Cleaner
- Dow Corning Molycoat BR-2 or Molycoat ME-300L or equivalent

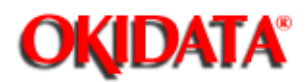

Chapter 3 Maintenance & Disassembly

## 3.1.03 Maintenance Precautions

- Do not disassemble the unit if it is operating normally.
- Before starting disassembly and assembly, always power OFF the unit and detach the AC power cord.
- Detach the interface cable, if installed.
- Do not remove parts unnecessarily. Try to keep disassembly to a minimum.
- Use the recommended maintenance tools.
- When disassembling, follow the listed sequence. Failure to follow the correct sequence may result in damaged parts.
- Since screws, collars and other small parts are easily lost, they should be temporarily attached to the original positions.
- When handling circuit boards use extreme care. Integrated circuits (microprocessors, ROM, and RAM) can be destroyed by static electricity.
- Do not place printed circuit boards directly on conductive surfaces.
- Follow the recommended procedures when replacing assemblies and units.

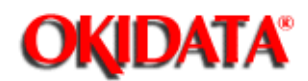

Page: 90 Service Manual for OL400e/OL410e/OL410e-PS

Chapter 3 Maintenance & Disassembly

#### 3.2 DISASSEMBLY/ASSEMBLY PROCEDURES

#### **General Information**

This section contains the printer disassembly procedures. Only the removal procedures are explained here. Reverse the procedure for the installation.

At the bottom of each procedure is a listing of the parts covered in that procedure. The Okidata part number, item description, comment (RSPL, Option, Consumable) and cross-reference to Appendix B is provided for each part. Items included in the Recommended Spare Parts List are indicated by the acronym RSPL. N/A will appear where a part number is not available.

| Part   | Item        | Comment | Appendix B |
|--------|-------------|---------|------------|
| Number | Description |         | Reference  |

This Service Handbook lists the disassembly procedures for major components of the unit. Okidata DOES NOT recommend disassembling a unit which is operating normally. If you decide to perform disassembly during this training, Okidata recommends that you perform only the disassembly procedures for RSPL items. All other procedures are provided to assist you in identifying parts. It is not likely that you will perform these procedures while servicing the unit.

Be sure to read all notes, cautions, and warnings, as they contain important information regarding disassembly / assembly.

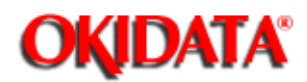

## Page: 91 Service Manual for OL400e/OL410e/OL410e-PS

Chapter 3 Maintenance & Disassembly

## 3.2.01 Preliminary Items

- Press the power switch (1) to power OFF the unit.
- Detach the AC power cord (2).
- Detach the interface cable (3), if installed.
- Open the font card cover and remove the font card (4), if installed.
- Press the buttons (5) on each side of the face-down stacker cover (6) and raise it.
- Remove the image drum (7), with the installed toner cartridge (8).
- Remove the paper cassette (9).

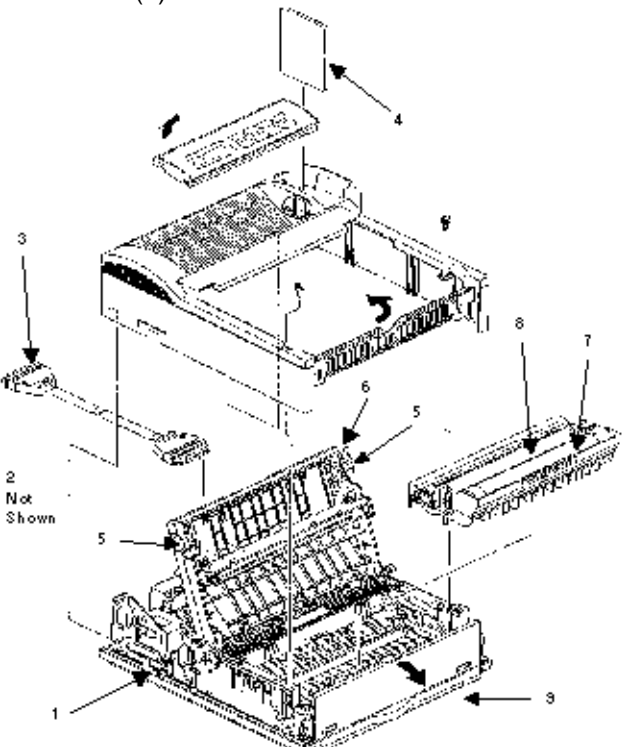

| PART #       | Item Description           | Comment                               | App. B<br>Reference |
|--------------|----------------------------|---------------------------------------|---------------------|
| P/N 53345601 | Frame: Separation Assembly | RSPL : includes the following 3 items | B.2.04              |
| P/N 50926901 | Spring: Anti-Vibration     | included                              | B.2.04              |
| P/N 51014401 | Frame: Separation          | included                              | B.2.04              |
| P/N 50927801 | Spring: Cassette Separator | included                              | B.2.04              |

| P/N 56609701 | Cord: AC 120 V                         | RSPL             | B.2.04     |
|--------------|----------------------------------------|------------------|------------|
| P/N 56624301 | Cord: AC 220 V                         | Option RSPL      | B.2.04     |
| P/N 56624301 | Cord: AC 220 V                         | Option RSPL      | B.2.06     |
| P/N 56624501 | Cord: AC 240 V (OL Series)<br>UK       | Option RSPL 410e | B.2.06     |
| P/N 50217701 | Cassette: Paper Cassette<br>Assembly   | RSPL             | B.2.04     |
| P/N 70025201 | Tray: Legal / Universal (250<br>Sheet) | Option           | B.2.06     |
| P/N 70024301 | Tray: Letter (100 Sheet)               | Option           | B.2.06     |
| P/N 70024401 | Tray: Legal (100 Sheet)                | Option           | B.2.06     |
| P/N 70026201 | Kit: Font Card - Barcodes<br>Plus II   | Option           | B.2.06     |
| P/N 70026301 | Kit: Font Card - Tax II                | Option           | B.2.06     |
| P/N 70026401 | Kit: Font Card - Micro Docs II         | Option           | B.2.06     |
| P/N 70026501 | Kit: Font Card - Oki PRO II            | Option           | B.2.06     |
| P/N 52107201 | Kit: Toner Cartridge                   | Consumable       | B.2.01, 11 |
| P/N 56116801 | Kit: Image Drum                        | Consumable       | B.2.01, 11 |

÷.

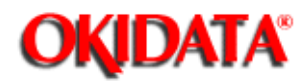

## Page: 92 Service Manual for OL400e/OL410e/OL410e-PS

Chapter 3 Maintenance & Disassembly

## 3.2.02 Upper Cover Assembly

#### Disassembly

Perform the procedure listed below first.

- 3.2.01()
- Release the two thumb screws and remove the PostScript board OL410e/PS only (1).
- Slide the operator panel (2) in the direction of arrow A, then lift it up to detach it from the unit.
- Turn the operator panel over.
- Detach the flexible cord (3) from connector CN1 (4) of the contact switch board (5).
- Remove the operator panel.
- Use a rubber band to pull the wire clips of the interface connector in. This will prevent damage to the clips when the cover (6) is removed.
- Press the knobs (7) and raise the face-down stacker assembly (8).
- Remove the two screws (9).
- Open the manual feed guide (10).
- Lift the upper cover at the front and tilt it until the back of the cover is free of the two rear claws.
- Lift the upper cover (6) straight up, then turn it approximately 45 degrees to clear the raised stacker cover. Refer to View A.
- Remove the upper cover assembly.

NOTE: Refer to the page following the diagram for installation information.()

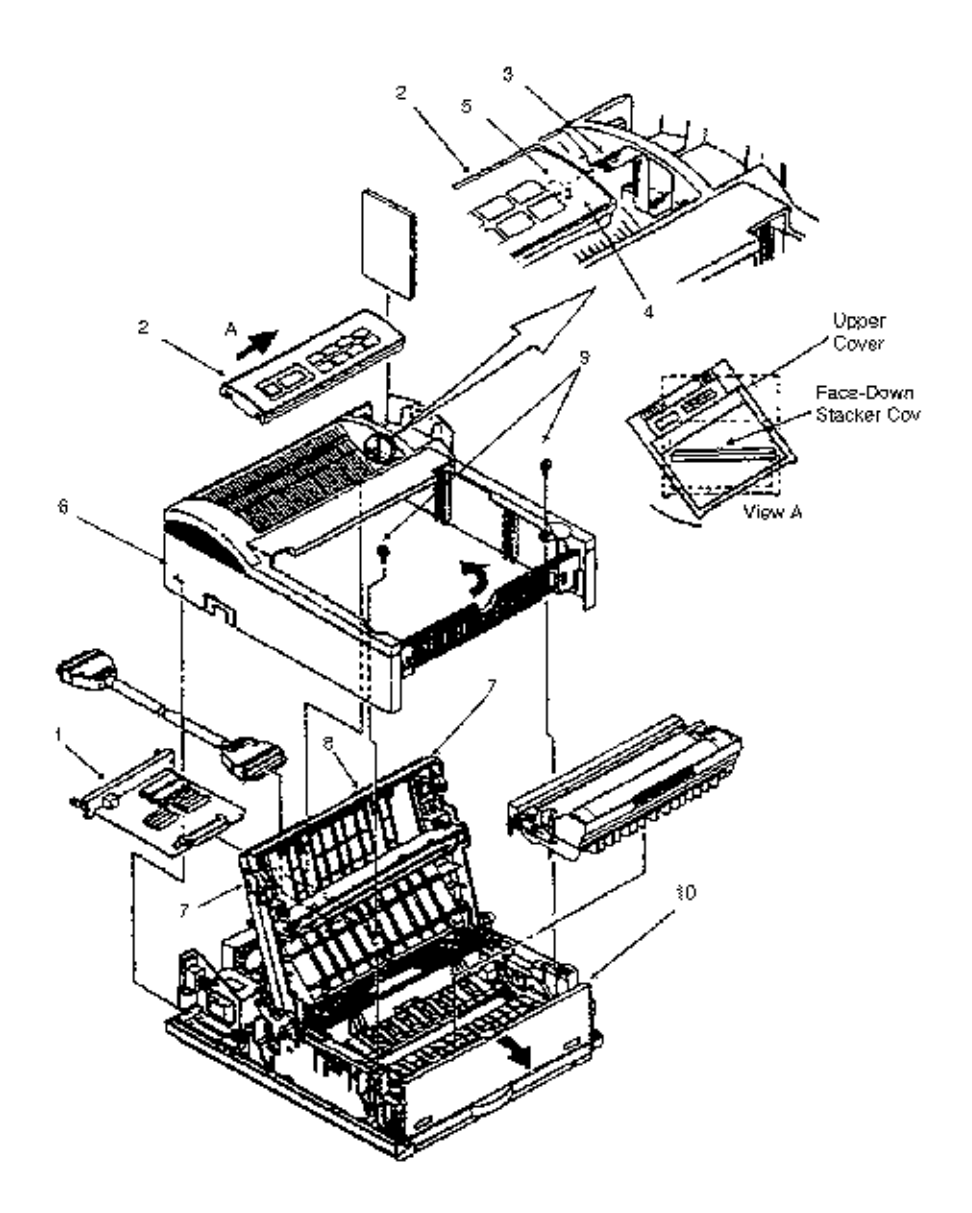

| PART #       | Item Description          | Comment | App. B<br>Reference |
|--------------|---------------------------|---------|---------------------|
| P/N 53069201 | Assembly: Upper Cover     |         | B.2.03              |
| P/N 53070301 | Cover: Upper              | RSPL    | B.2.03              |
| P/N 56627909 | Cord: Flexible (Op Panel) | RSPL    | B.2.04              |

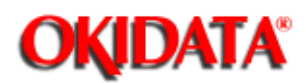

Chapter 3 Maintenance & Disassembly

### **Upper Cover Assembly Installation**

Have the operator panel cable positioned as vertically as possible. Be careful NOT to damage the operator panel cable. A damaged cable will cause apparent initialization failures. Refer to Section 4 () of this Service Handbook for details.

Position the upper cover over the raised face-down stacker cover as shown in View A.

Lower the upper cover over the raised face-down stacker cover. Once the upper cover has cleared the stacker cover, correctly align the upper cover with the lower unit and the two rear claws.

When the upper cover has been aligned with the base, hold the upper cover with one hand and feed the operator panel through the opening in the upper cover.

Lower the upper cover into place.

When installing the cable to connector CN1, the blue strip on the cable faces the switches (top) of the operator panel.

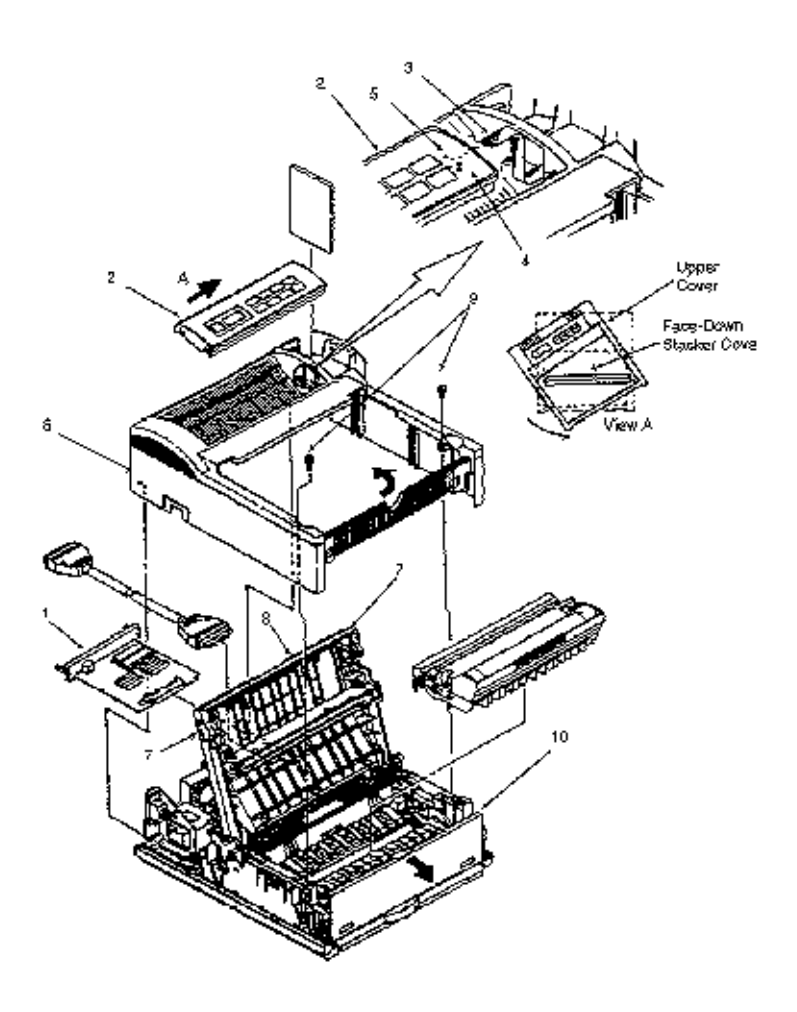

CAUTION: If the operator panel or the operator panel cable are not properly attached, the printer will appear to be completely without power.

A dislodged, cut, or crimped cable will cause apparent initialization problems.

Refer to Section 4 of this Service Handbook for further troubleshooting information. (2)

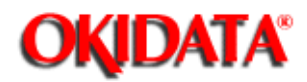

# Page: 94 Service Manual for OL400e/OL410e/OL410e-PS

Chapter 3 Maintenance & Disassembly

## 3.2.03 Font Card Cover

- Power OFF the unit.
- Detach the AC power cord.
- Open the font card cover (1).
- Release the claws (2).
- Remove the cover.

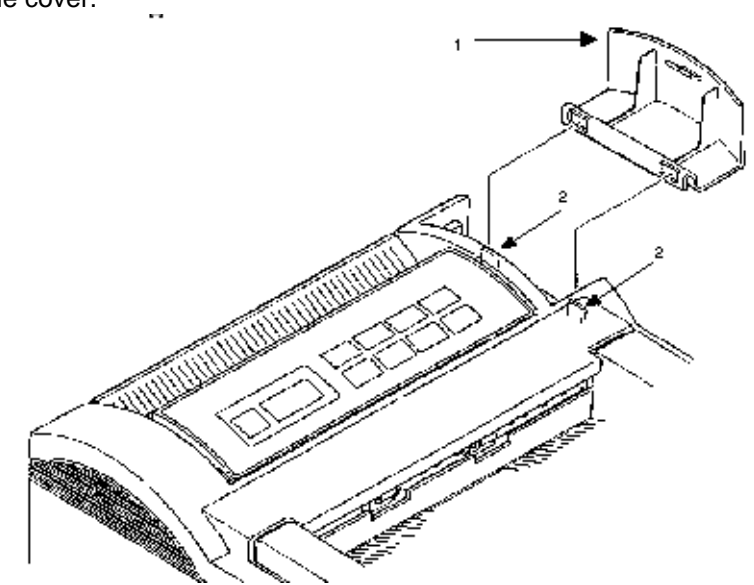

| PART #       | Item Description | Comment | App. B<br>Reference |
|--------------|------------------|---------|---------------------|
| P/N 53069301 | Cover: IC Card   | RSPL    | B.2.03              |

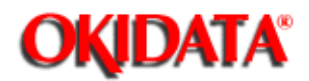

## Page: 95 Service Manual for OL400e/OL410e/OL410e-PS

Chapter 3 Maintenance & Disassembly

## 3.2.04 Face-Up Stacker Assembly

Perform the procedures listed below first.

- 3.2.01(
- 3.2.02())
- Turn the upper cover over.
- Release the claws (1) and detach the two stacker clamps (2).
- Remove the face-up stacker assembly (3).
- Remove the retention spring (4).
- Remove the face-up wire guide (5).

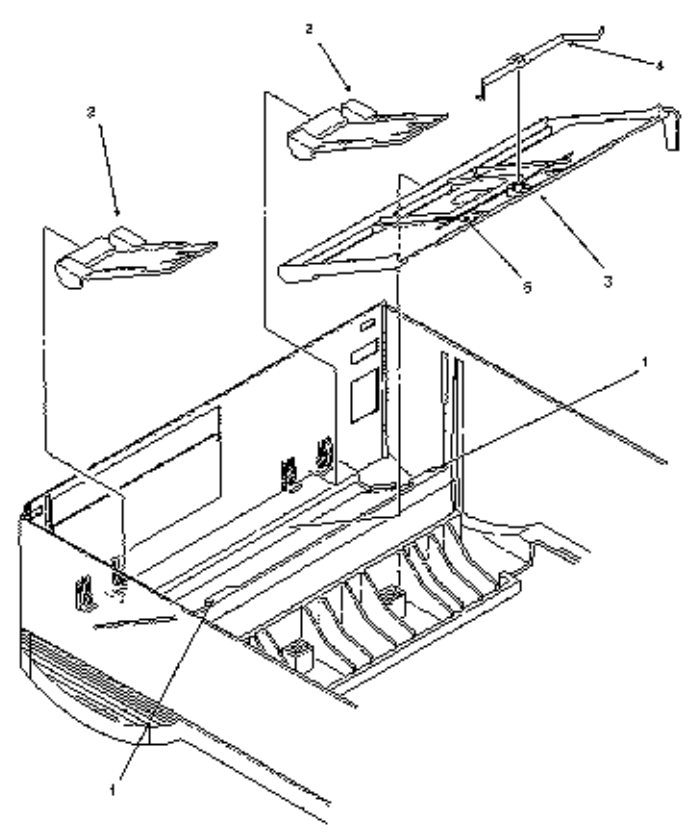

3/2-04.ptt

| PART #  | Item Description   | Comment | App. B<br>Reference |
|---------|--------------------|---------|---------------------|
| P/N N/A | Face-Up Wire Guide |         | B.2.03              |

| P/N N/A      | Retention Spring          |      | B.2.03 |
|--------------|---------------------------|------|--------|
| P/N 50101301 | Assembly: Face-Up Stacker | RSPL | B.2.03 |
| P/N 50708001 | Clamp: Stacker            | RSPL | B.2.03 |

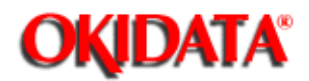

# Page: 96 Service Manual for OL400e/OL410e/OL410e-PS

Chapter 3 Maintenance & Disassembly

## 3.2.05 Bias Springs and Exit Rollers

Perform the procedures listed below first.

- 3.2.01())
- 3.2.02())
- Turn the upper cover over.
- Detach the two bias springs (1) from the posts of the upper cover.
- Detach the exit rollers (2) from the bias springs.

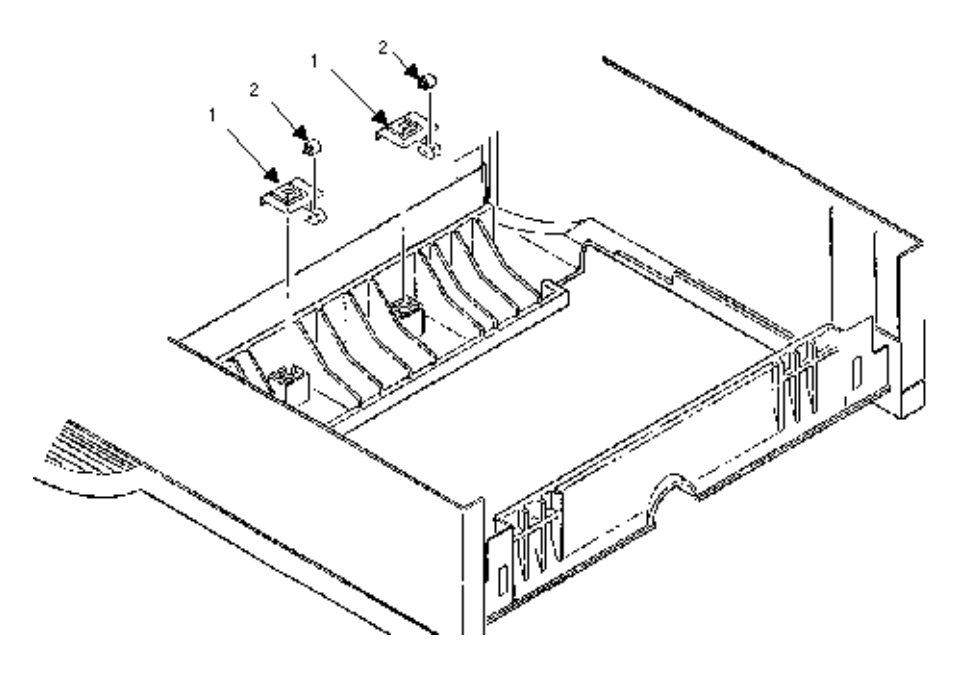

| PART #       | Item Description | Comment   | App. B<br>Reference |
|--------------|------------------|-----------|---------------------|
| P/N 50924301 | Spring: Bias     | RSPL 400e | B.2.03              |
| P/N 53502401 | Roller Exit      | RSPL      | B.2.03              |

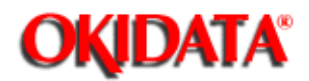

## Page: 97 Service Manual for OL400e/OL410e/OL410e-PS

Chapter 3 Maintenance & Disassembly

## 3.2.06 Operator Panel Assembly

Perform the procedures listed below first.

- 3.2.01()
- 3.2.02(🛄)
- 3.2.04())
- 1) Unlock the four claws (1) and remove the operator panel cover (2).
- 2) Remove the screw (3).
- 3) Remove the operator panel board (4).
- 4) Remove the zebra rubber (5).
- 5) Remove the LCD element (6).

#### CAUTION:

If the operator panel or the operator panel cable are not properly attached, the printer will appear to be completely without power.

A dislodged, cut, or crimped cable will cause apparent initialization problems.

Refer to Section 4 of this Service Handbook for further troubleshooting information.

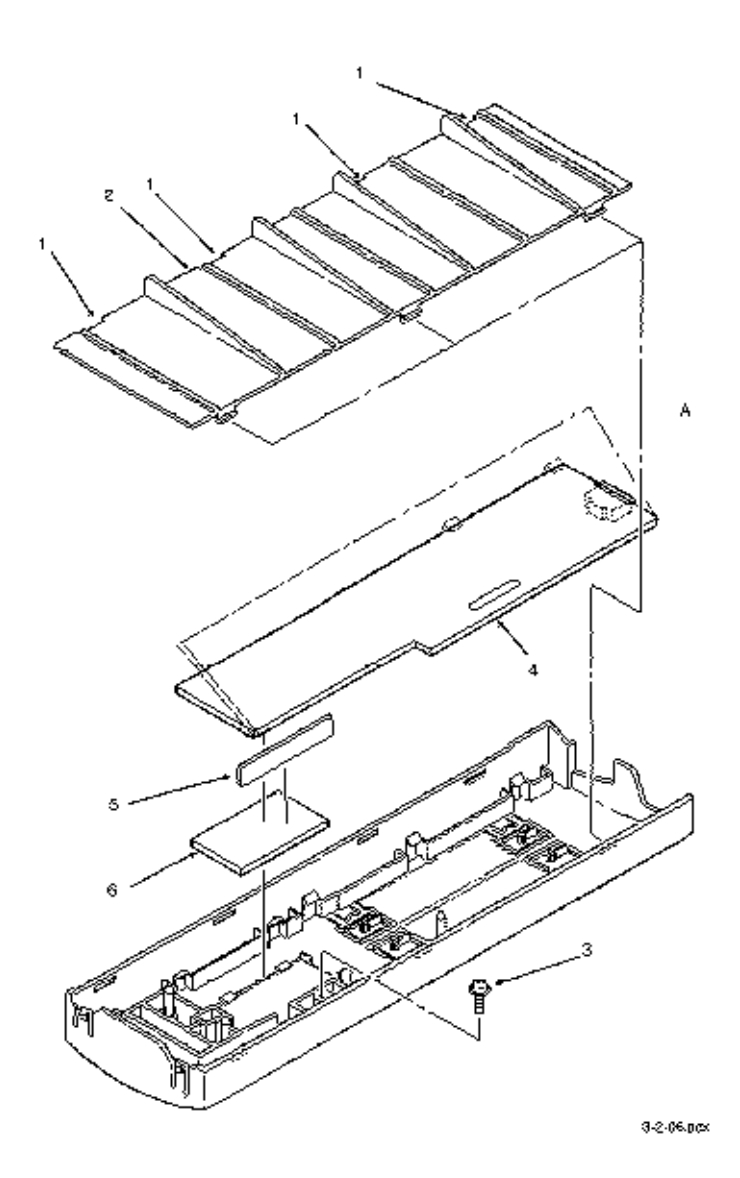

| PART #       | Item Description                      | Comment      | App. B<br>Reference |
|--------------|---------------------------------------|--------------|---------------------|
| P/N 50101401 | Assembly: Operator Panel<br>(400e)    | RSPL 400e    | B.2.03              |
| P/N 50101404 | Assembly: Operator Panel<br>(410e)    | RSPL 410e    | B.2.03              |
| P/N 50101411 | Assembly: Operator Panel<br>(410e PS) | RSPL 410e PS | B.2.03              |

Each assembly includes the items listed below.

| PART #       | Item Description                  | Comment              | App. B<br>Reference |
|--------------|-----------------------------------|----------------------|---------------------|
| P/N 52070601 | Touch Sheet: Op Panel<br>(OL400e) | RSPL 400e Part of 10 | B.2.03              |
| P/N 52070602 | Touch Sheet: Op Panel             | RSPL 410e Part of 10 | B.2.03              |
| P/N 53069401 | Cover: Op Panel                   | Part of 10           | B.2.03              |
| P/N 53342901 | Insulator: LCD                    | Part of 10           | B.2.03              |
| P/N 55624202 | LCD: Element FRD-11442            | Part of 10           | B.2.03              |

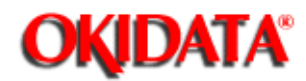

# Page: 98 Service Manual for OL400e/OL410e/OL410e-PS

Chapter 3 Maintenance & Disassembly

## 3.2.07 LED Head Unit

Perform the procedures listed below first.

- 3.2.01()) - 3.2.02())

NOTE: Do not touch the LEDs (1).

- Detach the LED cable (2).
- Press against the face-down stacker cover (3) to release side A of the LED head (4).
- Press against the face-down stacker cover to release side B of the LED head.
- Remove the LED head unit. Be careful not to lose the ground strip (5).
- Remove the springs (6).
- Remove the PC connector (7).

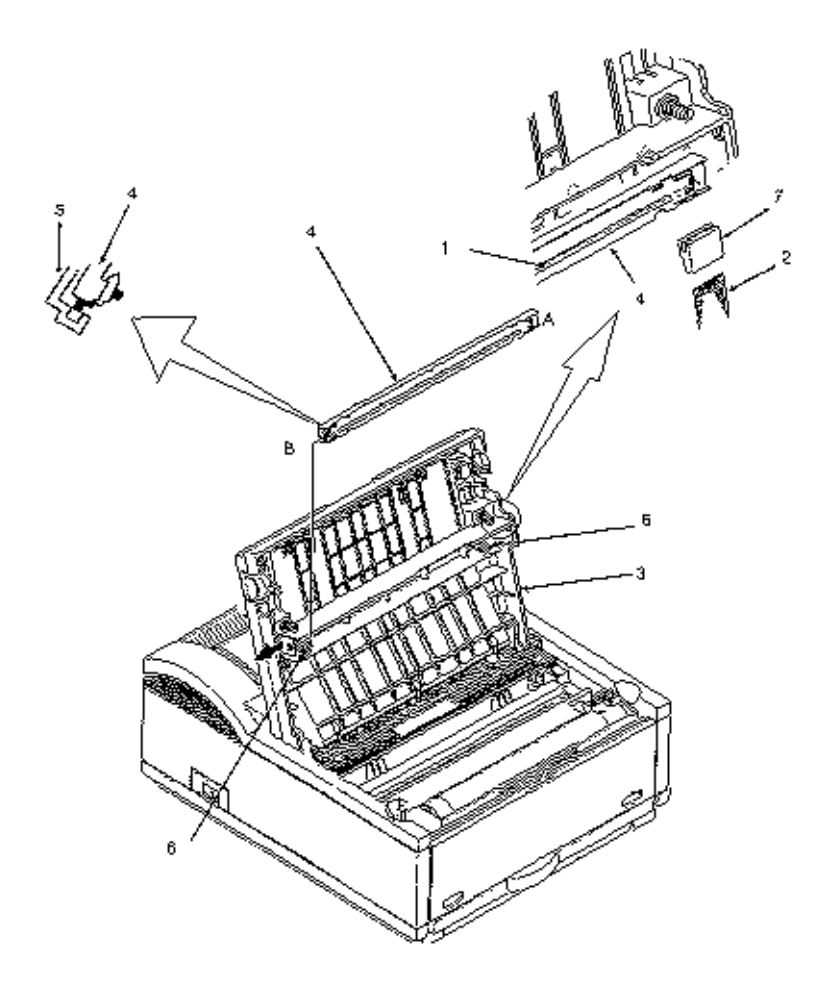

When installing the LED cable, the blue strip faces the top of the unit. After installing the LED head, set the LED head drive time (if necessary).

Refer to Section 3.3 of this Service Handbook for details.

Clean the LED head unit either when installing toner or as necessary. Refer to Section 3.4 of this Service Handbook for cleaning information.

| PART #       | Item Description                 | Comment | App. B<br>Reference |
|--------------|----------------------------------|---------|---------------------|
| P/N 56111201 | Assembly: LED Head               | RSPL    | B.2.01              |
| Includes     | the following 3 items            |         |                     |
| P/N 51014601 | Contact: Ground Clip LED<br>Head | RSPL    | B.2.01              |
| P/N 55624101 | Unit: LED Head                   |         | B.2.01              |
| P/N 56730201 | Connector: PC                    | RSPL    | B.2.01              |
|              |                                  |         |                     |
| P/N 56629001 | Cable: Flexible (LED Head)       | RSPL    | B.2.01              |

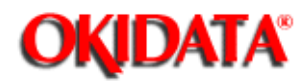

# Page: 99 Service Manual for OL400e/OL410e/OL410e-PS

Chapter 3 Maintenance & Disassembly

## 3.2.08 Eject Roller Assembly

Perform the procedures listed below first.

- 3.2.01())

- 3.2.02(🛄)

- Use a straight slot screwdriver and press the clamp (1) in the direction of arrow A.
- Remove the eject roller assembly (2).

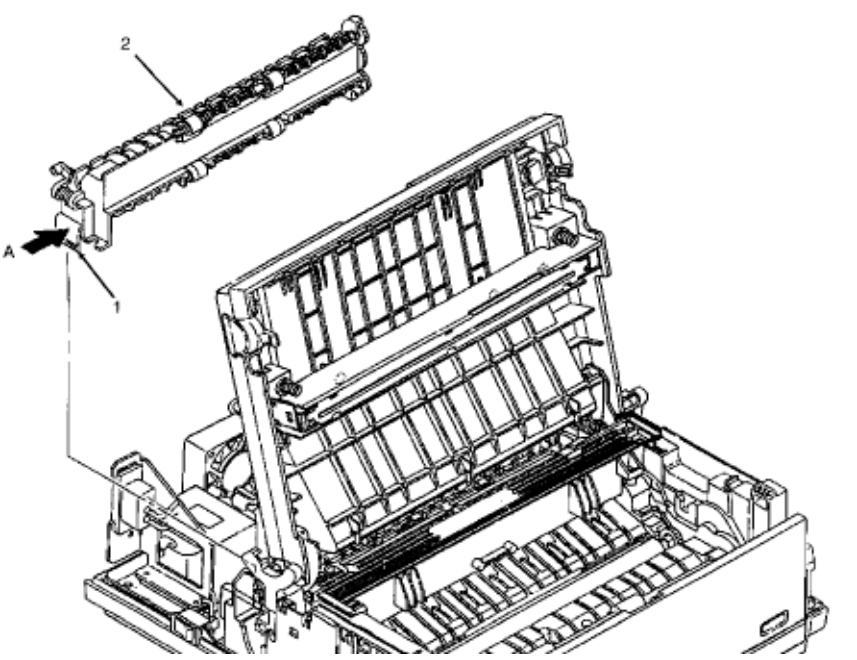

NOTE: For Re-Installation: Open the face-down stacker cover before installing the eject roller assembly.

| PART #       | Item Description         | Comment | App. B<br>Reference |
|--------------|--------------------------|---------|---------------------|
| P/N 53342801 | Roller: Eject (Assembly) | RSPL    | B.2.01              |

Copyright 1997, Okidata, Division of OKI America, Inc. All rights reserved. See the OKIDATA Business Partner Exchange (BPX) for any updates to this material. (http://bpx.okidata.com)

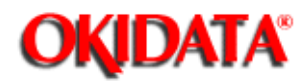

# Page: 100 Service Manual for OL400e/OL410e/OL410e-PS

Chapter 3 Maintenance & Disassembly

### 3.2.09 Main Stepper Motor

Perform the procedures listed below first.

- 3.2.01()
- 3.2.02()
- Detach the cable (1) from connector CN2 (2) of the main controller board (3).
- Work the cable free from the bracket (Not shown).
- Remove the two screws (4).
- Remove the main stepper motor (5) from the motor bracket (6).

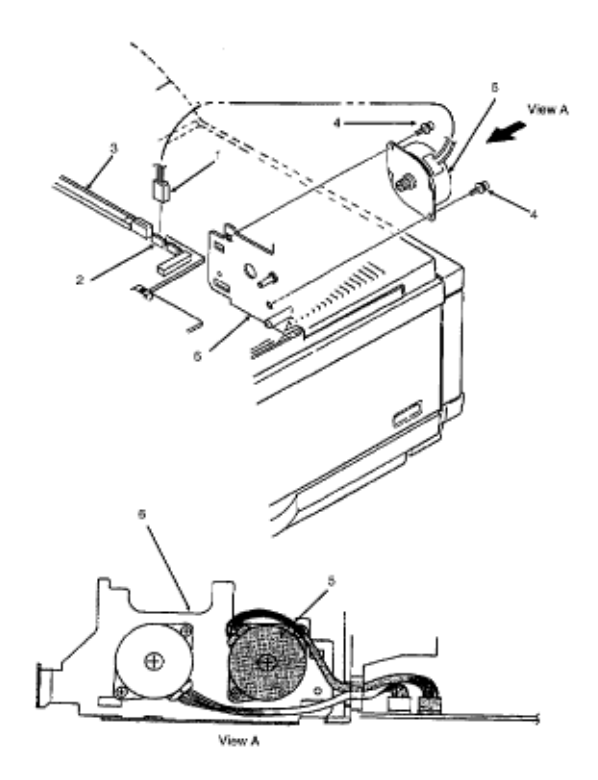

### NOTE:

- The motor in this procedure is used for both the main stepper motor and the registration stepper motor.
- Lubricate the gear on the shaft of the main stepper motor.

Refer to Section 3.5 of this Service Handbook for further information.

| PART #       | Item Description      | Comment | App. B<br>Reference |
|--------------|-----------------------|---------|---------------------|
| P/N 56510701 | Motor: Stepper (Main) | RSPL    | B.2.01              |

14

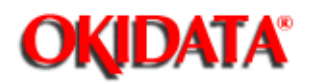

# Page: 101 Service Manual for OL400e/OL410e/OL410e-PS

Chapter 3 Maintenance & Disassembly

## 3.2.10 Registration Stepper Motor

Perform the procedures listed below first.

- 3.2.01()
- 3.2.02())
- Detach the cable (1) from connector CN3 (2) of the main controller board (3).
- Work the cable free from the bracket (Not shown).
- Remove the two screws (4).
- Remove the registration stepper motor (5) from the motor bracket (6).

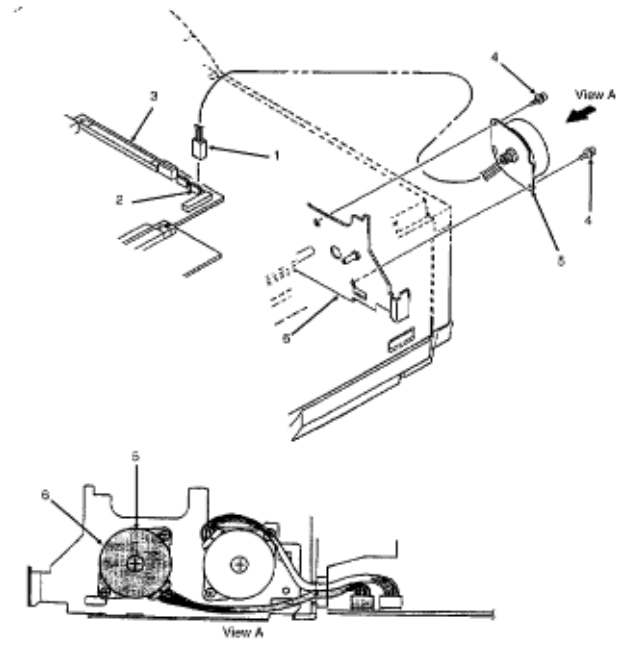

NOTE:

- The motor in this procedure is used for both the registration stepper motor and the main stepper motor.
- Lubricate the gear on the shaft of the registration stepper motor.

Refer to Section 3.5 of this Service Handbook for further information.

| PART # | Item Description | Comment | App. B<br>Reference |
|--------|------------------|---------|---------------------|
|--------|------------------|---------|---------------------|

| P/N 56510701 | Motor: Stepper (Registration) | RSPL | B.2.01 |
|--------------|-------------------------------|------|--------|
|--------------|-------------------------------|------|--------|

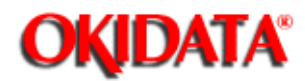

## Page: 102 Service Manual for OL400e/OL410e/OL410e-PS

Chapter 3 Maintenance & Disassembly

## 3.2.11 Lower Base Unit

Perform the procedures listed below first.

- 3.2.01(🛄)
- 3.2.02()
- Detach the cable (1) from connector CN2 (2) of the main controller board (3).
- Detach the cable (4) from connector CN3 (5) of the main controller board.
- Detach the LED head cable (6).
- Remove the screw (7) and release the ground strap (not shown).
- Open the manual feed guide (8)
- Remove the seven screws.Screw 9A is one long screw.Screws 9B are four regular screws.Screws 9C are two screws with washers.

CAUTION: When lifting the lower base unit, be careful not to deform the FG plate (10).

- Lift and remove the lower base unit (11).

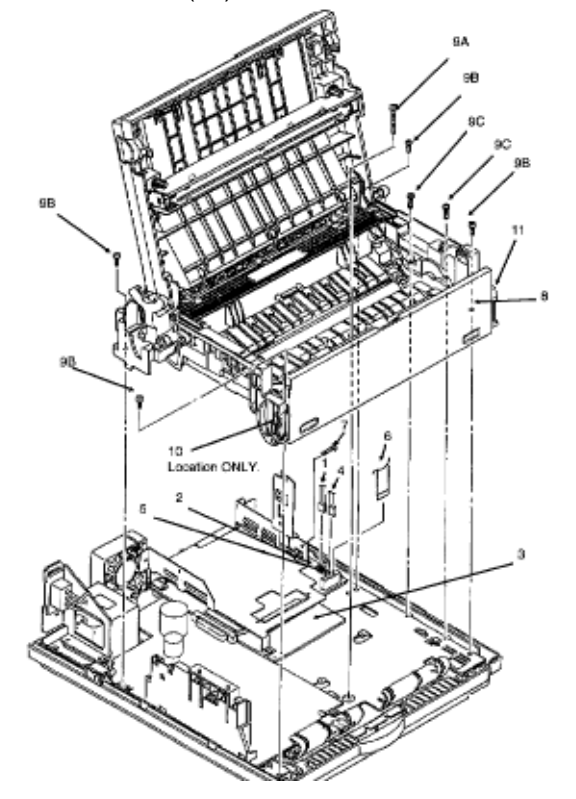

#### NOTE:

- All parts of the lower base unit attach to the lower base.
- The lower base is a single part.

The lower base unit is an assembly of many parts.

| PART #       | Item Description                | Comment | App. B<br>Reference |
|--------------|---------------------------------|---------|---------------------|
| P/N 50217601 | Frame: Lower Base<br>(Assembly) | RSPL    | B.2.01              |
| P/N 51014101 | Plate: FG                       |         | B.2.01              |

10

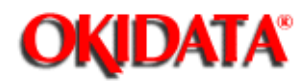

# Page: 103 Service Manual for OL400e/OL410e/OL410e-PS

Chapter 3 Maintenance & Disassembly

## 3.2.12 Motor Assembly

Perform the procedures listed below first.

- 3.2.01())
- 3.2.02())
- 3.2.11())
- Place the lower base unit (1) as shown.
- Unlock the two clamp levers (2).
- Remove the motor assembly (3).
- Remove the reduction gear (4).
- Remove the stepper motor idle gears (5).

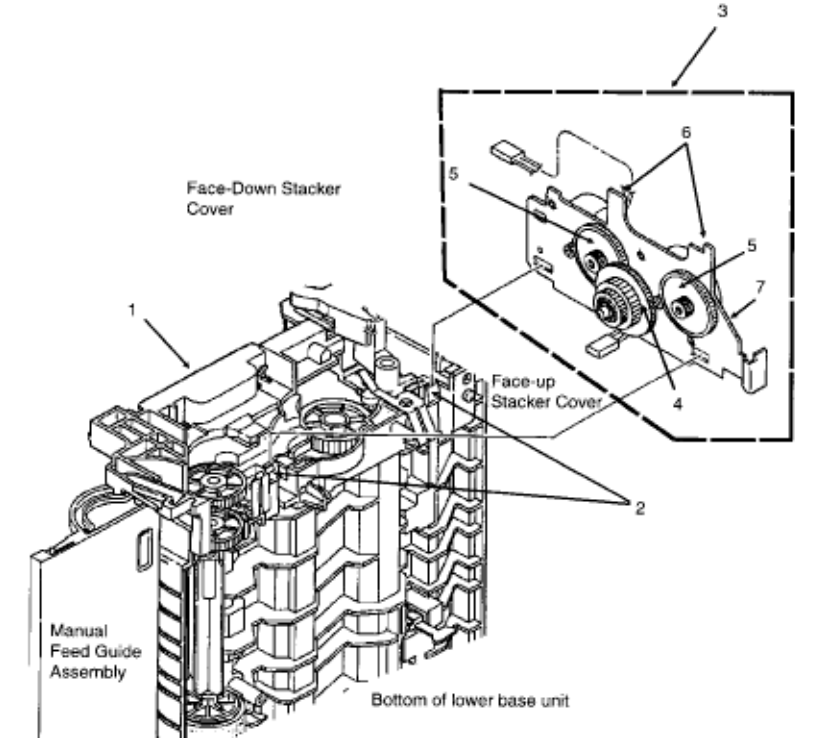

NOTE: The diagram shows the assembly removed from the lower base unit.

#### **Re-Installation**

- Lubricate the teeth of the reduction gear.
- Refer to Section 3.5 of this Service Handbook for lubrication information.
- Position the tabs (6) in the cutouts of the lower base frame.
- Lower the assembly into place, catching the metal bracket (7) under the claws (2).

| PART #       | Item Description         | Comment | App. B<br>Reference |
|--------------|--------------------------|---------|---------------------|
| P/N N/A      | Motor: Bracket           |         | B.2.01              |
| P/N 51225701 | Gear: Stepper Motor Idle | RSPL    | B.2.01              |
| P/N 51229201 | Gear: Eject Roller Idle  | RSPL    | B.2.01              |
| P/N 51229301 | Gear: Reduction          | RSPL    | B.2.01              |

ĸ,

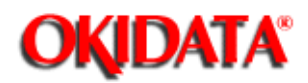

## Page: 104 Service Manual for OL400e/OL410e/OL410e-PS

Chapter 3 Maintenance & Disassembly

## 3.2.13 Hopping Roller Shaft Assembly

Perform the procedures listed below first.

- 3.2.01(🛄)
- 3.2.02(🛄)
- 3.2.11(🛄)
- 3.2.12(
- Place the lower base unit (1) as shown.
- Remove the clear plastic square (2).
- Remove the hopping roller gear (3).
- Use a straight slot screwdriver to remove the bearing (4).
- Remove the hopping roller shaft assembly (5).
- Remove the bearing (6).
- Remove the hopping roller rubber (7).

#### NOTE:

- Lubricate the inside of the bearings (where the bearings contact the hopping roller shaft).
- Lubricate the hopping roller shaft at point A.
- Refer to Section 3.5 of this Service Handbook for lubrication information.
- Clean the hopping roller.

Refer to Section 3.4 of this Service Handbook for cleaning information.

- The hopping roller gear is used in two places. The gear is used with the hopping roller. It is also used on the registration roller.

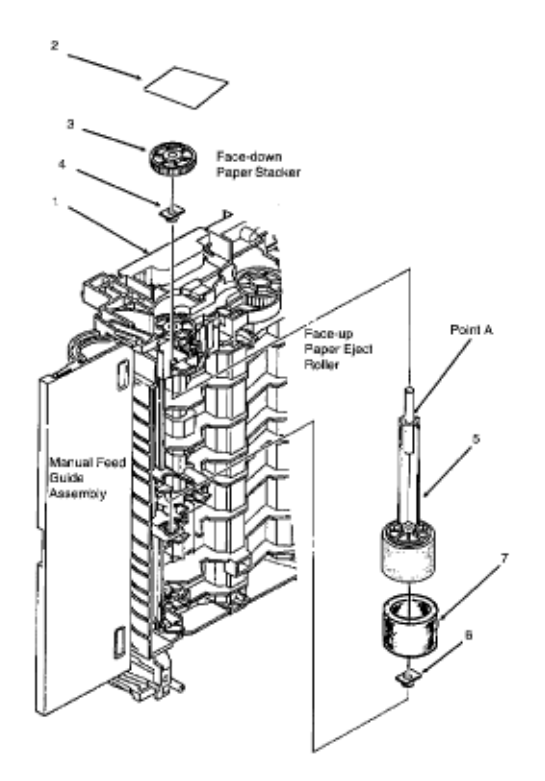

| PART #       | Item Description                  | Comment | App. B<br>Reference |
|--------------|-----------------------------------|---------|---------------------|
| P/N 51112601 | Shaft: Hopping Roller<br>Assembly | RSPL    | B.2.01              |
| Includes     |                                   |         | B.2.01              |
| P/N N/A      | Shaft: Hopping Roller             |         | B.2.01              |
| P/N 51228901 | Gear: Hopping Roller Clutch       | RSPL    | B.2.01              |
| P/N 51607402 | Bearing                           | RSPL    | B.2.01              |
| P/N 53342401 | Hopping Roller Rubber             |         |                     |

Copyright 1997, Okidata, Division of OKI America, Inc. All rights reserved. See the OKIDATA Business Partner Exchange (BPX) for any updates to this material. (http://bpx.okidata.com)

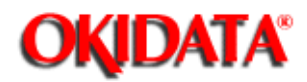

## Page: 105 Service Manual for OL400e/OL410e/OL410e-PS

Chapter 3 Maintenance & Disassembly

## 3.2.14 Face-Down Stacker Assembly

Perform these procedures first

- 3.2.01(🛄)
- 3.2.02(🛄)
- 3.2.12())
- Remove the right reset lever (1).
- Use a needle nose pliers to detach the stacker cover reset spring (2) from the lower base unit (3).
- Close the face-down stacker cover.
- Turn the left reset lever (4) in the direction of Arrow A until it clears the extension of the face-down stacker cover (SEE INSERT).
- Remove the left reset lever by pulling in the direction of Arrow B. The cover open arm is attached to the left reset lever, but it is not shown in this diagram.
- Release the tabs and detach the cover open arm.
- Press the face down stacker assembly in the direction of Arrows C to clear the extensions (5) of the lower base unit.
- Remove the face-down stacker assembly (6).
- Remove the damper stacker arm (7).
- Loosen the screw and remove the stacker cover damper gear (8).

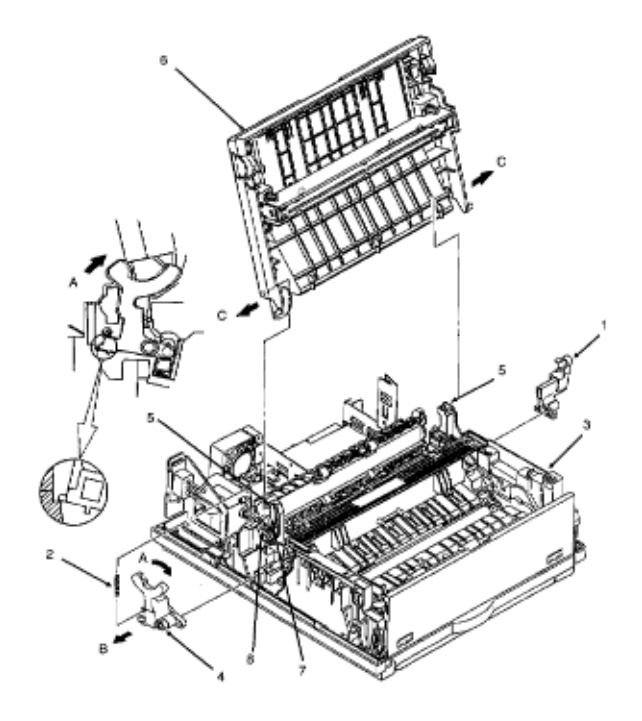

#### NOTES:

When installing, be sure to position the grounding strip between the face-down stacker assembly and the lower base unit.Close the assembly before installing the
left reset lever.Lubricate the inside of the pivot points on the reset levers, the gear on the damper stacker arm and the stacker cover damper gear. Refer to Section 3.5 of this Service Handbook for lubrication information.

| PART #       | Item Description                     | Comment | App. B<br>Reference |
|--------------|--------------------------------------|---------|---------------------|
| P/N 50805801 | Lever: Reset (L)                     | RSPL    | B.2.02              |
| P/N 50805901 | Lever: Reset (R)                     | RSPL    | B.2.02              |
| P/N 50924201 | Spring: Stacker Cover Reset          | RSPL    | B.2.02              |
| P/N 51229401 | Gear: Stacker Cover Damper           | RSPL    | B.2.02              |
| P/N 53068901 | Arm: Cover Open                      | RSPL    | B.2.02              |
| P/N 53069001 | Assembly: Face Down<br>Stacker Cover | RSPL    | B.2.02              |
| P/N 53069101 | Arm: Stacker Cover Damper            | RSPL    | B.2.02              |

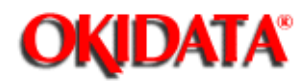

## Page: 106 Service Manual for OL400e/OL410e/OL410e-PS

Chapter 3 Maintenance & Disassembly

#### 3.2.15 Registration Roller

Perform the procedures listed below first.

- 3.2.01()
- 3.2.02(🛄)
- 3.2.11())
- 3.2.12())
- Position the lower base unit (1) as shown in View A.
- Remove the hopping roller gear (2).
- Slide the registration roller (3) in the direction of arrow A, and then lift it at position B. You may need to use a needle nose pliers to lift the roller.
- Remove the bearing (4).
- Slide the registration roller in the direction of arrow C and remove the registration roller.

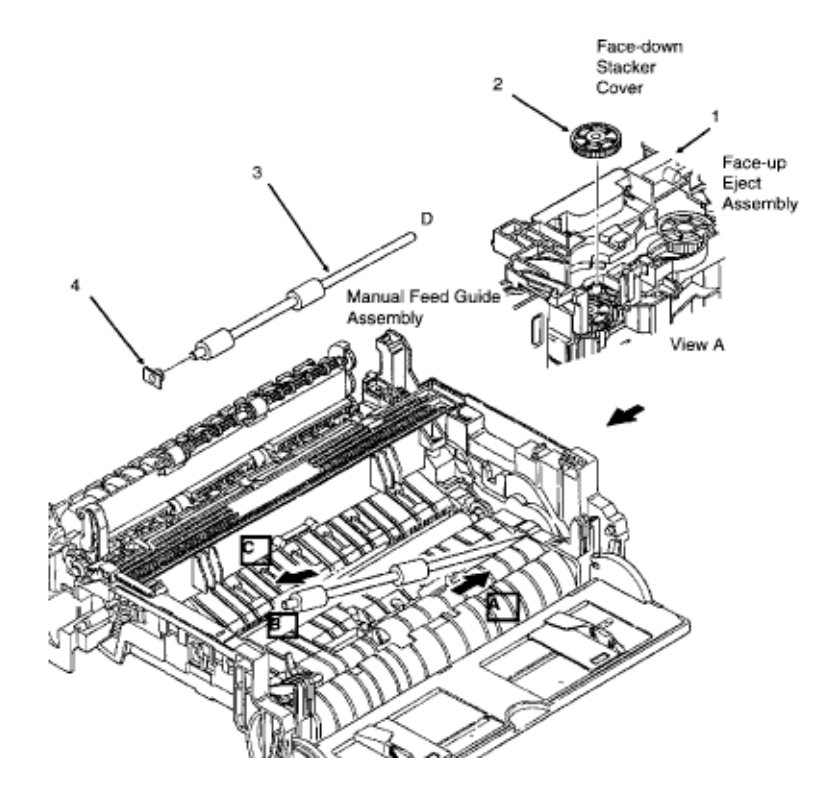

#### NOTE:

- The hopping roller gear is used in two places. The gear is used with the hopping roller. It is also used on the registration roller.
- Clean the registration roller.
- Refer to Section 3.4 of this Service Handbook for cleaning information.

#### **Re-Installation**

- Position the D side of the roller first.

- Then, install the bearing and B side of the roller. The long edge of the bearing should be horizontal.

| PART #       | Item Description             | Comment | App. B<br>Reference |
|--------------|------------------------------|---------|---------------------|
| P/N 51607501 | Bearing: Registration Roller | RSPL    | B.2.01              |
| P/N 53342501 | Roller: Registration         | RSPL    | B.2.01              |
| P/N 51228901 | Gear: Hopping Roller Clutch  | RSPL    | B.2.01              |
| P/N 51607402 | Bearing                      | RSPL    | B.2.01              |

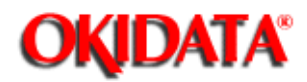

Page: 107 Service Manual for OL400e/OL410e/OL410e-PS

Chapter 3 Maintenance & Disassembly

#### 3.2.16 Transfer Roller

- Power OFF the printer.
- Detach the AC power cord from the printer.
- Open the stacker cover.
- Using two small screwdrivers, release the latch (1) of the main unit (2), and lift the transfer gear (3) and transfer roller (4) at position A.
- Pull the transfer roller out and remove it. The bearings (5) and transfer roller gear are removed along with the roller.
- Note the position of the anti-static strip (6).

#### NOTES:

- Lubricate the transfer roller gear and the inside of the bearings. Refer to Section 3.5 ()) of this Service Handbook for lubrication information.

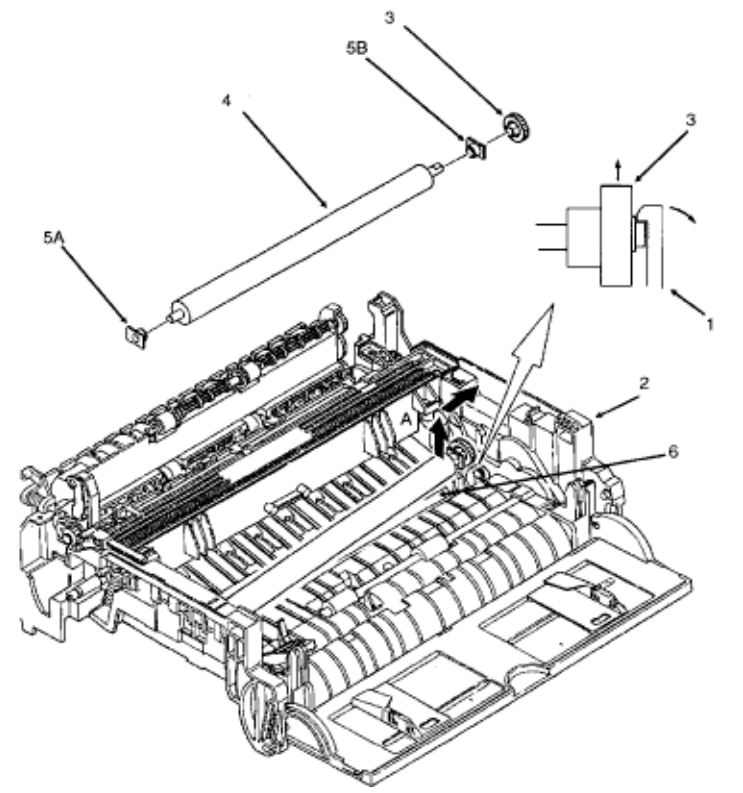

#### **Re-Installation**

- Position bearing 5A in the cutout in the base unit, long side horizontal.
- Insert the transfer roller into the bearing.
- Place the bearing 5B and the transfer roller gear on the shaft of the roller. The long side of bearing 5B should be horizontal.
- Lower the assembly into place, locking the gear under the claw.

| PART #       | Item Description             | Comment            | App. B<br>Reference |
|--------------|------------------------------|--------------------|---------------------|
| P/N N/A      | Ground Plate                 |                    | B.2.02              |
| P/N N/A      | Transfer Roller Ground Plate |                    | B.2.02              |
| P/N 51010903 | Strip: Anti-Static           | RSPL               | B.2.02              |
| P/N 53347001 | Roller: Transfer Assy        | RSPL Inc. 19 31 32 | B.2.02              |
| Includes     |                              |                    |                     |
| P/N 51229001 | Gear: Transfer Roller        | Part of 30         | B.2.02              |
| P/N 53342601 | Roller: Transfer             | RSPL Part of 30    |                     |
| P/N 51607402 | Bearing                      | RSPL               | B.2.01              |

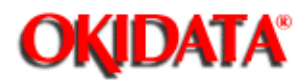

# Page: 108 Service Manual for OL400e/OL410e/OL410e-PS

Chapter 3 Maintenance & Disassembly

### 3.2.17 Fusing Unit Assembly

WARNING: Allow the fusing unit to cool before handling.

Perform the procedures listed below first.

- 3.2.01(
- 3.2.02())
- 3.2.11())
- 3.2.14())
- Gently press down on the fusing unit and remove the four screws (1).
- Remove the fusing unit (2).
- Remove the fuser roller idle gear (3).

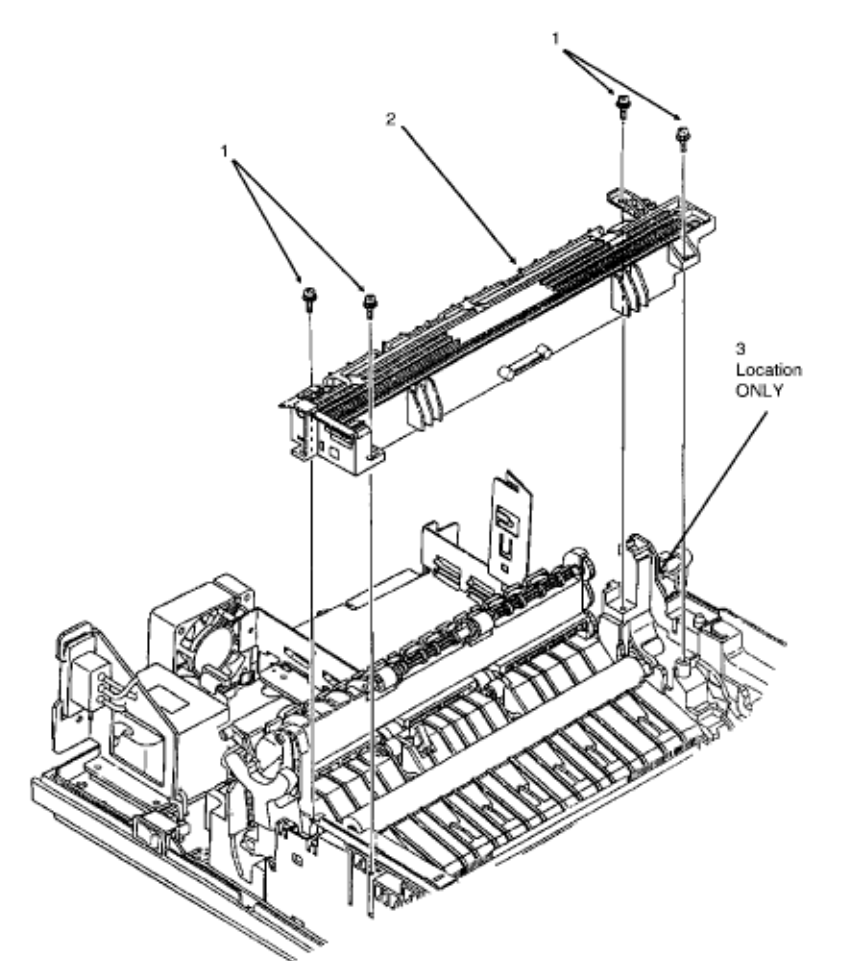

| PART #       | Item Description             | Comment     | App. B<br>Reference |
|--------------|------------------------------|-------------|---------------------|
| P/N N/A      | Fuser Frame Ground Plate     |             | B.2.02              |
| P/N 50217501 | Unit: Fuser 120 V (Assembly) | RSPL        | B.2.02              |
| P/N 50217502 | Assembly: Fusing Unit 230 V  | Option RSPL | B.2.02              |
| P/N 51229101 | Gear: Fuser Roller Idle      | RSPL        | B.2.02              |
| P/N 50217502 | Assembly: Fusing Unit 230 V  | Option RSPL | B.2.06              |

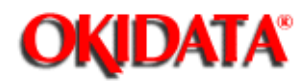

# Page: 109 Service Manual for OL400e/OL410e/OL410e-PS

Chapter 3 Maintenance & Disassembly

## 3.2.18 Pressure Roller

Perform the procedures listed below first.

- 3.2.01()
- 3.2.02())
- 3.2.11())
- 3.2.14(🛄)
- 3.2.17())
- Lift the pressure roller (1) at position A and pull it in the direction of arrow B to free the roller from the ground plate (2).
- Remove the pressure roller, with bushings (3) and bias springs (4).

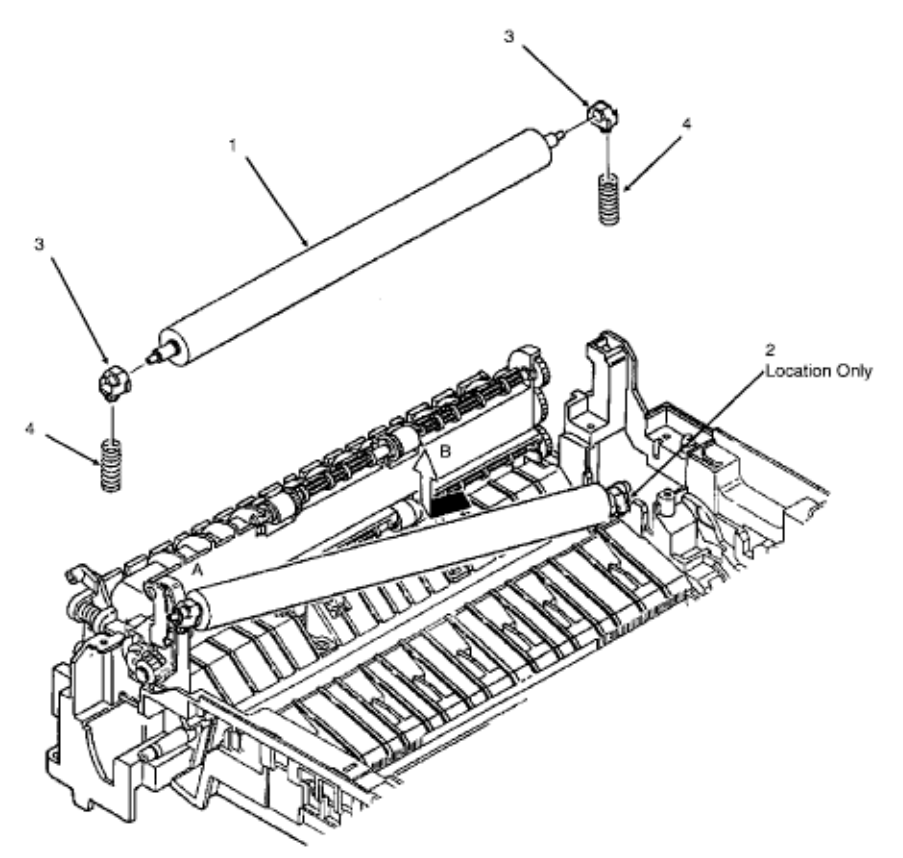

#### NOTE:

- Lubricate the ends of the pressure roller shaft. Refer to Section 3.5 of this Service Handbook for lubrication information.

| PART #       | Item Description                    | Comment   | App. B<br>Reference |
|--------------|-------------------------------------|-----------|---------------------|
| P/N 50925301 | Spring: Bias                        | RSPL 410e | B.2.02              |
| P/N 51607601 | Bushing: Pressure Roller            | RSPL      | B.2.02              |
| P/N 53343701 | Roller: Backup (Pressure<br>Roller) | RSPL      | B.2.02              |

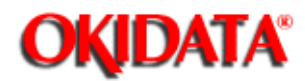

## Page: 110 Service Manual for OL400e/OL410e/OL410e-PS Chapter 3 Maintenance & Disassembly

Chapter 3 Maintenance & Disasser

#### 3.2.19 Inlet Sensor Plate

Perform the procedures listed below first.

- 3.2.01()
- 3.2.02())
- 3.2.11())
- Working from underneath, release the clamps (4) of the inlet sensor plates and push up to remove.

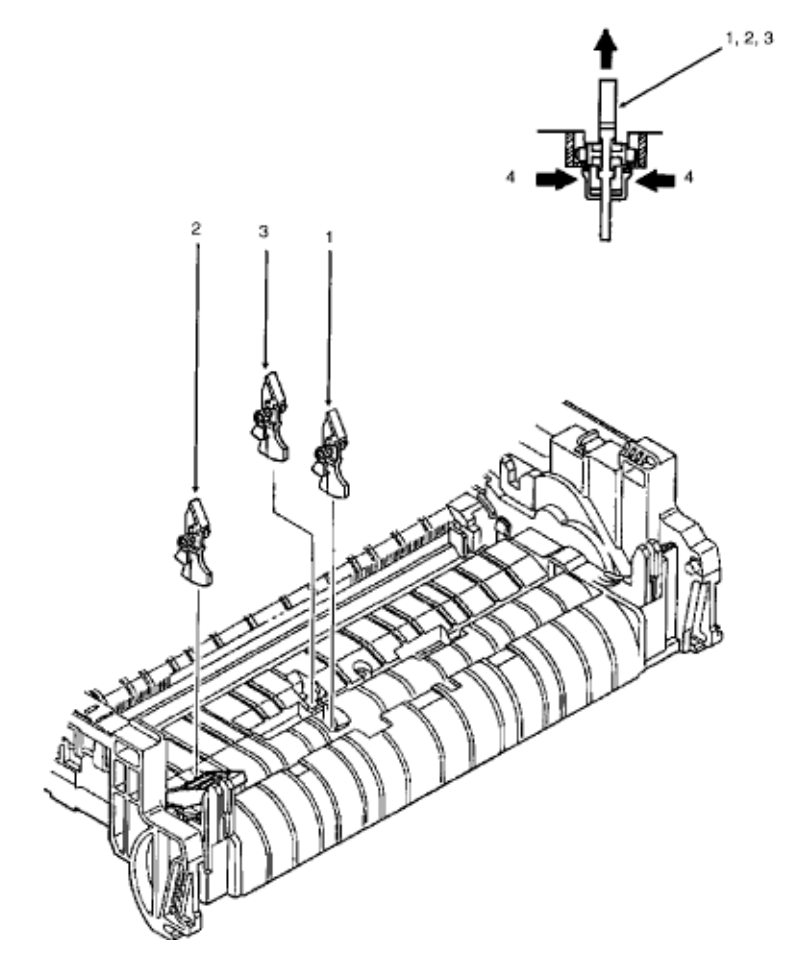

#### NOTE: The same part is used for all three sensors.

- Inlet sensor plate 1 (1) detects the leading edge of the paper and controls the change from the hopping operation to the feeding operation. This sensor also detects paper feed jams.
- Inlet sensor plate 2 (2) detects the paper width.
- Inlet sensor plate 3 (3) detects the leading edge of the paper to set the print

start position (print registration).

| PART #       | Item Description      | Comment | App. B<br>Reference |
|--------------|-----------------------|---------|---------------------|
| P/N 51010701 | Plate: Sensor (Inlet) | RSPL    | B.2.02              |

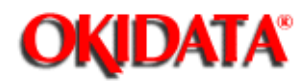

# Page: 111 Service Manual for OL400e/OL410e/OL410e-PS

Chapter 3 Maintenance & Disassembly

#### 3.2.20 Toner Sensor Plate

Perform the procedures listed below first.

- 3.2.01()
- 3.2.02())
- 3.2.11())
- Working from underneath, release the clamp (1) of the toner sensor plate (2) and push up to remove.

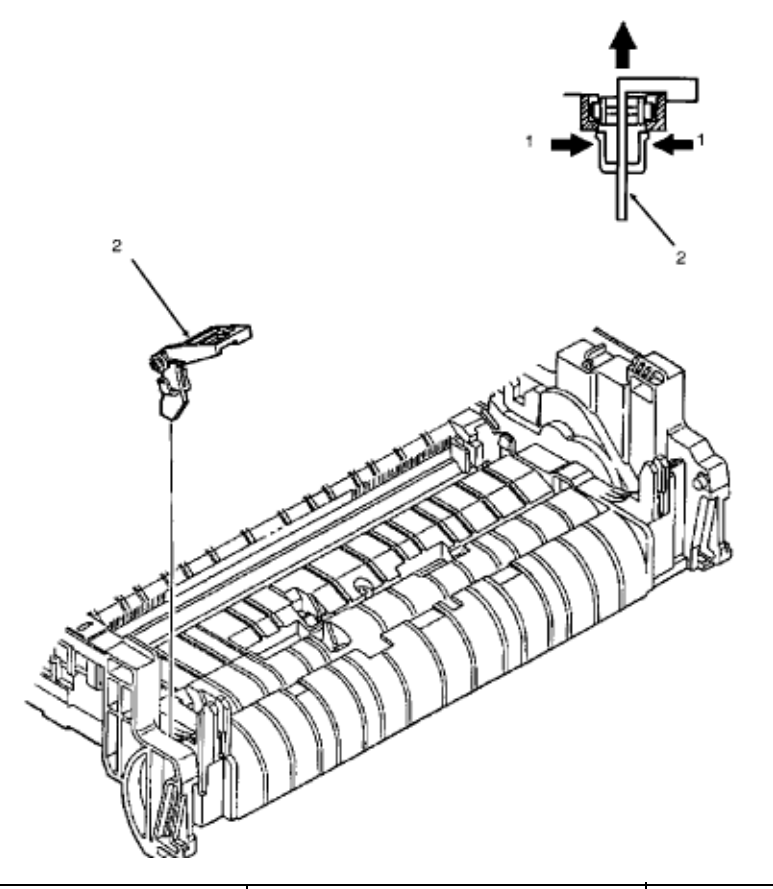

| PART #       | Item Description | Comment | App. B<br>Reference |
|--------------|------------------|---------|---------------------|
| P/N 50405501 | Sensor: Toner    | RSPL    | B.2.02              |

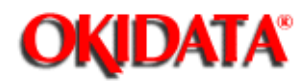

## Page: 112 Service Manual for OL400e/OL410e/OL410e-PS Chapter 3 Maintenance & Disassembly

#### 3.2.21 Outlet Sensor Plate

Perform the procedures listed below first.

- 3.2.01()
- 3.2.02())
- 3.2.08())
- 3.2.11(
- 3.2.14(🏬)
- 3.2.17(🛄)

- Working from underneath, release the clamp (1) of the outlet sensor plate (2) and push up to remove.

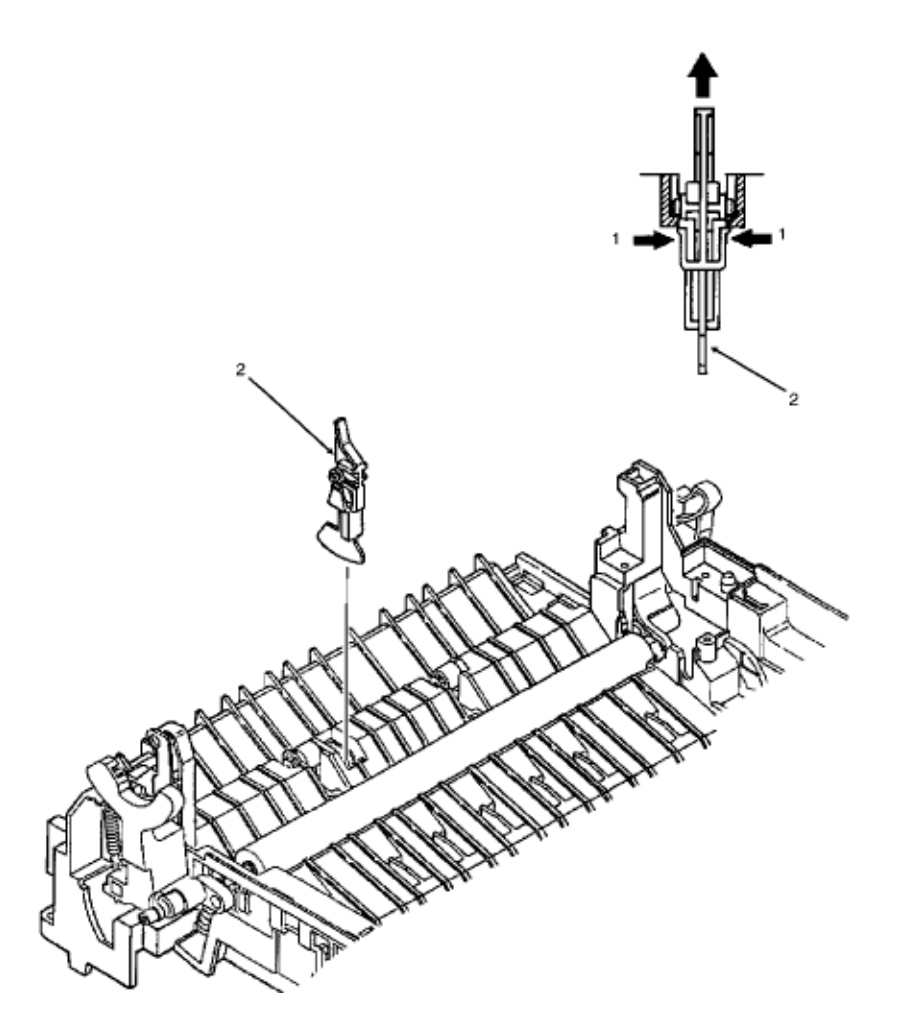

| PART #       | Item Description          | Comment | App. B<br>Reference |
|--------------|---------------------------|---------|---------------------|
| P/N 51010801 | Plate: Sensor (Outlet)    |         | B.2.02              |
| P/N 51010802 | Lever: Exit Sensor (Assy) | RSPL    | B.2.02              |

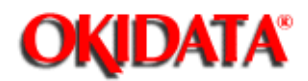

# Page: 113 Service Manual for OL400e/OL410e/OL410e-PS

Chapter 3 Maintenance & Disassembly

#### 3.2.22 Manual Feed Guide Assembly

Perform the procedures listed below first.

- 3.2.01())
- 3.2.02())
- Open the manual feed guide assembly (1).
- Slightly bend the manual feed guide assembly to release the arms (2) from the main unit.

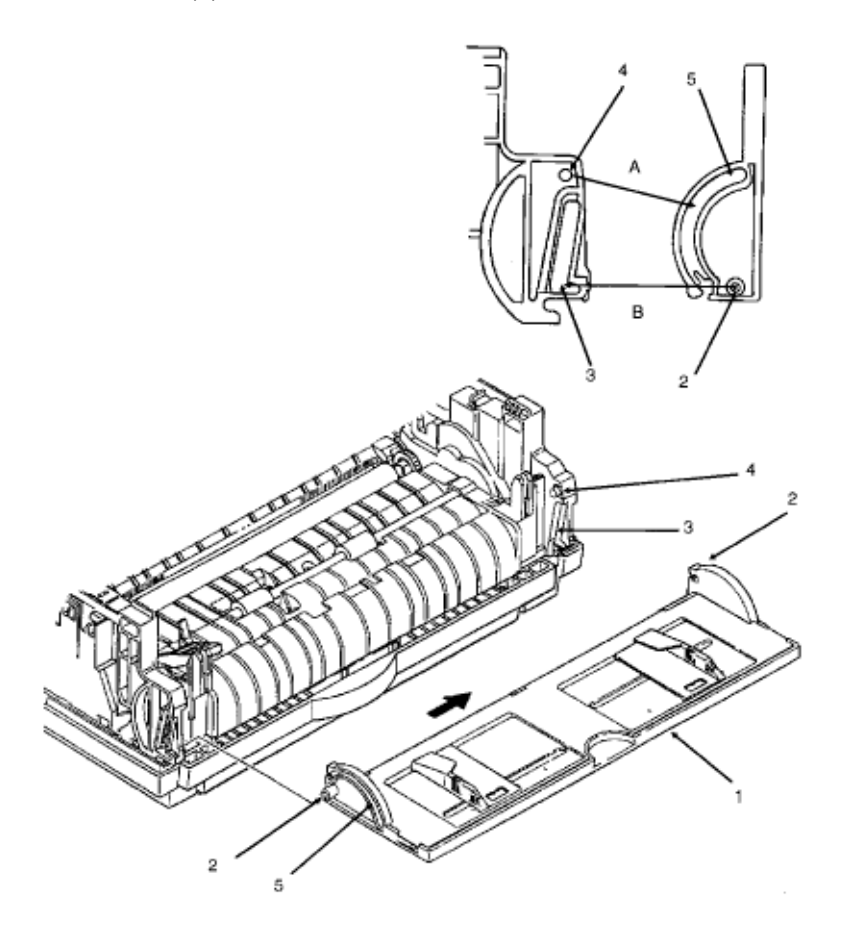

**Re-Installation** 

- The arms (2) of the manual feed guide assembly must go into the grooves (3) of the main unit.
- The arms (4) of the main unit must go into the grooves (5) of the manual feed assembly.

| PART #       | Item Description                 | Comment | App. B<br>Reference |
|--------------|----------------------------------|---------|---------------------|
| P/N 51011001 | Guide: Manual Feed<br>(Assembly) | RSPL    | B.2.02              |

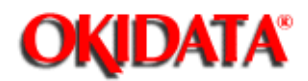

# Page: 114 Service Manual for OL400e/OL410e/OL410e-PS

Chapter 3 Maintenance & Disassembly

### 3.2.23 Paper Supply Sensor Plate

Perform the procedures listed below first.

- 3.2.01())
- 3.2.02( 🛄 )
- 3.2.11())
- Use a screwdriver to press and release the clamp (1) of the paper supply sensor plate (2) and remove the plate.
- Note the position of the cassette sensor plate (3).

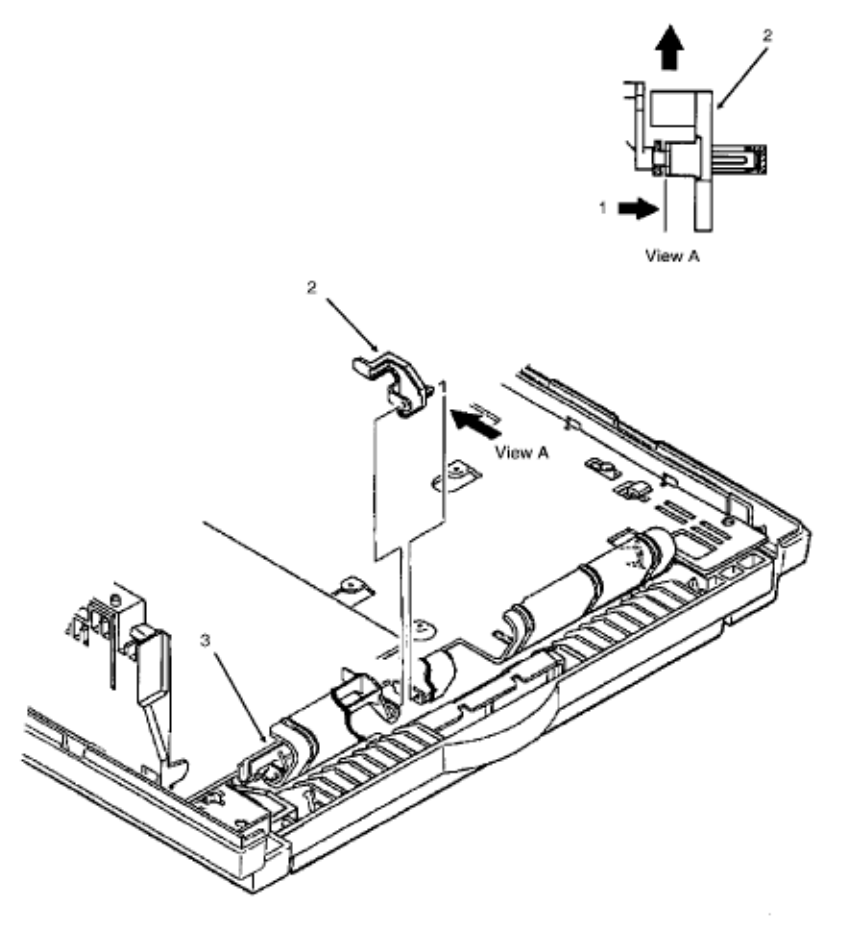

**Re-Installation** 

- When either of the plates are removed, the metal brackets may become slightly bent.
- When installing, make sure that the brackets are straight.
- Check that each plate falls into its appropriate sensor on the power supply.

| PART #       | Item Description           | Comment | App. B<br>Reference |
|--------------|----------------------------|---------|---------------------|
| P/N 51011401 | Plate: Paper Supply Sensor | RSPL    | B.2.04              |
| P/N 51011501 | Plate: Cassette Sensor     | RSPL    | B.2.04              |

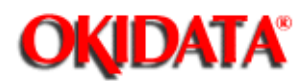

# Page: 115 Service Manual for OL400e/OL410e/OL410e-PS

Chapter 3 Maintenance & Disassembly

#### 3.2.24 Main Controller Board

CAUTION: When replacing a main controller board (old) with a different controller board (new), remove the EEPROM from the old board and install it on the new board.

The two types of main controller board (OL400e & OL410e) are NOT interchangeable.

#### Disassembly

Perform these procedures first:

- 3.2.01(🛄)
- 3.2.02(🛄)
- 3.2.11())
- Remove the two screws (1).
- Slide the main controller board (2) in the direction of arrow A to disconnect the board from the power supply (3).
- Lift the main controller board, the board guide plate (4), and the fan (5).
- Detach the cable (6) from connector CN1 (7).
- Remove the fan.
- Remove the three screws (8). 8A is a large screw. 8B are the same size.
- Use a 5.5 mm wrench to remove the two posts (9).
- Detach the operator panel cable (not shown) from connector CN5 (10).
- Remove the board guide plate, being careful not to lose the ground plate (11).

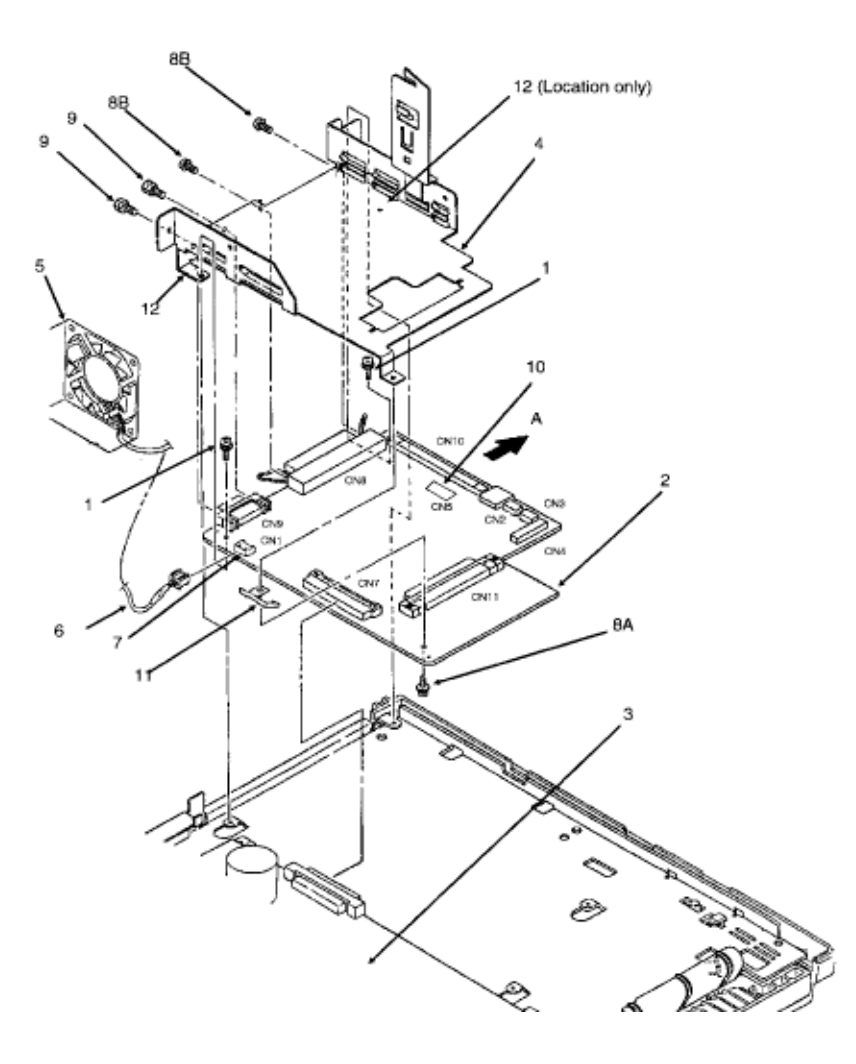

#### **Re-Installation instructions.**

- When replacing a main controller board (old) with a different controller board (new),
- remove the EEPROM from the old board and install in on the new board.
- The flat extension of the ground plate goes between the board and the guide plate.
- The spring extensions of the ground plate go below the board.
- The extensions (12) of the guide plate go under the board.
- Do not flex the board.

| PART #       | Item Description   | Comment | App. B<br>Reference |
|--------------|--------------------|---------|---------------------|
| P/N 51011601 | Plate: Earth       | RSPL    | B.2.04              |
| P/N 51013901 | Plate: Board Guide |         | B.2.04              |
| P/N 51014001 | Guide: Cable       | RSPL    | B.2.04              |

| P/N 55072711 | PCB: OLCW-11 (w/o ROM)<br>(Main Controller Board for<br>400e) | RSPL 400e    | B.2.04 |
|--------------|---------------------------------------------------------------|--------------|--------|
| P/N 55072713 | PCB: OLCW-13 (w/o ROM)<br>(Main Controller Board for<br>410e) | RSPL 410e    | B.2.04 |
| P/N 55077811 | PCB: OLPT w/o ROM -<br>PostScript                             | RSPL 410e PS | B.2.04 |
| P/N 55938301 | IC: EEPROM BR93LC46A                                          | RSPL 410e    | B.2.04 |
| P/N 56510801 | Fan                                                           | RSPL         | B.2.04 |
| P/N 56627901 | Cord: Flexible (Op Panel)                                     | RSPL         | B.2.04 |

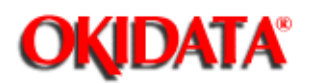

## Page: 116 Service Manual for OL400e/OL410e/OL410e-PS

Chapter 3 Maintenance & Disassembly

#### Main Controller Board Re-Installation

#### **Re-Installation instructions.**

- When replacing a main controller board (old) with a different controller board (new), remove the EEPROM from the old board and install in on the new board.
- The flat extension of the ground plate goes between the board and the guide plate.
- The spring extensions of the ground plate go below the board.
- The extensions (12) of the guide plate go under the board.
- Do not flex the board.

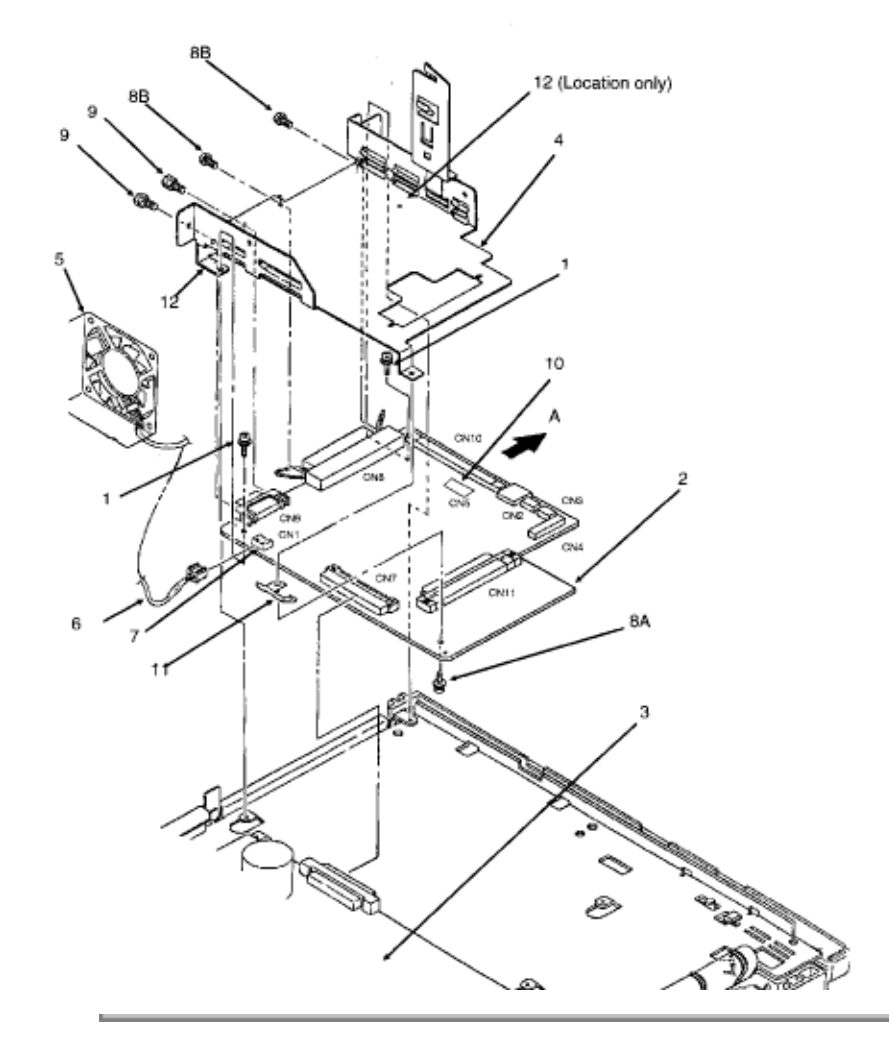

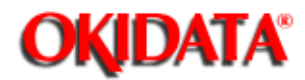

# Page: 117 Service Manual for OL400e/OL410e/OL410e-PS

Chapter 3 Maintenance & Disassembly

### 3.2.25 Power Supply

CAUTION: Do NOT touch the contacts of the power supply or contact assembly.

#### Perform these procedures first:

- 3.2.01(
- 3.2.02(🏬)
- 3.2.11())
- 3.2.24(🛄)
- Use a screwdriver to slide the AC inlet (1) out of the inlet sensor holder (2).
- Detach the transformer cable (3) from connector CN2 (4) of the power supply (5).
- Detach the transformer cable (6) from connector CN1 (7) of the power supply.
- Remove the screw (8) and detach the ground cable (9).
- Remove the three screws (10).
- Remove the power supply and contact assembly (11).
- Unlock the two claws (12).
- Remove the contact assembly from the power supply.
- Remove the insulator (13).

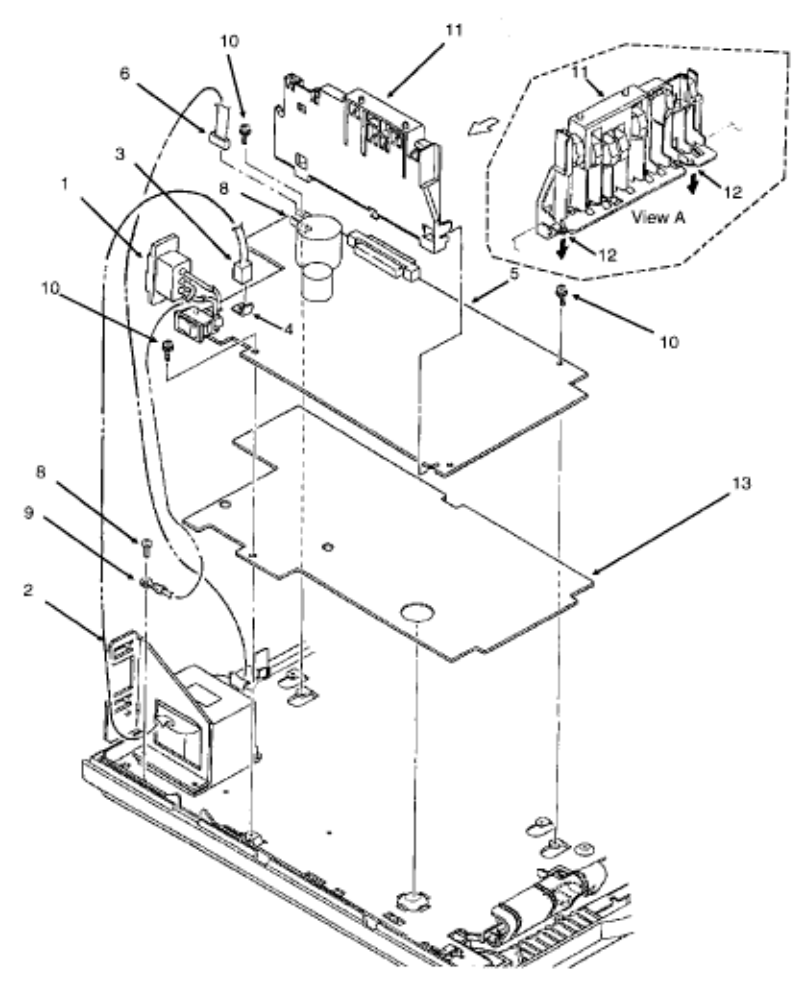

#### **Re-Installation**

- Be careful not to damage the paper end sensor.
- Be careful not to apply too much force when installing the power switch.

| PART #       | Item description            | Comment     |      | App. B Reference |
|--------------|-----------------------------|-------------|------|------------------|
| P/N 51709401 | Insulator                   | RSPL        |      | B.2.05           |
| P/N 56412601 | Power Supply 120 V (OLAA)   | RSPL        |      | B.2.05           |
| P/N 56412701 | Power Supply 230 V (OL400e) | Option RSPL | 400e | B.2.05           |
| P/N 56730001 | Assembly: Contact           | RSPL        |      | B.2.05           |
| P/N 56412701 | Power Supply 230 V (OL400e) | Option RSPL | 400e | B.2.06           |

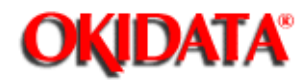

## Page: 118 Service Manual for OL400e/OL410e/OL410e-PS

Chapter 3 Maintenance & Disassembly

## 3.2.26 Transformer

Perform the procedures listed below first:

- 3.2.01(🛄)
- 3.2.02())
- 3.2.11())
- Detach the cable to connector CN1 (1) of the power supply (2).
- Detach the cable to connector CN2 (3) of the power supply.
- Detach the inlet socket (4) from the inlet sensor holder (5).
- Remove the two screws (6).
- Remove the inlet sensor holder.
- Slide the transformer (7) in the direction of arrow A until it clears the claws of the base.
- Remove the transformer.

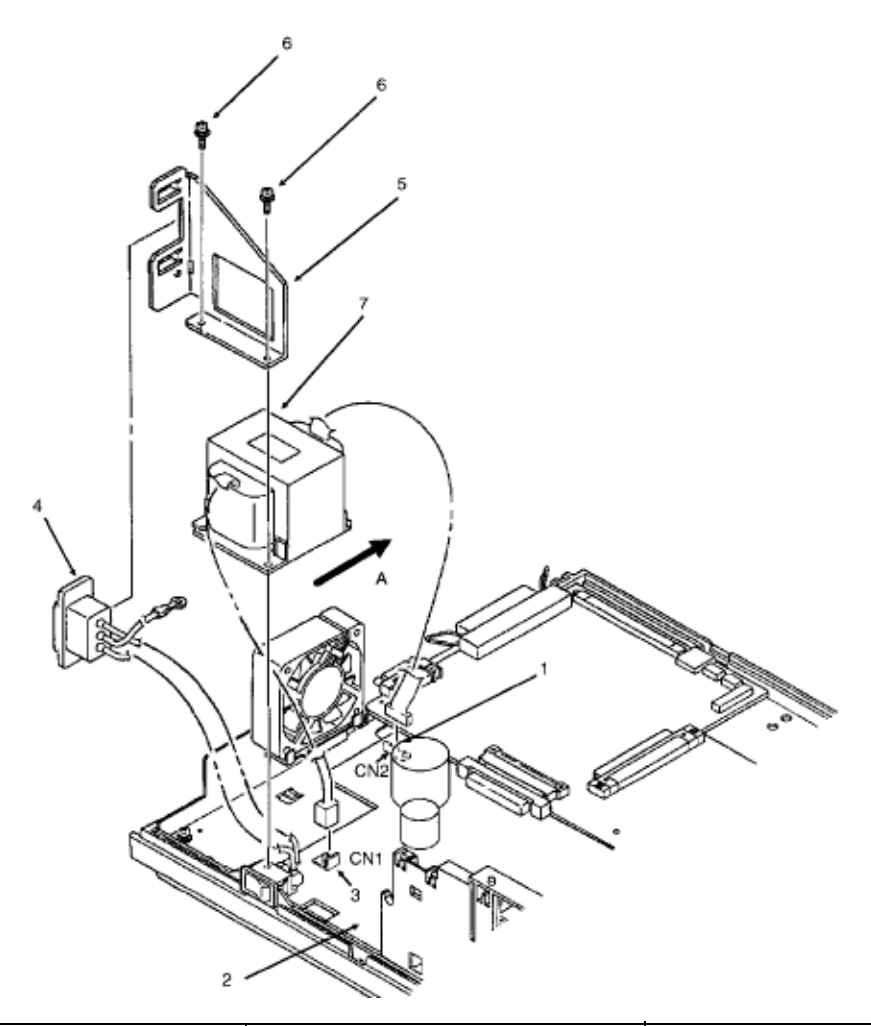

| PART #       | Item Description           | Comment     | App. B<br>Reference |
|--------------|----------------------------|-------------|---------------------|
| P/N 50516301 | Holder: Inlet              | RSPL        | B.2.05              |
| P/N 56412801 | Transformer 120 V          | RSPL        | B.2.05              |
| P/N 56412901 | Transformer 230 V (OL400e) | Option RSPL | B.2.05              |

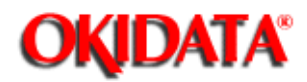

# Page: 119 Service Manual for OL400e/OL410e/OL410e-PS

Chapter 3 Maintenance & Disassembly

## 3.2.27 Cassette Guide (Left)

Perform the procedures listed below first.

- 3.2.01()
- 3.2.02())
- 3.2.11())
- 3.2.24())
- 3.2.25( 🛄)
- Remove the screw (1).
- Slide the left cassette guide (2) in the direction of arrow A and remove the guide.
- Remove the cassette eject spring (3)
- Remove the support spring (4).

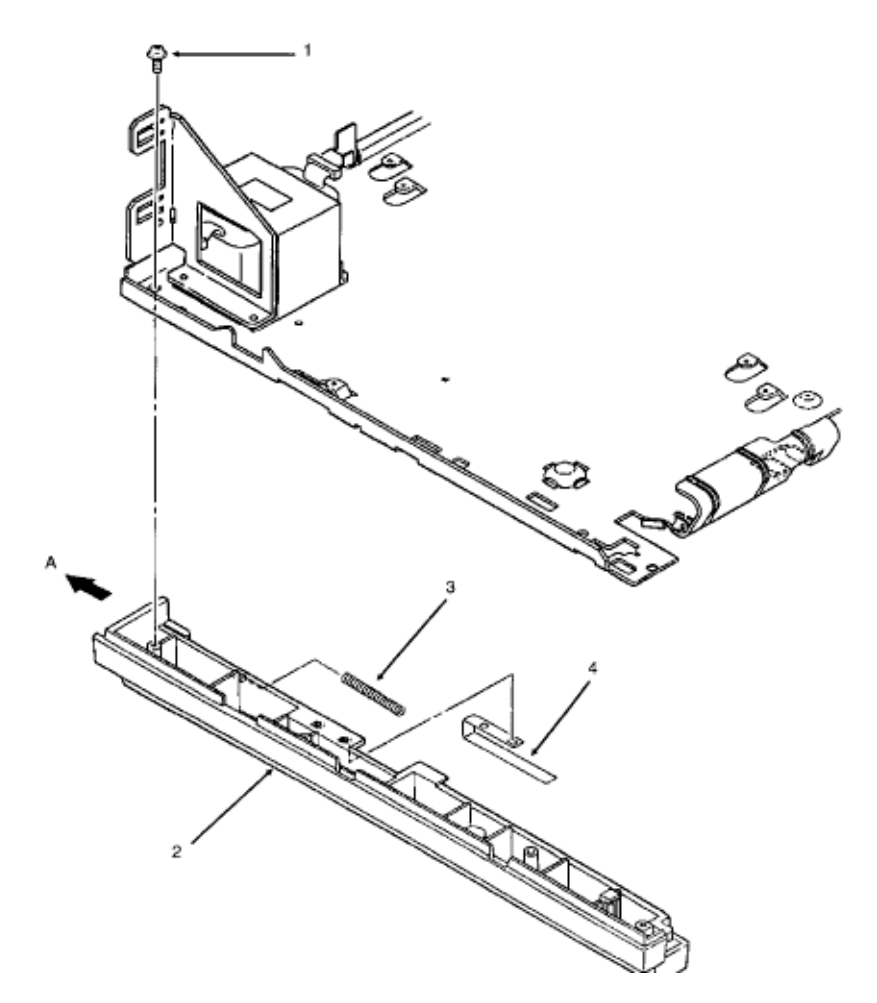

| PART #       | Item Description       | Comment   | App. B<br>Reference |
|--------------|------------------------|-----------|---------------------|
| P/N 50924401 | Spring: Cassette Eject | RSPL      | B.2.05              |
| P/N 50924501 | Spring: Support RSPL   | RSPL 410e | B.2.05              |
| P/N 51011201 | Guide: Cassette (L)    | RSPL      | B.2.05              |

14

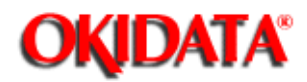

# Page: 120 Service Manual for OL400e/OL410e/OL410e-PS

Chapter 3 Maintenance & Disassembly

### 3.2.28 Cassette Guide (Right)

Perform the procedures listed below first:

- 3.2.01()
- 3.2.02())
- 3.2.11())
- 3.2.24()
- 3.2.25()
- Remove the screw (1).
- Slide the right cassette guide (2) in the direction of arrow A.
- Remove the right cassette guide.
- Remove the cassette eject spring (3)
- Remove the support spring (4).

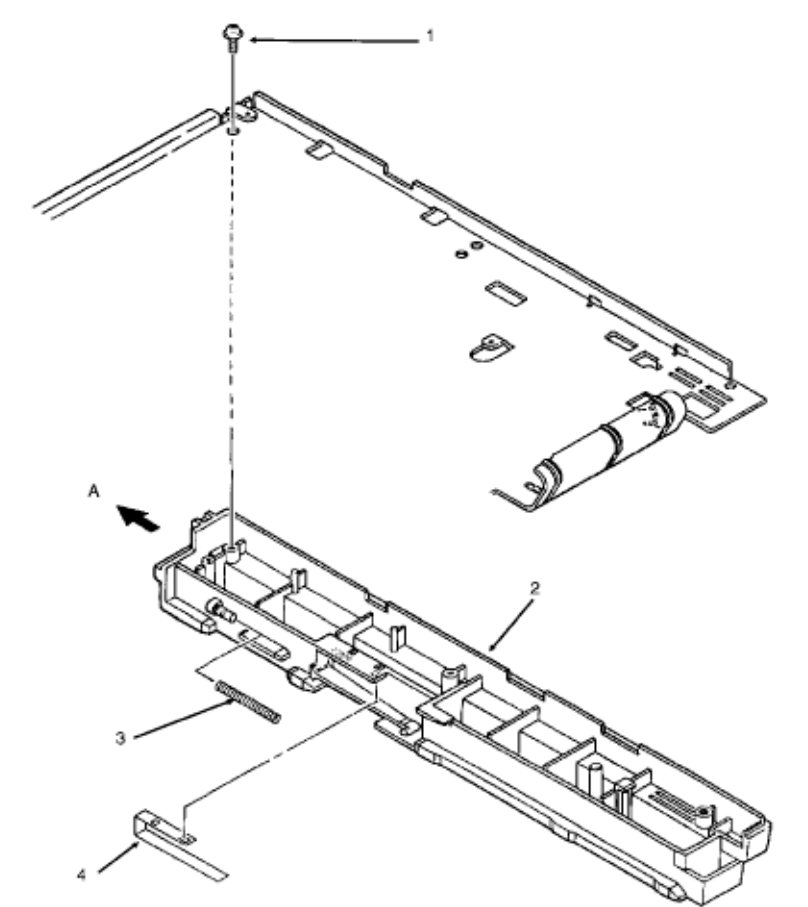

| PART #       | Item Description    | Comment | App. B<br>Reference |
|--------------|---------------------|---------|---------------------|
| P/N 51011301 | Guide: Cassette (R) | RSPL    | B.2.05              |

14

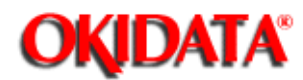

# Page: 121 Service Manual for OL400e/OL410e/OL410e-PS

Chapter 3 Maintenance & Disassembly

#### 3.2.29 Base Plate

The base plate is the bottom of the unit. All other parts must be removed to reach it.

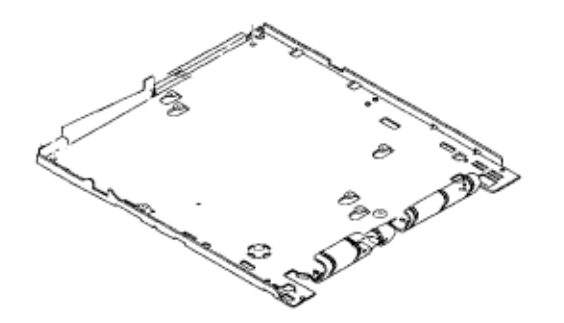

| PART #       | Item Description | Comment | App. B<br>Reference |
|--------------|------------------|---------|---------------------|
| P/N 51011101 | Plate: Base      | RSPL    | B.2.04              |

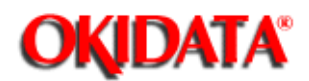

# Page: 122 Service Manual for OL400e/OL410e/OL410e-PS

Chapter 3 Maintenance & Disassembly

#### 3.2.30 Multi-Purpose Feeder Unit - Link

CAUTION: Be careful not to damage the link or the arm during this procedure.

- Power OFF the printer.
- Remove the multi-purpose feeder unit.
- Open the paper feed cover (1).
- Lift the paper hold (2) and disengage the cover (1) and link (3).
- Remove the paper hold (2) from the arm (4).
- Disengage the link (3) from the arm (4) and remove the link.

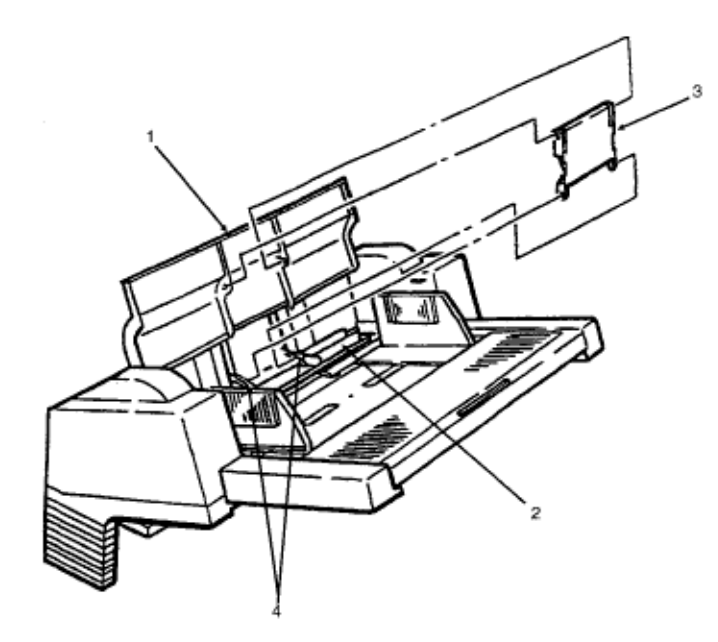

| PART #       | Item Description        | Comment         | App. B<br>Reference |
|--------------|-------------------------|-----------------|---------------------|
| P/N 51011101 | Plate: Base             | RSPL            | B.2.05              |
| P/N 70025101 | Multi-Purpose Feed Unit | Option          | B.2.06              |
| P/N 53344101 | Link                    | Option RSPL MPF | B.2.07              |

Copyright 1997, Okidata, Division of OKI America, Inc. All rights reserved. See the OKIDATA Business Partner Exchange (BPX) for any updates to this material. (http://bpx.okidata.com)

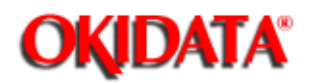

## Page: 123 Service Manual for OL400e/OL410e/OL410e-PS

Chapter 3 Maintenance & Disassembly

#### 3.2.31 Multi-Purpose Feeder Unit - Separator

- Disengage the link and paper feed cover. Refer to procedure: 3.2.30 ()).
- Remove the two screws (1).
- Use a straight slot screwdriver to release the locks (LOCK) on the upper frame (2).
- Remove the upper frame (2).
- Remove the two screws (3).
- Remove the separator assembly (4).
- Lift the paper hold (5) and release the separator (7) from the separator bracket (6).
- Remove the separator (5). Be careful not to lose the spring (8).

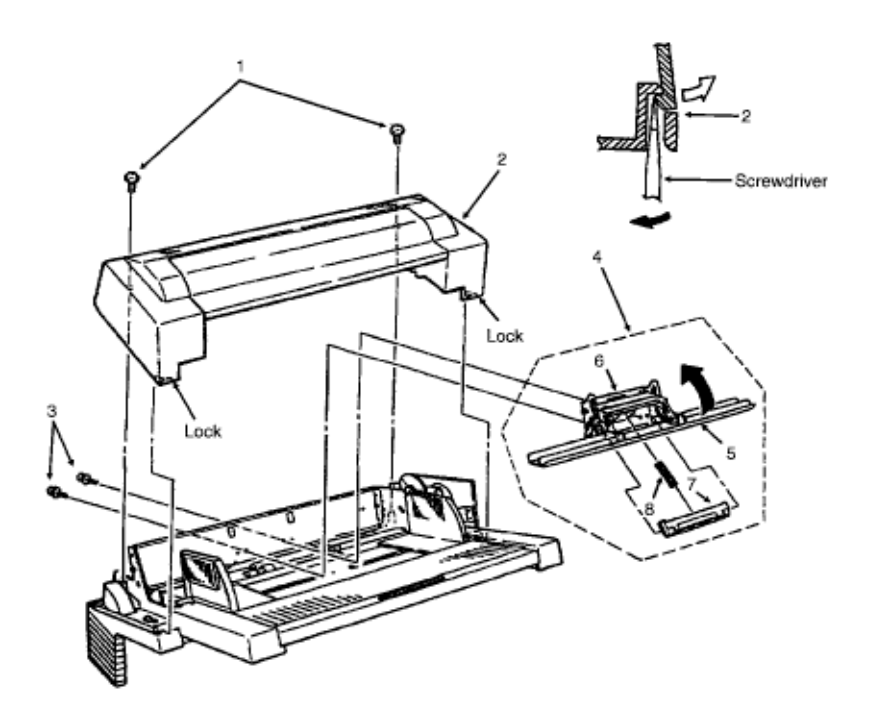

| PART #       | Item Description                | Comment         | App. B<br>Reference |
|--------------|---------------------------------|-----------------|---------------------|
| P/N 53344201 | Separator                       | Option RSPL MPF | B.2.07              |
| P/N 56631203 | Cord: Connection (MS<br>Feeder) | Option RSPL MPF | B.2.07              |

14

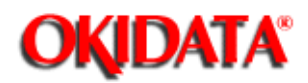

# Page: 124 Service Manual for OL400e/OL410e/OL410e-PS

Chapter 3 Maintenance & Disassembly

#### 3.2.32 Multi-Purpose Feeder Unit - Board (OLEV)

- Remove the upper frame. Refer to procedure 3.2.31()).
- Remove the connector (1).
- Remove the two screws (2).
- Remove the board (OLEV) (3).

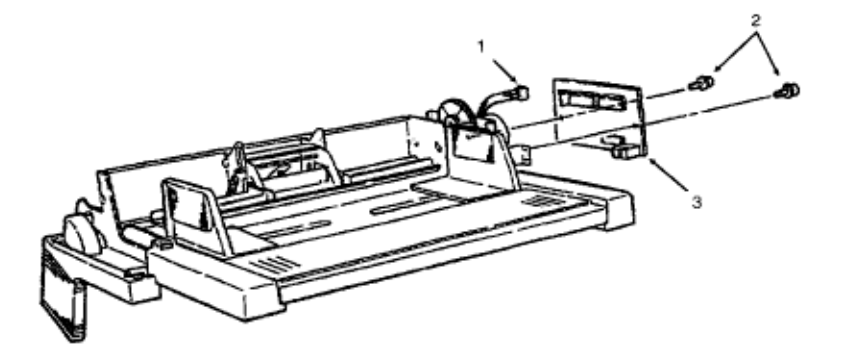

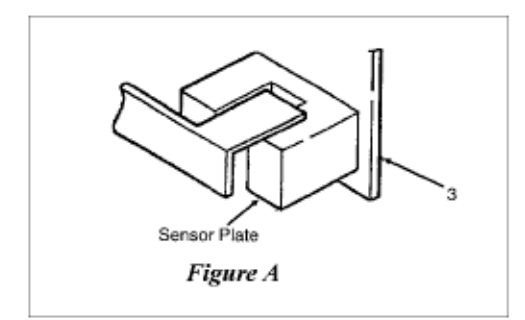

#### **Re-Installation**

NOTE: When installing the board, make sure that the sensor is correctly installed. Refer to Figure A.

| PART #       | Item Description               | Comment         | App. B<br>Reference |
|--------------|--------------------------------|-----------------|---------------------|
| P/N 55074811 | PCB: OLEV-11<br>(Multi-Feeder) | Option RSPL MPF | B.2.07              |
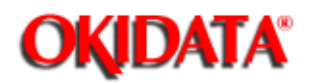

#### Page: 125 Service Manual for OL400e/OL410e/OL410e-PS Chapter 2 Maintenance & Disascembly

Chapter 3 Maintenance & Disassembly

#### 3.2.33 Multi-Purpose Feeder Unit - Stepping Motor

- Remove the board (OLEV). Refer to procedure 3.2.32().
- Remove the two screws (1).
- Remove the stepping motor (2).

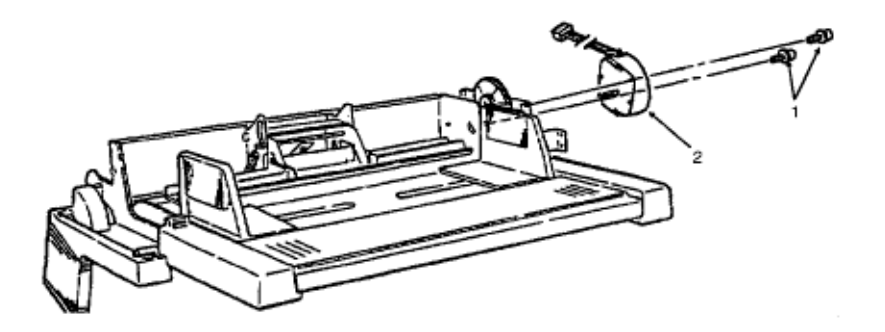

| PART #       | Item Description     | Comment         | App. B<br>Reference |
|--------------|----------------------|-----------------|---------------------|
| P/N 56510701 | Motor: Stepper (MPF) | Option RSPL MPF | B.2.07              |

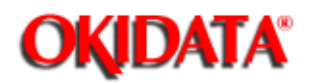

# Page: 126 Service Manual for OL400e/OL410e/OL410e-PS

Chapter 3 Maintenance & Disassembly

#### 3.2.34 Multi-Purpose Feeder Unit - Planet Gear

- Remove the board (OLEV). Refer to procedure 3.2.32().
- Remove the two screws (1).
- Remove the motor bracket assembly (2) and planet gear (3).

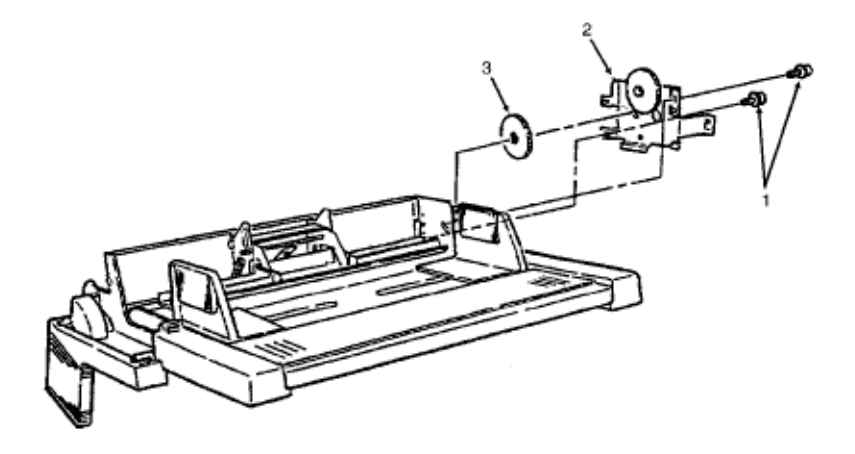

| PART #       | Item Description | Comment         | App. B<br>Reference |
|--------------|------------------|-----------------|---------------------|
| P/N 51229601 | Gear: Planet     | Option RSPL MPF | B.2.07              |

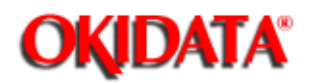

Page: 127
Service Manual for OL400e/OL410e/OL410e-PS

Chapter 3 Maintenance & Disassembly

#### 3.2.35 Multi-Purpose Feeder Unit - Rollers A and B

- Remove the motor bracket assembly. Refer to procedure 3.2.34()).
- Remove the gear (1).
- Shift roller A (2) in the direction of arrow A. Then, lift it at position B and slide the roller out to remove. Be careful not to lose the bearing (3).
- Shift roller B (4) in the direction of arrow A. Then, lift it at position C and slide the roller out to remove. Be careful not to lose the bearing (not shown) or deform the sensor lever (5).

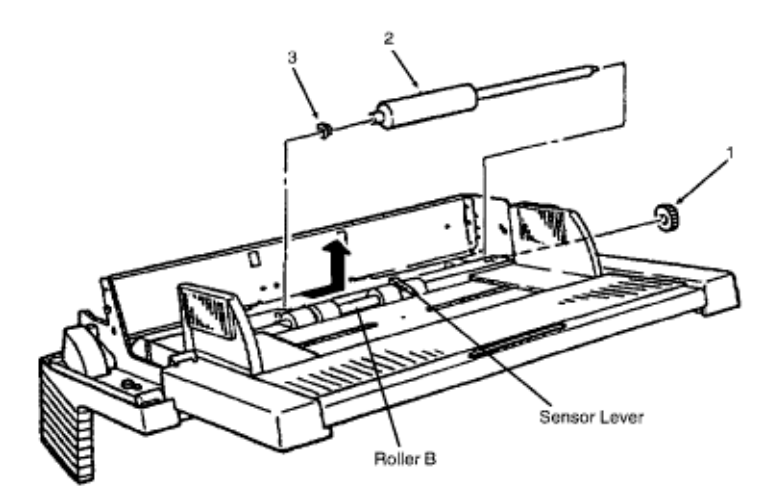

| PART #       | Item Description | Comment         | App. B<br>Reference |
|--------------|------------------|-----------------|---------------------|
| P/N 53343801 | Roller: A        | Option RSPL MPF | B.2.07              |
| P/N 53343901 | Roller: Feed (B) | Option RSPL MPF | B.2.07              |

Copyright 1997, Okidata, Division of OKI America, Inc. All rights reserved. See the OKIDATA Business Partner Exchange (BPX) for any updates to this material. (http://bpx.okidata.com)

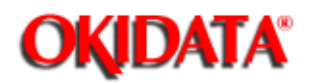

## Page: 128 Service Manual for OL400e/OL410e/OL410e-PS

Chapter 3 Maintenance & Disassembly

#### 3.2.36 Second Paper Feed Unit - Hopping Stepper Motor

- Power OFF the printer.
- Remove the second paper feed unit.
- Remove the paper cassette (1).
- Open the front cover (2).
- Position the unit so you can access the two e-clamps (3).
- Remove the clamps (3).
- Remove the two levers (4).
- Remove the tension springs (5).
- Pull the sheet guide (6) in the direction of Arrow A.
- Remove the six screws (7).
- Remove the front support plate (8).
- Remove the connector (9).
- Remove the two screws (10).
- Remove the stepping motor (11).

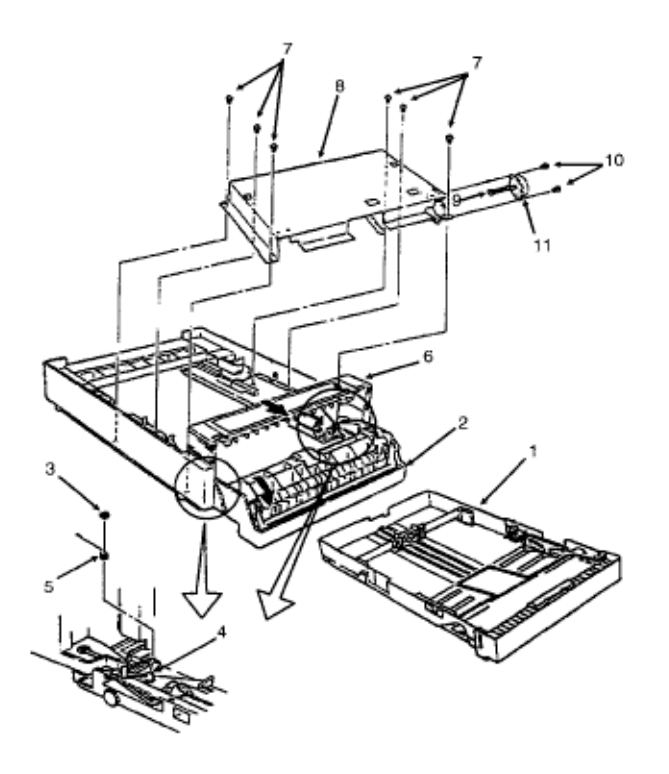

| P/N N/A      | Second Paper Feed Unit     | ST-250 | Option | B.2.06 |
|--------------|----------------------------|--------|--------|--------|
| P/N 53345601 | Frame: Separation Assembly | RSPL   |        | B.2.08 |
| Includes     | 6                          |        |        |        |
| P/N 50926901 | Spring: Anti-Vibration     |        |        | B.2.08 |

| P/N 51014401 | Frame: Separation              |                 | B.2.08 |
|--------------|--------------------------------|-----------------|--------|
| P/N 50927801 | Spring: Cassette Separator     |                 | B.2.08 |
|              |                                |                 |        |
| P/N N/A      | Bracket: Motor                 | SPF             | B.2.08 |
| P/N N/A      | Cassette: Universal            | SPF             | B.2.08 |
| P/N N/A      | Gear: Idle                     | SPF             | B.2.08 |
| P/N N/A      | Gear: Idle (C)                 | Option RSPL SPF | B.2.08 |
| P/N N/A      | Lever: Paper End Sensor        | SPF             | B.2.08 |
| P/N N/A      | Screw: Tapping                 | SPF             | B.2.08 |
| P/N N/A      | Screw: Tapping (S-Tight)       | SPF             | B.2.08 |
| P/N 50218002 | Cassette: Paper                | Option RSPL SPF | B.2.08 |
| P/N 56510701 | Motor: Stepper (SPF)           | RSPL            | B.2.08 |
| P/N 56631103 | Cord: Connection (Second Tray) | Option RSPL SPF | B.2.08 |
| P/N N/A      | Arm: Lock                      | SPF             | B.2.09 |
| P/N N/A      | Cam: Slide (R)                 | SPF             | B.2.09 |
| P/N N/A      | Cam: Slide (L)                 | SPF             | B.2.09 |
| P/N N/A      | Cover: Front                   | SPF             | B.2.09 |
| P/N N/A      | E-Ring (Small)                 | SPF             | B.2.09 |
| P/N N/A      | E-Ring (Medium)                | SPF             | B.2.09 |
| P/N N/A      | E-Ring (Large)                 | SPF             | B.2.09 |
| P/N N/A      | Frame: Left Side               | SPF             | B.2.09 |
| P/N N/A      | Frame: Rear Support            | SPF             | B.2.09 |
| P/N N/A      | Frame: Right Side              | SPF             | B.2.09 |
| P/N N/A      | Guide: Sheet (U)               | SPF             | B.2.09 |
| P/N N/A      | Guide: Sheet (L)               | SPF             | B.2.09 |
| P/N N/A      | Lever: Cassette Sensor         | SPF             | B.2.09 |
| P/N N/A      | Lever: Lock                    | SPF             | B.2.09 |
| P/N N/A      | Lever: Plate Up (L)            | SPF             | B.2.09 |
| P/N N/A      | Lever: Plate Up (R)            | SPF             | B.2.09 |
| P/N N/A      | Lever: Sensor                  | SPF             | B.2.09 |
| P/N N/A      | Roller: Bias                   | SPF             | B.2.09 |
| P/N N/A      | Screw: Tapping                 | SPF             | B.2.09 |
| P/N N/A      | Spring: Bias                   | SPF             | B.2.09 |
| P/N N/A      | Spring: Plate Up               | SPF             | B.2.09 |
| P/N N/A      | Spring: Support (L)            | SPF             | B.2.09 |
| P/N N/A      | Spring: Support (R)            | SPF             | B.2.09 |
|              | , ,                            |                 |        |

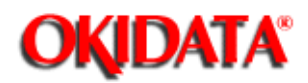

# Page: 129 Service Manual for OL400e/OL410e/OL410e-PS

Chapter 3 Maintenance & Disassembly

#### 3.2.37 Second Paper Feed Unit - Board (OLEV)

- Remove the front support plate. Refer to procedure 3.2.36()).
- Remove the connector (1).
- Remove the two screws (2).
- Remove the board (3).

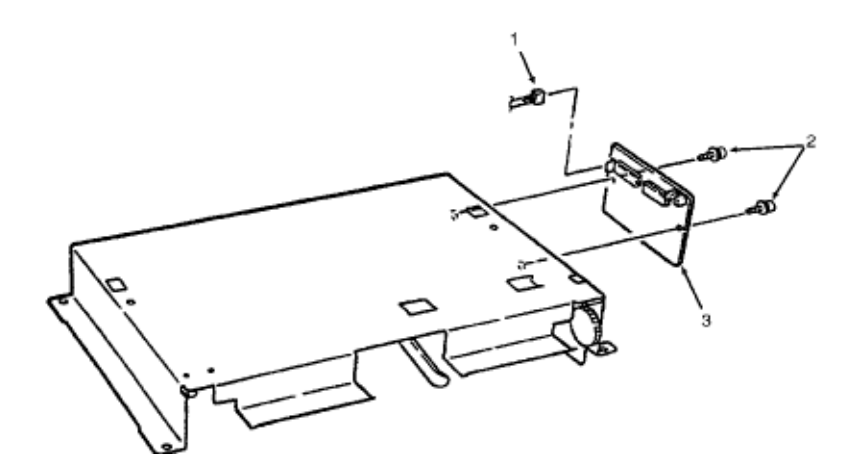

| PART #       | Item Description              | Comment         | App. B<br>Reference |
|--------------|-------------------------------|-----------------|---------------------|
| P/N 55074812 | PCB: OLEV-12 (Second<br>Tray) | Option RSPL SPF | B.2.08              |
| P/N N/A      | Screw: Tapping (S-Tight)      | SPF             | B.2.08              |

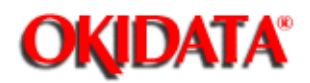

## Page: 130 Service Manual for OL400e/OL410e/OL410e-PS

Chapter 3 Maintenance & Disassembly

#### 3.2.38 Second Paper Feed Unit - Hopping Roller Shaft

- Power OFF the printer.
- Remove the second paper feed unit.
- Remove the paper cassette.
- Open the front cover (1).
- Remove the two screws (2).
- Remove the hopping roller frame (X). Be careful not to lose the springs (4).
- Remove the one-way clutch gear (5).
- Remove bush A (6).
- Remove the hopping roller shaft assembly (7). Be careful not to lose bush B (8).

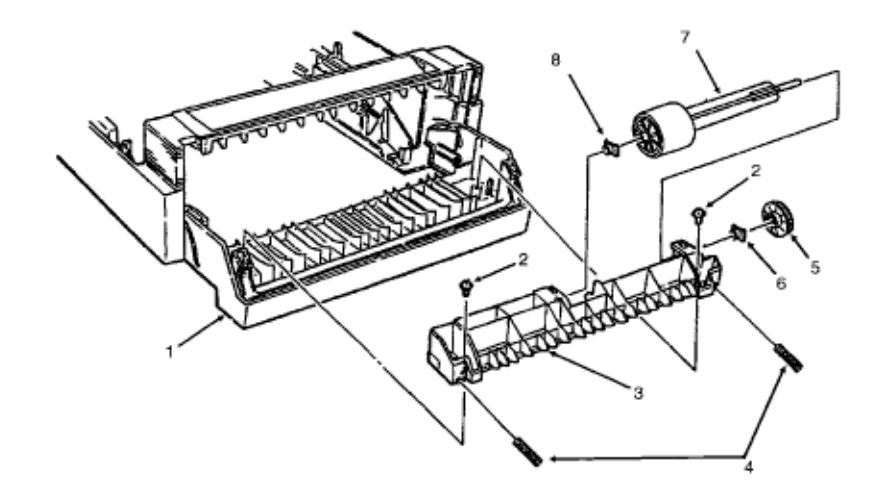

| PART #       | Item Description                  | Comment             | App. B<br>Reference |
|--------------|-----------------------------------|---------------------|---------------------|
| P/N N/A      | Frame: Hopping Roller             | SPF                 | B.2.08              |
| P/N N/A      | Spring                            | SPF                 | B.2.08              |
| P/N 51228901 | Gear: Hopping Roller Clutch       | RSPL                | B.2.08              |
| P/N 51607402 | Bearing                           | Option RSPL SPF     | B.2.08              |
| P/N N/A      | Screw: Tapping                    | SPF                 | B.2.08              |
| P/N 51112601 | Shaft: Hopping Roller<br>Assembly | RSPL Includes 15 16 | B.2.08              |

| Includes     |                       |            |         |
|--------------|-----------------------|------------|---------|
| P/N N/A      | Shaft: Hopping Roller | Part of 14 | B.2. 08 |
| P/N 53342401 | Hopping Roller Rubber | Part of 14 | B.2. 08 |

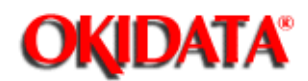

Page: 131 Service Manual for OL400e/OL410e/OL410e-PS

Chapter 3 Maintenance & Disassembly

#### 3.3 ADJUSTMENTS AND SERVICE SETTINGS

#### **General Information**

This section contains the procedures for checking and resetting counters and performing adjustments and service settings. These procedures may be required when replacing either consumables or parts. The disassembly / assembly procedures list the required adjustments and refer you to this section. Failure to perform these procedures may result in unnecessary service calls.

The adjustments and service settings are accomplished through the operator panel. Three different maintenance modes are used: user, system, and engine. Service setting changes are saved in the EEPROM located on the main controller board.

NOTE: End users should NOT access the system or engine maintenance modes.

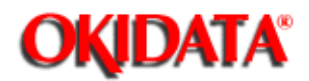

## Page: 132 Service Manual for OL400e/OL410e/OL410e-PS

Chapter 3 Maintenance & Disassembly

#### 3.3.01 User's Maintenance Mode

#### **General Information**

This maintenance mode allows the user to access the following functions.

- Menu Reset..... (
- Hex Dump...... (
- Drum Counter Reset..... (
- Op Menu...... (🔔)
- X-Adjust (OL410e / OL410e-PS)...... (...)
- Y-Adjust (OL410e / OL410e-PS)...... (...)

#### **User's Maintenance Mode Procedure**

To enter user maintenance mode, perform the following procedure.

- Close the stacker cover.
- Install the paper cassette tray.
- Clear all error messages displayed on the operator panel.
- Power OFF the unit.
- Press and hold MENU 1 / Menu 2 while powering ON the unit. Continue to hold through both panel message displays.

The operator panel displays the following for approximately two seconds.

- 88888888 88888888
- Release MENU 1 / Menu 2 once the operator panel displays USER MNT
- Press MENU 1 / Menu 2. The operator panel displays the following message. MENU RESET
- 7) Press MENU 1 / Menu 2. The operator panel displays the following message. HEX DUMP

 8) Press MENU 1 / Menu 2. The operator panel displays the following message. DRUM CNT RESET

9) Press MENU 1 / Menu 2. The operator panel displays the following message. OP MENU ENABLE

#### For OL410 / OL410e-PS models only

10) Press MENU 1 / Menu 2. The operator panel displays the following message. X ADJUST 0 mm \*

11) Press MENU 1 / Menu 2. The operator panel displays the following message. Y ADJUST 0 mm \*

#### NOTE:

- To work with any of the user maintenance mode items, press ENTER / Copies.
- Press LAST / Paper Size or NEXT + / Demo to move through the settings for the user maintenance mode items.

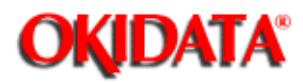

## Page: 133 Service Manual for OL400e/OL410e/OL410e-PS

**(11)** 

Chapter 3 Maintenance & Disassembly

#### Menu Reset / Menu Print

#### CAUTION:

Menu Reset returns ALL menu level 1 settings to factory defaults. ALL customized menu level 1 settings will be lost. ALWAYS print the menu before doing a menu reset.

| Double Click to see | Menu Settings Level 1 (🛄) |   |
|---------------------|---------------------------|---|
|                     | Menu Settings Level 2 (🛄) |   |
|                     | Sample Page OL400e (🚮)    |   |
|                     | Sample Page OL410e (🛄)    |   |
|                     | Sample Page OL410e-PS     | ( |

#### **Procedure - Menu Print**

To print the menu, follow this procedure.

- 1) Press ON-LINE to take the printer OFF-LINE.
- 2) Press PRINT MENU / Print Fonts to print the menu.

#### Procedure - Menu Reset

To reset the menu, perform the following procedure.

#### CAUTION:

Menu Reset returns ALL menu level 1 settings to factory defaults. ALL customized menu level 1 settings will be lost. ALWAYS print the menu before doing a menu reset.

- 1) Close the stacker cover.
- 2) Install the paper cassette tray.
- 3) Clear all error messages displayed on the operator panel.
- 4) Power OFF the unit.
- 5) Press and hold MENU 1 / Menu 2 while powering ON the unit.
  - The operator panel displays the following for approximately two seconds. 888888888

#### 88888888

- The operator panel displays the following message. USER MNT
- 6) Press MENU 1 / Menu 2.

The operator panel displays the following message.

#### MENU

- RESET
- 7) Press ENTER / Copies.

The operator panel displays the following message for approximately 15 seconds. WARM UP

8) The unit will then go ON-LINE.

The operator panel displays the following message.

| ON-LINE  | ON-LINE  | ON-LINE     |
|----------|----------|-------------|
| HPIIP    | HPIII    | ADOBE PS    |
| (OL400e) | (OL410e) | (OL410e/PS) |

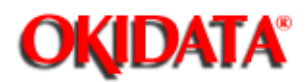

## Menu Settings - Level 1

Factory defaults are printed in **bold**.

| Category                             | Items                                | Options                     | Explanation                                                                |
|--------------------------------------|--------------------------------------|-----------------------------|----------------------------------------------------------------------------|
| PRINTER LANGUAGE<br>(OL400e only)    | EMULATE                              | HPIIP                       |                                                                            |
| PRINTER LANGUAGE<br>(OL410e only)    | EMULATE                              | HPIII (OL410e)              |                                                                            |
| PRINTER LANGUAGE<br>(OL410e-PS only) | EMULATE                              | Adobe PS (OL410e-PS)        |                                                                            |
| TRAY SELECT                          | PAPER IN                             | TRAY 1                      | Select paper tray.                                                         |
|                                      |                                      | TRAY 2 Appears if installed | Select second paper tray                                                   |
|                                      |                                      | MANUAL                      | Select manual paper feed.                                                  |
|                                      |                                      | FEEDER Appears if installed | Select feeder.                                                             |
|                                      | AUTOTRAY Appears if tray 2 installed | <b>ON</b> , OFF             | Set On, printer will<br>switch to second tray<br>when first tray is empty. |

| PAPER SIZE | TRAY 1                         | LETTER<br>EXEC<br>LEGAL 14<br>LEGAL 13<br>A4 SIZE<br>A5 SIZE<br>A6 SIZE<br>B5 SIZE<br>FREE                                         | Select paper size in tray<br>1.<br>8.5" X 11"<br>7.25" X 10.5"<br>8.5" X 14"<br>(with optional legal tray)<br>8.5" X 13"<br>(with optional legal tray)<br>210 mm 297 mm<br>148 mm 210 mm<br>105 mm X 148 mm<br>176 mm X 250 mm<br>Allows printing on<br>custom size paper |
|------------|--------------------------------|----------------------------------------------------------------------------------------------------|----------------------------------------------------------------------------------------------------|
|            | TRAY 2 Appears if<br>installed | <b>LETTER</b> , EXEC,<br>LEGAL 14, LEGAL 13,<br>A4 SIZE, A5 SIZE, A6<br>SIZE, B5 SIZE, FREE                                        | Select paper size in tray 2 if installed.                                                                                                    |
|            | MANUAL                         | <b>LETTER</b> , EXEC,<br>LEGAL 14, LEGAL 13,<br>A4 SIZE, A5 SIZE, A6<br>SIZE, B5 SIZE, FREE                                        | Select paper size for manual feed.                                                                                                    |
|            |                                | COM-10<br>MONARCH<br>DL ENV                                                                                                    | 4.12" X 9.50" Envelope<br>3.87" X 7.50" Envelope<br>110 mm X 220 mm<br>Envelope                                                                                                    |
|            | FEEDER Appears if<br>installed | <b>COM-10</b> , MONARCH,<br>DL ENV, C5 ENV,<br>LETTER, EXEC,<br>LEGAL 14, LEGAL 13,<br>A4 SIZE, A5 SIZE, A6<br>SIZE, B5 SIZE, FREE | Select envelope/paper<br>size in feeder if installed                                                                                                    |
| MEDIA TYPE | TRAY 1<br>MANUAL               | <b>MEDIUM,</b><br>LIGHT                                                                                                    | Normal setting for<br>20-28lb paper.<br>Select LIGHT if 16-20lb<br>paper wrinkles or curls                                                                                                    |
| COPIES     |                                | 1 to 99                                                                                                    | Select number of copies<br>to print for each<br>document                                                                                                    |

| FONTS & SYMBOLS | FONT SRC                                                                                   | <b>RESDENT</b> , CARD<br>Appears if installed,<br>DLLSOFT <i>Appears if</i><br><i>loaded</i> | Select font source.                                                                                                    |  |
|-----------------|--------------------------------------------------------------------------------------------|----------------------------------------------------------------------------------------------|----------------------------------------------------------------------------------------------------|--|
|                 | FONT NO                                                                                    | <b>I000</b> to I013, <b>I000</b> to I020 (OL410e)                                            | Select font by ID<br>number (see font print<br>sample). Prefix<br>indicates font source:<br>I=internal (resident);<br>C=card; S=soft font.                                                                           |  |
|                 | FONT CPI <i>(OL410e)</i><br>Appears if selected font<br>is scalable/fixed spaced           | <b>10.00</b> , 0.44 to 99.99                                                                 | Select number of<br>characters printed in a<br>horizontal inch (pitch)<br>when scalable font with<br>fixed spacing is<br>selected. (0.01 mm<br>increments). Character<br>height (point size)<br>adjusts accordingly. |  |
|                 | FONT HGT <i>(OL410e)</i><br>Appears if selected font<br>is scalable/proportional<br>spaced | <b>12.00</b> , 4.00 to 999.75                                                                | Select point size<br>(height) of characters<br>when scalable font with<br>proportional spacing is<br>selected. (0.25 mm<br>increments). Horizontal<br>spacing adjusts<br>accordingly.                                |  |
|                 | SYMBOL                                                                                     | ROMAN-8                                                                                      | Roman-8 is the standard HP set.                                                                                                    |  |
|                 | HP CART <i>(OL410E &amp; 410e-PS)</i>                                                      | NONE, F,B                                                                                    | HP font cartridge<br>designations. Select F<br>or B to agree with<br>software or select<br>NONE.                                                                                                    |  |
| PAGE LAYOUT     | ORIENT                                                                                     | PORTRT, LANDSCP                                                                              |                                                                                                    |  |
|                 | LINES/PG                                                                                   | 60 LNS, 5 to 128 LNS                                                                         | Select number of lines on page.                                                                                                    |  |
|                 | A4 WIDTH                                                                                   | 78 COL, 80 COL                                                                               | Use this option for A4<br>size paper to select 78<br>columns or condense<br>80 columns so<br>characters will fit on a<br>line.                                                                                       |  |

|          | BLNKSKIP | OFF, ON                                                              | Set ON printer will<br>ignore FF code when<br>buffer is empty.<br>(Sometimes Word for<br>Windows will print an<br>extra blank page.) |
|----------|----------|----------------------------------------------------------------------|----------------------------------------------------------------------------------------------------|
| HOST I/F |          | AUTO I/F, PARALLEL,<br>RS232C<br>Adobe-PS<br>Local Talk<br>or RS-422 | Select active interface.                                                                                                    |

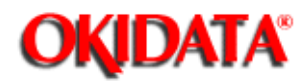

## Page: 135 Service Manual for OL400e/OL410e/OL410e-PS Chapter 3 Maintenance & Disassembly

## Menu Settings - Level 2

Factory defaults are printed in **bold.** 

| Category                                       | Items                                         | Options                                                                              | Explanation                                                                                                    |
|------------------------------------------------|-----------------------------------------------|--------------------------------------------------------------------------------------|----------------------------------------------------------------------------------------------------|
| PRINT MODE<br>(OL410e and<br>OL410e-PS)        |                                               |                                                                                      | Select printing mode.                                                                                                    |
|                                                |                                               | <b>OKI600,</b><br>OKI300                                                             | OKI600 requires OL410e<br>driver. HPIII Emulation<br>supports OKI300                                                                                                    |
|                                                | SMOOTHNG Appears if<br>PRINT MODE is OKI600   | MEDIUM, DARK                                                                         | Smoothing<br>widens/blackens<br>characters and graphic<br>dots so edges appear<br>more crisp and less<br>jagged                                                                                                    |
| MEMORY USAGE<br>(OL400e and<br>OL410e-PS Only) | PAGEPROT Appears if optional RAM is installed | <b>Off</b> , Letter, Legal, A4                                                       | Reserves area in<br>memory for page size<br>selected; eliminates print<br>overuns                                                                                                    |
|                                                | PAGE BUF (OL410e),<br>OKI600                  | AUTO, 360KB to<br>3.96MB, FUL LTR<br>Requires 5MB RAM,<br>FUL A4 Requires 5MB<br>RAM | Reserve work area in<br>memory for building<br>image insuring that<br>entire page prints;<br>eliminates print overuns.<br>AUTO allows printer to<br>maximize RAM areas for<br>best results. Other areas<br>may be customized if file<br>size of graphic image is<br>known |
|                                                | 300DPI                                        | AUTO, 180KB to 900KB,<br>FUL LTR, FUL A4, FUL<br>LGL                                 |                                                                                                    |

|                     | REC BUFF         | AUTO (OL410e), 8KB,<br>20KB, 50KB, 100KB,<br>1MB | Select amount of<br>memory devoted to<br>holding received data;<br>larger setting improves<br>computer return to<br>application time. OL400e<br>requires optional RAM<br>for 1 MB setting                                                                                                    |
|---------------------|------------------|--------------------------------------------------|----------------------------------------------------------------------------------------------------|
|                     | FONT PROT OKI600 | <b>AUTO</b> , OFF, 100 KB to 3.1MB               | Reserves a section of<br>memory for downloading<br>fonts; improves printing<br>speed by saving<br>previously created fonts.<br>Will take memory away<br>from total print buffer and<br>REC BUFF                                                                                                    |
|                     | 300DPI           | AUTO, OFF, 100KB to 3.6MB                        |                                                                                                    |
| AUTO OPERATION      | AUTOCONT         | OFF, ON                                          | If ON, software or data<br>error will cause printer to<br>display error message<br>then continue to print;<br>Set Off, printer will stop<br>printing; press<br>RECOVER to continue.                                                                                                    |
|                     | AUTOEJCT         | <b>OFF</b> , 15 SEC, 30 SEC, 1<br>MIN            | When set to other than<br>Off: if printer doesn't<br>receive data within the<br>set time (15 Sec, 30 Sec,<br>or 1 Min), current page<br>will print and eject.<br>Meant for use with<br>software that doesn't<br>issue Form Feed<br>command at end of last<br>page. When Off, printer<br>won't print last page<br>without a Form Feed |
| DARKNESS<br>CONTROL | DARKNESS         | <b>0</b> , +1, +2, -2, -1                        | Control print density.<br>Negative values lighten,<br>positive values darken.                                                                                                    |

| POWER SAVING             | PWR SAVE | ENABLE, DISABLE                                 | Enable: reduces power<br>consumption. 8 minutes<br>after printer stops<br>receiving data fuser<br>heating element shuts<br>off; after 12 additional<br>minutes fan shuts off.<br>When printer receives<br>more data, fuser warms<br>up before printing<br>begins.<br>Disable: fuser and fan<br>are always on, printer is<br>ready to print at all times |
|--------------------------|----------|-------------------------------------------------|----------------------------------------------------------------------------------------------------|
| TONER SAVING<br>(OL400e) |          | <b>TNR SAVE DISABLE</b> ,<br>MEDIUM, LIGHT      | Use this feature to<br>conserve toner and<br>reduce printing costs<br>when you are printing<br>rough drafts or proof<br>copies.<br>Medium reduces toner<br>by 30%, light reduces<br>toner by 50%                                                                                                    |
| PARALLEL I/F             | I-PRIME  | OFF, ON                                         | Set On, I-Prime signal<br>resets printer. Set OFF,<br>or HOST I/F is AUTO IF,<br>printer ignores signal                                                                                                    |
| RS232C SERIAL            | FLOW CTL | <b>DTR HI</b> , DTR LO,<br>XONXOFF, RBSTXON     | Select serial protocol.                                                                                                    |
|                          | BAUDRATE | <b>9600</b> , 19200, 300, 600, 1200, 2400, 4800 | Select transmission rate in bits per second (bps)                                                                                                    |
|                          | DATABITS | 8 BITS, 7 BITS                                  | Select serial interface data bit format.                                                                                                    |
|                          | PARITY   | NONE, EVEN, ODD                                 | Select serial interface parity type.                                                                                                    |
|                          | MIN BUSY | 200 mSEC, 1 SEC                                 | Set length of busy signal<br>when Ready/Busy (DTR)<br>protocol is selected.                                                                                                    |

| LANGUAGE | ENGLISH,<br>DEUTSCH,<br>FRANCIS,<br>ITLIANO, | Select language<br>displayed.<br>German<br>French |
|----------|----------------------------------------------|---------------------------------------------------|
|          | CASTLAN,<br>SVENSKA                          | Italian<br>Spanish                                |
|          | NORSK,                                       | Swedish                                           |
|          | DANSK,                                       | Norwegian                                         |
|          | NEDERL,                                      | Danish                                            |
|          | PORTUGUÊS                                    | Dutch                                             |
|          |                                              | Portuguese                                        |

14

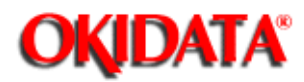

Page: 136 Service Manual for OL400e/OL410e/OL410e-PS Chapter 3 Maintenance & Disassembly

Sample Menu - OL400e

## OL400e LED Page Printer

Program ROM : F/W 01.13 A00 FONT 01.00 Page Memory : 0.5M Bytas Installed

| Category                                         | Item     | Factory | User    |
|--------------------------------------------------|----------|---------|---------|
| mmon                                             |          |         |         |
| PRINTER LANGUAGE                                 | EMULATE  | HPIIP   | HPIIP   |
| TRAY SELECT                                      | PAPER IN | TRAY    | TRAY    |
| PAPER SIZE                                       | TRAY     | LETTR   | LETTR   |
|                                                  | MANUAL   | LETTR   | LETTR   |
| COPIES                                           | COPIES   | 1       | 1       |
| P <sup>3</sup> LaserJet <sup>®</sup> IIP Emulat: | ion      |         |         |
| FONTS & SYMBOLS                                  | FONT SRC | RESDENT | RESDENT |
|                                                  | FONT No. | 1000    | 1000    |
|                                                  | SYMBOL   | Roman-8 | Roman-8 |
|                                                  | HP CART  | NONE    | NONE    |
| PAGE LAYOUT                                      | ORIENT   | PORTRT  | PORTRT  |
|                                                  | LINES/PG | 60 LNS  | 60 LNS  |
|                                                  | A4 WIDTH | 78 COL  | 78 COL  |
|                                                  | BLNKSKIP | OFF     | OFF     |
| omaon                                            |          |         |         |
| HOST I/F                                         | HOST I/F | AUTO IF | AUTO IF |
| svel-2                                           |          |         |         |
| MEMORY USAGE                                     | REC BUFF | 8 KB    | 8 KB    |
| AUTO OPERATION                                   | AUTOCONT | OFF     | ON      |
|                                                  | AUTOEJCT | OFF     | 15 SEC  |
| DARKNESS CONTROL                                 | DARKNESS | 0       | +2      |
| POWER SAVING                                     | PWR SAVE | ENABLE  | DISABLE |
| PARALLEL I/F                                     | I-PRIME  | OFF     | ON      |
| RS232C SERIAL                                    | FLOW CTL | DTR HI  | DTR HI  |
|                                                  | BAUDRATE | 9600    | 9600    |
|                                                  | DATABITS | 8 BITS  | 8 BITS  |
|                                                  | PARITY   | NONE    | NONE    |
|                                                  | MIN BUSY | 200mSEC | 200mSEC |

HP and LaserJet are registered trademarks of Hewlett-Packard Company.

~ ~ ~ ~

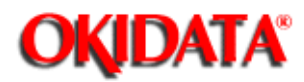

Page: 137 Service Manual for OL400e/OL410e/OL410e-PS Chapter 3 Maintenance & Disassembly

Sample Menu - OL410e

#### OL410e LED PAGE PRINTER

Program ROM : F/W 01.40 A00 FONT 01.60 Page Memory : 1M Bytes Installed

| Operator Panel Menu<br>Level-1              | Settings         |                 |                 |
|---------------------------------------------|------------------|-----------------|-----------------|
| Category                                    | Item             | Factory         | User            |
| Comon                                       |                  |                 |                 |
| PRINTER LANGUAGE                            | EMULATION        | HPIII           | HPIII           |
| TRAY SELECT                                 | PAPER FEED       | TRAY1           | TRAY1           |
| PAPER SIZE                                  | TRAY1 PAPER SIZE | LETTER          | LETTER          |
|                                             | MANUAL FEED      | LETTER          | LETTER          |
| COPIES                                      | COPIES           | 1               | 1               |
| P <sup>®</sup> LaserJet <sup>®</sup> III Em | ulation          |                 |                 |
| FONTS & SYMBOLS                             | FONT SOURCE      | RESIDENT        | RESIDENT        |
|                                             | FONT No.         | 1000            | 1000            |
|                                             | FONT PITCH       | 10.00 CPI       | 10.00 CPI       |
|                                             | SYMBOL SET       | Roman-8         | Roman-8         |
| PAGE LAYOUT                                 | ORIENTATION      | PORTRAIT        | PORTRAIT        |
|                                             | LINES PER PAGE   | 60 LINES        | 60 LINES        |
|                                             | A4 PRINT WIDTH   | 78 COLUMN       | 78 COLUMN       |
|                                             | BLANK SKIP       | OFF             | OFF             |
| Common                                      |                  |                 |                 |
| HOST I/F                                    | HOST INTERFACE   | AUTO INTERFACE  | AUTO INTERFACE  |
| evel-2                                      |                  |                 |                 |
| PRINT MODE                                  | MODE             | OKI600dpi       | OKI600dpi       |
|                                             | SMOOTHING        | MEDIUM          | MEDIUM          |
| MEMORY USAGE                                | PAGE BUFFER      | AUTO            | AUTO (360KB)    |
|                                             | RECEIVE BUFFER   | AUTO            | AUTO (SKB)      |
|                                             | FONT PROTECTION  | AUTO            | AUTO (OKB)      |
| AUTO OPERATION                              | AUTO CONTINUE    | OFF             | OFF             |
|                                             | AUTO EJECT       | OFF             | OFF             |
| DARKNESS CONTROL                            | DARKNESS         | 0               | 0               |
| POWER SAVING                                | POWER SAVE       | ENABLE          | ENABLE          |
| PARALLEL I/F                                | I-PRIME          | OFF             | OFF             |
| RS232C SERIAL                               | FLOW CONTROL     | DTR HI POLARITY | DTR HI POLARITY |
|                                             | BAUD RATE        | 9600 BAUD       | 9600 BAUD       |
|                                             | DATA BITS        | 8 BITS          | 8 BITS          |
|                                             | PARITY           | NONE            | NONE            |
|                                             | MIN.BUSY TIME    | 200 mSEC        | 200 mSEC        |
| LANGUAGE                                    | LANGUAGE         | ENGLISH         | ENGLISH         |

HP and LaserJet are registered trademarks of Hewlett-Packard Company.

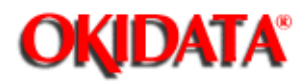

Page: 138 Service Manual for OL400e/OL410e/OL410e-PS Chapter 3 Maintenance & Disassembly

Sample Menu - OL410e/PS

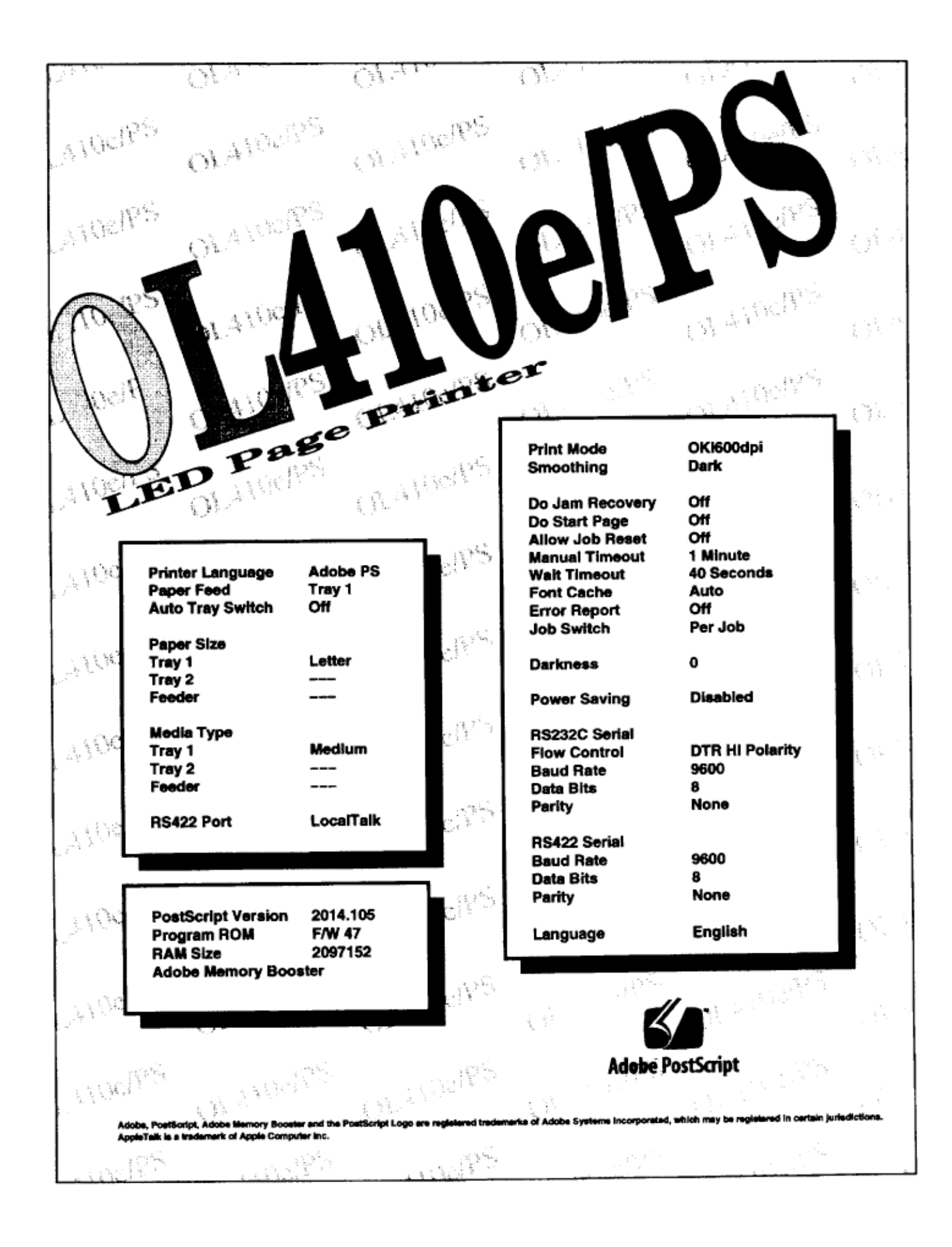

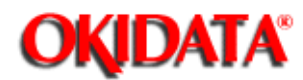

## Page: 139 Service Manual for OL400e/OL410e/OL410e-PS

Chapter 3 Maintenance & Disassembly

#### **Hex Dump**

#### **General Information**

Data received by the printer is converted to hexadecimal codes and printed when the printer is in HEX DUMP mode.

If the amount of data received is more than one page, printing will automatically activate.

If the amount of data received is less than one page, you may have to manually activate printing.

To print the page, you can do one of the following procedures.

- Press ON-LINE to place the printer OFF-LINE.
- Press FORM FEED / Tray Select.

or

- Set AUTO EJECT to ON in the menu.

#### Procedure

To enter hex dump mode, perform the following procedure.

- Close the stacker cover.
- Install the paper cassette tray.
- Clear all error messages displayed on the operator panel.
- Power OFF the unit.
- Press and hold MENU 1 / Menu 2 while powering ON the unit.
  - The operator panel displays the following for approximately two seconds.

88888888 88888888

- Release MENU 1 / Menu 2 once the operator panel displays the following message. USER MNT

- Press MENU 1 / Menu 2.

The operator panel displays the following message.

#### MENU

- Press MENU 1 / Menu 2.

The operator panel displays the following message. HEX DUMP

#### HEX DO

- Press ENTER / Copies

The operator panel displays the following message for approximately 15 seconds. WARM UP

## - The unit will go ON-LINE. The operator panel displays the following message. ON-LINE HEX DUMP

To exit Hex Dump, power OFF the unit.

## Hexadecimal Codes (US ASCII)

| Hex | Decimal | Symbol |   | Hex | Decimal | Symbol |     | Hex | Decimal | Symbol   |
|-----|---------|--------|---|-----|---------|--------|-----|-----|---------|----------|
| 00  | 0       | NUL    |   | 2C  | 44      | ,      | 1 1 | 58  | 88      | Х        |
| 01  | 1       | SOH    |   | 2D  | 45      | -      | ]   | 59  | 89      | Y        |
| 02  | 2       | STX    |   | 2E  | 46      |        | ]   | 5A  | 90      | Z        |
| 03  | 3       | ETX    |   | 2F  | 47      | 1      |     | 5B  | 91      | [        |
| 04  | 4       | EOT    |   | 30  | 48      | 0      |     | 5C  | 92      | 1        |
| 05  | 5       | ENQ    |   | 31  | 49      | 1      |     | 5D  | 93      | ]        |
| 06  | 6       | ACK    |   | 32  | 50      | 2      |     | 5E  | 94      | ^        |
| 07  | 7       | BEL    |   | 33  | 51      | 3      |     | 5F  | 95      | _        |
| 08  | 8       | BS     |   | 34  | 52      | 4      |     | 60  | 96      | <b>6</b> |
| 09  | 9       | HT     |   | 35  | 53      | 5      |     | 61  | 97      | а        |
| 0A  | 10      | LF     |   | 36  | 54      | 6      |     | 62  | 98      | b        |
| 0B  | 11      | VT     |   | 37  | 55      | 7      |     | 63  | 99      | с        |
| 0C  | 12      | FF     |   | 38  | 56      | 8      |     | 64  | 100     | d        |
| 0D  | 13      | CR     |   | 39  | 57      | 9      |     | 65  | 101     | e        |
| 0E  | 14      | SO     |   | ЗA  | 58      | :      |     | 66  | 102     | f        |
| 0F  | 15      | SI     |   | 3B  | 59      | ;      |     | 67  | 103     | g        |
| 10  | 16      | DLE    |   | 3C  | 60      | <      |     | 68  | 104     | h        |
| 11  | 17      | DC1    |   | 3D  | 61      | =      |     | 69  | 105     | i        |
| 12  | 18      | DC2    |   | 3E  | 62      | >      |     | 6A  | 106     | j        |
| 13  | 19      | DC3    |   | 3F  | 63      | ?      |     | 6B  | 107     | k        |
| 14  | 20      | DC4    |   | 40  | 64      | 0      |     | 6C  | 108     | I        |
| 15  | 21      | NAK    |   | 41  | 65      | Α      |     | 6D  | 109     | m        |
| 16  | 22      | SYN    |   | 42  | 66      | В      |     | 6E  | 110     | n        |
| 17  | 23      | ETB    |   | 43  | 67      | С      |     | 6F  | 111     | o        |
| 18  | 24      | CAN    | ] | 44  | 68      | D      | ]   | 70  | 112     | р        |
| 19  | 25      | EM     | ] | 45  | 69      | E      |     | 71  | 113     | 9        |
| 1A  | 26      | SUB    |   | 46  | 70      | F      |     | 72  | 114     | r        |
| 1B  | 27      | ESC    |   | 47  | 71      | G      |     | 73  | 115     | s        |
| 1C  | 28      | FS     |   | 48  | 72      | н      |     | 74  | 116     | t        |
| 1D  | 29      | GS     |   | 49  | 73      | 1      |     | 75  | 117     | u        |
| 1E  | 30      | RS     |   | 4A  | 74      | J      |     | 76  | 118     | v        |
| 1F  | 31      | US     |   | 4B  | 75      | ĸ      |     | 77  | 119     | w        |
| 20  | 32      | SP     |   | 4C  | 76      | L      |     | 78  | 120     | x        |
| 21  | 33      | !      |   | 4D  | 77      | M      |     | 79  | 121     | у        |
| 22  | 34      | *      | ] | 4E  | 78      | N      |     | 7A  | 122     | z        |
| 23  | 35      | #      | ] | 4F  | 79      | 0      |     | 7B  | 123     | {        |
| 24  | 36      | \$     |   | 50  | 80      | Р      |     | 7C  | 124     | I        |
| 25  | 37      | %      |   | 51  | 81      | Q      |     | 7D  | 125     | }        |
| 26  | 38      | &      |   | 52  | 82      | R      |     | 7E  | 126     | ~        |
| 27  | 39      | ,      |   | 53  | 83      | S      |     | 7F  | 127     |          |
| 28  | 40      | (      | ] | 54  | 84      | Т      |     |     |         |          |
| 29  | 41      | )      | 1 | 55  | 85      | U      |     |     |         |          |
| 2A  | 42      | •      | ] | 56  | 86      | V      |     |     |         |          |
| 2B  | 43      | +      | 1 | 57  | 87      | w      |     |     |         |          |

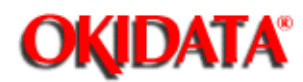

## Page: 140 Service Manual for OL400e/OL410e/OL410e-PS

Chapter 3 Maintenance & Disassembly

#### **Drum Counter Reset**

#### **General Information**

The drum counter should be reset when the image drum is replaced.

This message will be displayed on the operator panel when the image drum should be replaced.

#### CHG DRUM

The counter MUST be reset to clear this message.

The drum count is NOT the same as the page count or the drum count total.

#### Procedure

To view the drum count, perform the following procedure.

- Close the stacker cover.
- Install the paper cassette tray.
- Clear all error messages displayed on the operator panel.
- Power OFF the unit.
- Press and hold MENU 1 / Menu 2 while powering ON the unit.

The operator panel displays the following for approximately two seconds.

88888888 88888888

- Release MENU 1 / Menu 2 once the operator panel displays the following message. USER MNT

- Press MENU 1 / Menu 2.

- The operator panel displays the following message.

#### MENU RESET

- Press MENU 1 / Menu 2. The operator panel displays the following message. HEX DUMP

- Press MENU 1 / Menu 2. The operator panel displays the following message. DRUM CNT RESET

- Press ENTER / Copies.

#### The operator panel displays the following message. DRUM CNT RESETTING

- The unit will go ON-LINE.

- The operator panel displays the following message.

| ON-LINE  | ON-LINE  | ON-LINE     |
|----------|----------|-------------|
| HPIIP    | HPIII    | ADOBE PS    |
| (OL400e) | (OL410e) | (OL410e/PS) |
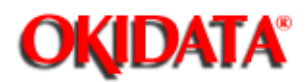

## Page: 141 Service Manual for OL400e/OL410e/OL410e-PS

Chapter 3 Maintenance & Disassembly

### **Operator Panel Menu Enable / Disable**

#### **General Information**

This function enables or disables the operator panel menu functions.

When this function is DISABLED, all control panel buttons except ON-LINE are disabled.

The default is for the operator panel to be enabled.

### Procedure

To enable or disable the operator menu, perform the following procedure.

- Close the stacker cover.
- Install the paper cassette tray.
- Clear all error messages displayed on the operator panel.
- Power OFF the unit.
- Press and hold MENU 1 / Menu 2 while powering ON the unit. The operator panel displays the following for approximately two seconds.
   888888888
   888888888
- Release MENU 1 / Menu 2 once the operator panel displays the following message. USER MNT

- Press MENU 1 / Menu 2. The operator panel displays the following message. MENU RESET

- Press MENU 1 / Menu 2. The operator panel displays the following message. HEX DUMP
- Press MENU 1 / Menu 2. The operator panel displays the following message. DRUM CNT RESET
- Press MENU 1 / Menu 2. The operator panel displays the following message. OP MENU ENABLE
- Press ENTER / Copies The operator panel displays the following message.

## OP MENU

ENABLE

An asterisk will follow the word ENABLE if the op menu is enabled.

- Press LAST - / Paper Size or NEXT + / Demo to toggle between ENABLE and DISABLE. The operator panel displays the following message.

| OP MENU | OP MENU |         |
|---------|---------|---------|
| ENABLE  | or      | DISABLE |

An asterisk will follow the word ENABLE or DISABLE to show the selection.

- Press ENTER / Copies to select the setting. An asterisk will follow the word ENABLE or DISABLE to show the selection.
- Press ON-LINE to save the setting and exit the user maintenance mode. The operator panel displays the following message for approximately 15 seconds. WARM UP

| The operator panel display | s the following message | Э.          |
|----------------------------|-------------------------|-------------|
| ON-LINE                    | ON-LINE                 | ON-LINE     |
| HPIIP                      | HPIII                   | ADOBE PS    |
| (OL400e)                   | (OL410e)                | (OL410e/PS) |
|                            |                         |             |

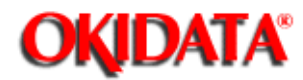

## Page: 142 Service Manual for OL400e/OL410e/OL410e-PS

Chapter 3 Maintenance & Disassembly

### X Adjust

### **General Information**

This function sets the horizontal position of the first printable area (print start position).

Changes are written to the EEPROM.

The print start position is the distance from the leading edge of the paper where printing can begin. Print start positions can vary between printers.

#### The default is 0.

Negative values of the print start positions move the position closer to the leading edge of the paper.

Positive values of the print start positions move the position away from the leading edge of the paper.

#### Procedure

To enable or disable the operator menu, perform the following procedure.

- Close the stacker cover.
- Install the paper cassette tray.
- Clear all error messages displayed on the operator panel.
- Power OFF the unit.
- Press and hold MENU 1 / Menu 2 while powering ON the unit.
- The operator panel displays the following for approximately two seconds. 888888888 888888888
- Release MENU 1 / Menu 2 once the operator panel displays the following message. USER MNT
- Press MENU 1 / Menu 2. The operator panel displays the following message. MENU RESET
- Press MENU 1 / Menu 2. The operator panel displays the following message. HEX DUMP

- Press MENU 1 / Menu 2.

The operator panel displays the following message. DRUM CNT RESET

- Press MENU 1 / Menu 2. The operator panel displays the following message. OP MENU ENABLE

- Press MENU 1 / Menu 2. The operator panel displays the following message. X ADJUST 0 mm \*

OL410 / OL410e-PS

- Press LAST - / Paper Size or NEXT + / Demo to move through the settings. The settings are:

\*An asterisk indicates the current setting.

 Press ENTER / Copies to select the desired setting. The operator panel displays the following message. X ADJUST 0 mm \*

OL410 / OL410e-PS

\*An asterisk indicates the current setting.

 Press ON-LINE to save the setting and exit the user maintenance mode. The operator panel displays the following message for approximately 15 seconds. WARM UP

The operator panel displays the following message.

| HPIIPHPIIIADOBE PS(OL400e)(OL410e)(OL410e/PS) | ON-LINE<br>HPIIP<br>(OL400e) | ON-LINE<br>HPIII<br>(OL410e) | ON-LINE<br>ADOBE PS<br>(OL410e/PS) |  |
|-----------------------------------------------|------------------------------|------------------------------|------------------------------------|--|
|-----------------------------------------------|------------------------------|------------------------------|------------------------------------|--|

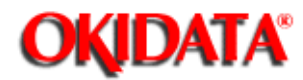

## Page: 143 Service Manual for OL400e/OL410e/OL410e-PS

Chapter 3 Maintenance & Disassembly

### Y Adjust

### **General Information**

This function sets the vertical position of the first printable area (print start position).

Changes are written to the EEPROM.

The print start position is the distance from the leading edge of the paper where printing can begin. Print start positions can vary between printers.

The default is 0.

Negative values of the print start positions move the position closer to the leading edge of the paper.

Positive values of the print start positions move the position away from the leading edge of the paper.

### Procedure

To enable or disable the operator menu, perform the following procedure.

- Close the stacker cover.
- Install the paper cassette tray.
- Clear all error messages displayed on the operator panel.
- Power OFF the unit.
- Press and hold MENU 1 / Menu 2 while powering ON the unit.
  - The operator panel displays the following for approximately two seconds.
    - 88888888
    - 88888888
- Release MENU 1 / Menu 2 once the operator panel displays the following message.
- Press MENU 1 / Menu 2.

The operator panel displays the following message.

| MENU  |
|-------|
| RESET |

- Press MENU 1 / Menu 2.

The operator panel displays the following message. HEX DUMP

- Press MENU 1 / Menu 2.
  - The operator panel displays the following message.

## DRUM CNT

## RESET

- Press MENU 1 / Menu 2.

The operator panel displays the following message.

OP MENU

ENABLE

 Press MENU 1 / Menu 2. The operator panel displays the following message. X ADJUST 0 mm \*

### OL410 / OL410e-PS

 Press MENU 1 / Menu 2. The operator panel displays the following message. Y ADJUST 0 mm \*

OL410 / OL410e-PS - Press LAST - / Paper Size or NEXT + / Demo to move through the settings. The settings are: -2.00 -1.75 -1.50 -1.25 -1.00 -0.75 -0.50 -0.25 0 +0.25 +0.50 +0.75 +1.00 +1.25 +1.50 +1.75 +2.00

\*An asterisk indicates the current setting.

 Press ENTER / Copies to select the desired setting. The operator panel displays the following message. Y ADJUST 0 mm \*

> OL410 / OL410e-PS \*An asterisk indicates the current setting.

- Press ON-LINE to save the setting and exit the user maintenance mode. The operator panel displays the following message for approximately 15 seconds. WARM UP

| The operator panel displays the following message. |          |             |
|----------------------------------------------------|----------|-------------|
| ON-LINE                                            | ON-LINE  | ON-LINE     |
| HPIIP                                              | HPIII    | ADOBE PS    |
| (OL400e)                                           | (OL410e) | (OL410e/PS) |

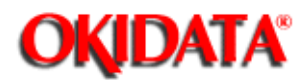

## Page: 144 Service Manual for OL400e/OL410e/OL410e-PS

Chapter 3 Maintenance & Disassembly

(

### 3.3.02 System Maintenance Mode

#### NOTE: The end user should NOT access the service maintenance mode.

#### **General Information**

System maintenance mode allows the service technician to access the following features.

- Page Count Display..... ())
- Continuous Print Test...... ()
- Serial Loopback Test..... ()
- EEPROM Reset...... ())
- EEPROM Reset (Printer Doesn't Initialialize)......

### Procedure

To enter the system maintenance mode, perform the following procedure.

- Close the stacker cover.
- Install the paper cassette tray.
- Clear all error messages displayed on the operator panel.
- Power OFF the unit.
- Press and hold RECOVER / Reset while powering ON the unit.
- Continue to hold RECOVER / RESET through both panel displays.
- The operator panel displays the following message for approximately two seconds.

### 88888888 88888888

- Continue to hold RECOVER / RESET until the operator panel displays the following message. SYS MNT

- Press MENU 1 / Menu 2. The operator panel displays the following message. PAGE CNT XX

- Press MENU 1 / Menu 2.

The operator panel displays the following message. PAGE PRT DISABLE

- Press MENU 1 / Menu 2. The operator panel displays the following message. CONT PRT

- Press MENU 1 / Menu 2. The operator panel displays the following message. LOOP TEST - Press MENU 1 / Menu 2.

The operator panel displays the following message.

RESET

- Press ON-LINE to exit the system maintenance mode.

| The operator panel | displays the following | message.    |
|--------------------|------------------------|-------------|
| ON-LINE            | ON-LINE                | ON-LINE     |
| HPIIP              | HPIII                  | ADOBE PS    |
| (OL400e)           | (OL410e)               | (OL410e/PS) |

NOTE:

- To work with any of the user maintenance mode items, press ENTER / Copies.
- Press LAST / Paper Size or NEXT + / Demo to move through the settings for the user maintenance mode items.

Copyright 1997, Okidata, Division of OKI America, Inc. All rights reserved. See the OKIDATA Business

Partner Exchange (BPX) for any updates to this material. (http://bpx.okidata.com)

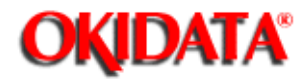

### Page: 145 Service Manual for OL400e/OL410e/OL410e-PS

Chapter 3 Maintenance & Disassembly

## Page Count

### **General Information**

The page count is the total number of pages printed by the unit.

This counter cannot be reset.

The page count is not the same as the drum count or the drum count total.

### Procedure

To view the page count, perform the following procedure.

- Close the stacker cover.
- Install the paper cassette tray.
- Clear all error messages displayed on the operator panel.
- Power OFF the unit.
- Press and hold RECOVER / Reset while powering ON the unit.
- Continue to hold RECOVER / RESET through both panel displays.
- The operator panel displays the following message for approximately two seconds.

#### 88888888 88888888

- Continue to hold RECOVER / RESET until the operator panel displays the following message.

### SYS MNT

- Press MENU 1 / Menu 2.
  - The operator panel displays the following message.

### PAGE CNT

XX

*XX* = the page count

- Press ON-LINE to exit the system maintenance mode.

The operator panel displays the following message.

| ON-LINE  | ON-LINE  | ON-LINE     |
|----------|----------|-------------|
| HPIIP    | HPIII    | ADOBE PS    |
| (OL400e) | (OL410e) | (OL410e/PS) |

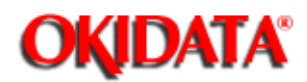

## Page: 146 Service Manual for OL400e/OL410e/OL410e-PS

**Chapter 3 Maintenance & Disassembly** 

### Page Count Printing Enable / Disable

#### **General Information**

This function will enable or disable printing the total page count when the menu is printed.

The default is DISABLED.

#### Procedure

To print the total page count when the menu is printed, perform the following procedure.

- Close the stacker cover.
- Install the paper cassette tray.
- Clear all error messages displayed on the operator panel.
- Power OFF the unit.
- Press and hold RECOVER / Reset while powering ON the unit.
- Continue to hold RECOVER / RESET through both panel displays.

The operator panel displays the following message for approximately two seconds. 88888888 88888888

- Continue to hold RECOVER / RESET until the operator panel displays the following message. SYS MNT

- Press MENU 1 / Menu 2. The operator panel displays the following message. PAGE CNT XX

- Press MENU 1 / Menu 2. The operator panel displays the following message. PAGE PRT DISABLE

- An asterisk will follow the word ENABLE or DISABLE to indicate the selected setting.
- Press the LAST / Paper Size or NEXT + / Demo to toggle between ENABLE and DISABLE. The operator panel displays one of the following messages.

#### PAGE PRT PAGE PRT ENABLE

### DISABLE

An asterisk will follow the word ENABLE or DISABLE to indicate the selected setting.

- Press ENTER / Copies to select ENABLE or DISABLE. An asterisk will follow the word ENABLE or DISABLE to indicate the selected setting. - Press ON-LINE to save the setting and exit the system maintenance mode The operator panel displays the following message for approximately 15 seconds. WARM UP

| The operator panel dis | splays the follow | ving message. |  |
|------------------------|-------------------|---------------|--|
| ON-LINE                | ON-LINE           | ON-LINE       |  |
| HPIIP                  | HPIII             | ADOBE PS      |  |
| (OL400e)               | (OL410e)          | (OL410e/PS)   |  |
| , ,                    | · ,               | ,             |  |

×.

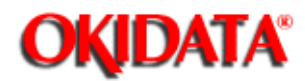

## Page: 147 Service Manual for OL400e/OL410e/OL410e-PS

Chapter 3 Maintenance & Disassembly

### **Continuous Print Test**

#### **General Information**

The continuous print test allows the service technician to check print quality over an entire page. The unit will print a standard ASCII code pattern, shifting characters one position to the right on subsequent lines.

Print at least five pages of this test before exiting.

When exiting this test, printing will not immediately stop. The print buffer must empty.

#### Procedure

To run the continuous print test, perform the following procedure.

- Close the stacker cover.
- Install the paper cassette tray.
- Clear all error messages displayed on the operator panel.
- Power OFF the unit.
- Press and hold RECOVER / Reset while powering ON the unit.
- Continue to hold RECOVER / RESET through both panel displays.
  - The operator panel displays the following message for approximately two seconds. 888888888
    - 88888888
- Continue to hold RECOVER / RESET until the operator panel displays the following message. SYS MNT

- Press MENU 1 / Menu 2. The operator panel displays the following message. PAGE CNT XX

- Press MENU 1 / Menu 2. The operator panel displays the following message. PAGE PRT DISABLE
- Press MENU 1 / Menu 2. The operator panel displays the following message. CONT PRT
- Press ENTER / Copies.
  The operator panel displays the following message for approximately 15 seconds.
  WARM UP
  The operator panel displays the following message.
  CONT PRT

### PRINTING

- Press ON-LINE to end the continuous print test.

The operator panel displays the following message.

CONT PRT BREAKED

Several pages will print after you press ON-LINE. The print buffer must empty.

- The unit will go ON-LINE.

| The operator pa | anel displays the | following message. |
|-----------------|-------------------|--------------------|
| ON-LINE         | ON-LINE           | ON-LINE            |
| HPIIP           | HPIII             | ADOBE PS           |
| (OL400e)        | (OL410e)          | (OL410e/PS)        |
|                 |                   |                    |

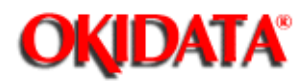

## Page: 148 Service Manual for OL400e/OL410e/OL410e-PS

Chapter 3 Maintenance & Disassembly

### Serial Interface Loop test

### **General Information**

The serial loop test checks the functions of the serial interface, without connecting the unit to a computer. Data is sent and received through the connector. The test runs independently of the Menu Level 2 interface selection.

#### Procedure

To run the serial interface loop test, perform the following procedure.

- Close the stacker cover.
- Install the paper cassette tray.
- Clear all error messages displayed on the operator panel.

### You must have one of the following.

- 9 pin loopback test connector

or

- 9 to 25 pin adapter and 25 pin loopback test connector
- Place the 9 pin loopback test connector or the 9 to 25 pin adapter and 25 pin loopback test connector on the serial port. The configuration is shown below.

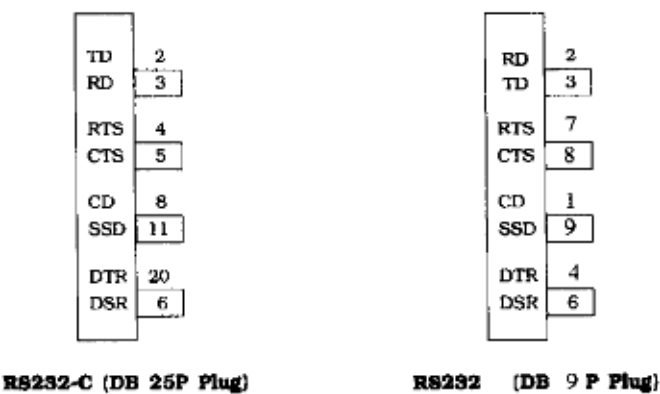

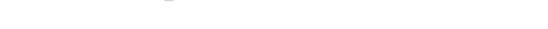

- Press and hold RECOVER / Reset while powering ON the unit.
- Continue to hold RECOVER / RESET through both panel displays.

The operator panel displays the following message for approximately two seconds. 88888888 888888888

- Continue to hold RECOVER / RESET until the operator panel displays... SYS MNT
- Press MENU 1 / Menu 2.

The operator panel displays the following message. PAGE CNT XX

- Press MENU 1 / Menu 2. The operator panel displays the following message. PAGE PRT DISABLE

- Press MENU 1 / Menu 2. The operator panel displays the following message. CONT PRT

- Press MENU 1 / Menu 2. The operator panel displays the following message. LOOP TEST

 Press ENTER / Copies to begin the loopback test.
 If an error occurs during the test, an error message will be displayed on the operator panel.
 LOOP ERR
 nnnnn

- Press ON-LINE to end the test.

The operator panel displays the following message.

| ON-LINE  | ON-LINE  | ON-LINE     |
|----------|----------|-------------|
| HPIIP    | HPIII    | ADOBE PS    |
| (OL400e) | (OL410e) | (OL410e/PS) |

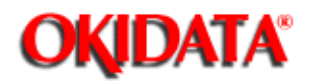

### Page: 149 Service Manual for OL400e/OL410e/OL410e-PS

Chapter 3 Maintenance & Disassembly

### **EEPROM Reset (Printer Initializes)**

#### CAUTION:

- EEPROM Reset returns ALL EEPROM areas to factory defaults.
- ALL customized menu settings will be lost.
- ALWAYS print the menu before doing an EEPROM reset.

#### **General Information**

This function resets all EEPROM areas to factory defaults. This will reset both the menu level 1 and menu level 2 to factory defaults. ALWAYS print the menu before resetting the EEPROM.

#### Procedure

To reset the EEPROM, perform the following procedure.

- Close the stacker cover.
- Install the paper cassette tray.
- Clear all error messages displayed on the operator panel.
- Power OFF the unit.
- Press and hold RECOVER / Reset while powering ON the unit.
- Continue to hold RECOVER / RESET through both panel displays.

The operator panel displays the following message for approximately two seconds.

88888888 88888888

- Continue to hold RECOVER / RESET until the operator panel displays the following message. SYS MNT
- Press MENU 1 / Menu 2. The operator panel displays the following message. PAGE CNT XX
- Press MENU 1 / Menu 2. The operator panel displays the following message. PAGE PRT DISABLE
- Press MENU 1 / Menu 2. The operator panel displays the following message. CONT PRT
- Press MENU 1 / Menu 2.

The operator panel displays the following message. LOOP TEST

- Press MENU 1 / Menu 2.

The operator panel displays the following message.

EEPROM RESET

- Press ENTER / Copies.

The operator panel displays the following message for approximately 10 seconds WARM UP

- The unit will go ON-LINE.

| The operator panel of | lisplays the follov | ving message. |  |
|-----------------------|---------------------|---------------|--|
| ON-LINE               | ON-LINE             | ON-LINE       |  |
| HPIIP                 | HPIII               | ADOBE PS      |  |
| (OL400e)              | (OL410e)            | (OL410e/PS)   |  |

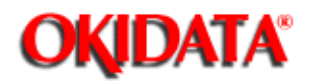

## Page: 150 Service Manual for OL400e/OL410e/OL410e-PS

Chapter 3 Maintenance & Disassembly

### **EEPROM Reset (Printer Does Not Initialize)**

#### CAUTION:

EEPROM Reset returns ALL EEPROM areas to factory defaults. ALL customized menu settings will be lost. ALWAYS print the menu before doing an EEPROM reset.

#### **General Information**

This function provides a method for the service technician to reset the EEPROM to factory default values. Use this method should the printer fail to initialize.

#### Procedure

- Close the stacker cover.
- Install the paper cassette tray.
- Power OFF the unit.
- Press and hold the following keys (switches) while powering ON the unit.

| USA    | MENU and NEXT + / Demo       |
|--------|------------------------------|
| Europe | Menu and LAST - / Paper Size |
| Others | Menu and FORM FEED           |

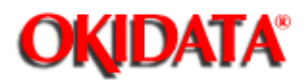

## Page: 151 Service Manual for OL400e/OL410e/OL410e-PS

Chapter 3 Maintenance & Disassembly

### 3.3.03 Engine Maintenance Mode

NOTE: The end user should NOT access the engine maintenance mode.

### **General Information**

Engine maintenance mode allows the service technician to access the features listed below.

(

- LED Head Drive Time...... ())
- Print Start Position...... (i)
- Drum Count Total Display......
- Drum Count Display...... ())
- Engine Reset..... ())
- Factory Adjustment for Second Tray / Multi-Feed Do not change the setting for this feature!

### Procedure

To enter the engine maintenance mode, perform the following procedure.

### NOTE: Press ENTER / Menu Reset to execute any of the functions being displayed. To exit from any of the functions being displayed, press ON-LINE.

- Close the stacker cover.
- Install the paper cassette tray.
- Clear all error messages displayed on the operator panel.
- Power OFF the unit.
- Press and hold ENTER / Copies and FORM FEED / Tray Select while powering ON the unit.
- Continue to hold ENTER / COPIES and FORM FEED / Tray Select through all panel displays.
- The operator panel displays the following message for approximately two seconds. 888888888
  - 88888888
- The operator panel will briefly display the following message.

- Continue to hold ENTER / COPIES and FORM FEED / Tray Select until the operator panel displays the following message.

### ENG MNT

- Press MENU 1 / Menu 2.

The operator panel displays the following message. LED HEAD NO.16 \*

- Press MENU 1 / Menu 2.

The operator panel displays the following message. PRINT POS 0 mm \*

 Press MENU 1 / Menu 2. The operator panel displays the following message. DRUM CNT T XX
 Press MENU 1 / Menu 2.

The operator panel displays the following message. DRUM CNT

- Press MENU 1 / Menu 2. The operator panel displays the following message. T2 TBL1 No. 3 \*

- Press MENU 1 / Menu 2. The operator panel displays the following message. T2 TBL2 No. 3 \*

- Press MENU 1 / Menu 2. The operator panel displays the following message. EF TBL1 No. 3 \*

- Press MENU 1 / Menu 2. The operator panel displays the following message. EF TBL2 No. 3 \*

- Press MENU 1 / Menu 2. The operator panel displays the following message. ENGINE RESET

- Press ENTER / Menu Reset to execute any of the functions being displayed.

- To change any setting, press LAST - / Paper Size or NEXT + / Demo to move through the settings.

\*An asterisk indicates the current setting.

- Press ENTER / Copies to select the desired setting.

\*An asterisk indicates the current setting.

- Press ON-LINE to save the setting and exit the engine maintenance mode.

| operator parter u | isplays the follow | nny messaye. |
|-------------------|--------------------|--------------|
| ON-LINE           | ON-LINE            | ON-LINE      |
| HPIIP             | HPIII              | ADOBE PS     |
| (OL400e)          | (OL410e)           | (OL410e/PS)  |

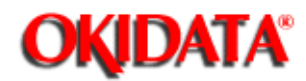

Page: 152 Service Manual for OL400e/OL410e/OL410e-PS

Chapter 3 Maintenance & Disassembly

### **LED Head Drive Time**

Note: The LED Drive Table is at the end of this document.

### **General Information**

This procedure is used to set the LED head drive time. The LED head drive time must be set when the intensity rating of the new LED head is different from the intensity rating of the replaced LED head.

#### **LED Head Intensity Rating**

The last three numbers of the label on the LED head are the LED intensity rating. Use the table below to determine the drive time associated with the intensity rating of the LED head.

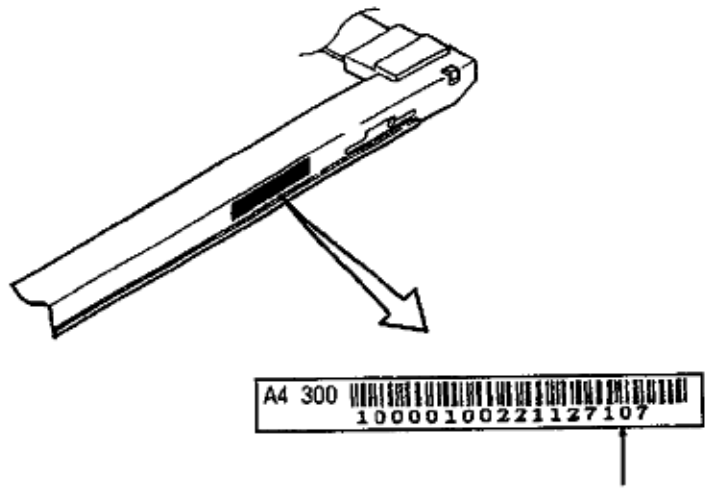

Last three numbers = LED Intensity Rating

### Procedure

To set the LED Head Drive Time, perform the following procedure.

- Close the stacker cover
- Install the paper cassette tray]
- Clear all error messages displayed on the operator panel.
- Power OFF the unit.
- Press and hold ENTER / Copies and FORM FEED / Tray Select while powering ON the unit.
- Continue to hold ENTER / COPIES and FORM FEED / Tray Select through all panel displays.

The operator panel displays the following message for approximately two seconds. 888888888

#### 88888888

The operator panel will briefly display the following message.

INITIAL-IZING

- Continue to hold ENTER / COPIES and FORM FEED / Tray Select until the operator panel displays the following message.
  - ENG MNT
- Press MENU 1 / Menu 2.
  - The operator panel displays the following message.

LED HEAD

NO.16 \*

- To change the drive time setting, press LAST - / Paper Size or NEXT + / Demo to move through the settings.

\*An asterisk indicates the current setting.

Setting values are listed below.

1, 2, 3, 4, 5, 6, 7, 8, 9, 10, 11, 12, 13, 14, 15, 16, 17, 18, 19, 20, 21, 22, 23, 24, 25, 26, 27, 28, 29, 30, 31, 32, 33

- Press ENTER / Copies to select the desired setting.

\*An asterisk indicates the current setting.

- Press ON-LINE to save the setting and exit the engine maintenance mode.

The operator panel displays the following message.

| ON-LINE  | ON-LINE  | ON-LINE     |
|----------|----------|-------------|
| HPIIP    | HPIII    | ADOBE PS    |
| (OL400e) | (OL410e) | (OL410e/PS) |

### LED Intensity Rating / Drive Time Table

| Label Number<br>(Intensity Rating) | LED Head<br>Drive Time |
|------------------------------------|------------------------|
| 100 - 104                          | 27                     |
| 105 - 112                          | 26                     |
| 113 - 121                          | 25                     |
| 122 - 131                          | 24                     |
| 132 - 142                          | 23                     |
| 143 - 152                          | 22                     |
| 153 - 167                          | 21                     |
| 168 - 180                          | 20                     |
| 181 - 195                          | 19                     |

| 196 - 211 | 18 |
|-----------|----|
| 212 - 228 | 17 |
| 229 - 247 | 16 |
| 248 - 269 | 15 |
| 269 - 290 | 14 |
| 291 - 300 | 13 |

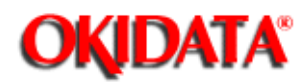

## Page: 153 Service Manual for OL400e/OL410e/OL410e-PS

Chapter 3 Maintenance & Disassembly

### **Print Start Position**

#### **General Information**

This procedure sets the print start position.

The print start position is the distance from the leading edge of the paper where printing can begin. Print start positions can vary between printers.

#### The default is 0.

Negative values of the print start positions move the position closer to the leading edge of the paper.

Positive values of the print start positions move the position away from the leading edge of the paper.

#### Procedure

To modify the print start position, perform the following procedure.

- Close the stacker cover.
- Install the paper cassette tray.
- Clear all error messages displayed on the operator panel.
- Power OFF the unit.
- Press and hold ENTER / Copies and FORM FEED / Tray Select while powering ON the unit.
- Continue to hold ENTER / COPIES and FORM FEED / Tray Select through all panel displays.

The operator panel displays the following message for approximately two seconds. 888888888

- 88888888 The operator panel will briefly display the following message. INITIAL-IZING
- Continue to hold ENTER / COPIES and FORM FEED / Tray Select until the operator panel displays the following message.
  - ENG MNT
- Press MENU 1 / Menu 2. The operator panel displays the following message. LED HEAD NO.16 \*
- Press MENU 1 / Menu 2. The operator panel displays the following message.

## PRINT POS

0 mm \*

\*An asterisk indicates the current setting.

Setting values are in increments of .5 mm -4 mm, -3.5 mm, -3 mm, -2.5 mm, -2 mm, -1.5 mm, -1 mm, -.5 mm, 0 mm, +.5 mm, +1 mm, +1.5 mm, +2 mm, +2.5 mm, 3 mm, 3.5 mm

- Negative values of the print start positions move the position closer to the leading edge of the paper.
- Positive values of the print start positions move the position away from the leading edge of the paper.
- To change any setting, press LAST / Paper Size or NEXT + / Demo to move through the settings.

\*An asterisk indicates the current setting.

- Press ENTER / Copies to select the desired setting. \*An asterisk indicates the current setting.
- Press ON-LINE to save the setting and exit the engine maintenance mode. The operator panel displays the following message.

| perator panel di | splays the follov | ving message. |
|------------------|-------------------|---------------|
| ON-LINE          | ON-LINE           | ON-LINE       |
| HPIIP            | HPIII             | ADOBE PS      |
| (OL400e)         | (OL410e)          | (OL410e/PS)   |

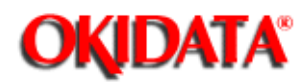

## Page: 154 Service Manual for OL400e/OL410e/OL410e-PS

Chapter 3 Maintenance & Disassembly

### **Drum Count Total Display**

#### **General Information**

The drum count total display is the total number of revolutions made by the image drum.

For a one page, letter-size print job, the drum rotates five (5) times.

| One revolution    | = | prepares the drum for printing |
|-------------------|---|--------------------------------|
| Three revolutions | = | print the page                 |
| One revolution    | = | cleans the drum                |

The drum count total is NOT the same as the drum count or the page count.

### Procedure

To view the drum count, perform the following procedure.

- Close the stacker cover.
- Install the paper cassette tray.
- Clear all error messages displayed on the operator panel.
- Power OFF the unit.
- Press and hold ENTER / Copies and FORM FEED / Tray Select while powering ON the unit.
- Continue to hold ENTER / COPIES and FORM FEED / Tray Select through all panel displays.

The operator panel displays the following for approximately two seconds.

- 888888888 88888888 The operator panel will briefly display the following message. INITIAL-IZING
- Continue to hold ENTER / COPIES and FORM FEED / Tray Select until the operator panel displays the following message.

### ENG MNT

- Press MENU 1 / Menu 2. The operator panel displays the following message. LED HEAD NO.16 \*

- Press MENU 1 / Menu 2. The operator panel displays the following message. PRINT POS

0 mm \* - Press MENU 1 / Menu 2. The operator panel displays the following message. DRUM CNT T XX - Press ON-LINE to exit the engine maintenance mode. The operator panel displays the following message. ON-LINE ON-LINE **ON-LINE** HPIIP HPIII ADOBE PS (OL400e) (OL410e) (OL410e/PS)

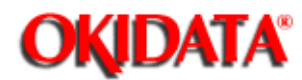

### Page: 155 Service Manual for OL400e/OL410e/OL410e-PS

Chapter 3 Maintenance & Disassembly

### **Drum Count**

#### **General Information**

The drum count is a calculation based on the number of rotations of the image drum.

It is NOT the same as the drum count total or the page count.

#### Procedure

To view the drum count, perform the following procedure.

- Close the stacker cover.
- Install the paper cassette tray.
- Clear all error messages displayed on the operator panel.
- Power OFF the unit.
- Press and hold ENTER / Copies and FORM FEED / Tray Select while powering ON the unit.
- Continue to hold ENTER / COPIES and FORM FEED / Tray Select through all panel displays.

The operator panel displays the following for approximately two seconds.

#### 88888888 88888888

The operator panel will briefly display the following message.

# INITIAL-

- IZING
- Continue to hold ENTER / COPIES and FORM FEED / Tray Select until the operator panel displays the following message. ENG MNT

- Press MENU 1 / Menu 2. The operator panel displays the following message. LED HEAD NO.16 \*

 Press MENU 1 / Menu 2. The operator panel displays the following message. PRINT POS 0 mm \*
 Press MENU 1 / Menu 2.

The operator panel displays the following message. DRUM CNT T XX

- Press MENU 1 / Menu 2. The operator panel displays the following message.

### DRUM CNT XX

10

- Press ON-LINE to exit the engine maintenance mode.

| The operator panel d | isplays the follow | ving message. |
|----------------------|--------------------|---------------|
| ON-LINE              | ON-LINE            | ON-LINE       |
| HPIIP                | HPIII              | ADOBE PS      |
| (OL400e)             | (OL410e)           | (OL410e/PS)   |

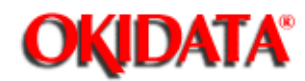

## Page: 156 Service Manual for OL400e/OL410e/OL410e-PS Chapter 3 Maintenance & Disassembly

### T2 TBL 1

**General Information** 

This function is set at the factory. Settings are 1, 2, and 3. The factory setting is 3.

Do NOT change the setting!

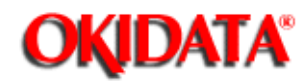

## Page: 157 Service Manual for OL400e/OL410e/OL410e-PS Chapter 3 Maintenance & Disassembly

### T2 TBL 2

**General Information** 

This function is set at the factory. Settings are 1, 2, and 3. The factory setting is 3.

Do NOT change the setting!

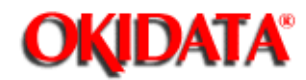

## Page: 158 Service Manual for OL400e/OL410e/OL410e-PS Chapter 3 Maintenance & Disassembly

### EF TBL 1

### **General Information**

This function is set at the factory. Settings are 1, 2, and 3. The factory setting is 3.

Do NOT change the setting!

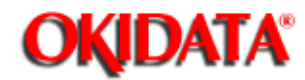

## Page: 159 Service Manual for OL400e/OL410e/OL410e-PS Chapter 3 Maintenance & Disassembly

### EF TBL 2

### **General Information**

This function is set at the factory. Settings are 1, 2, and 3. The factory setting is 3.

Do NOT change the setting!

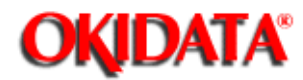

## Page: 160 Service Manual for OL400e/OL410e/OL410e-PS

Chapter 3 Maintenance & Disassembly

### **Engine Reset**

### **General Information**

This function resets the EEPROM to factory defaults.

Resetting the engine does NOT affect menu level 1, menu level 2, operator panel menu enable / disable, and page print disable / enable.

### Procedure

To enter the engine maintenance mode, perform the following procedure.

- Close the stacker cover.
- Install the paper cassette tray.
- Clear all error messages displayed on the operator panel.
- Power OFF the unit.
- Press and hold ENTER / Copies and FORM FEED / Tray Select while powering ON the unit.
- Continue to hold ENTER / COPIES and FORM FEED / Tray Select through all panel displays.
- The operator panel displays the following message for approximately two seconds. 888888888 888888888

- The operator panel will briefly display the following message.

INITIAL-IZING

- Continue to hold ENTER / COPIES and FORM FEED / Tray Select until the operator panel displays the following message. ENG MNT
- Press MENU 1 / Menu 2. The operator panel displays the following message. LED HEAD NO.16 \*

- Press MENU 1 / Menu 2. The operator panel displays the following message. PRINT POS 0 mm \* - Press MENU 1 / Menu 2. The operator panel displays the following message. DRUM CNT T XX

- Press MENU 1 / Menu 2. The operator panel displays the following message. DRUM CNT
- Press MENU 1 / Menu 2. The operator panel displays the following message. T2 TBL1 No. 3 \*
- Press MENU 1 / Menu 2. The operator panel displays the following message. T2 TBL2 No. 3 \*
- Press MENU 1 / Menu 2. The operator panel displays the following message. EF TBL1 No. 3 \*
- Press MENU 1 / Menu 2. The operator panel displays the following message. EF TBL2 No. 3 \*
- Press MENU 1 / Menu 2. The operator panel displays the following message. ENGINE RESET
- Press ENTER / Copies. The operator panel displays the following message. ENGINE RESETTING
- When the reset is complete, the unit will go ON-LINE. The operator panel displays the following message.

| ON-LINE  | ON-LINE  | ON-LINE     |
|----------|----------|-------------|
| HPIIP    | HPIII    | ADOBE PS    |
| (OL400e) | (OL410e) | (OL410e/PS) |

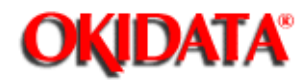

## Page: 161 Service Manual for OL400e/OL410e/OL410e-PS

Chapter 3 Maintenance & Disassembly

## 3.4 CLEANING

### **General Information**

- Routine inspection and cleaning should be performed every six months.
- Remove any dropped toner and dust.
- Clean inside and around the printer with a vacuum cleaner (designed to pick-up toner) when necessary.

### CAUTION:

If you use a vacuum cleaner that does not have a toner filter, you may severely damage the vacuum cleaner.

Do not touch the transfer roller! Touching the transfer roller may cause incomplete toner transfer, resulting in faded output.
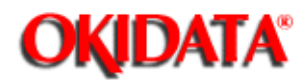

# 3.4.02 Printer Unit

Clean the inside of the unit with a vacuum cleaner designed to handle toner.

If you use a vacuum cleaner that does not have a toner filter, you may severely damage the vacuum cleaner.

Be sure to thoroughly vacuum around all sensors.

### CAUTION:

Do not touch the transfer roller! ! ! Touching the transfer roller may cause incomplete toner transfer, resulting in faded output.

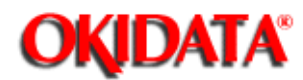

# 3.4.03 Covers

Clean the covers using a soft, lint-free cloth and an all-purpose cleaner.

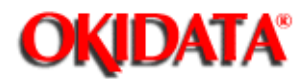

# Page: 164 Service Manual for OL400e/OL410e/OL410e-PS

Chapter 3 Maintenance & Disassembly

### 3.4.04 LED Head Unit

Note: The information in this section is also covered in TSB 5616(). Refer to Section 4 of this Service Handbook for additional troubleshooting information.

The LED head unit should be cleaned when any of the following occur.

- A new toner cartridge is installed.
- Vertical white lines or stripes (voids and/or light printing) appear on the output.
- Light print
- "Splotchy" print
- Fuzzy print
- White "spots" where there should be black

### To clean the LED head, follow either of these procedures.

### LED Lens Cleaner Pad

- Use the cleaning pad supplied in the toner cartridge kit.
- Slide the cleaner pad across the lens array several times to clean the head. Use a clean portion of the pad each pass.
- Discard the used pad.

### **Isopropyl Alcohol**

- Locate a soft cotton swab.
- Locate isopropyl alcohol (90%). Follow all direction and cautions for use on the container.
- Apply a small amount of alcohol to the cotton swab.
- Gently move the swab across the face of the LED lens.
- Use a clean section of the swab on each pass.
- Move the swab in one direction.
- Lift the swab from the lens surface between each pass.
- Apply ONLY enough pressure to remove loose toner. DO NOT scrub or scratch the LED.

DO NOT allow alcohol to spill or drip inside the printer, on any components, or onto the image drum.

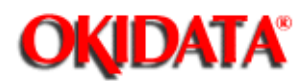

Chapter 3 Maintenance & Disassembly

### 3.4.05 Cleaning Cycle Initialization

- The information in this section is also covered in TSB 5612 .
- Refer to Section 4 ()) of this Service Handbook for additional troubleshooting information.

The cleaning cycle clears the image drum of unused toner.

The cleaning cycle occurs on request (manual initialization) and automatically.

During a manual initialization of the cycle, a page is run through the paper feed mechanism. The polarity of the rollers is reversed. This page will attract any excess toner and paper debris left on the rollers of the printer. When the page is ejected, it should be discarded. The printer can be placed ON-LINE. Normal operation can be resumed.

The automatic cleaning cycle occurs after every tenth printed page. The automatic cleaning cycle does not cause a page to be ejected. This cycle reverses the polarity of the rollers. This helps keep the rollers clean.

The cleaning cycle should be initiated when any of the following occur.

- Gray background on output
- Shading concerns during printing

### Procedure

To initiate the cleaning cycle, perform the following procedure.

- Close the stacker cover.
- Install the paper cassette tray.
- Clear all error messages displayed on the operator panel.
- Power OFF the unit.
- Power ON the unit.
- Place the printer OFF-LINE
- Press LAST / Paper Size and NEXT + / Demo simultaneously.
- The printer runs a page through the paper feed mechanism.
- The page is ejected.
- Discard the page.
- Place the unit ON-LINE.
- Resume normal operation.

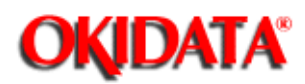

Chapter 3 Maintenance & Disassembly

# 3.5 LUBRICATION General Information

Lubrication should be performed once a year or as needed.

Use Dow Corning Molycoat BR-2 or Molycoat ME-300L or equivalent.

Use very small amounts of lubricant when applying. DO NOT over-lubricate.

DO NOT allow lubricant to contact the surface of any rollers or paper guides.

Lubricate the items listed in the table below.

Lubrication Table

| Item                                                | Disassembly Procedure |
|-----------------------------------------------------|-----------------------|
| Gear on the shaft of the main stepper motor         | 3.2.09 (🏬)            |
| Gear on the shaft of the registration stepper motor | 3.2.10 (🏬)            |
| Teeth of the reduction gear                         | 3.2.12 (🏬)            |
| Inside of bearings of hopping roller shaft assembly | 3.2.13 (🏬)            |
| Hopping roller shaft, above the fins                | 3.2.13 (🏬)            |
| Inside of the pivot points of the reset levers      | 3.2.14 (🛄)            |
| Gear on the damper stacker arm                      | 3.2.14 (🏬)            |
| Stacker cover damper gear                           | 3.2.14 (🏬)            |
| Transfer roller gear                                | 3.2.16 (🔛)            |
| Inside of bearings of transfer roller               | 3.2.16 (🔝)            |
| Ends of pressure roller shaft                       | 3.2.18 (🛄)            |

Copyright 1997, Okidata, Division of OKI America, Inc. All rights reserved. See the OKIDATA Business

Partner Exchange (BPX) for any updates to this material. (http://bpx.okidata.com)

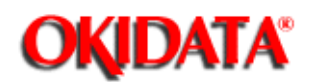

Chapter 3 Maintenance & Disassembly

### 3.6 SHIPPING INSTRUCTIONS - Return for Service

CAUTION: When shipping the printer, use the original foam packaging to prevent damage.

A "toner bomb" (severe toner spillage) WILL OCCUR if the image drum is not properly packaged for shipping.

Okidata charges a cleaning fee for ALL products sent in for service and received by Okidata with a "toner bomb" condition.

If the shipping instructions are NOT followed, Okidata may levy a surcharge against the dealership.

Locate the original foam packaging or order replacement packaging from Okidata.

- Remove the image drum cartridge.
- Place the image drum into a black plastic velostat bag. (Refer to Appendix B())
- Store the image drum cartridge in a safe place, away from sunlight. Install the drum when the printer is returned.
- Pack the unit, using the materials from Step 1.

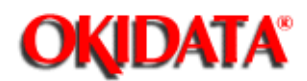

Chapter 3 Maintenance & Disassembly

### 3.6.02 All Other Returns

CAUTION: The product MUST be returned in the original packaging. The product MUST be returned with ALL originally supplied factory items.

# A "toner bomb" (severe toner spillage) WILL OCCUR if the image drum is not properly packaged for shipping.

Okidata charges a cleaning fee for ALL products sent in for service and received by Okidata with a "toner bomb" condition.

If the shipping instructions are NOT followed, Okidata may levy a surcharge against the dealership.

- Locate the original foam packaging or order replacement packaging from Okidata. (Refer to Appendix B ())
- Locate the originally supplied factory items. (Refer to Setting Up in the Printer Handbook)
- Remove the image drum cartridge, with the toner cartridge installed.
- Place the image drum into the black plastic bag (part of the original packaging). (Refer to Appendix B ())
- Install the image drum into the printer.
- Fold over the opening of the black plastic bag twice.
- Tape the fold close.
- Gently close the stacker cover.
- Pack the unit, using the materials from Step 1.
- Pack the items listed below.
- Software support diskette
- Printer Handbook(s)
- Power Cord

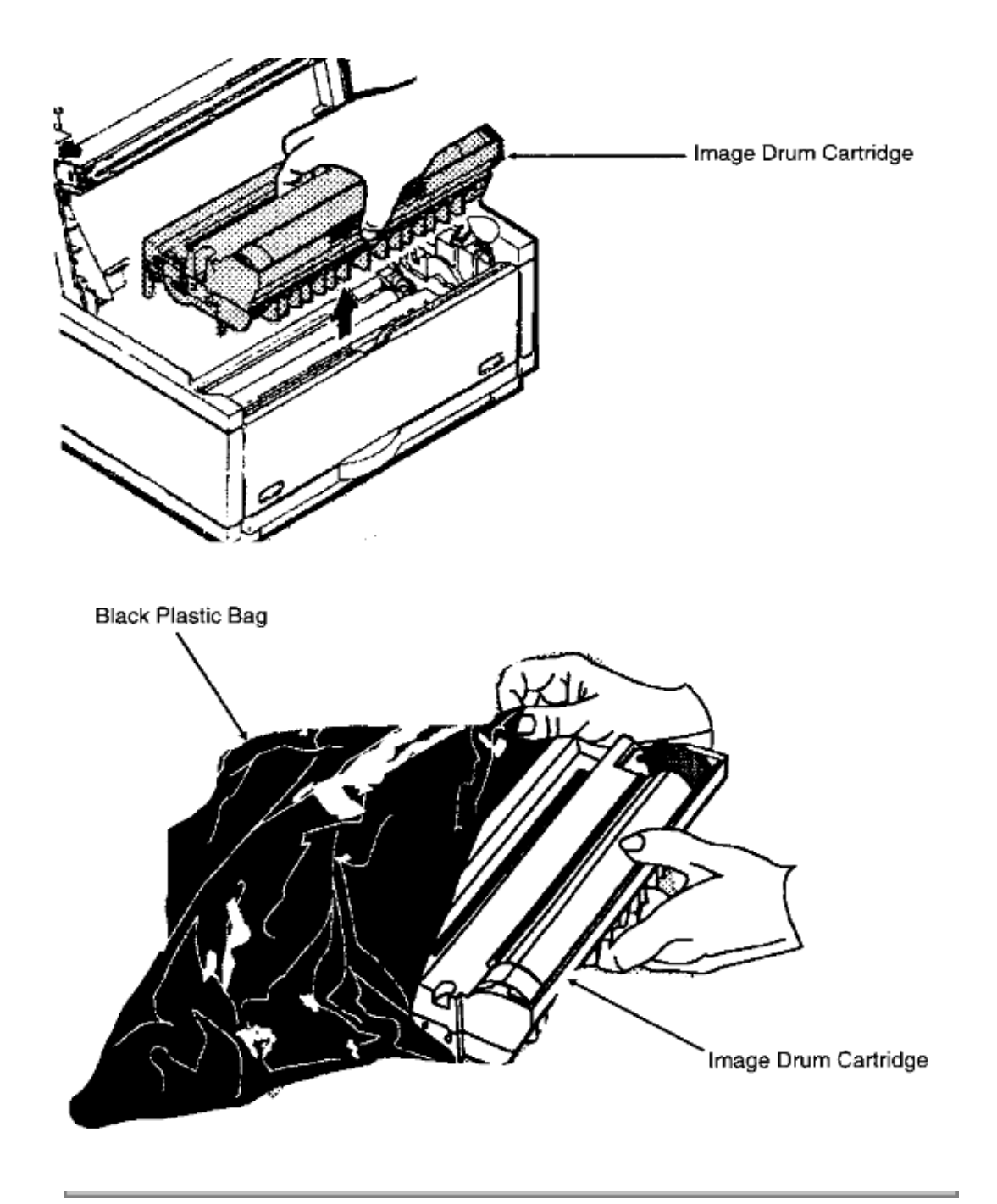

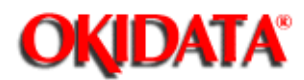

# Page: 169 Service Manual for OL400e/OL410e/OL410e-PS

Chapter 4 Failure & Repair Analysis

### 4.1.01 Introduction

This section is used to isolate problems to the assembly level. Application problems and detection of faulty components on the printed circuit boards are NOT addressed.

When troubleshooting a defective unit, follow these steps.

- 1) Refer to Section 4.3 (), which explains where to check for updates to the troubleshooting information.
- 2) Section 4.4 ()) contains tips on preventing problems, as well as a list of common problems.
- 3) Section 4.5 ()) shows samples of abnormal outputs.
- 4) Section 4.6 ( ) provides tables of error messages.
- 5) Section 4.7 () contains the Repair Analysis Procedures (RAPs). Each RAP will ask you questions or require you to make observations. The answers to these questions and the results of your observations determine your next course of action. Use the RAP Index to identify which RAP should be used to resolve the problem with the machine.
- 6) Section 4.8 () provides the procedures for various printer tests.
- 7) Section 4.9 ( ) lists the resistance check points.
- 8) Section 4.2 ()) lists methods for reporting problems. If you encounter a situation that is NOT addressed by the documentation in this kit, please report the problem to Okidata, using one of the methods listed.
- 9) Refer to the Service Center Reference Guide for information on contacting Okidata.

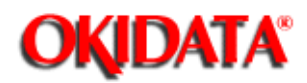

Page: 170 Service Manual for OL400e/OL410e/OL410e-PS

Chapter 4 Failure & Repair Analysis

### 4.2 REPORTING PROBLEMS - General Information

Okidata strives to provide accurate and detailed service information through its training materials. The Technical Training Group realizes that service technicians have valuable experience, knowledge, and opinions. Okidata strongly encourages you to report any problems you may encounter when using the materials of this training kit. Please be as specific and detailed as possible. Your comments, suggestions, and criticisms are used to update and revise training kits.

You should reference the training materials when servicing Okidata products. Most problems can be solved by using the information provided in the training materials. If you encounter a situation that cannot be solved, please let Okidata know.

Refer to the Service Center Reference Guide for information on contacting Okidata.

### **Problem Lists**

Technicians frequently request a list of common problems specific to a product. Technical Training Kits are written before a product is shipped to customers. Therefore, such information is NOT available when a product is first released.

However, Okidata wants to respond to these requests. **Okilink II** provides round-table discussions on technical problems. Errors and corrections in the training materials are listed in the Training Section of Okilink II. The **Technical Service Bulletins** (also known as Okidata's Monthly Mail) are available via Okilink II. Situations that are NOT addressed in the reference documentation, technical service bulletins, or round-tables may be reported to the Dealer Service and Support Engineers (Contact Technical Support) or the Technical Training Group. You will receive a response to your message within one business day.

The information on Okilink II is the most accurate and up-to-date technical information available from Okidata. This is only possible with your assistance. By reporting your suggestions, concerns, and problems, Okidata can provide the best possible information.

Your cooperation is greatly appreciated. Thank you for your help!

### **Reporting Methods**

### Okilink II

You may use Okilink II to report your findings. Refer to the Service Center Reference Guide for information on using Okilink II.

### Course Critique

Use the Course Critique to report any problems you find as you are completing

the self-paced training.

Fax Number

If you wish to fax your response, please use the numbers listed in the Service Center Reference Guide.

### Mailing Address

If you respond by mail, please use the appropriate address listed in the Service Center Reference Guide.

### Information Provided

Please provide the following information when reporting problems.

- Okidata Dealer Number
- Technician's Name
- Company Name
- Company's Address (Street, City, State/Province, ZIP / Postal Code, Country)
- Telephone and Fax Numbers (with area / country access codes)
- Product Name
- Unit's Serial Number
- Firmware Revision Level
- Description of Problem
- Document Name (with page number or procedure) with error or problem.

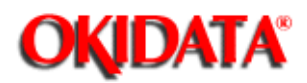

Page: 171 Service Manual for OL400e/OL410e/OL410e-PS

Chapter 4 Failure & Repair Analysis

# **4.3 TROUBLESHOOTING UPDATES**

### **General Information**

Okidata distributes updated troubleshooting information in three ways.

- Okilink II
- Faxable Facts
- Technical Service Bulletins

### **Okilink II**

Okilink II is Okidata's Bulletin Board Service. This service is available to all Okidata Certified Service Technicians. Okilink II provides troubleshooting and service information. Technicians can download files, ask questions of Okidata's technical support personnel, and participate in round table discussions about Okidata products and services. Technical Service Bulletins, Recommended Spare Parts Lists, Printer Drivers, Product Specifications, and Service Training Information are also available.

Refer to the Service Center Reference Guide for information on accessing Okilink II.

### **Faxable Facts**

Okidata's Faxable Facts is an automated fax document retrieval system. It is maintained by Okidata's Customer Information Center. Answers to common questions about Okidata products are available through Faxable Facts.

Refer to the Service Center Reference Guide for information on accessing Faxable Facts.

### **Technical Service Bulletins**

Okidata's Technical Service Bulletins (TSBs) contain technical information developed after product release. Firmware updates, part number changes, and procedural changes are some of the subjects covered by these bulletins. The TSBs are distributed through Okilink II.

Refer to the Service Center Reference Guide for information on accessing Okilink II.

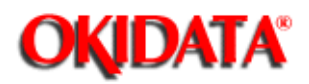

Page: 172 Service Manual for OL400e/OL410e/OL410e-PS

Chapter 4 Failure & Repair Analysis

# 4.4 TROUBLESHOOTING TIPS - Preliminary Checks

**Preliminary Checks** 

- Is the printer operated under the proper ambient conditions?
- Is the paper being used made specifically for xerographic printing?
- Have the toner cartridge and image drum been replaced as recommended?
- Has the image drum cartridge been installed properly?
- Are the correct software printer drivers being used?
- Is OKIDATA toner being used?

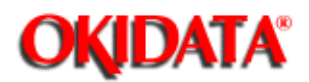

# Page: 173 Service Manual for OL400e/OL410e/OL410e-PS

Chapter 4 Failure & Repair Analysis

# 4.4.02 Tips for Preventing Image Problems

- Do not let anything touch the surface of the image drum.
- NEVER expose the image drum to direct sunlight.
- Do not touch the fusing unit. Oil from your skin can cause fusing temperature variation.
- Do not expose the image drum to light for more than five minutes.

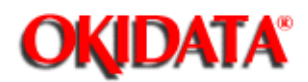

Chapter 4 Failure & Repair Analysis

### 4.4.03 Common Problems

### A "TONER SNS" or "TONER LOW" message appears on a new printer.

Customers may experience a "TONER SNS" or "TONER LOW" message with a brand new printer. This may occur even though a new toner cartridge and drum have been installed.

This can occur for the first 30 pages. Between 30 and 200 pages, the CPU will turn OFF the toner sensor. This will eliminate the message on the LCD. After 200 pages, the printer will begin checking for proper operation of the toner sensor flag.

Customers should use the printers for at least 30 pages. The "TONER SNS" or "TONER LOW" messages do not cause any print quality problems. The unit is in NO danger of suffering any damage. If the problem persists for more than thirty pages, customers are directed to contact a service center for warranty repair.

### This information is provided in Technical Service Bulletin 5604 🛄.

### The unit appears to be without power.

If the operator panel or the operator panel cable are not properly attached, the unit will appear to be completely without power.

Symptoms include: no operator panel display, no power to the fan, no movement of the motors or gears, and no lighting of the fuser lamp.

The symptoms usually occur after the upper cover of the printer has been removed and then replaced (repairs, firmware upgrades, etc.).

The symptoms may also occur if the operator panel is dislodged by the end user.

The operator panel cable can be easily damaged during the removal and installation of the upper cover. Dislodging, cutting, and/or crimping of the cable can occur if the technician does not follow the disassembly procedure for the upper cover (Section 3 of this Service Handbook).

### When diagnosing initialization failures, refer to RAP 1 this Service Handbook.

### This information is provided in Technical Service Bulletin 5605

### The unit makes a tapping noise when the fan is running.

The noise is only apparent in quiet environments and does not exist on all OL4xxe printers.

To correct the problem, remove the small piece of foam located inside the upper cover of the printer. The foam is glued to the cover, just behind the fan. Be careful not to damage the upper cover when removing the foam.

Follow the disassembly procedure (Section 3 of this Service Handbook) for removing the

upper cover.

Power ON the unit to verify that the problem has been corrected.

If the noise is still heard, loosen the upper cover screws and slightly shift the cover towards the back (rear) of the printer.

Tighten the screws.

The noise should stop.

This information is provided in Technical Service Bulletin 5606 🚬.

The printer feeds between 100 - 150 pages. Then, pages won't feed. Check the feed rollers. Is a slick film present on the rollers?

If yes, check the type of paper being fed. Paper with a high cotton content will coat the rollers with cotton fibers. The fibers make the rollers "slick" and paper will not feed.

Clean the rollers with water.

Cotton free or low cotton content (25% or less) should be used.

# **ERROR 05 9FC2160C** appears on the operator panel when printing either the menu or print fonts.

This occurs when either the menu or print fonts is run after a demo page is printed.

This problem is related to the firmware.

Firmware revision 2.14 (or later) will correct the problem.

### The paper tray will NOT stay in the unit.

Check the two tabs in the base assembly.

These tabs hold the paper tray in place.

If they are broken, replace the left and right cassette guides.

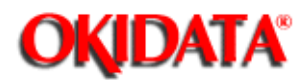

Chapter 4 Failure & Repair Analysis

### 4.4.04 Audible Roller Noises

### NOTE: The information in this section is also covered in TSB 5608 / FCO 8126 ....

### Symptoms

The unit "squeaks and squeals" whenever the rollers in the unit are turning.

### Cause

The copper frame ground clip of the fuser pressure roller requires lubrication.

When viewing the printer from the front, the clip is on the right hand side.

### Solution

Lubricate the clip.

To access the clip, disassemble the unit to the fusing unit assembly.

Refer to Section Three of this Service Handbook for disassembly information.

Apply a very small amount of Dow Corning Molykote HP 300 grease to the face of the ground clip, where the clip contact the fuser pressure roller.

DO NOT OVER LUBRICATE. Excess lubricant will attract toner and could cause problems.

### Assemble the unit.

Okidata FCO Kit 8126 (P/N 58235401) includes the grease and instructional diagrams. Each kit contains enough grease for many applications.

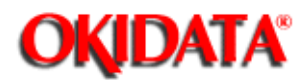

Chapter 4 Failure & Repair Analysis

### 4.4.05 Audible Noise / Input Jams from Paper Cassette

NOTE: The information in this section is also covered in TSB 5609 🛗 / FCO 8127.

### Symptoms

The unit "squeaks and groans" when paper is fed into the printer.

Paper jams when being fed from the paper cassette.

### Cause

The paper separator frame inside the paper cassette.

"Squeaks" are caused by the paper separator frame rubbing against the paper cassette.

"Groans" are caused by the separation rubber of the paper separator frame. The separation rubber is either deformed or does not fit properly.

### Solution

Okidata FCO Kit 8127 (P/N 58235501).

This kit includes grease, a spring, a separation rubber, **TSB 5609**, and an installation instruction sheet.

The grease lubricates the assembly.

The spring provides more side to side pressure.

The separation rubber is trimmed to a more appropriate size. It is also more securely attached to the new paper separator frame.

# Remove the paper cassette and follow the instructions in the FCO Kit 8127

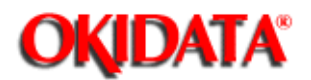

# Page: 177 Service Manual for OL400e/OL410e/OL410e-PS

Chapter 4 Failure & Repair Analysis

### 4.4.06 Pinch Roller Clip Problems

### NOTE: The information in this section is also covered in TSB 5613 ....

### Symptoms

- Paper Feed Jams
- Paper jams occur at or near the registration roller.
- The leading edge of the paper (in most cases) stops under the drum unit.
- Print Registration Errors
- The printed page does not begin at the top of form.
- In some cases, the print shifts down from the top of the page.
- Print Skewing
- Printed pages may be visible skewed.
- To verify, follow this procedure.
- Load paper in the cassette.
- Take the printer OFF-LINE.
- Press PRINT FONTS.
- The Print Fonts Test will print.
- This test will dramatically show the skew, if it is present.

### Cause

This problem is caused by a misalignment of the pinch roller clips on version B8 image drums. The pinch rollers on the bottom of the drum unit provide the pressure needed to move the paper evenly through the registration rollers. Misalignment is caused when the retaining clip slightly rotates towards the pinch roller. The pinch roller is normally level, but a rotated clip will tilt the roller.

Because of the tilt of the pinch roller, uneven pressure will be applied to the registration roller. (Note the space between the edge of the retaining clip and the drum's outer ribbing. Refer to the diagram.) Rough handling during shipping may cause the retaining clips to rotate.

To identify a version B8 image drum, look at the white label on the left leading edge of the drum. The first two characters of the drum lot number are the version.

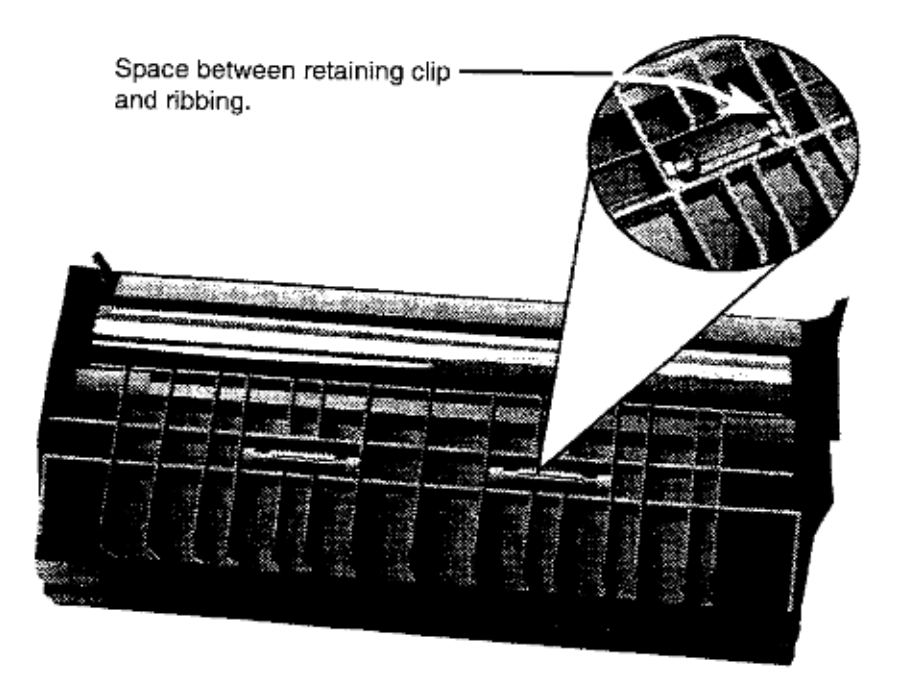

# Solution

To correct this problem, follow this procedure.

- Remove the image drum unit from the printer.
- Turn the drum so the pinch rollers face up.

Be careful NOT to spill toner.

Do NOT touch the surface of the drum.

Touching the drum may cause permanent damage to the drum's surface.

- Use a pair of needle-nose pliers to press the retaining clip against the plastic ribbing closest to the clip. If done correctly, there will little or no space between the retainer clip and the plastic rib.
- Repeat the process until all four clips have been levelled.
- Place the drum back into the printer.
- Test the printer be running the Print Fonts Test.
  - Load paper in the cassette.
  - Take the printer OFF-LINE.
  - Press PRINT FONTS.

- The Print Fonts Test will print.

This test will dramatically show the skew, if it is present.

- If the problem still occurs, the image drum unit may need to be replaced or the printer may be experiencing a different failure.

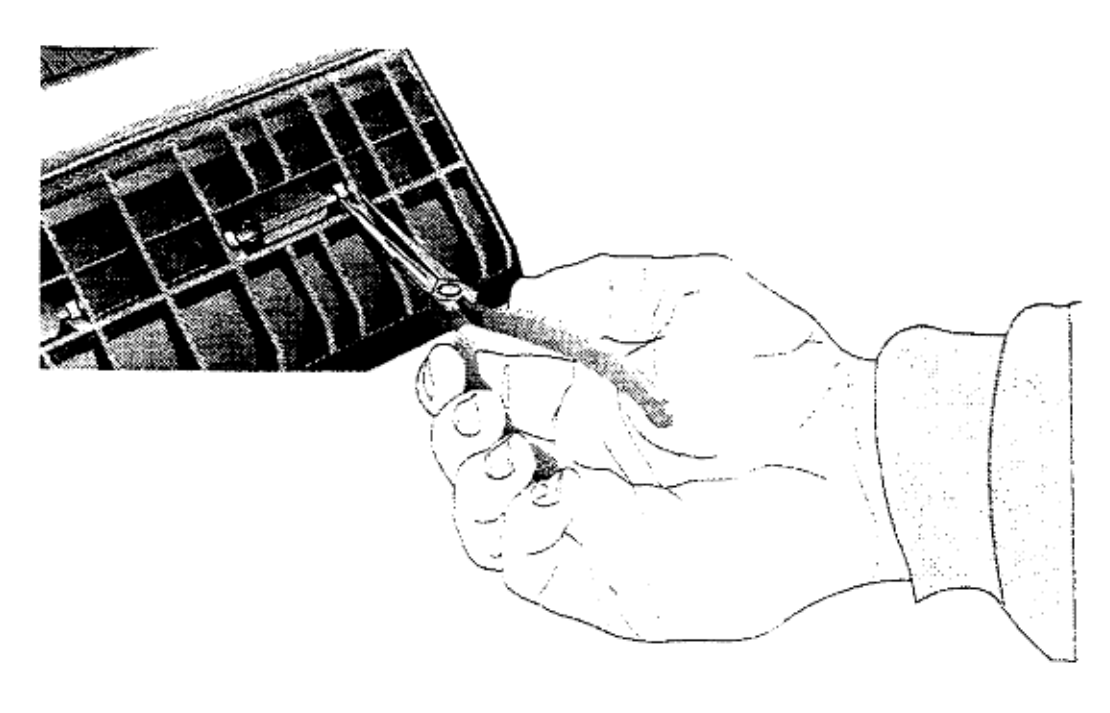

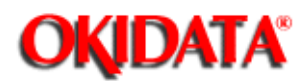

4.4.07 Paper Jams Under the Fuser Roller

NOTE: The information in this section is also covered in TSB 5614 / FCO 8172

### Symptoms

The paper jams under the fuser roller and must be removed by a technician.

The leading edge of the paper is stuck in the area of the paper exit lever.

The rest of the page "bunches up" under the fuser roller.

The end user cannot remove the paper. Not enough paper is visible/available for the end user to grasp and remove.

### Solution

Install the recommended exit sensor lever assembly and/or firmware (listed below).

Lever: Exit Sensor (Assembly) P/N 51010802

Firmware (OL400e) P/N 31097905 Self-Test Revision Number 3.03 or higher.

Firmware (OL410e) P/N 31098302 Self-Test Revision Number 2.0 or higher.

Some printers may require only sensor levers. Some may require only firmware.

Check the Self-Test Revision Number BEFORE changing the firmware. The printer may already include the recommended firmware.

Printers with serial numbers HIGHER than those listed below will require the installation of the recommended firmware. The recommended sensor is already installed.

| OL400e 120 volt | 310A0086272 |
|-----------------|-------------|
| OL400e 2XX volt | 310A0000245 |
| OL410e 120 volt | 308A0005201 |
| OL410e 2XX volt | 312A0000129 |

ALL printers with a serial number 404xxxxxx include both the recommended sensor and the recommended firmware.

The recommended exit sensor lever assembly does not "catch" the leading edge of the paper.

This part is installed in place of the Plate: Sensor Outlet. To reach the part, the lower base must be removed. Refer to Section 3 for disassembly procedures.

The recommended firmware changes the timing of the paper jam signal to prevent the paper jam and allows more paper to be available to the user to grasp and remove. Users will be able to clear the jam without calling for service.

The firmware is located on the main controller board.

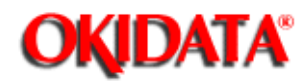

# Page: 179 Service Manual for OL400e/OL410e/OL410e-PS

Chapter 4 Failure & Repair Analysis

# 4.4.08 Dirty LED

NOTE:

The information in this section is also covered in TSB 5616.

Refer to Section 3 of this Service Handbook for more cleaning information.

Symptoms Light print

"Splotchy" print

Fuzzy print

White "spots" where there should be black

Solutions

Clean the LED every time the toner cartridge is changed.

Use the LED lens cleaner pad included with the new toner cartridge.

A lens cleaner pad may not always be available. The LED may be cleaned by following the procedure listed below.

- Locate a soft cotton swab.
- Locate isopropyl alcohol (90%). Follow all direction and cautions for use on the container.
- Apply a small amount of alcohol to the cotton swab.
- Gently move the swab across the face of the LED lens.
   Use a clean section of the swab on each pass.
   Move the swab in one direction.
   Lift the swab from the lens surface between each pass.
- Apply ONLY enough pressure to remove loose toner. DO NOT scrub or scratch the LED.
- DO NOT allow alcohol to spill or drip inside the printer, on any components, or onto the image drum.

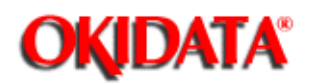

# Page: 180 Service Manual for OL400e/OL410e/OL410e-PS Chapter 4 Failure & Repair Analysis

# 4.5 ABNORMAL OUTPUT - Output Samples

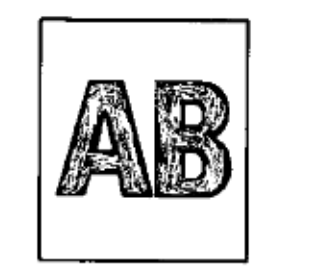

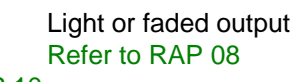

**RAP 10** 

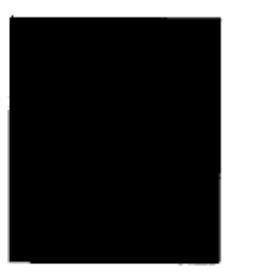

Black output Refer to RAP 09

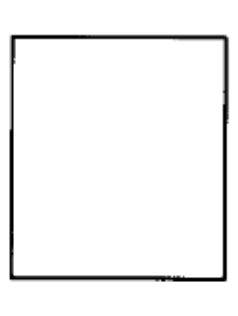

Blank output Refer to

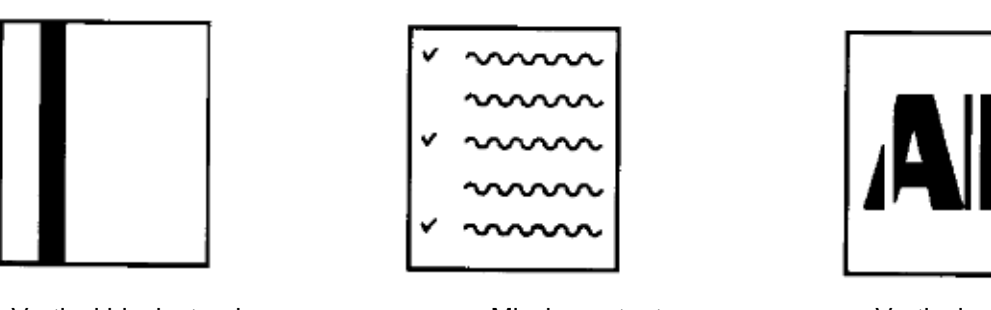

Vertical black streaks Refer to RAP 11

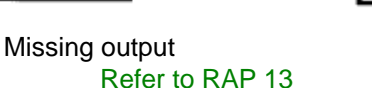

Vertical white streaks Refer to

**RAP 15** 

### Preliminary Checks

The OL4xxe printers will experience poor print quality if the image drum area is not kept clean. It is very important to clean the contact assembly in this area.

When viewing the printer from the front, the contact assembly is on the left. Refer to the diagram for reference points.

Use Contact Kleen (P/N 51802301) to clean the contacts.

The information on these pages is provided in Technical Service Bulletin 5607.

### **Overall Light Print**

Clean contacts 3 and 5.

Verify that the toner supply is adequate.

Verify that the Menu Darkness setting is appropriate.

Refer to RAP 08.

Black Page Clean contact number 6.

Refer to RAP 09.

**Gray Shading or Banding** Clean contacts 1 and 2.

Verify that no toner is spilled.

Verify that the drum is good.

Refer to RAP 09.

### Black Dots Or Specks

Clean contacts 1 and 3.

Verify that no toner is spilled

Verify that the drum is good.

Refer to RAP 11.

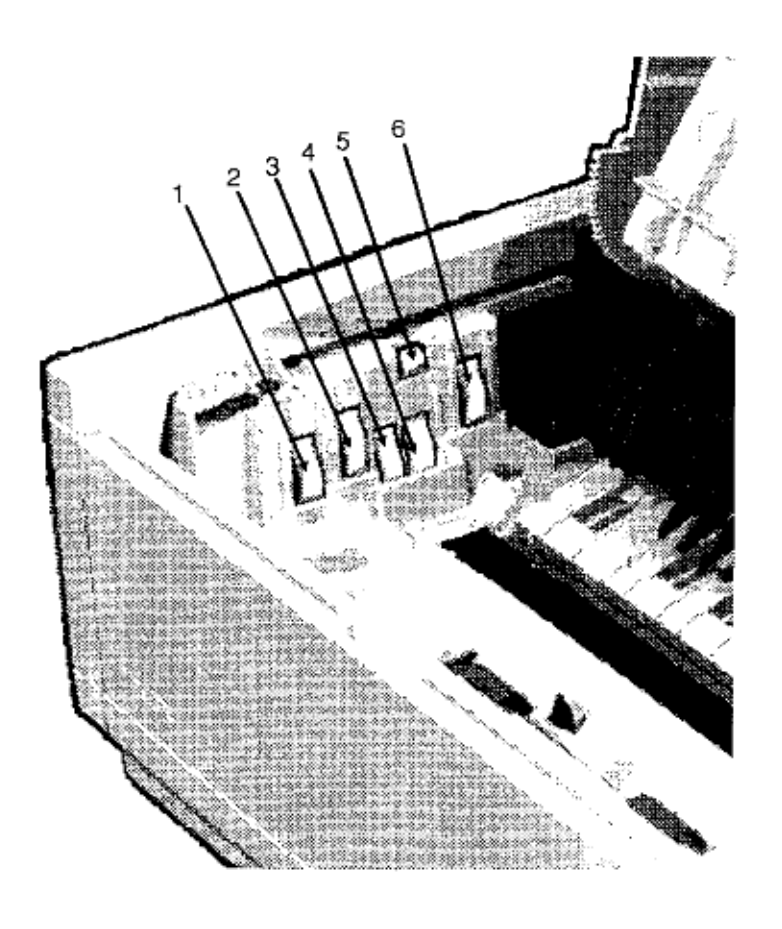

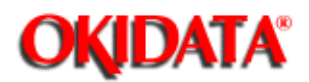

# Page: 181 Service Manual for OL400e/OL410e/OL410e-PS

Chapter 4 Failure & Repair Analysis

# 4.6 ERROR MESSAGES - Using the Error Message Charts

The Error Message Charts provide the information listed below.

- Message displayed on operator panel
- Description of the error message
- Possible solution to the problem

The major groups of error messages are listed below.

- Daily Status
- Paper Messages
- Cover Open
- Buffer Overflow Errors
- Interface Errors
- Paper Size Errors
- Jam Errors
- EEPROM Errors
- ROM Errors
- Card Errors
- Controller Errors
- OL410e/PS Messages

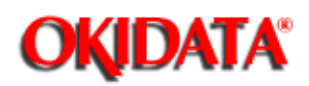

# Page: 182 Service Manual for OL400e/OL410e/OL410e-PS Chapter 4 Failure & Repair Analysis

# Front Panel Messages: Normal Daily Status

| Category                    | LCD Message                  | Problem                                                                                      | Solution                 |
|-----------------------------|------------------------------|----------------------------------------------------------------------------------------------|--------------------------|
| Daily Status                | ON-LINE<br>HP IIP            | The printer is ON-LINE.                                                                      | Normal operation         |
|                             |                              | READY lit:The printer is ON-LINE.                                                            |                          |
|                             |                              | READY<br>flashing:The printer<br>is going from<br>ON-LINE to<br>OFF-LIN                      |                          |
| Daily Status                | OFF-LINE<br>(LED is NOT lit) | The printer is<br>OFF-LINE.                                                                  | The printer is OFF-LINE. |
| The printer is<br>OFF-LINE. | DATA                         | The printer is<br>ON-LINE and data<br>is being processed.                                    | Normal operation         |
|                             |                              | READY<br>lit:Unprinted data is<br>in the buffer.READY<br>flashing:Data is<br>being received. |                          |
| Daily Status                | HP II P                      | Displayed below<br>first line messages.                                                      | Normal operation         |
|                             |                              | Indicates the<br>current printer<br>emulation.                                               |                          |
| Daily Status                | HEX DUMP                     | Displayed below<br>first line messages.                                                      | Normal operation         |
|                             |                              | Indicates Hex Dump<br>Mode.                                                                  |                          |

| Daily Status | CPYnn/mm | Displayed below<br>first line<br>messages.The<br>number of copies<br>being printed is<br>displayed (two or<br>more).                                       | Normal operation                                                                                                  |
|--------------|----------|----------------------------------------------------------------------------------------------------|----------------------------------------------------------------------------------------------------|
| Daily Status | PWR SAVE | Displayed below<br>first line messages.<br>The printer is in the<br>power save mode.                                                                       | Normal operation                                                                                                  |
| Daily Status | TONERLOW | Displayed below<br>first line messages.<br>Toner is running<br>out.Printing can be<br>stopped, or normal<br>operation can be<br>continued.                 | Replace the toner cartridge.                                                                                      |
| Daily Status | CHG DRUM | Displayed below<br>first line messages.<br>A fault occurred in<br>the toner sensor.<br>Printing can be<br>stopped, or normal<br>operation can<br>continue. | Replace the image<br>drum cartridge<br>After replacing the<br>image drum<br>cartridge, reset the<br>drum counter. |
| Daily Status | TONERSNS | Displayed below<br>first line messages.<br>A fault occurred in<br>the toner sensor.<br>Printing can be<br>stopped, or normal<br>operation can<br>continue. | Replace the image<br>drum<br>cartridge.Replace<br>the power supply<br>board.                                      |

| Daily Status | ########<br>LED blinking          | Displayed below<br>first line messages.<br>########<br>represents the<br>message registered<br>by the LCD down<br>load command.                                                 |  |
|--------------|-----------------------------------|----------------------------------------------------------------------------------------------------|--|
| Daily Status | PRINT<br>DEMO<br>LED blinking     | The demo page is<br>being printed.<br>READY flashing:<br>Executed by key<br>operation.                                                                                          |  |
| Daily Status | PRINTMENU                         | The current menu<br>settings are being<br>printed.READY<br>lit:Executed by<br>commandREADY<br>flashing:Executed<br>by switch                                                    |  |
| Daily Status | PRINT<br>FONTS<br>LED blinking    | The installed fonts are being printed.                                                                                                    |  |
| Daily Status | PRINT<br>CLEANING<br>LED blinking | The print cleaning process is being executed.                                                                                                    |  |
| Daily Status | PRINTING<br>HP II P               | The printer is printing.                                                                                                    |  |
| Daily Status | WARM UP                           | The printer is<br>warming-up.After<br>warming up is<br>completed, the<br>printer will go<br>ON-LINE.After<br>initialization, the<br>printer becomes<br>ready to receive<br>data |  |

| Daily Status | 88888888<br>88888888                  | This message is<br>displayed at power<br>ON.<br>When the printer is<br>powered ON, the<br>LED is lit for about 1<br>second to check the<br>operation of the<br>LED and LCD.                                                                                                    | Normal Operation |
|--------------|---------------------------------------|----------------------------------------------------------------------------------------------------|------------------|
| Daily Status | INITIAL<br>-IZING<br>(LED is NOT lit) | This message is<br>displayed during<br>power ON. The<br>controller is being<br>initialized. This<br>message is<br>displayed after the<br>LED is lit.                                                                                                    | Normal Operation |
| Daily Status | RESET<br>(LED is NOT lit)             | The data that<br>remains in the<br>buffer is deleted<br>and the printer is<br>initialized to default<br>settings.The<br>temporary DLLs<br>and macros are<br>deleted.                                                                                                    | Normal Operation |
| Daily Status | RESET<br>TO SAVE<br>(LED is NOT lit)  | This message is<br>displayed when the<br>printer cannot be<br>reset automatically<br>to exit from the<br>menu. This is<br>because there are<br>data, DLLS, and<br>macros having<br>temporary attributes<br>when the printer is<br>changed from set<br>mode to another<br>mode. | Normal Operation |

| Daily Status | SWITCH-ING(<br>LED is NOT lit) | The emulation is being switched.                                                                             | Normal Operation |
|--------------|--------------------------------|----------------------------------------------------------------------------------------------------|------------------|
|              |                                | This is done by<br>changing the<br>emulation through<br>the menu orthrough<br>a software<br>command on-line. |                  |

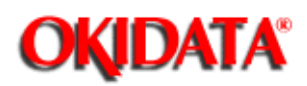

# Front Panel Messages: Paper, Cover Open, Buffer Overflow

| Category       | LCD Message                             | Problem                                              | Solution                                                                                                    |
|----------------|-----------------------------------------|------------------------------------------------------|----------------------------------------------------------------------------------------------------|
| Paper Messages | TRAYn<br>#REQUEST<br>(LED is NOT lit)   | The paper in tray n<br>is NOT the size<br>specified. | Replace the paper<br>in tray n with the<br>size of paper<br>specified by #<br>request<br>TRAYnn = 1, 2, or<br>feeder<br>#REQUEST# =<br>LETTR, EXECUTIV,<br>LEGAL 14, LEGAL<br>13, A4Size, A5<br>SIZE, A6 SIZE, B5<br>SIZE, FREE SIZE |
| Paper Messages | MANUAL<br>#REQUEST<br>(LED is NOT lit)  | Request for manual feed.                             | Manually feed the<br>size of paper<br>specified by #<br>REQUEST#REQUE<br>ST# = LETTER,<br>EXECUTIV, LEGAL<br>14, LEGAL 13,<br>A4Size, A5 SIZE,<br>A6 SIZE, B5Size,<br>FREE SIZE,<br>COM-10,<br>MONARCH, DL<br>ENV, C5ENV             |
| Paper Messages | CLEANING<br>MANUAL#<br>(LED is NOT lit) | Request for<br>cleaning manual<br>feed.              | Manually feed the<br>size of paper<br>specified by<br>MANUAL## =<br>LETTER, A4 SIZE                                                                                                    |

| Paper Messages | TRAYn<br>PAPEROUT<br>(LED is NOT lit)     | No paper in TRAY n<br>or<br>no paper cassette<br>installed in position<br>n  | Place paper into the<br>tray<br>or<br>Install the paper<br>cassette.               |
|----------------|-------------------------------------------|------------------------------------------------------------------------------|------------------------------------------------------------------------------------|
|                |                                           | TRAYnn = 1, 2, or<br>feeder                                                  |                                                                                    |
| Paper Messages | COVER T2<br>OPEN<br>(LED is NOT lit)      | TRAY2 cover is<br>open.Cover must be<br>closed for operation<br>to continue. | Close the cover                                                                    |
| Paper Messages | PAGE BUFF<br>OVERFLOW<br>(LED is NOT lit) | The page buffer overflowed.                                                  | 1.Press the<br>operator panel<br>RECOVERY key to<br>release the error<br>display.  |
|                |                                           |                                                                              | 2. Increase RAM size.                                                              |
|                |                                           |                                                                              | 3. Reduce the amount of print data.                                                |
| Paper Messages | MACRO<br>OVERFLOW<br>(LED is NOT lit)     | The macro buffer overflowed.                                                 | 1. Press the<br>operator panel<br>RECOVERY key to<br>release the error<br>display. |
|                |                                           |                                                                              | 2. Increase RAM size.                                                              |
|                |                                           |                                                                              | 3. Reduce the number of macros.                                                    |
| Paper Messages | DLL BUFF<br>OVERFLOW<br>(LED is NOT lit)  | The DLL buffer overflowed.                                                   | 1. Press the<br>operator panel<br>RECOVERY key to<br>release the error<br>display. |
|                |                                           |                                                                              | 2. Increase RAM size.                                                              |
|                |                                           |                                                                              | 3. Reduce the number of DLLs.                                                      |
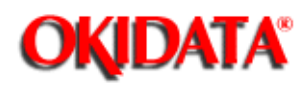

# Front Panel Messages: Buffer Overflow, Interface, Paper Size

| Category            | LCD Message                              | Problem                                                                                                | Solution                                                                                              |
|---------------------|------------------------------------------|----------------------------------------------------------------------------------------------------|----------------------------------------------------------------------------------------------------|
| Buffer<br>Overflow  | REC BUFF<br>OVERFLOW<br>(LED is NOT lit) | The receive buffer overflowed.                                                                         | 1. Press the operator<br>panel RECOVERY key<br>to release the error<br>display.                       |
|                     |                                          |                                                                                                    | 2. Change the setting of<br>the host side so that it<br>can detect the busy<br>status of the printer. |
|                     |                                          |                                                                                                    | 3. Resend the data from the host side to the printer.                                                 |
| Buffer<br>Overflow  | PRINT OVERRUN<br>(LED is NOT lit)        | The print data is too<br>complicated to be<br>printed.                                                 | 1. Press the operator<br>panel RECOVERY key<br>to release the error<br>display.                       |
|                     |                                          |                                                                                                    | 2. Simplify page data formatting.                                                                     |
|                     |                                          |                                                                                                    | 3. Increase RAM size.                                                                                 |
| Interface<br>Errors | HOST I/F<br>ERROR<br>(LED is NOT lit)    | An error occurred in<br>the serial<br>interface.A framing<br>error or an overrun<br>error is detected. | 1. Press the operator<br>panel RECOVERY key<br>to release the display.                                |
|                     |                                          |                                                                                                    | 2. Check the protocol of the host and printer.                                                        |
|                     |                                          |                                                                                                    | 3. Replace the main controller board.                                                                 |

| Paper Size TRAYn<br>Error SIZE ERRn<br>(LED is NOT lit) | Wrong size paper<br>was fed from Tray<br>n.<br>ERRn = Error<br>Cause1 = Too wide<br>/ too narrow<br>2 = Too long<br>3 = Too short | <ol> <li>Check paper in tray.</li> <li>Check to see if more<br/>than one sheet was fed.</li> <li>Open, then close the<br/>cover.</li> <li>Printing will continue.</li> </ol> |
|---------------------------------------------------------|----------------------------------------------------------------------------------------------------|----------------------------------------------------------------------------------------------------|
|---------------------------------------------------------|----------------------------------------------------------------------------------------------------|----------------------------------------------------------------------------------------------------|

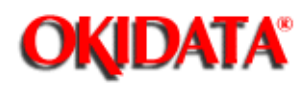

# Front Panel Messages: Jam, Cover Open, EEPROM, ROM, Card

| Category     | LCD Message                            | Problem                                                                                                    | Solution                                                                                                    |
|--------------|----------------------------------------|----------------------------------------------------------------------------------------------------|----------------------------------------------------------------------------------------------------|
| Jam Error    | TRAYn<br>Input JAM<br>(LED is NOT lit) | A jam occur during<br>paper feeding from<br>Tray n.                                                                                                    | <ol> <li>Verify that paper is in<br/>the cassette, open and<br/>then close the cover.</li> <li>If the error occurs<br/>frequently<br/>refer to RAP 02 ())</li> </ol> |
| Jam Error    | TRAYn<br>Feed JAMn<br>(LED is NOT lit) | After feeding paper<br>from Tray n, a jam<br>occurred.<br>JAMn = Location of<br>jam<br>1= IN-WRITE time2<br>2= WRITE-OUT<br>time3 3= IN-WRITE<br>TIME (at ejection) | <ol> <li>Open the cover and<br/>remove the paper, then<br/>close the cover.</li> <li>If the error occurs<br/>frequently,<br/>refer to RAP 03 ())</li> </ol>          |
| Jam Error    | PAPER<br>Exit JAMn<br>(LED is NOT lit) | A jam occurred<br>during paper<br>ejecting.<br>JAMn = jam cause<br>1 = Paper too long<br>2 = Paper too short                                                        | <ol> <li>Open the cover and<br/>remove the paper</li> <li>Close the cover.</li> <li>If the error occurs<br/>frequently<br/>refer to RAP 04 ())</li> </ol>            |
| EEPROM Error | ENGINE<br>RESET'NG<br>(LED is NOT lit) | A model information<br>error or revision<br>error was found.                                                                                                    | Engine EEPROM is being initialized.                                                                                                    |
| ROM Error    | EEPROM<br>RESET'NG<br>(LED is NOT lit) | A Program ROM<br>revision check error<br>occurred.                                                                                                    | MENU is being reset to factory defaults.                                                                                                    |
| Cover Open   | COVER OPEN<br>(LED is NOT lit)         | The upper cover wasopened.                                                                                                    | <ol> <li>Close the cover to<br/>release the error display.</li> <li>Replace the main<br/>controller board</li> </ol>                                                 |

| Card Error | CARD<br>FORMAT<br>(LED is NOT lit) | Card Check found an error.                                  | <ol> <li>Remove the card.</li> <li>Power OFF the<br/>printer.</li> <li>Power ON the printer.</li> </ol> |
|------------|------------------------------------|-------------------------------------------------------------|----------------------------------------------------------------------------------------------------|
| Card Error | CARD<br>ERROR                      | During power-ON,<br>the card was<br>inserted or<br>removed. | Power OFF, then ON to recover from the error.                                                           |

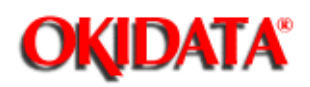

# Front Panel Messages: Controller Errors

| Category         | LCD Message                  | Problem                                                   | Solution                                                                                                    |
|------------------|------------------------------|-----------------------------------------------------------|----------------------------------------------------------------------------------------------------|
| Controller Error | ERROR nn<br>(LED is NOT lit) | An error occurred<br>with controller<br>board.            | <ol> <li>Power OFF, then ON<br/>to recover from the error.</li> <li>If the problem<br/>remains, use the<br/>following solutions.</li> </ol> |
| Controller Error | ERROR 10                     | An error was<br>detected by the<br>program ROM<br>check.  | Replace the main controller board.                                                                                                    |
| Controller Error | ERROR 20                     | An error was<br>detected by the font<br>ROM check.        | Replace the main controller board.                                                                                                    |
| Controller Error | ERROR 30                     | An error was<br>detected by the<br>resident RAM<br>check. | Replace the main controller board.                                                                                                    |
| Controller Error | ERROR 40                     | An error was<br>detected by the<br>EEPROM check           | Replace the<br>EEPROM.Replace the<br>main controller board.                                                                                 |
| Controller Error | ERROR 50                     | An Font Card error was detected.                          | 1. Verify that he Font<br>Card is properly<br>connected                                                                                     |
|                  |                              |                                                           | 2. Replace the Font<br>Card, if the problem<br>continue replace the<br>main controller board                                                |

| Controller Error | ERROR 60 | An optional RAM<br>board error was<br>detected.                                                   | <ol> <li>Verify that the optional<br/>RAM board is properly<br/>connected.</li> <li>Replace the optional<br/>RAM boardif the problem<br/>continues, replace the<br/>main controller board.</li> </ol> |
|------------------|----------|---------------------------------------------------------------------------------------------------|----------------------------------------------------------------------------------------------------|
| Controller Error | ERROR 70 | A fault occurred with the fan motor.                                                              | <ol> <li>Verify that the fan<br/>motor is properly<br/>connected thenreplace<br/>the fan motor.</li> <li>Replace the main<br/>controller board.</li> </ol>                                            |
| Controller Error | ERROR 71 | A fault occurred with the fusing unit.                                                            | <ol> <li>Replace the fusing<br/>unit.</li> <li>Replace the main<br/>controller board.</li> </ol>                                                                                                    |
| Controller Error | ERROR 72 | A fault occurred<br>with the thermistor<br>(Open Check Error)                                     | <ol> <li>Replace the fusing<br/>unit.</li> <li>Replace the main<br/>controller board.</li> </ol>                                                                                                    |
| Controller Error | ERROR 73 | A fault occurred<br>with the thermistor.<br>(Short Check Error)                                   | <ol> <li>Replace the fusing<br/>unit.</li> <li>Replace the main<br/>controller board,</li> </ol>                                                                                                    |
| Controller Error | ERROR 80 | Interface time-out<br>occurred between<br>the main controller<br>board and the<br>operator panel. | If this error occurs<br>frequently, replace the<br>following.<br>1. Flexible cable.<br>2. Operator panel<br>3. Main controller board                                                                  |
| Controller Error | ERROR 81 | Interface time-out<br>occurred between<br>the main controller<br>board and the<br>optional tray.  | <ol> <li>Replace the main<br/>controller board</li> <li>Replace the optional<br/>envelope tray.</li> </ol>                                                                                            |
| Controller Error | ERROR 90 | A watchdog timer time-out occurred.                                                               | If this error occurs<br>frequently, replace the<br>main controller board.                                                                                                    |

| Controller Error | ERROR F0 | Firmware Program<br>Error | <ol> <li>Replace the PROM.</li> <li>Replace the main<br/>controller board.</li> </ol> |
|------------------|----------|---------------------------|---------------------------------------------------------------------------------------|
| Controller Error | ERROR F1 | Firmware Program<br>Error | same as F0 error                                                                      |
| Controller Error | ERROR F2 | Firmware Program<br>Error | same as F0 error                                                                      |
| Controller Error | ERROR F3 | Firmware Program<br>Error | same as F0 error                                                                      |
| Controller Error | ERROR F4 | Firmware Program<br>Error | same as F0 error                                                                      |
| Controller Error | ERROR F5 | Firmware Program<br>Error | "" ""<br>same as F0 error                                                             |
| Controller Error | ERROR F6 | Firmware Program<br>Error | "" ""<br>same as F0 error                                                             |
| Controller Error | ERROR F7 | Firmware Program<br>Error | same as F0 error                                                                      |

| Category         | LCD Message          | Problem                              | Solution                                                      |
|------------------|----------------------|--------------------------------------|---------------------------------------------------------------|
| Controller Error | ERROR On<br>aaaaaaaa | An error occurred in the controller. | 1. Power OFF the printer.                                     |
|                  | (LED is NOT lit)     | n = Exception Code                   | 2. Power ON the printer.                                      |
|                  |                      | aaaaaaaaa = Error<br>Address         | 3. If the problem remains, replace the main controller board. |
|                  |                      | Exception Codes                      | Error Contents                                                |
|                  |                      | 1                                    | Reserved                                                      |
|                  |                      | 2                                    | Reserved                                                      |
|                  |                      | 3                                    | Reserved                                                      |

|  | 4 | Address Error Exception<br>(Load Command,<br>Command Fetch) |
|--|---|-------------------------------------------------------------|
|  | 5 | Address Error Exception (Store Command)                     |
|  | 6 | Bus Error Exception<br>(Command Fetch                       |
|  | 7 | Bus Error Exception<br>(Load Command, Store<br>Command)     |
|  | 8 | System Call Exception                                       |
|  | 9 | Break Point Exception                                       |
|  | A | Reserved Instruction<br>Exception                           |
|  | В | Coprocessor Unusable<br>Exception                           |
|  | С | Arithmetic Overflow<br>Exception                            |
|  | D | Reserved                                                    |
|  | E | Reserved                                                    |
|  | F | Reserved                                                    |

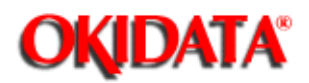

Front Panel Messages: OL410e/PS

The LCD panel messages displayed by the OL410e/PS LED Page Printer are identical to those displayed by the OL410e, with the following exceptions.

| LCD<br>MESSAGE     | ON-LINE LED<br>STATUS | DEFINITION                                                                                                    | RECOMMENDED<br>ACTION                                                                                                    |
|--------------------|-----------------------|----------------------------------------------------------------------------------------------------|----------------------------------------------------------------------------------------------------|
| PROCS'NG           | OFF                   | The printer is<br>processing data in<br>PostScript Mode                                                                                                    | Normal Operation                                                                                                    |
| WAITING            | OFF                   | The printer is in the<br>middle of a job and<br>waiting for data to<br>be processed.                                                                                                    | Normal Operation                                                                                                    |
| RESET<br>TO FLUSH  | N/A                   | <ul> <li>This message is displayed if:</li> <li>1. JOB RESET (in the printer is set to ON</li> <li>2. The printer is processing a job</li> <li>3. The ON-LINE Key is pressed</li> </ul> | <ol> <li>Press ON-LINE The<br/>printer returns on-line<br/>and continues to process<br/>the data.</li> <li>Press<br/>RECOVER/Reset</li> <li>The job is cancelled.</li> </ol> |
| FLUSHING           | OFF                   | This message is<br>displayed during the<br>cancelling of a job.                                                                                                    | Normal Operation                                                                                                    |
| ERROR<br>PSAdobePS | N/A                   | This message<br>appears when the<br>PostScript<br>Interpreter detects<br>an error during job<br>processing. The<br>remainder of the job<br>will be ignored.                             | Check the printer<br>settings of the Host<br>Computer.<br>Check the print job for<br>un-supported operations.                                                                |

14

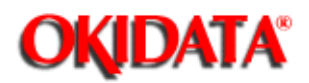

Page: 188 Service Manual for OL400e/OL410e/OL410e-PS

Chapter 4 Failure & Repair Analysis

# 4.7 REPAIR ANALYSIS PROCEDURES (RAPs)

When using the Repair Analysis Procedures, follow these steps.

- Go to the RAP Index.
- Find the RAP which is associated with the printer's problem.
- Go to the appropriate RAP.
- All RAPs begin with a START statement, followed by questions or another type of statement.

| Rap # | Description                       |
|-------|-----------------------------------|
| 1     | Printer Does Not Initialize. (🋄)  |
| 2     | Paper Input Jam. (🛄)              |
| 3     | Paper Feed Jam. (🛄)               |
| 4     | Paper Exit Jam. 🌐                 |
| 5     | Paper Size Error. ())             |
| 6     | Fuser Unit Error (ERROR 71). (🛄)  |
| 7     | Fan (ERROR 70). (🛄)               |
| 8     | Light or Blurred Output. (        |
| 9     | Dark Background. (🏬)              |
| 10    | Blank Output. (🛄)                 |
| 11    | Vertical Black Streaks. ()        |
| 12    | Evenly Spaced, Repeating Marks. ( |
| 13    | Missing Print. (                  |
| 14    | Poor Fusing. (🔝)                  |
| 15    | Vertical White Streaks. (🎲)       |

÷.

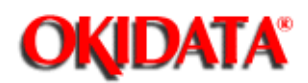

# Page: 189 Service Manual for OL400e/OL410e/OL410e-PS

Chapter 4 Failure & Repair Analysis

# **RAP 01: Printer Does Not Initialize**

## START

Power OFF the printer, then power the printer ON.

Are all 8s displayed on the operator panel?

- NO Is the AC cable properly connected?
  - YES Go to STEP-1.
  - NO Correctly connect the cable.

YES Does INITIALIZING appear on the LCD display?

- NO Replace the main control board.
- YES Is the ON LINE / "emulation" message displayed on the LCD display?
  - YES End of procedure.
  - NO Replace the main controller board.

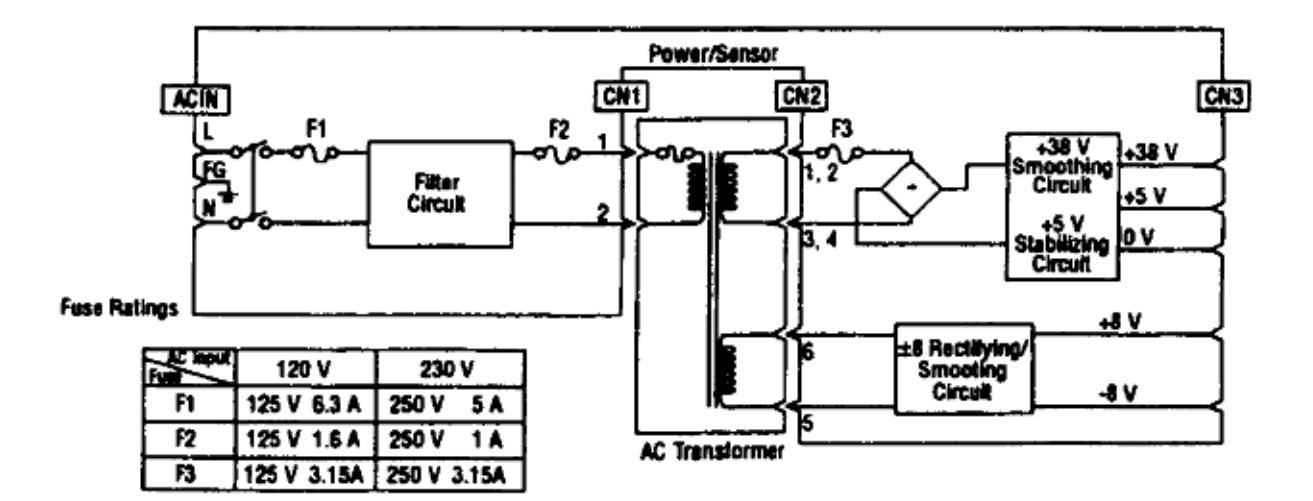

STEP-1

Is +5vdc present between pins 26 and 14 (GND) of CN7 on the main controller board?

- NO Disconnect connector CN7 on the main controller board from connector CN3 of the power supply board, then reconnect these connectors.
- YES Is +8vdc present between pins 30 and 31 (GND) on connector CN7 on the main controller board?
  - YES Replace the main controller board.
  - NO Verify that the main controller board and the power supply board are properly connected.

Are the power supply board and the main controller board properly connected?

- NO Properly connect them.
- YES Measure the following voltages at connector CN2 on the power supply board.

Voltage between pin 1 and Frame Ground should be approximately 28vac.

Voltage between pin 5 and Frame Ground should be approximately 10vac.

Are the voltages normal?

- NO Go to STEP-2.
- YES Is fuse F3 on the power supply board open?
  - YES Replace fuse F3.
  - NO Replace the power supply board.

# STEP-2

Is the AC input voltage present between pins 1 and 2 of connector CN1 on the power supply board?

- YES Replace the AC transformer.
- NO Is fuse F1 or F2 on the power supply board open?
  - YES Replace Fuse F1 or F2.
  - NO Replace the power supply board.

Has the problem been resolved?

- YES End of procedure.
- NO Contact Technical Support.

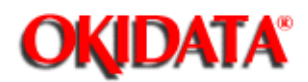

# Page: 190 Service Manual for OL400e/OL410e/OL410e-PS

Chapter 4 Failure & Repair Analysis

## **RAP 02: Paper Input Jam**

## START

The jam alarm occurs as soon as the printer is powered ON.

Is paper at the inlet sensor?

- YES Remove the paper.
- NO Insure that the inlet sensor plate is properly operating (moves freely when touched).

Has the problem been resolved?

- YES End of procedure.
- NO Replace the inlet sensor plate.

Has the problem been resolved?

- YES End of procedure.
- NO Replace the power supply board.

The jam alarm occurs after paper feeding.

Is the paper fed onto the inlet sensor plate?

- YES Check the operation of the inlet sensor plate. It should move freely when touched.
- NO Perform the following procedures (in the order listed).
  - Refer to Section 4.4.05 ()) of this Service Handbook.
  - Replace the hopping roller assembly.
  - Replace the paper cassette tray.

Does the inlet sensor plate move freely when touched?

- YES Clean the inlet sensor on the power supply board.
- NO Replace the inlet sensor plate.

Has the problem been resolved?

- YES End of procedure.
- NO Replace the paper cassette tray.

Is the hopping roller rotating?

- YES Properly install the paper cassette tray.
- NO Is the registration motor rotating properly?
  - YES Replace the one-way clutch of the hopping roller assembly.
  - NO Ensure that connector CN3 on the main controller board is properly connected.

Is the coil resistance of the registration motor 32 ohms? Refer to Section 4.9 .

- YES Replace the main controller board.
- NO Replace the registration motor.

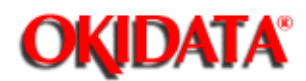

# Page: 191 Service Manual for OL400e/OL410e/OL410e-PS

Chapter 4 Failure & Repair Analysis

## **RAP 03: Paper Feed Jam**

## START

Does a paper feed jam occur as soon as the printer is powered ON?

- YES Is the paper on the paper sensor plate?
  - YES Remove the paper.
  - NO Is the paper sensor plate operating normally (moves freely when touched)?
    - NO Replace the paper sensor plate.
    - YES Replace the power supply board.
  - NO Has the paper reached the paper sensor plate?
    - NO Is the registration roller rotating?
      - NO Replace the one-way clutch.
      - YES Refer to Section 4.4.06 of this Service Handbook

Is the image drum cartridge installed properly ?

- NO Properly install the image drum cartridge.
- YES Verify that the manual feed paper guide is properly closed.
- YES Has the paper reached the outlet sensor plate?
  - YES Is the outlet sensor plate operating normally?
    - NO Replace the outlet sensor plate.
    - YES Clean the outlet sensor on the power supply board or replace the power supply board.
- NO Go to Step A

- NO Is the drum rotating?
  - NO Is connector CN2 on the main controller board properly connected?
    - NO Connect connector CN2 properly.
    - YES Is the coil resistance of the drum motor normal, 32 ohms?
      - NO Replace the drum motor.
      - YES Replace the main controller board.
    - YES Is the transfer roller rotating properly?
      - NO Check the transfer roller gear.
      - **CAUTION:** Do not touch the transfer roller! Touching the transfer roller may cause incomplete toner transfer, resulting in faded output.
    - YES Are the fusing unit rollers rotating?
      - NO Replace the transfer roller gear.
      - YES Is the image drum cartridge installed properly?
        - NO Properly install the image drum cartridge.
        - YES Clean the inlet sensor on the power supply board.

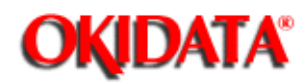

Chapter 4 Failure & Repair Analysis

# **RAP 04: Paper Exit Jam**

#### START

Does the paper exit jam occur as soon as the printer is powered ON?

- YES Is the paper on the outlet sensor plate?
  - YES Remove the paper.
  - NO Refer to Section 4.4.06 of this Service Handbook

Does the outlet sensor plate move freely when touched?

- NO Replace the outlet sensor plate.
- YES Replace the power supply board.
- NO Is the face-up stacker drawn out or pushed into the printer completely?
  - NO Draw the face-up stacker out of the printer completely, then push it into the printer completely.
  - YES Replace the outlet roller assembly.

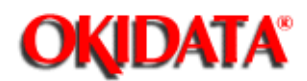

# Page: 193 Service Manual for OL400e/OL410e/OL410e-PS

Chapter 4 Failure & Repair Analysis

# **RAP 05: Paper Size Error**

#### START

Is the paper used designed for use in laser printers?

- NO Use paper designed for use in laser printers.
- YES Do inlet sensor plates 1 and 2 operate properly (move freely when touched)?
  - NO Clean the inlet sensor on the power supply board or replace the inlet sensor plate.
  - YES Does the outlet sensor plate move freely when touched?
    - NO Clean the outlet sensor on the power supply board or replace the outlet sensor plate.
    - YES Replace the power supply board.

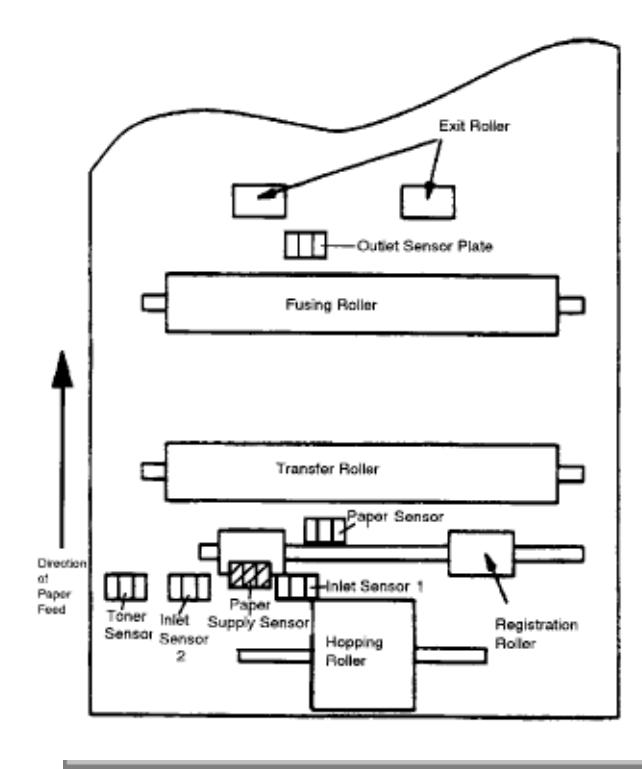

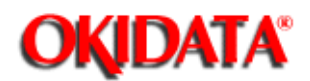

# Page: 194 Service Manual for OL400e/OL410e/OL410e-PS

Chapter 4 Failure & Repair Analysis

# RAP 06: Fusing Unit Error (ERROR 71)

## START

Power OFF the printer, then power ON the printer.

#### Does a fusing unit error occur immediately?

YES Is the resistance between the thermistor contacts correct?

It should read 220k ohms at room temperature.

- YES Replace the fusing unit.
- NO Does the thermistor contact touch the contact assembly properly when the fusing unit is mounted in the printer?
  - NO Adjust the contact.
  - YES Replace the main controller board.

If the problem is not resolved, replace the power supply board.

- NO Does the fusing unit error occur about 60 seconds after powering ON the printer?
  - NO Check the thermistor for poor contact.

If the problem is not resolved, replace the main controller board.

YES Power OFF the printer. Then, power ON the printer.

Is the lamp of the fusing unit ON? When the lamp is ON, light can be seen at the fuser.

YES Replace the fusing unit.

If the problem is not resolved, replace the main controller board.

NO Is the fuser or thermistor open?

Measure the resistance between the fuser contacts. Normal resistance is about zero Ohms.

YES Replace the fusing unit.

- NO Is the AC voltage for the fuser present at the contact assembly?
  - NO Replace the main controller board.

If the problem is not resolved, replace the power supply board.

YES Check the electrical contacts of the fusing unit.

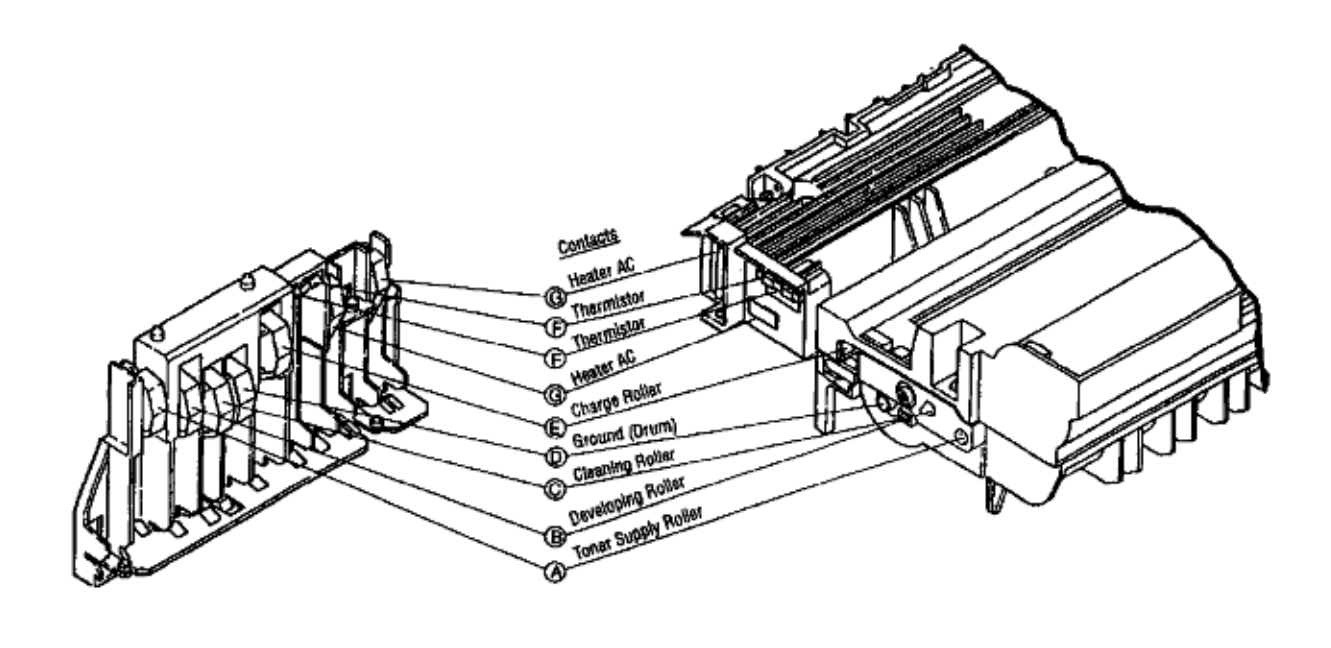

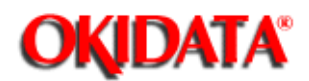

# RAP 07: Fan Error (ERROR 70)

#### START

Is the fan rotating?

- YES Replace the main controller board.
- NO Is connector CN1 on the main controller board properly connected?
  - NO Properly connect connector CN1.
  - YES Replace the fan.

If the problem is not resolved, replace the main controller board.

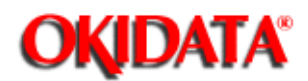

#### **RAP 08: Light or Blurred Output**

#### START

Refer to Section 4.5 of this Service Handbook before proceeding

#### Is the TONER LOW message displayed?

- YES Add toner.
- NO Is the paper used designed for use in laser printers?
  - NO Use paper designed for use in laser printers.
  - YES Is the lens surface of the LED head dirty?
    - YES Clean the lens.
    - NO Is the LED head installed properly?

Check connector CN4 of the main controller board proper connection.

- NO Properly install the LED head.
- YES Is the contact plate of the transfer roller properly touching the power supply board?
  - NO Adjust the transfer roller contact plate to properly touch the power supply board.
  - YES Are the contacts of the developing roller and the contact of the transfer roller properly touching the contact assembly?
    - NO Adjust the contacts of the developing roller and transfer roller to touch the contact assembly.
    - YES Replace the transfer roller.

Has the problem been resolved?

- YES End of procedure.
- NO Replace the image drum cartridge.

Has the problem been resolved?

- YES End of procedure.
- NO Replace the main controller board.

If the problem is not resolved, replace the power supply board.

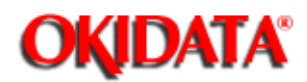

Chapter 4 Failure & Repair Analysis

# **RAP 09: Dark Background**

## START

Refer to Section 4.5 and of this Service Handbook before proceeding.

Has the image drum been exposed to external light?

- YES Place the image drum cartridge into the printer and wait about 30 minutes.
- NO Is the heat roller of the fusing unit dirty?
  - YES Clean the roller.
  - NO Is the contact of the cleaning roller (of the image drum) properly touching the contact assembly?
    - NO Adjust the contact of the cleaning roller to properly touch the contact assembly.
    - YES Replace the image drum cartridge.

#### Has the problem been resolved?

- YES End of procedure.
- NO Replace the main controller board.

If the problem is not resolved, replace the power supply board.

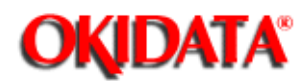

#### **RAP 10: Blank Output**

## START

#### Refer to Section 4.5 and of this Service Handbook before proceeding.

Is the LED head connected? Check connector CN4 on the main controller board.

NO Connect the LED head.

- YES Is the image drum cartridge touching the ground contact?
  - NO Connect the image drum cartridge to properly touch the ground contact.
  - YES Replace the LED head.

Has the problem been resolved?

- YES End of procedure.
- NO Replace the main controller board.

If the problem is not resolved, replace the power supply board.

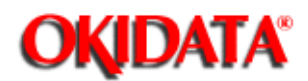

**RAP 11: Vertical Black Streaks** 

## START

Refer to Section 4.5 and of this Service Handbook before proceeding.

Is the TONER LOW message displayed?

- YES Add toner.
- NO Replace the image drum cartridge.

Has the problem been resolved?

- YES End of procedure.
- NO Replace the LED head.

Has the problem been resolved?

- YES End of procedure.
- NO Replace the main controller board.

If the problem is not resolved, replace the power supply board.

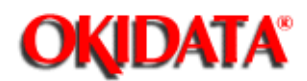

# Page: 200 Service Manual for OL400e/OL410e/OL410e-PS

Chapter 4 Failure & Repair Analysis

# **RAP 12: Evenly Spaced, Repeating Marks**

# START

Refer to Section 4.5 to f this Service Handbook before proceeding.

- 1) Measure the distance between marks.
- 2) Find the measurement in the table below.
- 3) Perform the corrective action.

| Distance Between Marks | Corrective Action                          |
|------------------------|--------------------------------------------|
| 1.24 inches            | Replace the image drum cartridge.          |
| 1.56 inches            | Replace the image drum cartridge.          |
| 1.66 inches            | Clean or replace the image drum cartridge. |
| 2.01 inches            | Replace the transfer roller.               |
| 2.23 inches            | Replace the pressure roller.               |
| 2.27 inches            | Replace the image drum cartridge.          |
| 2.47 inches            | Replace the fusing unit assembly.          |
| 3.71 inches            | Replace the image drum cartridge.          |

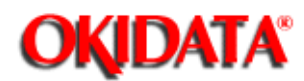

## **RAP 13: Missing Print**

START

#### Refer to Section 4.5 and of this Service Handbook before proceeding.

Is the contact plate of the transfer roller touching the power supply board?

- NO Adjust the transfer roller contact plate to properly touch the power supply board.
- YES Replace the transfer roller.

Has the problem been resolved?

- YES End of procedure.
- NO Are the contacts of the transfer roller, developing roller, image drum, and charging roller properly touching the contact assembly?
  - NO Adjust the contacts to touch the contact assembly.
  - YES Replace the image drum cartridge.

Has the problem been resolved?

- YES End of procedure.
- NO Is the LED head installed properly?Check connector CN4 on the main controller board board.
  - NO Properly install the LED head.
  - YES Replace the LED head.

Has the problem been resolved?

- YES End of procedure.
- NO Replace the main controller board.

If the problem is not resolved, replace the power supply board.

Copyright 1997, Okidata, Division of OKI America, Inc. All rights reserved. See the OKIDATA Business Partner Exchange (BPX) for any updates to this material. (http://bpx.okidata.com)

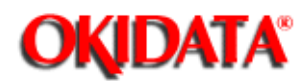

# Page: 202 Service Manual for OL400e/OL410e/OL410e-PS

Chapter 4 Failure & Repair Analysis

# **RAP 14: Poor Fusing**

## START

Is the paper used designed for use in laser printers?

- NO Use paper designed for use in laser printers.
- YES Does the pressure roller spring compress and expand normally?
  - NO Replace the spring.
  - YES Is the contact of the fusing unit assembly properly touching the contact assembly?
    - NO Adjust the fusing unit assembly to properly touch the contact assembly.
    - YES Replace the fusing unit assembly.

Has the problem been resolved?

- YES End of procedure.
- NO Replace the main controller board.

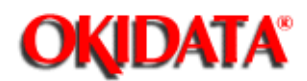

#### **RAP 15: Vertical White Streaks**

#### START

#### Refer to Section 4.5 and of this Service Handbook before proceeding.

#### Is the LED lens dirty?

- YES Clean the LED lens.
- NO Is the transfer roller plate properly touching the power supply board?
  - NO Adjust the transfer roller to properly touch the power supply board.
  - YES Replace the transfer roller.

#### Has the problem been resolved?

- YES End of procedure.
- NO Is the LED head properly installed? Check connector CN4 on the main controller board.
  - NO Install the LED head properly.
  - YES Replace the LED head.

#### Has the problem been resolved?

- YES End of procedure.
- NO Replace the image drum cartridge.

#### Has the problem been resolved?

- YES End of procedure.
- NO Replace the main controller board.

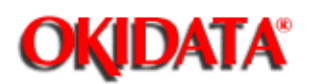

Chapter 4 Failure & Repair Analysis

## 4.8 PRINTER TESTS - Font Sample Test

The Font Test Sample prints samples of the various fonts that can be printed by the printer.

To perform the Font Sample Test, follow this procedure.

- Power ON the printer and wait for it to go ON-LINE.
- Press ON-LINE to place the printer OFF-LINE.
- Press PRINT MENU / Print Fonts for 2 seconds.
- The message PRINT FONTS will be displayed on the LCD Display and, after a few moments, the Font Samples will print.
- When printing is completed, the printer will be OFF-LINE.
- Press ON-LINE to place the printer ON-LINE.

#### NOTE:

The Font Sample does not include samples of landscape orientation.

All resident scalable fonts can be printed in landscape and portrait orientation.
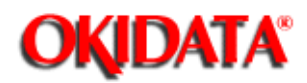

Page: 205 Service Manual for OL400e/OL410e/OL410e-PS Chapter 4 Failure & Repair Analysis

Font Sample test: OL400e

# OL400e LED Page Printer

| HP <sup>®</sup><br>Font<br>No. | Foni<br>ID | erJe<br>t Ori<br>ent | t® IIP<br>Font Name | Emulation<br>(Style)(Weight) | Pitch<br>(CPI) | Point<br>Size | Num.of<br>Symbol | Print Sample                             |
|--------------------------------|------------|----------------------|---------------------|------------------------------|----------------|---------------|------------------|------------------------------------------|
| HP                             | Lase       | rJet                 | IIP Re              | sident Bitmap                | ped Fo         | onts          |                  |                                          |
| 1000                           |            |                      | Counion             | <b>-</b> -                   | 10.00          | 12.0          | 40               | ABCDEEchijk101234 #\$%&@                 |
| 1000                           |            | P                    | Courier             | Pold                         | 10.00          | 12.0          | 40               | ABCDEFghilk101234 #\$%&@                 |
| 1002                           |            | P                    | Courier             | Italic                       | 10.00          | 12.0          | 40               | ABCDEFghijkl01234 #\$%&@                 |
| 1003                           |            | Р                    | Courier             |                              | 12.00          | 10.0          | 40               | ABCDEFghijk101234 #\$%&@ [\]^            |
| 1004                           |            | P                    | Courier             | Bold                         | 12.00          | 10.0          | 40               | ABCDEFghiik101234 #\$%40 [\]^            |
| 1005                           |            | P                    | Courier             | Italic                       | 12.00          | 10.0          | 40               | ABCDEFghijkl01234 #\$%&@ [\]^            |
| 1006                           |            | P                    | LN Printer          | r                            | 16.67          | 8.5           | 40               | ABCDEFghijkl01234 #\$%&@ [\]^_ { }~ Aéio |
| НP                             | B/F        | Cart                 | ridge C             | compatible Res               | ident          | Bitm          | apped            | i Fonts                                  |
| 1007                           |            | Р                    | Swiss               | Bold                         | prop(B)        | 14.4          | 1                | ABCDEFghijkl01234 #\$9                   |
| 1008                           |            | P                    | Swiss               | Bold                         | prop(F)        | 14.4          | 40               | ABCDEFghijkl01234 #\$%                   |
| 1009                           |            | P                    | Dutch               |                              | prop(B)        | 10.0          | 1                | ABCDEFghijkl01234 #\$%&@ [\]             |
| 1010                           |            | Р                    | Dutch               | Bold                         | prop(B)        | 10.0          | 1                | ABCDEFghijkl01234 #\$%&@ [\]             |
| 1011                           |            | Р                    | Dutch               | Italic                       | prop(8)        | 10.0          | 1                | ABCDEFghijk101234 #\$%&@ [\]             |
| 1012                           |            | P                    | Dutch               |                              | comp(B)        | 10.0          | 1                | ABCDEFghijkl01234 #\$% &@ [\] ^          |
| 1013                           |            | P                    | Dutch               | Bold                         | comp(B)        | 10.0          | 1                | ABCDEFghijk 01234 #\$%&@ [\] ^ _ {       |
| 1014                           |            | Р                    | Dutch               | Italic                       | comp(B)        | 10.0          | 1                | ABCDEFghijkl01234 #\$%&@ [\] ^ _ {       |
| 1015                           |            | Ρ                    | Dutch               |                              | prop(F)        | 10.0          | 40               | ABCDEFghijkl01234 #\$%&@ [\]^            |
| 1016                           |            | P                    | Dutch               | Bold                         | prop(F)        | 10.0          | 40               | ABCDEFghijkl01234 #\$%&@ [\]'            |
| 1017                           | ,          | Ρ                    | Dutch               | Italic                       | prop(F)        | 10.0          | 40               | ABCDEFghijkl01234 #\$%&@ [\]^            |
| 1018                           | 5          | Ρ                    | Dutch               |                              | prop(B)        | 8.0           | 1                | ABCDEFghijkl01234 #\$%&@[\]^ { }~        |
| 1019                           | ,          | Ρ                    | Dutch               |                              | comp(B)        | 8.0           | 1                | ABCDEFghijkl01234 #\$%&@[\] ^ _ { } ~    |
| 1020                           | )          | P                    | Dutch               |                              | prop(f)        | 8.0           | 40               | ABCDEFghijkl01234 #\$%&@[\]^_ { }~ À     |
|                                |            |                      |                     |                              |                |               |                  |                                          |

### Card Fonts

### Permanent Soft Fonts

HP and LaserJet are registered trademarks of Hewlett-Packard Company. Swiss and Dutch are trademarks of Bitstream, Inc.

Copyright 1997, Okidata, Division of OKI America, Inc. All rights reserved. See the OKIDATA Business

Partner Exchange (BPX) for any updates to this material. (http://bpx.okidata.com)

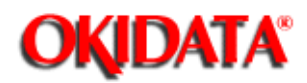

Page: 206 Service Manual for OL400e/OL410e/OL410e-PS Chapter 4 Failure & Repair Analysis

Font Sample test: OL410e

### OL410e LED PAGE PRINTER

### HP<sup>®</sup> LaserJet<sup>®</sup> III Emulation

| Font<br>No. | Font<br>ID | Orient | Font Name  | (Style) (Weight) | Pitch Point<br>(CPI) Size | Num. of<br>Symbol | Print Sample                              |
|-------------|------------|--------|------------|------------------|---------------------------|-------------------|-------------------------------------------|
| нр 1        | LJ II      | I Res  | ident Fo   | nts              |                           |                   |                                           |
| 1000        |            | Ρ      | Courier    |                  | fixed scale               | 55 [0]            | x∎cDEFghijkl01234 #\$%&⊕ ÀÊÏŌŰ à¢         |
| 1001        |            | Р      | Courier    | Bold             | fixed scale               | 55 (0)            | ABCDEFghijkl01234 #\$%&@ ÄBÏÕÚ àd         |
| 1002        |            | P      | Courier    | Italic           | fixed scale               | 55 [0]            | ∧eCDEFghijkl01234 #\$%&@ ÂÊÎÕÚ à          |
| 1003        |            | Ρ      | Courier    | Italic Bold      | fixed scale               | 55 [0]            | ucDEFghijkl01234 #\$%&@ ÌÊÏÕŰ à           |
| 1004        |            | P      | CG Times   |                  | prop scale                | 60[0]             | ▲BCDEFghijkl01234 #\$%&@ ÀÊĬÕÚ à&iðú      |
| 1005        |            | Р      | CG Times   | Bold             | prop scale                | 60[0]             | .acDEFghijkl01234 #\$%&@ ÀÊÏÕÚ àêïöu      |
| 1006        |            | Ρ      | CG Times   | Italic           | prop scale                | 60[0]             | 18CDEFghijkl01234 #\$%&@ÀÊĬÕÚ àêïõú [     |
| 1007        |            | P      | CG Times   | Italic Bold      | prop scale                | 60[0]             | scDEFghijkl01234 #\$%&@ ÀÊÏÔÚ à&õú        |
| 8001        |            | Ρ      | Univers    |                  | prop scale                | 60[0]             | ₄scdEFghijkl01234 #\$%&@ ÀÈĬÕÚ àði        |
| 1009        |            | Ρ      | Univers    | Bold             | prop scale                | 60[0]             | .⊪cDEFghijkl01234 #\$%&@ ÀÊÏŎÚ àēï        |
| 1010        |            | Ρ      | Univers    | Italic           | prop scale                | 60[0]             | ^scDEFghijkl01234 #\$%&@ ÀÊÏÕÚ àêi        |
| 1011        |            | Ρ      | Univers    | Italic Bold      | prop scale                | 60[0]             | мcDEFghijkl01234 #\$%&@ ÀÊÏŌÚ àéi         |
| 1012        |            | P      | LN Printer |                  | 16.66 8.5                 | 40                | ABCDEFghíjkl01234 #\$%&@ ÁÉĪŐÜ àĕĭðú (\)^ |

prop

64.8

4

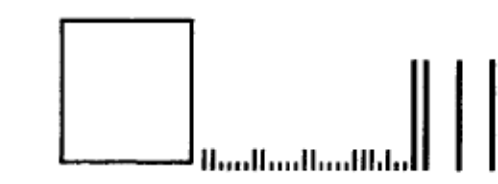

1013 P USPS ZIP

Card Fonts

### Permanent Soft Fonts

HP and LaserJet are registered trademarks of Hewlett-Packard Company. Univers is a registered trademark of Linotype AG and/or its subsidiaries.

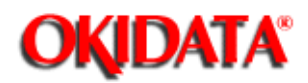

Page: 207 Service Manual for OL400e/OL410e/OL410e-PS Chapter 4 Failure & Repair Analysis

Font Sample test: OL410e-PS

£10e/p

### PostScript Font Availability List

AdobeSansXMM AdobeSerifMM AvantGarde-Book AvantGarde-BookOblique AvantGarde-Demi AvantGarde-DemiOblique Bookman-Demi Bookman-Demiltalic Bookman-Light Bookman-LightItalic Courier Courier-Bold Courier-BoldOblique Courier-Oblique Helvetica Helvetica-Bold Helvetica-BoldOblique Helvetica-Narrow Helvetica-Narrow-Bold Helvetica-Narrow-BoldOblique Helvetica-Narrow-Oblique Helvetica-Oblique NewCenturySchibk-Bold NewCenturySchlbk-Bolditalic NewCenturySchibk-Italic NewCenturySchlbk-Roman Palatino-Bold Palatino-Bolditalic Palatino-Italic Palatino-Roman Symbol Times-Bold Times-BoldItalic Times-Italic Times-Roman ZapfChancery-MediumItalic ZapfDingbats The quick brown fox Jumped over the lazy dog. The quick brown fox jumped over the lazy dog. The guick brown fox jumped over the lazy dog. The duick brown fox jumped over the lozy dog. The quick brown fox jumped over the lazy dog. The quick brown fox jumped over the lazy dog. The quick brown for jumped over the lazy dog. The quick brown fox jumped over the lazy dog. The quick brown fox jumped over the lazy dog. The unick brown fox jumped over the lazy dog. The quick brown fox jumped over the lazy dog. Της θυιχκ βροων σαξ φυμπεδ οτερ της λαζψ δογ. The quick brown fox jumped over the lazy dog. The quick brown fox jumped over the lazy dog. The quick brown fox jumped over the lazy day. The quick brown fox jumped over the lazy dog. The quick brown fox jumped over the lasy dog. ×⋇ê ⊡♦≉≉¥ Q`⊐L≜E #⊒ ⊹♦()́⊐ê& ⊇♀\*□ ▼#9 ●0∥ &□\*∞

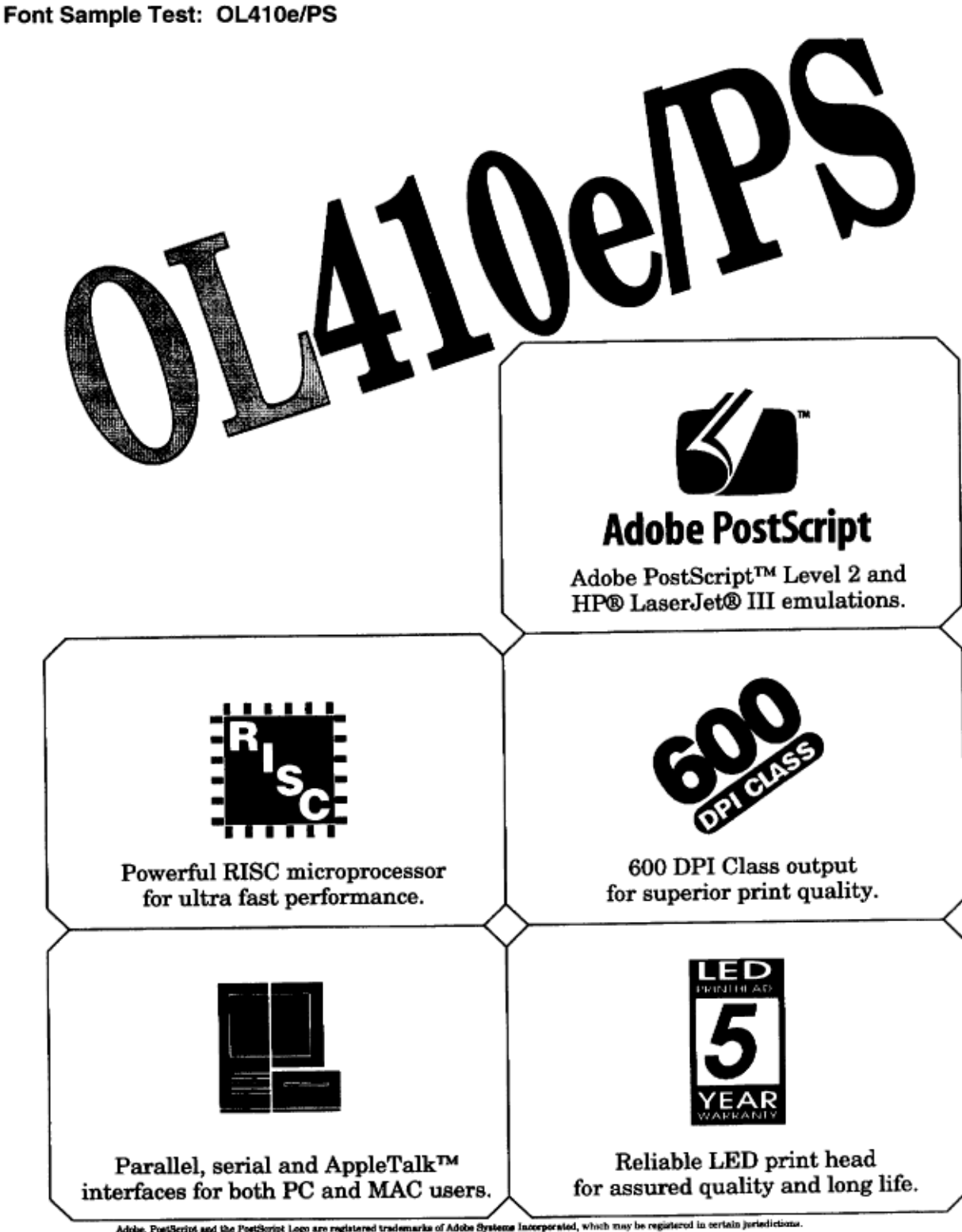

Adobe, PostScript and the PostScript Logo are registered trademarks of Adobe Systems Incorporated, which may be registered in certain juriedictions. AppleTalk is a trademark of Apple Computer Inc. HP and LaserJot are Registered trademarks of Hewlett-Packard Company

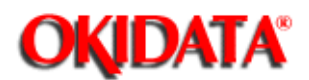

Chapter 4 Failure & Repair Analysis

### 4.8.02 Continuous Print Test

The Continuous Print Test will continuously print the ASCII Character Set (shifting the characters one position to the right on each subsequent line). This test can be used to examine the character density across an entire page.

To perform the Continuous Print Test, follow this procedure.

- Press and hold **RECOVERY** while powering ON the printer. This will place the printer in the System Maintenance Mode.
- Press MENU1 / MENU2 until CONT PRT is displayed on the operator panel.
- Press ENTER.
- The message shown below will be displayed on the operator panel. WARM-UP
- The message shown below will be displayed on the operator panel. CONT PRT PRINTING
- Printing will begin.
- To stop the Continuous Print Test, press ON-LINE.

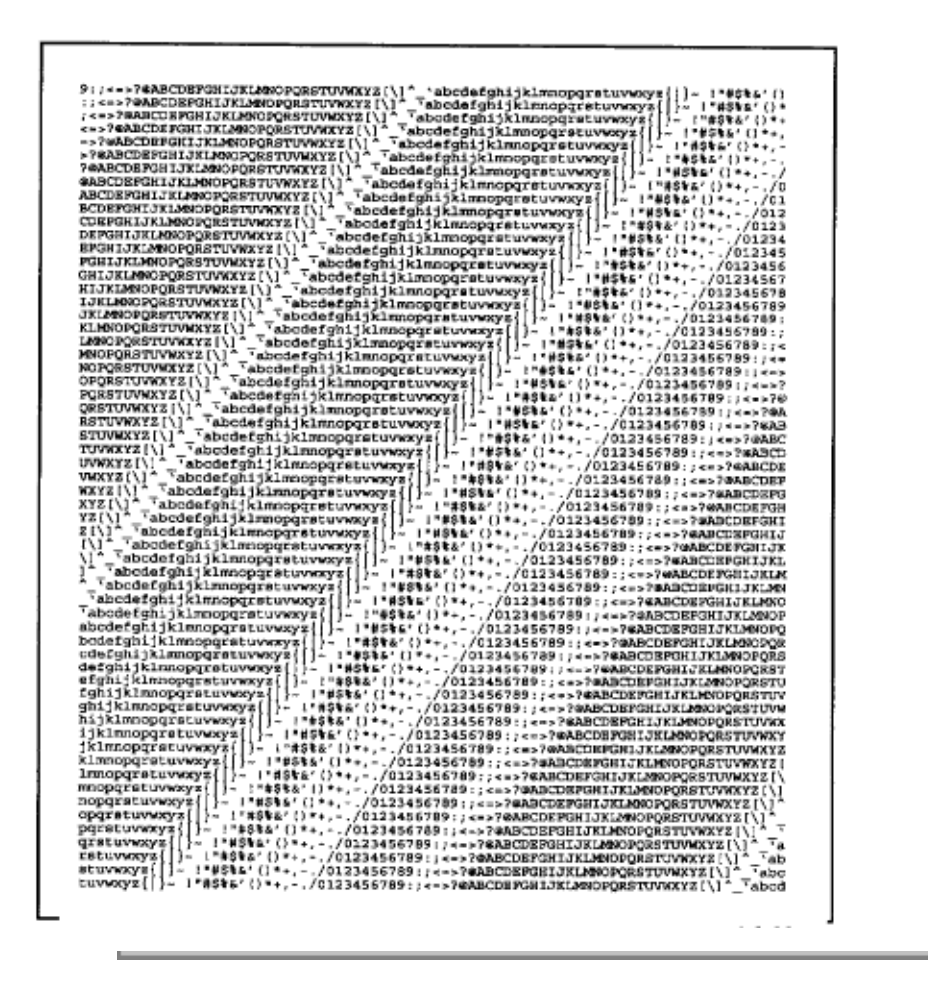

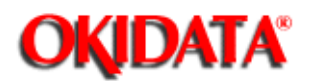

Chapter 4 Failure & Repair Analysis

### 4.8.03 Serial Interface Loopback Test

The Serial Interface Loopback Test verifies the proper operation of the serial port and its associated circuitry.

To perform the Serial Interface Loopback Test do the following.

- You need a 9 to 25 pin adapter, if you do not have a 9 pin Loopback Test Connector.
- Place a DB-25P or 9 pin Loopback Test Connector on the serial port (The configuration is shown below).
- Press and hold RECOVERY while powering ON the printer to select the System Maintenance Mode.
- Toggle through the selections by pressing MENU1/MENU2 until you get to Loop test.
- Press ENTER to start the Loopback Test.
- When an error occurs during this test, a corresponding error message will be displayed.
- Press ON-LINE to exit this test

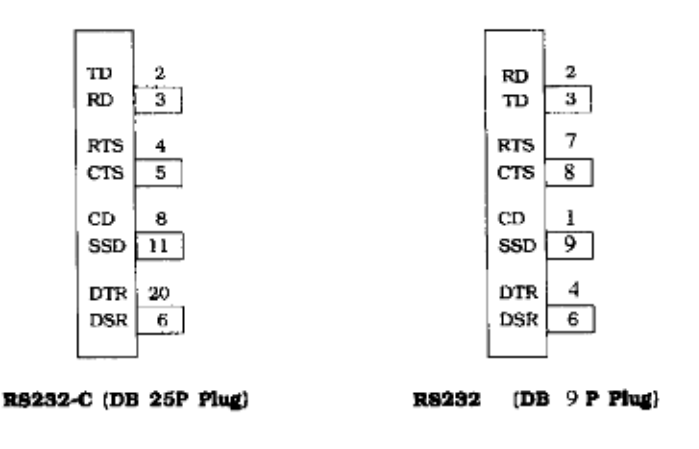

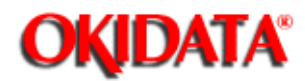

# Page: 210 Service Manual for OL400e/OL410e/OL410e-PS

Chapter 4 Failure & Repair Analysis

### 4.8.04 Menu Print

The Menu Print Function provides the information listed below to the service technician.

Program ROM Revision Level

Font ROM Revision Level

Amount of Printer Page Memory

Factory Menu Settings

User Selected Menu settings

To print the Menu, follow this procedure.

- Power ON the printer and wait for it to go ON-LINE.
- Press ON-LINE to place the printer OFF-LINE.
- Press PRINT MENU / Print Font for 1 second.
- The message PRINT MENU will appear on the operator panel.
- The Print Menu Test will print.
- Once printing is complete, the printer will be OFF-LINE.
- Press ON-LINE to place the printer ON-LINE.

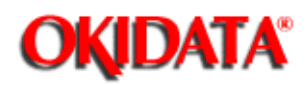

Page: 211 Service Manual for OL400e/OL410e/OL410e-PS Chapter 4 Failure & Repair Analysis Sample menu: OL400e

Sample Menu: OL400e

### **OL400e LED Page Printer**

Program ROM : F/W 01.13 A00 FONT 01.00 Page Memory : 0.5M Bytes Installed

| Operator Panel Menu Setti                         | Ings     |         |         |
|---------------------------------------------------|----------|---------|---------|
| Category                                          | Item     | Factory | User    |
| Common                                            |          | -       |         |
| PRINTER LANGUAGE                                  | EMULATE  | HPIIP   | HPIIP   |
| TRAY SELECT                                       | PAPER IN | TRAY    | TRAY    |
| PAPER SIZE                                        | TRAY     | LETTR   | LETTR   |
|                                                   | MANUAL   | LETTR   | LETTR   |
| COPIES                                            | COPIES   | 1       | 1       |
| HP <sup>®</sup> LaserJet <sup>®</sup> IIP Emulat: | ion      |         |         |
| FONTS & SYMBOLS                                   | FONT SRC | RESDENT | RESDENT |
|                                                   | FONT No. | 1000    | 1000    |
|                                                   | SYMBOL   | Roman-8 | Roman-8 |
|                                                   | HP CART  | NONE    | NONE    |
| PAGE LAYOUT                                       | ORIENT   | PORTRT  | PORTRT  |
|                                                   | LINES/PG | 60 LNS  | 60 LNS  |
|                                                   | A4 WIDTH | 78 COL  | 78 COL  |
|                                                   | BLNKSKIP | OFF     | OFF     |
| Common                                            |          |         |         |
| HOST I/F                                          | HOST I/F | AUTO IF | AUTO IF |
| Level-2                                           |          |         |         |
| MEMORY USAGE                                      | REC BUFF | 8 KB    | 8 KB    |
| AUTO OPERATION                                    | AUTOCONT | OFF     | ON      |
|                                                   | AUTOEJCT | OFF     | 15 SEC  |
| DARKNESS CONTROL                                  | DARKNESS | 0       | +2      |
| POWER SAVING                                      | PWR SAVE | ENABLE  | DISABLE |
| PARALLEL I/F                                      | I-PRIME  | OFF     | ON      |
| RS232C SERIAL                                     | FLOW CTL | DTR HI  | DTR HI  |
|                                                   | BAUDRATE | 9600    | 9600    |
|                                                   | DATABITS | 8 BITS  | 8 BITS  |
|                                                   | PARITY   | NONE    | NONE    |
|                                                   | MIN BUSY | 200mSEC | 200mSEC |

HP and LaserJet are registered trademarks of Hewlett-Packard Company.

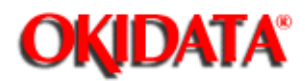

Page: 212 Service Manual for OL400e/OL410e/OL410e-PS Chapter 4 Failure & Repair Analysis

Sample menu: OL410e

Sample Menu: OL400e

# **OL400e LED Page Printer**

Program ROM : F/W 01.13 A00 FONT 01.00 Page Memory : 0.5M Bytes Installed

| Operator Panel Menu Setting                        | gs       |         |         |
|----------------------------------------------------|----------|---------|---------|
| Category                                           | Item     | Factory | User    |
| Common                                             |          | •       |         |
| PRINTER LANGUAGE                                   | EMULATE  | HPIIP   | HPIIP   |
| TRAY SELECT                                        | PAPER IN | TRAY    | TRAY    |
| PAPER SIZE                                         | TRAY     | LETTR   | LETTR   |
|                                                    | MANUAL   | LETTR   | LETTR   |
| COPIES                                             | COPIES   | 1       | 1       |
| HP <sup>®</sup> LaserJet <sup>®</sup> IIP Emulatio | n ————   |         |         |
| FONTS & SYMBOLS                                    | FONT SRC | RESDENT | RESDENT |
|                                                    | FONT No. | 1000    | 1000    |
|                                                    | SYMBOL   | Roman-8 | Roman-8 |
|                                                    | HP CART  | NONE    | NONE    |
| PAGE LAYOUT                                        | ORIENT   | PORTRT  | PORTRT  |
|                                                    | LINES/PG | 60 LNS  | 60 LNS  |
|                                                    | A4 WIDTH | 78 COL  | 78 COL  |
|                                                    | BLNKSKIP | OFF     | OFF     |
| Common                                             |          |         |         |
| HOST I/F                                           | HOST I/F | AUTO IF | AUTO IF |
| Level-2                                            |          |         |         |
| MEMORY USAGE                                       | REC BUFF | 8 KB    | 8 KB    |
| AUTO OPERATION                                     | AUTOCONT | OFF     | ON      |
|                                                    | AUTOEJCT | OFF     | 15 SEC  |
| DARKNESS CONTROL                                   | DARKNESS | 0       | +2      |
| POWER SAVING                                       | PWR SAVE | ENABLE  | DISABLE |
| PARALLEL I/F                                       | I-PRIME  | OFF     | ON      |
| RS232C SERIAL                                      | FLOW CTL | DTR HI  | DTR HI  |
|                                                    | BAUDRATE | 9600    | 9600    |
|                                                    | DATABITS | 8 BITS  | 8 BITS  |
|                                                    | PARITY   | NONE    | NONE    |
|                                                    | MIN BUSY | 200mSEC | 200mSEC |

HP and LaserJet are registered trademarks of Hewlett-Packard Company.

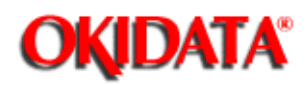

Page: 213 Service Manual for OL400e/OL410e/OL410e-PS Chapter 4 Failure & Repair Analysis

### Sample menu: OL410e-PS

### Sample Menu: OL410e/PS

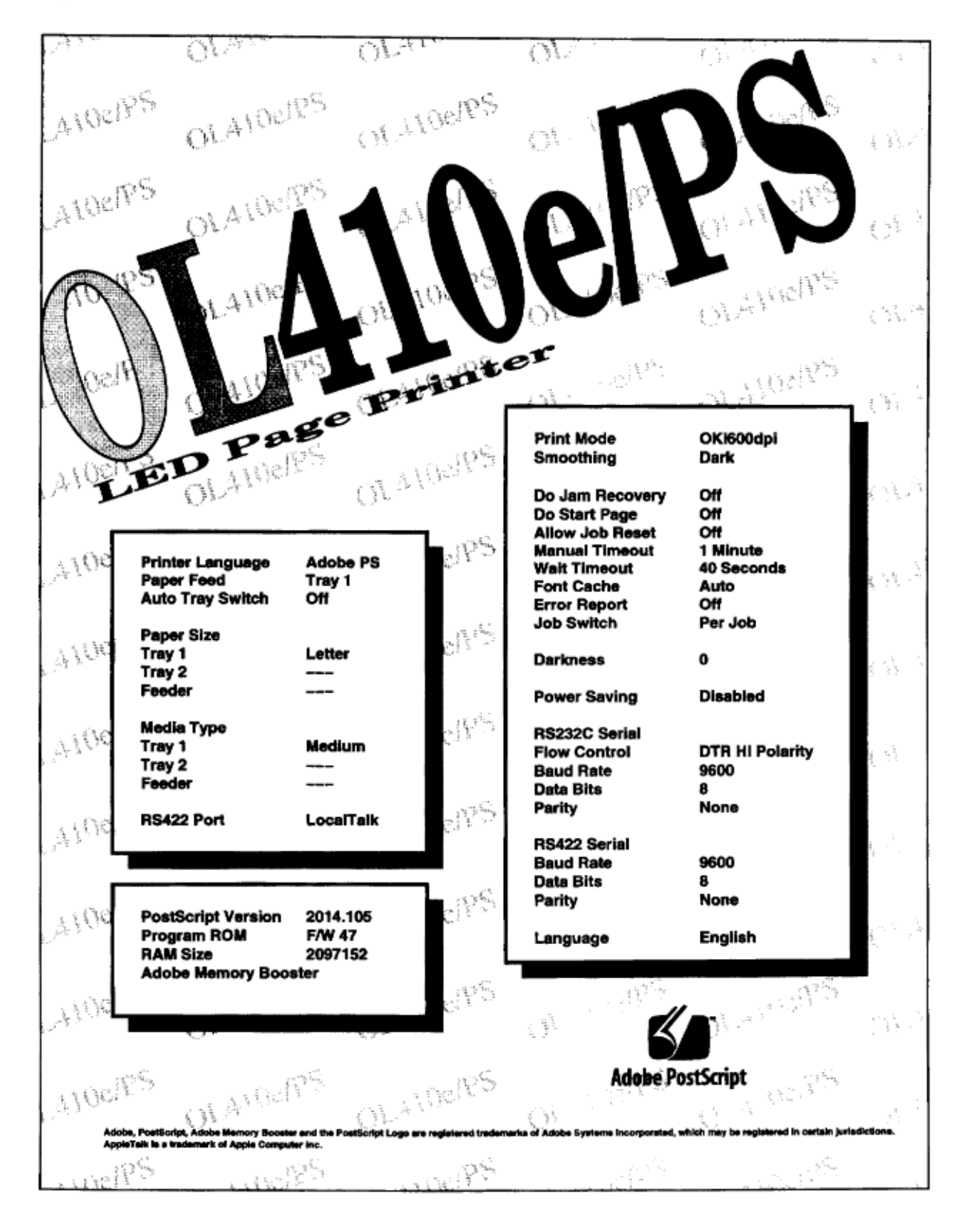

14

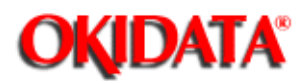

Chapter 4 Failure & Repair Analysis

### 4.8.05 Demo Page Print

The Demo Page provides a sample of the capabilities of the printer.

To perform the Demo Page Print, follow this procedure.

- Power ON the printer and wait for it to go ON-LINE.
- Press ON-LINE to take the printer OFF-LINE.
- Press NEXT / + for 3 seconds.
- The Demo Page will be printed in approximately five seconds.
- Once printing is complete, the printer will be OFF-LINE.
- Press ON-LINE to place the printer ON-LINE.

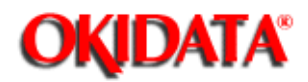

Page: 215 Service Manual for OL400e/OL410e/OL410e-PS Chapter 4 Failure & Repair Analysis

Demo Page sample: OL400e

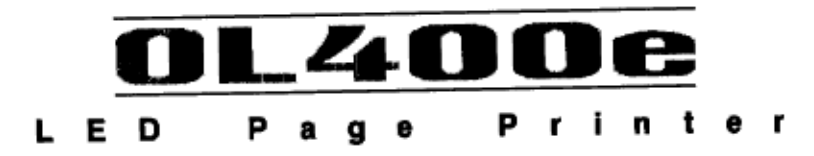

The **OL400e** allows you to print your business documents quickly and quietly. Since the **OL400e** has HP<sup>®</sup> LaserJet<sup>®</sup> IIp + compatibility, you have instant access to a very large base of business applications. Standard resident bitmap fonts and USPS POSTNET Bar Codes support your applications. HP LaserJet IIp +, OL400, and USPS POSTNET fonts including HP A, B, C, F, L, P, Y, and S1 cartridge compatibility are provided.

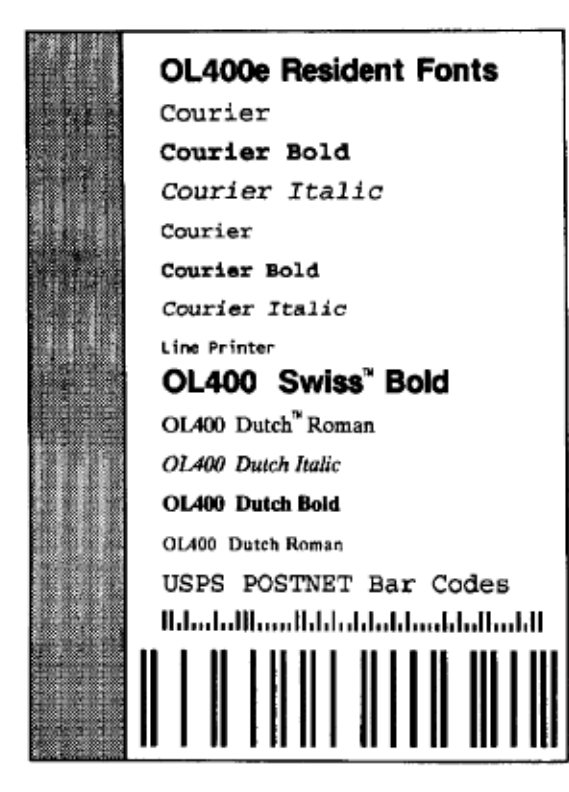

The many standard features of the OL400e, combined with its expandability, support your present and future needs.

> **OL400e Standard Features** HP LaserJet IIp + Emulation 4 pages per minute print speed 512 Kilobytes Memory RISC based Microprocessor for improved performance 100 sheet Letter/A4/Universal Paper Cassette "Free" paper size for custom size paper Parallel and RS-232-C Serial Interfaces Large receive buffer for fast data transfer Automatic Interface Switching for easy sharing Graphics Compression for Full Page Business Graphics USPS POSTNET Bar Code fonts USPS POSTNET Check Digit calculation Function to disable Operator Panel Function to download messages to LCD Display Power Saving Silent Standby at 15 Watts **OL400e Optional Equipment**

100 sheet Legal/Universal Paper Cassettes Up to 4 Megabytes Optional Memory Library of Font and Macro Cards

The powerful RISC based microprocessor of the OL400e ensures fast printing of complex documents. The very small footprint and quiet operation are a welcome addition to any desk. When in "Power Save" standby, it is actually silent. "Free" paper size allows printing on custom size paper. Up to 4 Megabytes optional memory enhance graphics printing and DLL font capacity. The OL400e gives you the clear advantage.

HP and LaserJet are registered trademarks of Hewlett-Packard Company. Swiss and Dutch are trademarks of Bitstream, Inc.

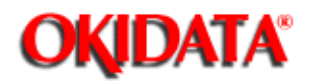

Page: 216 Service Manual for OL400e/OL410e/OL410e-PS Chapter 4 Failure & Repair Analysis

Demo Page sample: OL410e

0IA10e Sephinte

The OL410e prints your business documents quickly and quietly. With HP<sup>®</sup> LaserJet<sup>®</sup> III compatibility, you have instant access to a large base of business applications. OL410e's OKI600 mode printing provides superior print quality for text and graphics. OL410e resident fonts include 8 HP LaserJet III Scalable fonts plus Scalable Courier, Line Printer and USPS POSTNET fonts.

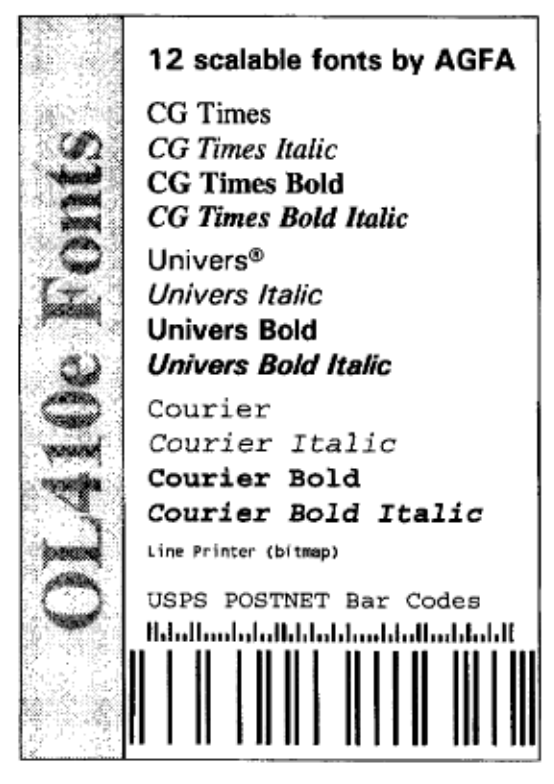

Optional Font Cards with AGFA Intellifont<sup>®</sup> Fonts, and the AGFA Typeface Library, ensure that your typeface needs are met.

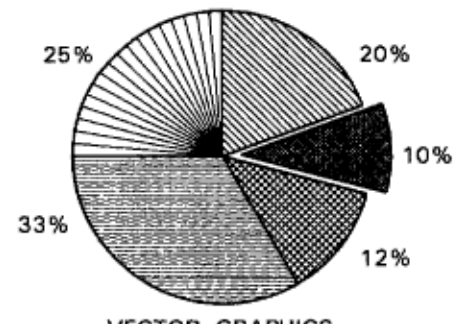

VECTOR GRAPHICS

The powerful RISC based microprocessor and internal Font Cache of the **OL410e** ensure fast printing of complex documents at 4 pages per minute. The small footprint and Energy Star<sup>TM</sup> silent-standby operation are a welcome addition to any desk. Automatic Interface Switching allows easy printer sharing. "Free" paper size allows printing on custom size paper stock. Options include memory expansion to 5MB, a 250 sheet Second Paper Tray, a Multi-Sheet Feeder for up to 50 envelopes, and Letter/Universal and Legal/Universal Paper Cassettes.

The OL410e gives you the clear advantage.

HP and LaserJet are registered trademarks of Hewtett-Packard Company. Energy Star is a trademark of the United States Environmental Protection Agency. Intel don't is a registered trademark of AGEA Duision, Miles Inc. Univers is a registered trademark of Lingtype AG and/or its subsidiaritis.

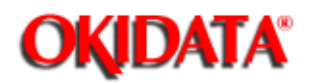

Page: 217 Service Manual for OL400e/OL410e/OL410e-PS Chapter 4 Failure & Repair Analysis

Demo Page sample: OL410e-PS

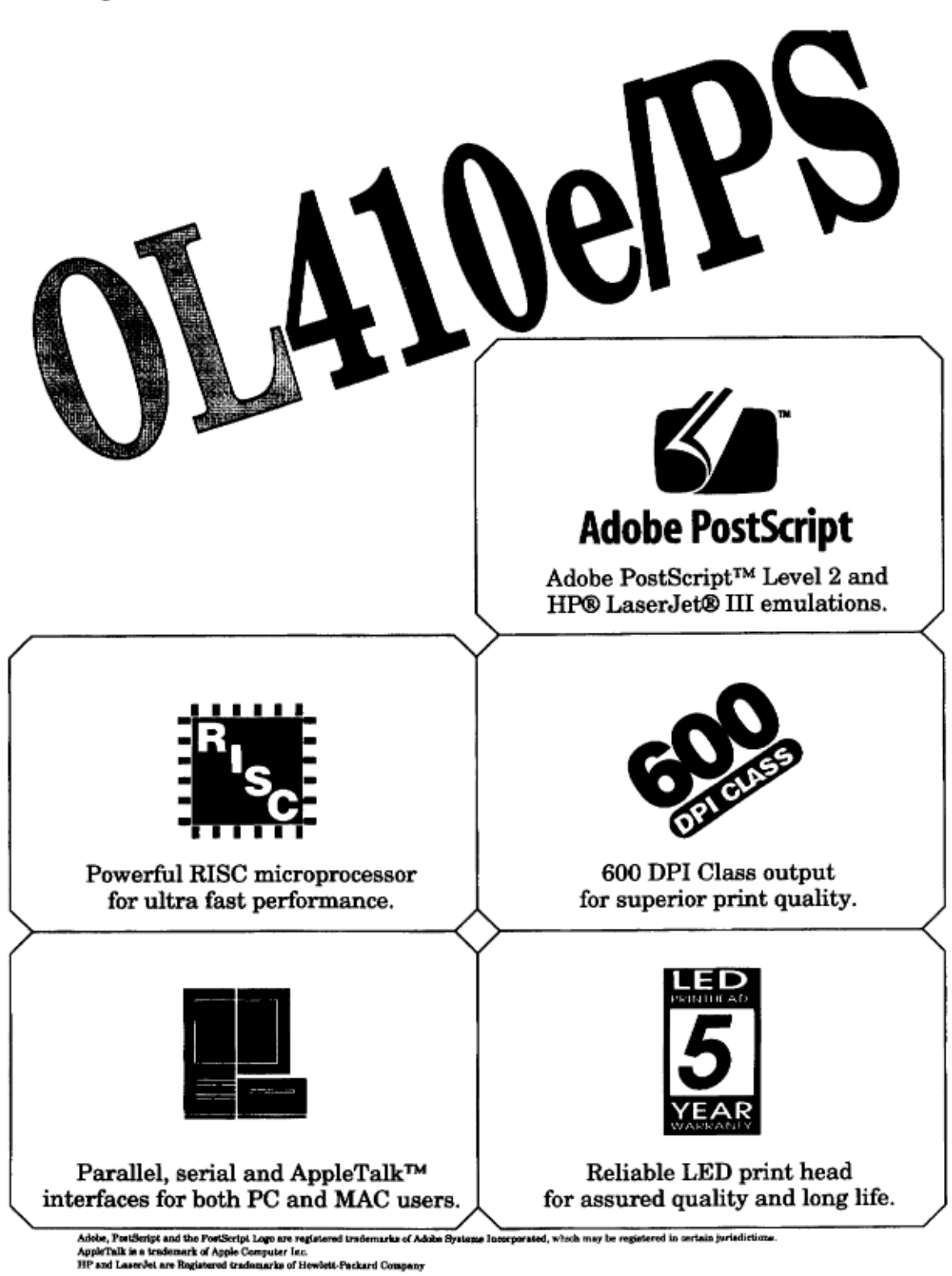

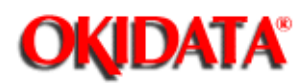

### 4.9 RESISTANCE CHECK POINTS - Registration Motor, Drum Motor, and Fusing Unit

#### **Registration Motor, Drum Motor, and Fusing Unit**

The diagram below shows the pins used to verify the resistance of the registration motor, drum motor, and fusing unit. Use this diagram to assist you when troubleshooting.

| Unit                       | Circuit Diagram                                                                                         | Illustration | Resistance                                                                                 |
|----------------------------|----------------------------------------------------------------------------------------------------|--------------|--------------------------------------------------------------------------------------------|
| Regis-<br>tration<br>Motor | 1 → Orange<br>2 → Yellow M<br>3 → Brown M<br>4 → Black                                                  |              | Between pins<br>1 and 2: 32 Ω<br>Between pins<br>3 and 4: 32 Ω                             |
| Drum<br>Motor              | Orange<br>$2 \rightarrow \text{Yellow}$<br>$3 \rightarrow \text{Brown}$<br>$4 \rightarrow \text{Black}$ |              | Between pins<br>1 and 2: 32Ω<br>Between pins<br>3 and 4: 32Ω                               |
| Fusing<br>Unit             | Thermostat<br>1 •• Heater<br>2 •<br>3 •<br>4 •                                                          |              | Between pins<br>1 and 2: 0 to 3Ω<br>Between pins<br>3 and 4:220KΩ<br>(at room temperature) |

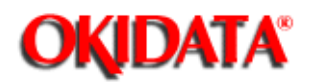

### 4.9.02 Transformer and Fan Motor

The following diagram shows the pins used to verify the resistance of the transformer and the fan motor. Use this diagram to assist you when troubleshooting.

| Unit        | Circuit Diagram                                                                                | Illustration | Resistance                                                                                                    |
|-------------|------------------------------------------------------------------------------------------------|--------------|----------------------------------------------------------------------------------------------------|
| Transformer | <sup>1</sup> White Red 1<br>White White 3<br>2 Black Black 6<br>Primary Secondary<br>Side Side |              | Primary Side<br>Between pins<br>1 and 2: 14.9Ω<br>Secondary Side<br>Between pins<br>1 and 3: 1.3Ω<br>Between pins<br>5 and 6: 1.1Ω        |
| Fan         | 1 Red<br>+38 V<br>3 FANALM-N<br>2 BIK<br>0 V                                                   |              | Between pins<br>1 and $2: \approx 670 \Omega$<br>Between pins<br>1 and $3: \approx 0\Omega$<br>Between pins<br>2 and $3: \approx 0\Omega$ |

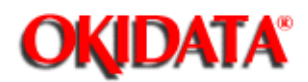

### Page: 220 Service Manual for OL400e/OL410e/OL410e-PS Chapter A Reference Charts

### A.1 BOARD DIAGRAMS & General Information

### **General Information**

This section describes the characteristics of the printed circuit boards used in the printers.

The following areas are covered.

- Function
- Firmware
- Fuses
- Jumpers
- Sensors
- Switches
- Test Points

Where an item is not applicable, the word NONE will be listed.
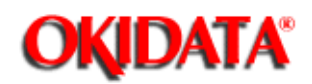

# A.2 INDEX TO CHARTS

| Description           | Board Designation | Product       | Section    |
|-----------------------|-------------------|---------------|------------|
| Main Controller Board | OLCW              | OL400e        | A.2.01 (🏬) |
| Main Controller Board | OLCW-13           | OL410e        | A.2.01 (🏬) |
| PostScript Board      | OLPT              | OL410e/PS     | A.2.02 (🏬) |
| RAM Expansion Board   | OLCB              | OL400e/OL410e | A.2.03 (🏬) |
| Operator Panel Board  | OLLC              | All           | A.2.04 (🏬) |
| Power Supply Board    | OLAA              | All           | A.2.05 (🏬) |

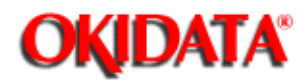

# A.2.01 Main Controller Board (OLCW)

#### Function

The main controller board controls the data reception and page formatting functions. This board also controls the print engine and reports printer errors/status through the operator panel. The main control board in the OL410e contains 1 Mbyte of RAM.

#### Firmware

- Q2: Program ROM 512 K PROM. (OL410e 1 M PROM) Stores the printer control program.
- Q3: Font ROM 512 K ROM. (OL410e 512 K ROM) Stores the bit-mapped fonts.
- Q9: EEPROM 1 K x 1 bit EEPROM. Stores Menu Data, Counter Data, Print.

Intensity Values and Start of Print Position Value.

#### Fuses

NONE

#### Jumpers

| S       | SP1: | CLOSEDDebug Mode (Factory Use Only)OPENNormal PositionOPEN is the default position for SP1.                                                                                |
|---------|------|----------------------------------------------------------------------------------------------------|
| Ş       | SP2: | Not installed at this time                                                                                                    |
| S       | SP3: | A SIDE +5 vdc supplied to Pin 18 of Centronics Interface<br>B SIDE +5 vdc is NOT supplied to Pin 18 of Centronics Interface<br>The A SIDE is the default position for SP3. |
| Sensors | NONE |                                                                                                    |

#### Switches

NONE

# Test Points

NONE

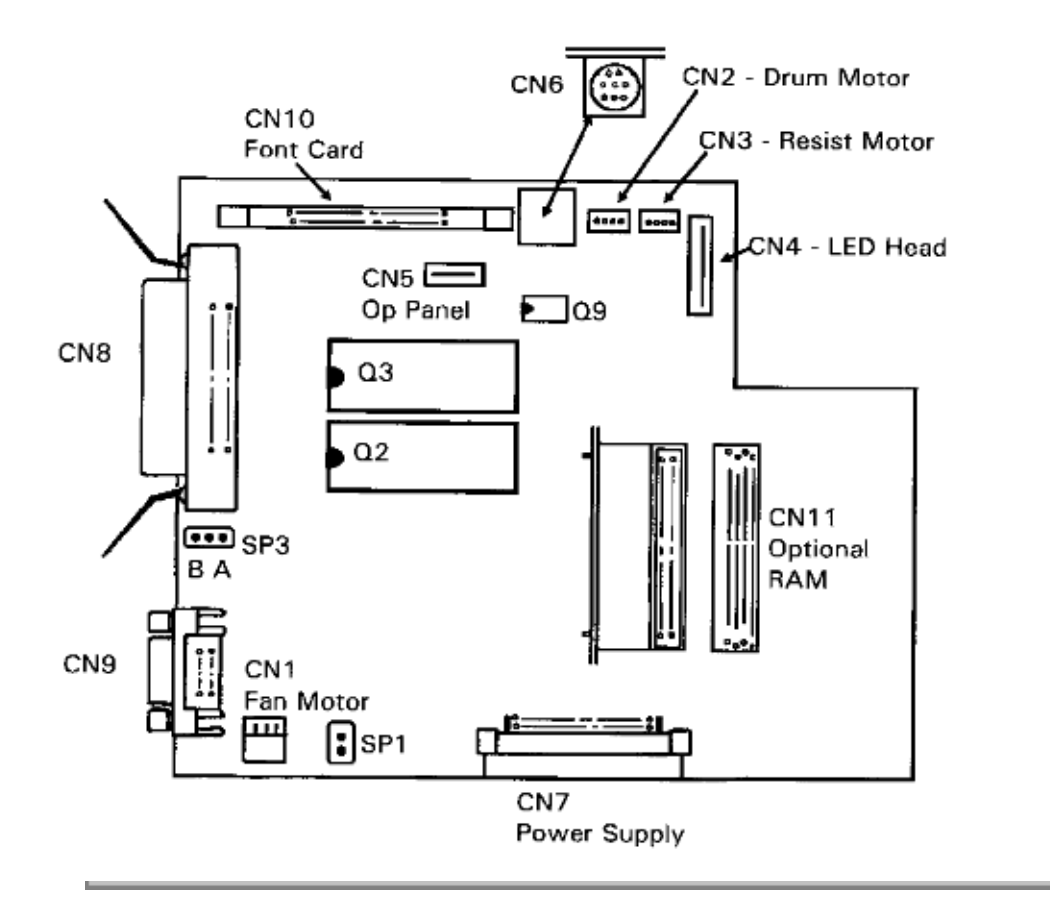

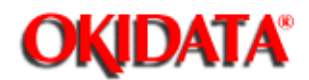

# A.2.02 PostScript Board (OLPT)

#### Function

The PostScript Board (OLPT) connects to the Main Control Board (OLCW-13). The OLPT Board contains the Adobe PostScript Interpreter, the Type 1 PostScript Fonts and a RISC microprocessor. The OLPT board also contains 1 MByte of RAM as well as sockets for an additional 3 MByte of RAM. The LocalTalk interface port is located on the OLPT BOARD.

#### **Firmware**

03B: Adobe Type 1 Fonts PostScript Interpreter (1 M EPROM)

03C: Adobe PostScript Interpreter (1 M EPROM)

#### Fuses

NONE

#### Jumpers

NONE

#### Sensors

NONE

#### Switches

NONE

#### **Test Points**

NONE

#### **Memory Expansion**

(in addition to the 1 MB of RAM on the Main Control Board)

| MEMO<br>RY | Q1          | Q2          | Q3   | Q4   | Q5   | Q6   | Q7           | Q8           |
|------------|-------------|-------------|------|------|------|------|--------------|--------------|
| 1 MB       | OPEN        | OPEN        | OPEN | OPEN | OPEN | OPEN | Soldere<br>d | Soldere<br>d |
| 2 MB       | INSTAL<br>L | INSTAL<br>L | OPEN | OPEN | OPEN | OPEN | Soldere<br>d | Soldere<br>d |

| 3 MB | INSTAL<br>L | INSTAL<br>L | INSTAL<br>L | INSTAL<br>L | OPEN   | OPEN   | Soldere<br>d | Soldere<br>d |
|------|-------------|-------------|-------------|-------------|--------|--------|--------------|--------------|
| 4 MB | INSTAL      | INSTAL      | INSTAL      | INSTAL      | INSTAL | INSTAL | Soldere      | Soldere      |
|      | L           | L           | L           | L           | L      | L      | d            | d            |

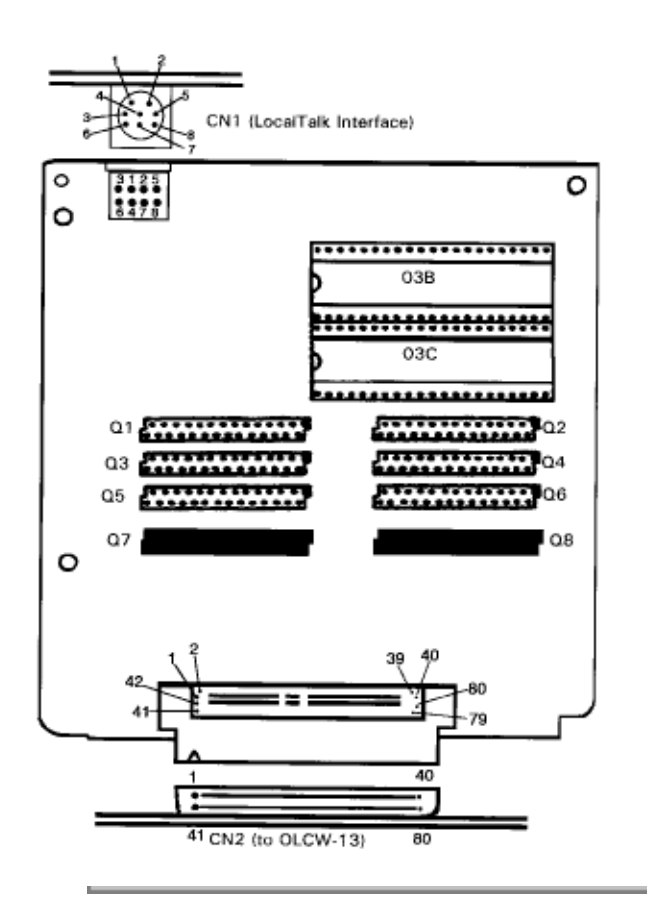

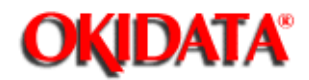

# Page: 224 Service Manual for OL400e/OL410e/OL410e-PS Chapter A Reference Charts

#### A.2.03 RAM Expansion Board (OLCB)

#### Function

The RAM expansion board increases the amount of RAM available to the microprocessor. This board has a capacity of up to 4 Mbyte of Dynamic RAM in1 Mbyte increments.

#### Firmware

NONE

#### Fuses

NONE

#### Jumpers

SP1 - SP4:A SIDE 4 Mbit RAM in Locations Q7 / Q8SP5 - SP8:A SIDE 4 Mbit RAM in Locations Q9 / Q10SP9 - SP12:A SIDE 4 Mbit RAM in Locations Q11 / Q12SP13 - SP16:A SIDE 4 Mbit RAM in Locations Q13 / Q14These jumpers are set to the A SIDE at the factory.

#### Sensors

NONE

#### Switches

NONE

#### Test Points

NONE

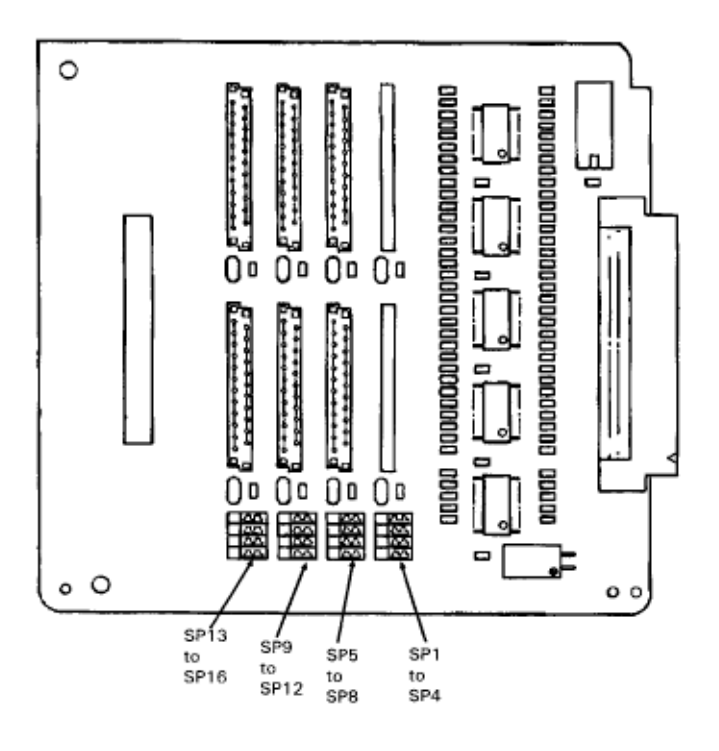

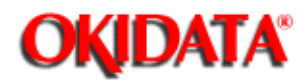

# Page: 225 Service Manual for OL400e/OL410e/OL410e-PS Chapter A Reference Charts

#### A.2.04 Operator Panel Board

#### Function

The operator panel provides the operator with a means of controlling printer operation. This board is also used by the main controller board to report printer errors/status.

#### Firmware

NONE

#### Fuses

NONE

# Jumpers

NONE

#### Sensors

NONE

#### Switches

SW1 through SW8: for a description of functions, refer to the User's Documentation.

#### Test Points

NONE

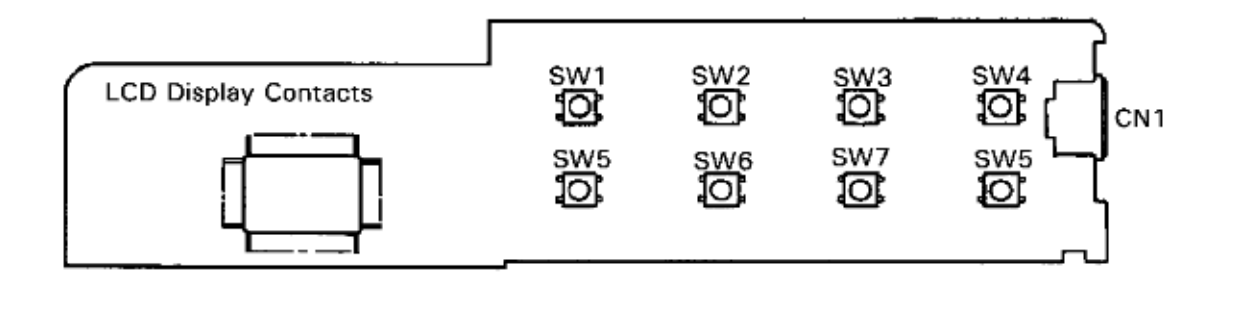

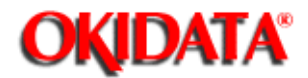

# Page: 226 Service Manual for OL400e/OL410e/OL410e-PS

Chapter A Reference Charts

#### A.2.05 Power Supply Board (OLAA)

#### Function

The power supply board converts the AC Input Voltage into +38 vdc, +5 vdc, +8 vdc, and -8 vdc for use throughout the printer. The power supply board generates the high voltages required for electrostatic printing. The photosensors and cover open switch are located on this board.

#### Firmware

NONE

#### Fuses

| F1:125 volt6.3 amp.  | AC Line Fuse                               |
|----------------------|--------------------------------------------|
| F2:125 volt1.6 amp.  | Protects the primary of the AC transformer |
| F3:125 volt3.15 amp. | Protects the +38 vdc and +5 vdc circuits   |

#### Jumpers

NONE

#### Sensors

Refer to Section 2 of this Service Handbook for more information on the sensor functions.

PS1:Paper Exit Sensor PS2:Paper Sensor (detects the leading edge of the paper) PS3:Inlet Sensor 1 PS4:Paper End Sensor (detects the presence of paper in the tray) PS5:Inlet Sensor 2 (detects the paper width) PS6:Toner Low Sensor

#### Switches

SW1:Power Switch SW2:Cover Open Switch Disables the +38 vdc and high voltage circuits when the cover is open.

#### **Test Points**

Refer to the Power Supply Board Illustration for test point locations.

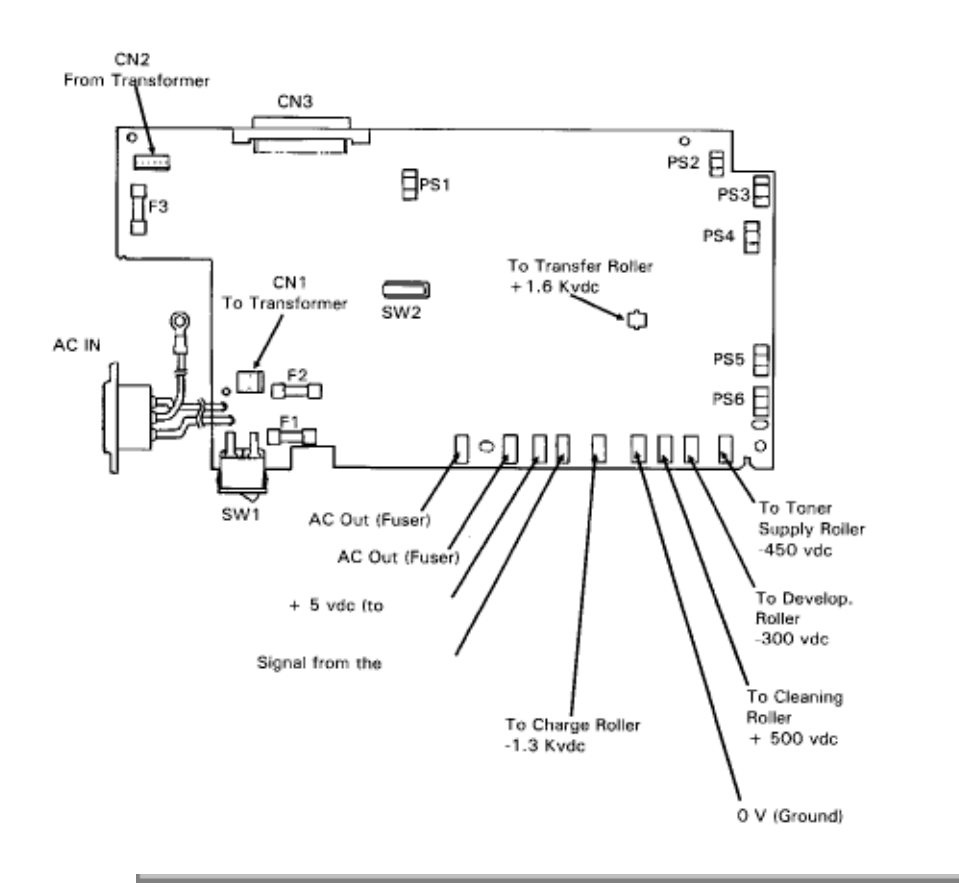

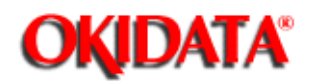

Page: 227 Service Manual for OL400e/OL410e/OL410e-PS Chapter A Reference Charts

# A.3 INTERCONNECT DIAGRAM

On the following diagram is the interconnect diagram for the printer.

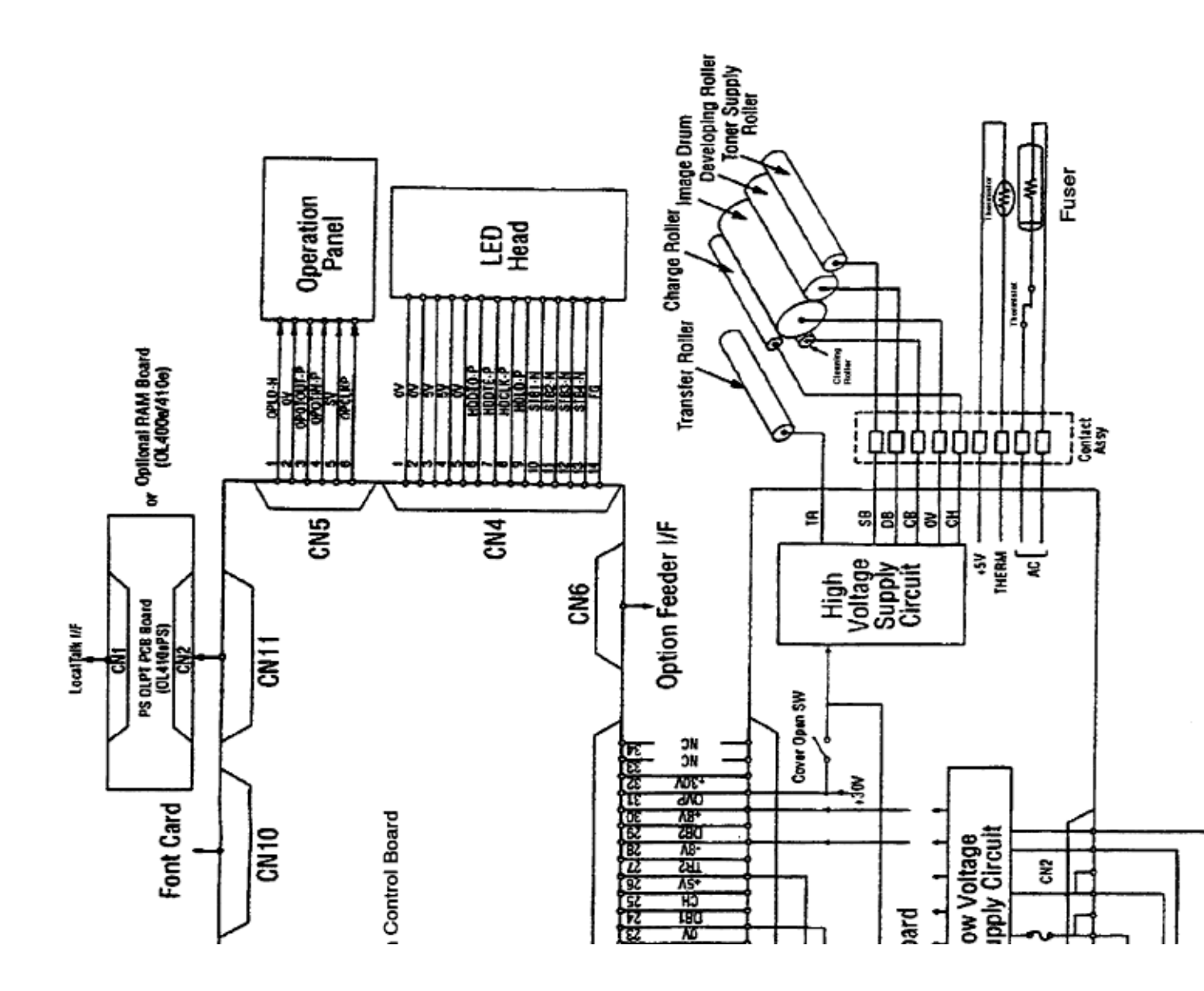

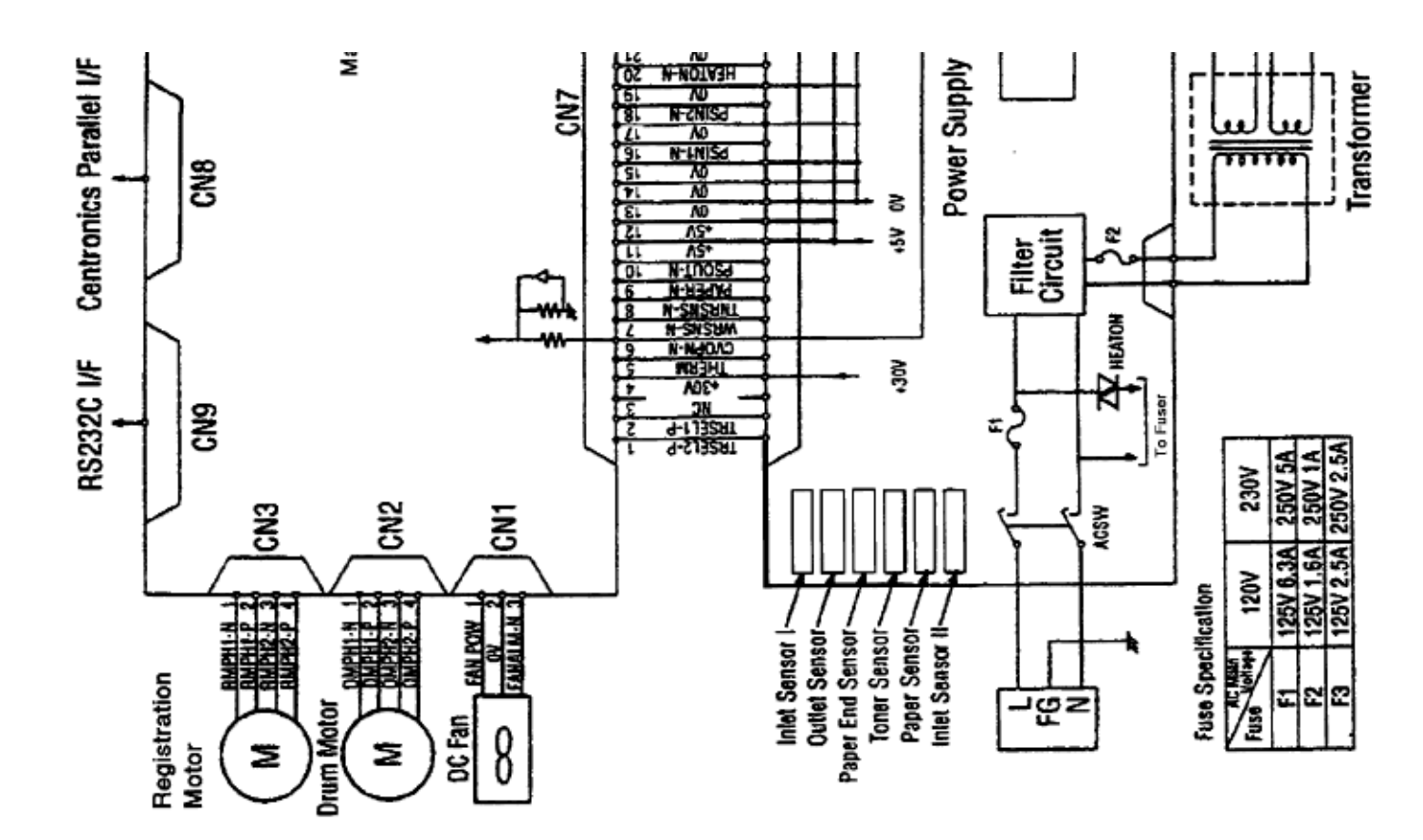

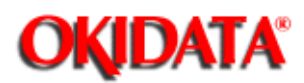

This appendix will assist you in identifying the assemblies and parts of the product.

Use Section Four (Failure Analysis ()) to determine the defective part(s).

Locate the part and its part number in this section.

Appendix B is cross-referenced to Section Three (Maintenance).

#### Format

The format for this appendix is a series of tables with diagrams. The tables contain the item reference number, the Okidata and Oki-Japan (Oki-J) part numbers, the part description, a comments section, and the disassembly procedure.

#### Example:

| Item | Okidata P/N<br>Oki-J P/N | Description | Comments<br>Refer to B.1.02 | Disassembly<br>Procedure |
|------|--------------------------|-------------|-----------------------------|--------------------------|
|------|--------------------------|-------------|-----------------------------|--------------------------|

Items with the comments RSPL (Recommended Spare Parts List), Consumable, Document, or Option are available from Okidata. Items without these comments are usually not stocked.

Some items are only available as assemblies. Every effort has been made to clearly indicate which items are in assemblies and which are not.

N/A will appear where a part number is not available.

Please refer to the RSPL, which can be found on Okidata's Bulletin Board (Okilink II), for current part numbers, prices, and recommended stocking levels for each item listed as a recommended spare part. For instructions on accessing Okilink II, refer to the Service Center Reference Guide.

Please read carefully the Definition of Terms in the following section. It is important that you understand the different types of classifications and their availability.

#### REMEMBER

Current part numbers, recommended stocking levels, and pricing information are available through Okilink II. Refer to the Service Center Reference Guide for information on accessing Okilink II.

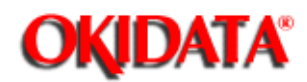

#### 1.02 Definition of Terms

#### Assemblies

Assemblies are parts grouped under a single description and/or part number. Generally, individual items in an assembly are not available from Okidata.

Assemblies are surrounded by broken line boxes in the diagrams.

Assemblies will say "Includes xx xx" under the Comments section of the tables.

Parts in assemblies will say "Part of xx" under the Comments section of the tables.

#### Blank

Okidata does not recommend stocking this item. This item should be purchased on an As Required Basis only.

The availability of this item is NOT guaranteed by Okidata.

#### Consumable

A consumable is a supply item which has a specified life and must be periodically replaced. It is purchased and installed by the end user. Okidata machines are designed to work exclusively with Okidata consumables. By using genuine Okidata consumable products, the investment made in the equipment is protected.

#### Document

A document is a printed item which supports the service and marketing of a product. Various documents are available from Okidata.

#### Drivers

Printer drivers are updated frequently. Please refer to Okilink II for the latest printer driver information.

#### **Firmware**

Firmware is revised frequently. Please refer to Okilink II for the latest firmware information.

#### MPF

This part is used in the Multi-Purpose Feeder Unit, one of the option items.

#### Option

An option is a part/assembly which is added to a product. The option expands the product's functionality.

An option may or may not be installed by the end user. Instructions for installation accompany each option.

#### **Option RSPL**

Okidata recommends that this part/assembly be on hand for servicing installed options.

#### RSPL

Okidata recommends that this part/assembly be on hand for servicing.

#### SPF

This part is used in the Second Paper Feed Unit, one of the option items.

#### **Technical Service Bulletins**

Technical Service Bulletins (TSBs) are also referred to as Okidata's monthly mail.

The TSBs contain the latest information on firmware revisions, procedure changes, and technical information updates.

Okidata distributes the TSBs through Okilink II. The TSBs are issued monthly.

#### 400e

This part is used exclusively by the OL400e LED Page Printer.

#### 410e

This part is used exclusively by the OL410e LED Page Printer.

#### 410e-PS

This part is used exclusively by the OL410e/PS LED Page Printer.

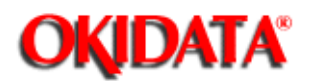

# Page: 230 Service Manual for OL400e/OL410e/OL410e-PS

Chapter B Illustrated Parts Listing

#### **B.1.03 Parts Ordering Information**

#### Service Center Reference Guide

When a technician has successfully completed a Service Training Course for a product and the Dealer has become Service Authorized, an information package is provided to the Dealer. The Okidata Service Center Reference Guide outlines the following items.

- Responsibilities of Okidata Service Centers
- Spare parts and consumables information
- Procedures for warranty repairs
- Product Training, Certification, and Authorization
- Product Support information
- Okidata Depot information and services
- Third Party Service information
- Information about Okidata's Customer Information Center
- Okidata Service and Support telephone numbers.

The Service Center Reference Guide contains the procedures to follow for ordering parts. Please read, understand, and follow these procedures. Service Authorization for a specific product must be obtained before a Dealer can submit warranty claims.

Direct questions regarding the Service Center Reference Guide to Okidata Dealer Service. Refer to the Service Center Reference Guide for information on contacting Okidata.

#### Placing a Parts Order

All authorized Okidata resellers may order spare parts and consumables for Okidata products. Orders are placed through Okidata's Logistics Department.

Please refer to your Service Center Reference Guide for details on ordering parts.

You should have the following information available before you place your order.

- Okidata Dealer Authorization Number
- Okidata Customer Number
- Your Purchase Order Number
- Okidata Part Number(s)

Use this Appendix, Okilink II, or contact Okidata Technical Support to find the correct part number. Refer to the Service Center Reference Guide for information on contacting Okidata.

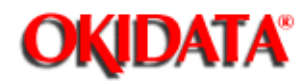

# **B.2 CHARTS**

Below is an index for the illustrated parts breakdown charts.

| Description                                      | Section    |
|--------------------------------------------------|------------|
| Lower Base Unit (1 of 2)                         | B.2.01 (🔜) |
| Lower Base Unit (2 of 2)                         | B.2.02 (🏬) |
| Upper Cover                                      | B.2.03 (🏬) |
| Base Unit (1 of 2)                               | B.2.04 (🔜) |
| Base Unit (2 of 2)                               | B.2.05 (🔜) |
| Options                                          | B.2.06 (🏬) |
| Multi-Purpose Feed Unit (Option)                 | B.2.07 (🏬) |
| Second Paper Feed Unit (Option) [ST-250]         | B.2.08 (🏬) |
| Second Paper Feed Unit (Option) Cabinet [ST-250] | B.2.09 (🏬) |
| Packaging                                        | B.2.10 (🏬) |
| Consumables                                      | B.2.11 (🏬) |

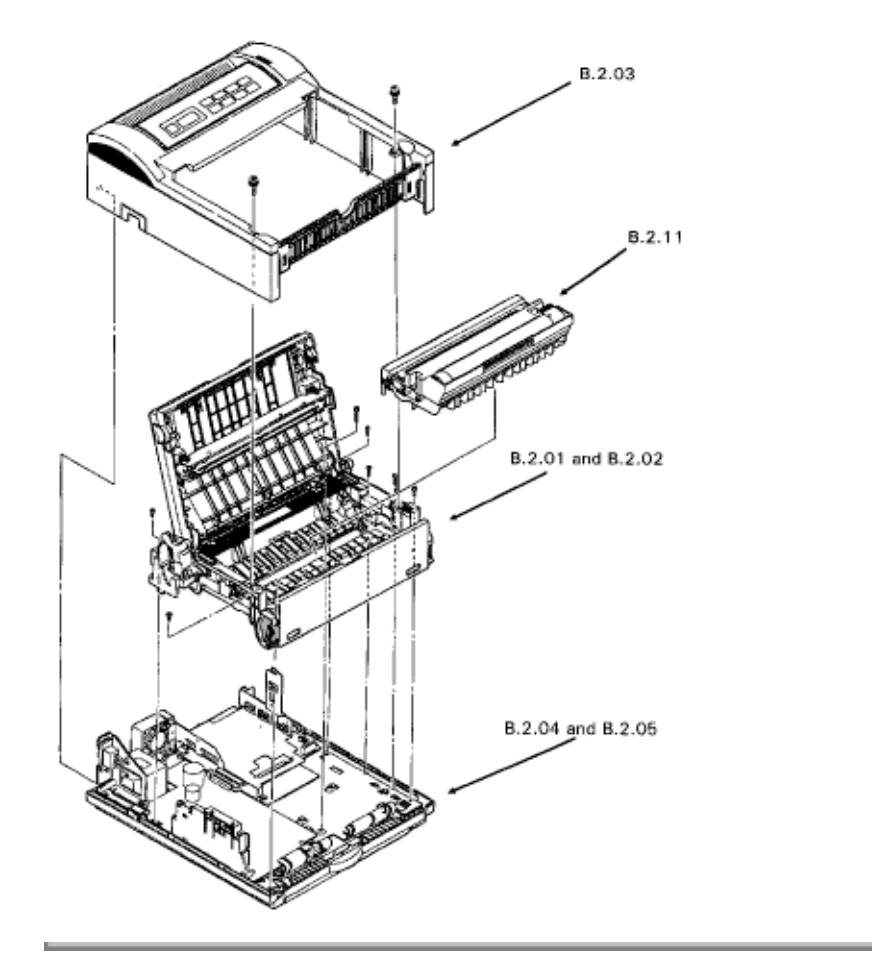

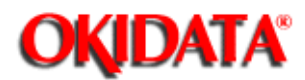

Page: 232 Service Manual for OL400e/OL410e/OL410e-PS Chapter B Illustrated Parts Listing

# B.2.01 Lower Base Unit (1 of 2)

Part numbers are subject to change. Refer to Okilink II for current part numbers and pricing information.

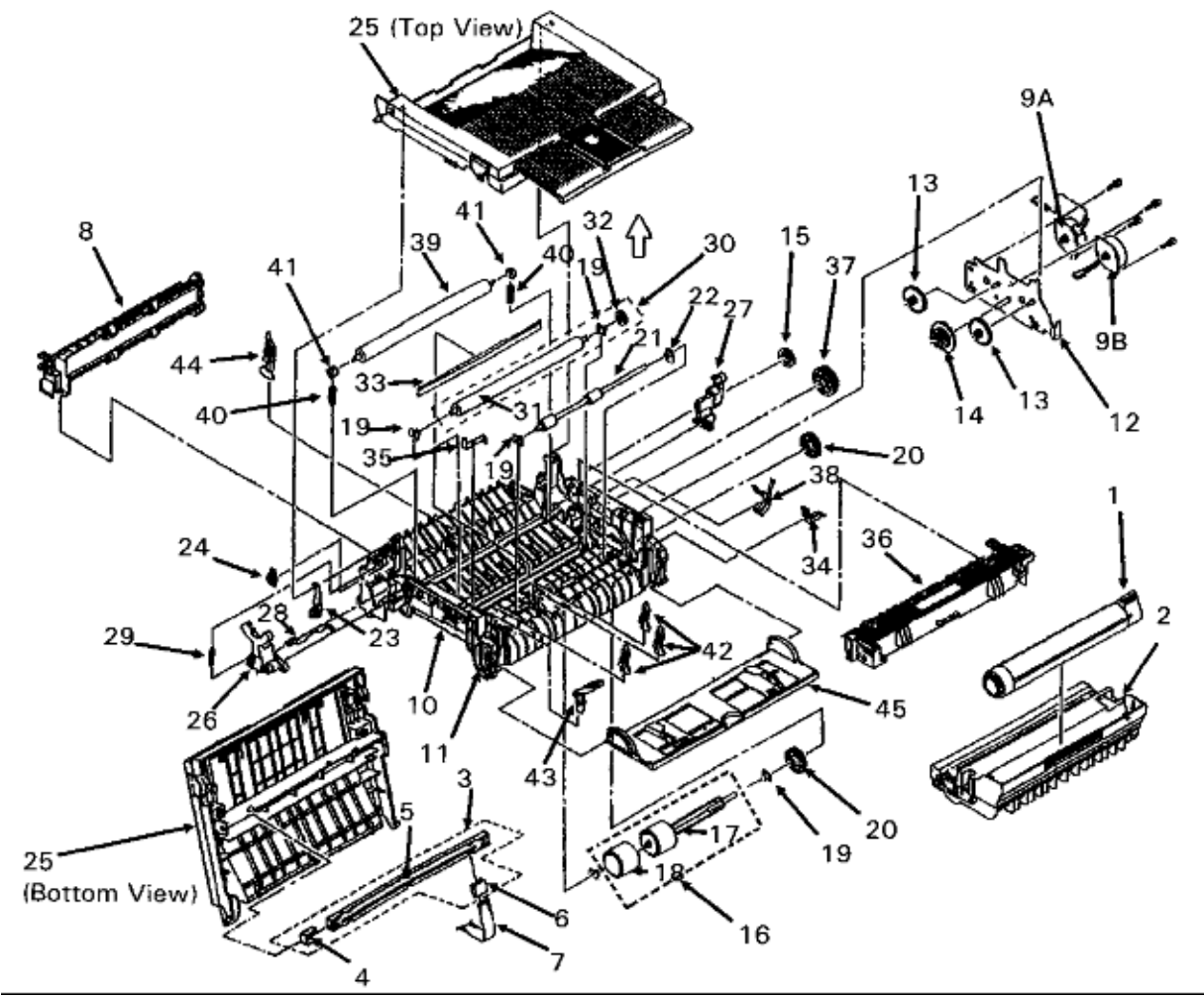

| ltem | Okidata P/N | Oki-J P/N      | Description                   | Comments      | DisassemblyProcedur |
|------|-------------|----------------|-------------------------------|---------------|---------------------|
| 1    | 52107201    | 4YA4083-6400G2 | Kit: Toner Cartridge          | Consumable    | 3.2.01              |
| 2    | 56116801    | 4YA4083-6300G2 | Kit: Image Drum               | Consumable    | 3.2.01              |
| 3    | 56111201    | 3YX4083-6245G1 | Assembly: LED Head            | RSPLInc. 456  | 3.2.07              |
| 4    | 51014601    | 4PP4083-6173P1 | Contact: Ground Clip LED Head | RSPLPart of 3 | 3.2.07              |
| 5    | 55624101    | 4YA4116-1104G1 | Unit: LED Head                | Part of 3     | 3.2.07              |
| 6    | 56730201    | 224A1286P0140  | Connector: PC                 | RSPLP         | art of 3 3.2.07     |
| 7    | 56629001    | 4YX4121-1025G2 | Cable: Flexible (LED Head)    | RSPL          | 3.2.07              |
| 8    | 53342801    | 2PA4083-6120G1 | Roller: Eject (Assembly)      | RSPL          | 3.2.08              |
| 9 A  | 56510701    | 4PB4083-6075P1 | Motor: Stepper (Main)         | RSPL          | 3.2.09              |
| 9 B  | 56510701    | 4PB4083-6075P1 | Motor: Stepper (Registration) | RSPL          | 3.2.10              |

| 10 | 50217601 | 2PP4083-6801G1 | Frame: Lower Base (Assembly)   | RSPL                  | 3.2.11 |        |
|----|----------|----------------|--------------------------------|-----------------------|--------|--------|
| 11 | 51014101 |                | Plate: FG                      |                       | 3.2.11 |        |
| 12 | N/A      | N/A            | Motor: Bracket                 |                       | 3.2.12 |        |
| 13 | 51225701 | 4PP4083-2593P1 | Gear: Stepper Motor Idle       | RSPL                  |        | 3.2.12 |
| 14 | 51229301 | 3PP4083-6076P1 | Gear: Reduction                | RSPL                  |        | 3.2.12 |
| 15 | 51229201 | 4PP4083-6081P1 | Gear: Eject Roller Idle        | RSPL                  | 3.2.12 |        |
| 16 | 51112601 | 3PA4083-6019G1 | Shaft: Hopping Roller Assembly | RSPL Inc.17 18        | 3.2.13 |        |
| 17 |          |                | Shaft: Hopping Roller          | Part of 16            | 3.2.13 |        |
| 18 | 53342401 | 4PB4083-6021P1 | Hopping Roller Rubber          | Part of 16            | 3.2.13 |        |
| 19 | 51607402 | 4PP4083-6022P2 | Bearing                        | <b>RSPLPart of 30</b> | 3.2.13 | 15 16  |
| 20 | 51228901 | 4PB4083-6024P1 | Gear: Hopping Roller Clutch    | RSPL                  | 3.2.13 | 15     |
| 21 | 53342501 | 3PB4083-6030P1 | Roller: Registration           | RSPL                  | 3.2.15 |        |
| 22 | 51607501 | 4PP4083-6031P1 | Bearing: Registration Roller   | RSPL                  | 3.2.15 |        |
|    |          |                |                                |                       |        |        |

See Section B.2.02 () Lower Base Unit (2 of 2) for part numbers 23 - 45.

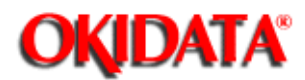

Page: 233
Service Manual for OL400e/OL410e/OL410e-PS
Chapter B Illustrated Parts Listing

# B.2.02 Lower Base Unit (2 of 2)

Part numbers are subject to change. Refer to Okilink II for current part numbers and pricing information.

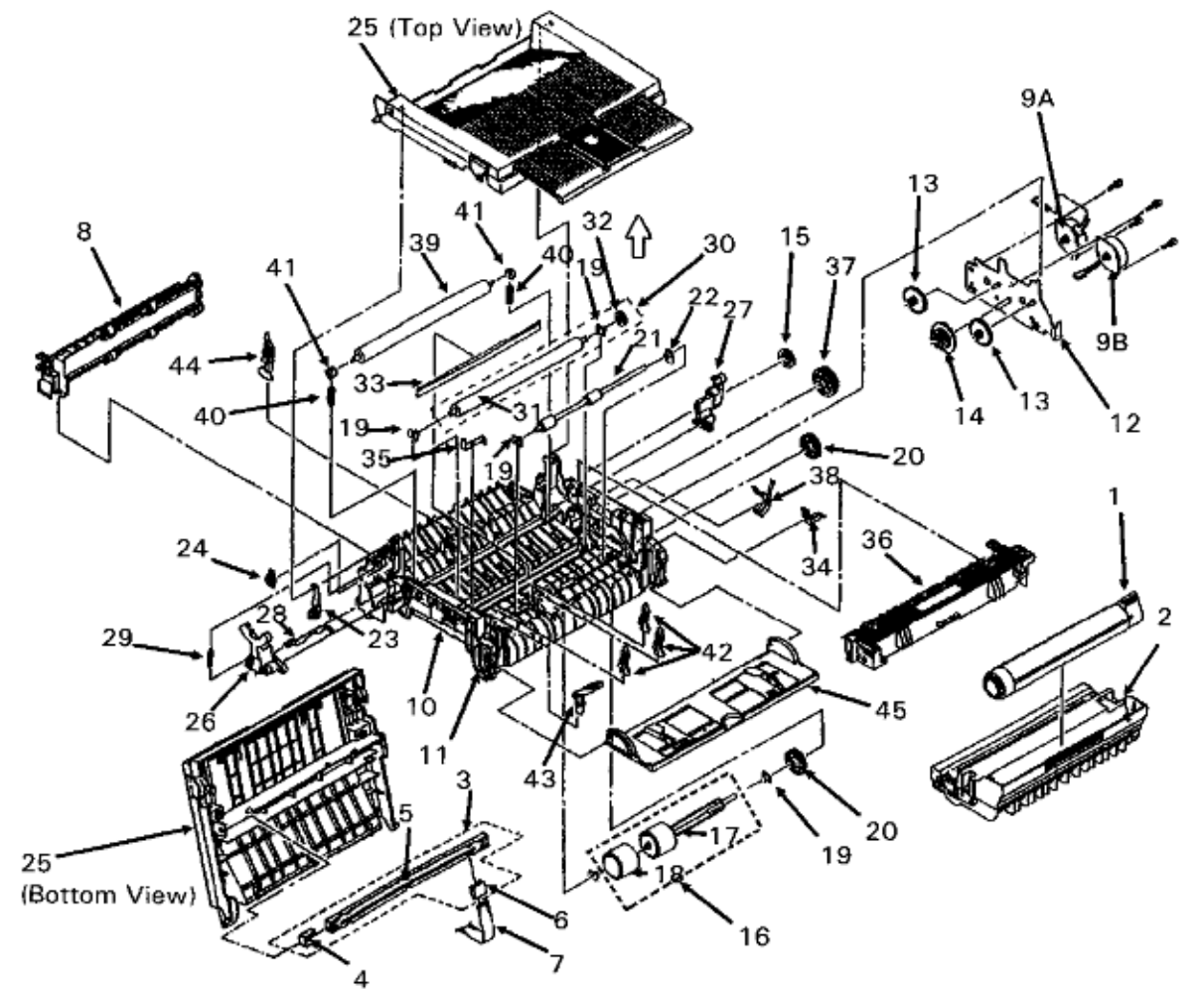

| ltem | Okidata P/N | Oki-J P/N      | Description                 | Comments       | DisassemblyProcedure |
|------|-------------|----------------|-----------------------------|----------------|----------------------|
| 23   | 53069101    | 4PP4083-6191G1 | Arm: Stacker Cover Damper   | RSPL           | 3.2.14               |
| 24   | 51229401    | 4PB4083-6197P1 | Gear: Stacker Cover Damper  | RSPL           | 3.2.14               |
| 25   | 53069001    | 2PA4083-6160G1 | Assembly: Face Down Stacker | CvrRSPL        | 3.2.14               |
| 26   | 50805801    | 3PP4083-6053P1 | Lever: Reset (L)            | RSPL           | 3.2.14               |
| 27   | 50805901    | 3PP4083-6054P1 | Lever: Reset (R)            | RSPL           | 3.2.14               |
| 28   | 53068901    | 3PP4083-6058P1 | Arm: Cover Open             | RSPL           | 3.2.14               |
| 29   | 50924201    | 4PP4083-6057P1 | Spring: Stacker Cover Reset | RSPL           | 3.2.14               |
| 19   | 51607402    | 4PP4083-6022P2 | Bearing RSPLPart of 30      |                | 3.2.13 15 16         |
| 30   | 53347001    | 3PA4083-6246G1 | Roller: Transfer Assy       | RSPLInc. 19 31 | 32 3.2.16            |
| 31   | 53342601    | 4YB4083-6040P1 | Roller: Transfer            | RSPLPart of 30 | 3.2.16               |
| 32   | 51229001    | 4PP4083-6042P1 | Gear: Transfer Roller       | Part of 30     | 3.2.16               |

| 33 | 51010903 | 4PB4083-3182P3 | Strip: Anti-Static               | RSPL        | 3.2.16 |        |
|----|----------|----------------|----------------------------------|-------------|--------|--------|
| 34 | N/A      | N/A            | Transfer Roller Ground Plate     |             | 3.2.16 |        |
| 35 | N/A      |                | N/A Ground Plate                 |             | 3.2.16 |        |
| 36 | 50217501 | 2YX4083-6100G1 | Unit: Fuser 120 V (Assembly)     | RSPL        | 3.2.17 |        |
| 36 | 50217502 | 2YX4083-6100G2 | Assembly: Fusing Unit 230 V      | Option RSPL | 3.2.17 |        |
| 37 | 51229101 | 4PP4083-6080P1 | Gear: Fuser Roller Idle RSPL     |             | 3.2.17 |        |
| 38 | N/A      | N/A            | Fuser Frame Ground Plate         |             | 3.2.17 |        |
| 39 | 53343701 | 3PB4083-6064P1 | Roller: Backup (Pressure Roller) | RSPL        | 3.2.18 |        |
| 40 | 50925301 | 4PP4083-6065P1 | Spring: Bias                     | RSPL410e    | 3.2.18 |        |
| 41 | 51607601 | 4PP4083-6052P1 | Bushing: Pressure Roller         | RSPL        |        | 3.2.18 |
| 42 | 51010701 | 4PP4083-6083P1 | Plate: Sensor (Inlet)            | RSPL        | 3.2.19 |        |
| 43 | 50405501 | 4PP4083-6086P1 | Sensor: Toner                    | RSPL        | 3.2.20 |        |
| 44 | 51010801 | 4PP4083-6085P1 | Plate: Sensor (Outlet)           |             | 3.2.21 |        |
| 44 | 51010802 | 4PA4083-6025P1 | Lever: Exit Sensor (Assy)        | RSPL        |        | 3.2.21 |
| 45 | 51011001 | 2PA4083-6130G1 | Guide: Manual Feed (Assembly)    | RSPL        | 3.2.22 |        |
|    |          |                |                                  |             |        |        |

See Section B.2.01 () Lower Base Unit (1 of 2) for part numbers 1 - 22.

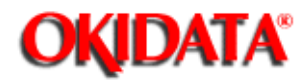

# Page: 234 Service Manual for OL400e/OL410e/OL410e-PS Chapter B Illustrated Parts Listing

# B.2.03 Upper Cover

Part numbers are subject to change. Refer to Okilink II for current part numbers and pricing information. 10 (A, B, C)

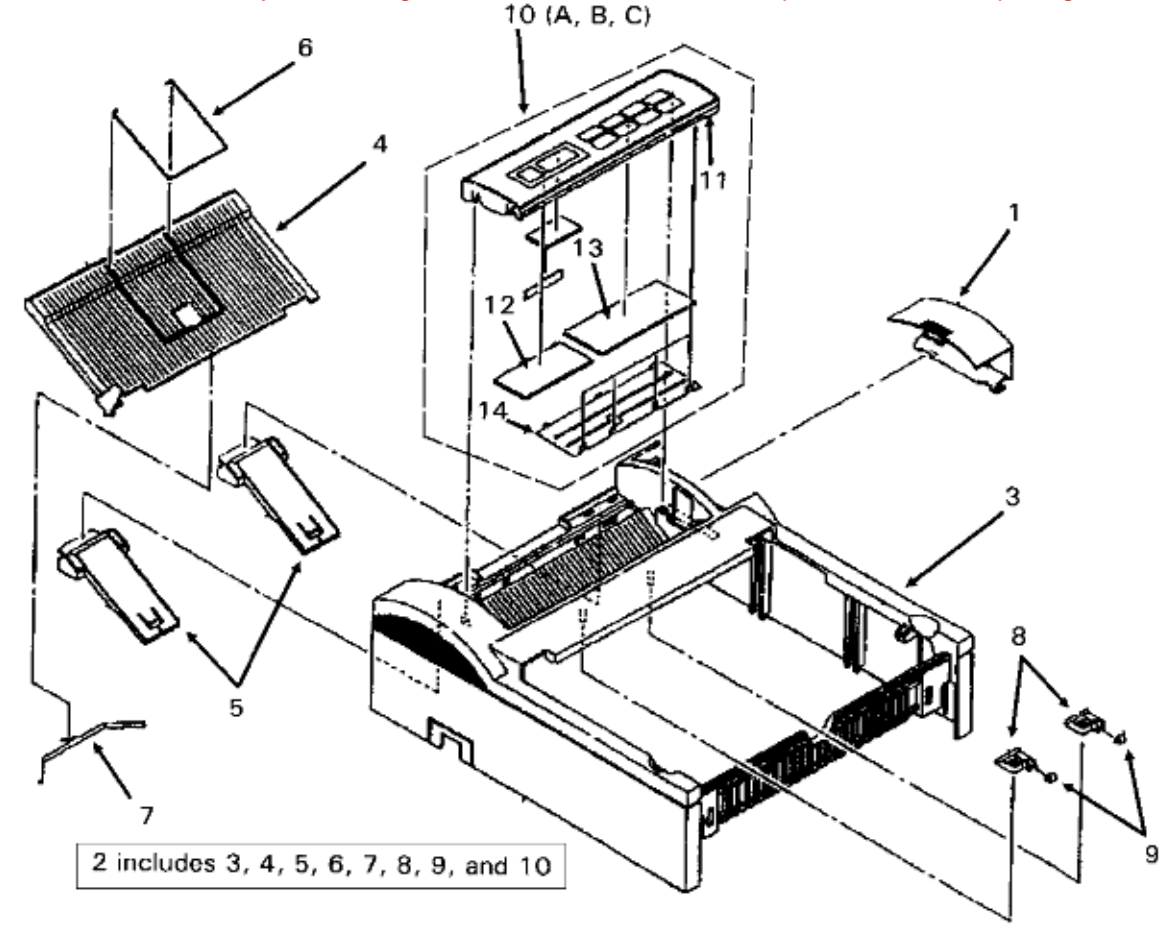

| ltem | Okidata P/N | Oki-J P/N       | Description                    | Comments       | <b>Disassembly F</b> | Procedur |
|------|-------------|-----------------|--------------------------------|----------------|----------------------|----------|
| 1    | 53069301    | 2PP4094-7815P1  | Cover: IC Card                 | RSPL           | 3.2.03               |          |
| 2    | 53069201    | 1PP4094-7813P1  | Assm: Upper Cvr Inc. 3 4 5 6 7 | 8 9 10         | 3.2.02               |          |
| 3    | 53070301    | 2PP4083-6808G1  | Cover: Upper                   | RSPL           | 3.2.02               |          |
| 4    | 50101301    | 1PP4094-7814P1  | Assembly: Face-Up Stacker      | RSPL           | 3.2.04               |          |
| 5    | 50708001    | 3PP4094-7816P1  | Clamp: Stacker                 | RSPL           | 3.2.04               |          |
| 6    | N/A         | N/A             | Face-Up Wire Guide             |                | 3.2.04               |          |
| 7    | N/A         | N/A             | Retention Spring               |                |                      | 3.2.04   |
| 8    | 50924301    | 4PP4083-6180P1  | Spring: Bias                   | RSPL400e       | 3.2.05               |          |
| 9    | 53502401    | 4PP4083-2024P1  | Roller Exit                    | RSPL           | 3.2.05               |          |
| 10A  | 50101401    | 3PP4083-6804G1  | Assembly: Op Panel (400e)      | RSPL 400elnc 1 | 11 12 13 14          | 3.2.06   |
| 10B  | 50101404    | 4YA4083-6804G4  | Assembly: Op Panel (410e)      | RSPL 410elnc 1 | 11 12 13 14          | 3.2.06   |
| 10C  | 50101411    | 4YA4083-6804G11 | Assembly: Op Panel (410e PS)   | RSPL 410e PSI  | nc 11 12 13 14       | 3.2.06   |
| 11A  | 52070601    | 3PB4083-6176P1  | Touch Sheet: Op Panel (OL400   | e) RSPL 4      | 00ePart of 10        | 3.2.06   |

| 11B | 52070602 | 3PB4083-6177P1 | Touch Sheet: Op Panel | RSPL 4  | 10ePart of 10 | 3.2.06 |        |
|-----|----------|----------------|-----------------------|---------|---------------|--------|--------|
| 12  | 53069401 | 2PP4083-6172P1 | Cover: Op Panel       |         | Part of 10    |        | 3.2.06 |
| 13  | 53342901 | 4PB4083-6235P1 | Insulator: LCD        | Part of | 10            | 3.2.06 |        |
| 14  | 55624202 | 653A0049M0002  | LCD: Element FRD-114  | 42      | Part of 10    |        | 3.2.06 |

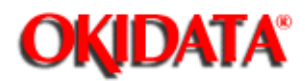

# Page: 235 Service Manual for OL400e/OL410e/OL410e-PS Chapter B Illustrated Parts Listing

# B.2.04 Base Unit (1 of 2)

Part numbers are subject to change. Refer to Okilink II for current part numbers and pricing information.

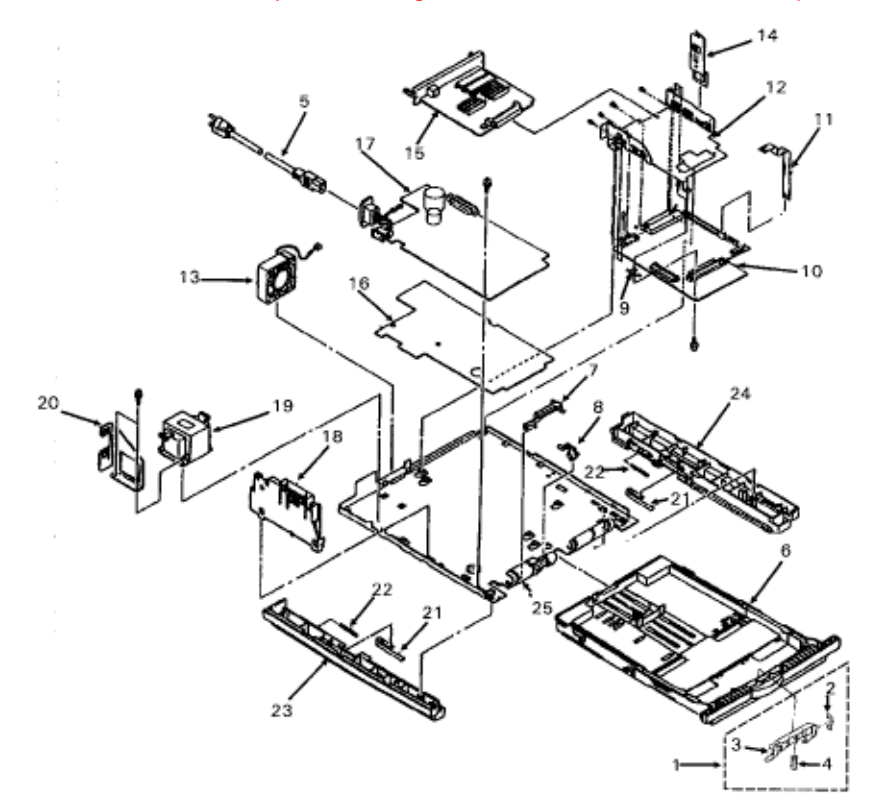

| Okidata P/N | Oki-J P/N                                                                                                    | Description                                                                                                    | Comments                                                                                                    | Disasse                                                                                                    |
|-------------|----------------------------------------------------------------------------------------------------|----------------------------------------------------------------------------------------------------|----------------------------------------------------------------------------------------------------|----------------------------------------------------------------------------------------------------|
| 53345601    | 3PP4083-5663G1                                                                                                    | Frame: Separation Assembly                                                                                                    | RSPLInc. 2 3 x                                                                                                    | x 3.2.01                                                                                                    |
| 50926901    | 4PP4083-6228P1                                                                                                    | Spring: Anti-Vibration                                                                                                    | Part of 1                                                                                                    | 3.2.01                                                                                                    |
| 51014401    | 3PP4083-5207P1                                                                                                    | Frame: Separation                                                                                                    | Part of 1                                                                                                    | 3.2.01                                                                                                    |
| 50927801    | 4PP4083-6209P1                                                                                                    | Spring: Cassette Separator                                                                                                    | Part of 1                                                                                                    | 3.2.01                                                                                                    |
| 56609701    | 3YS4011-1315P1                                                                                                    | Cord: AC 120 V                                                                                                    | RSPL                                                                                                    | 3.2.01                                                                                                    |
| 56624301    | 3YS4011-1266P1                                                                                                    | Cord: AC 220 V                                                                                                    | Option RSPL                                                                                                    | 3.2.01                                                                                                    |
| 50217701    | 1PA4083-6200G1                                                                                                    | Cassette: Paper Cassette Assm                                                                                                    | RSPL                                                                                                    | 3.2.01                                                                                                    |
| 51011501    | 3PP4083-6154P1                                                                                                    | Plate: Cassette Sensor                                                                                                    | RSPL                                                                                                    | 3.2.23                                                                                                    |
| 51011401    | 4PP4083-6082P1                                                                                                    | Plate: Paper Supply Sensor                                                                                                    | RSPL                                                                                                    | 3.2.23                                                                                                    |
| 51011601    | 4PP4083-6137P1                                                                                                    | Plate: Earth                                                                                                    | RSPL                                                                                                    | 3.2.24                                                                                                    |
| 55072711    | 4YA4121-1007G11                                                                                                    | PCB: OLCW-11 (w/o ROM) (Main Cor                                                                                                    | troller Board)                                                                                                    | RSPL400e                                                                                                    |
| 55072713    | 4YA4121-1007G13                                                                                                    | PCB: OLCW-13 (w/o ROM) (Main Cor                                                                                                    | troller Board)                                                                                                    | RSPL410e                                                                                                    |
| 55077811    | 4YA4121-1022G11                                                                                                    | PCB: OLPT w/o ROM - PostScript                                                                                                    | RSPL410e PS                                                                                                    | 3.2.24                                                                                                    |
| 56627901    | 238A1071P0003                                                                                                    | Cord: Flexible (Op Panel)                                                                                                    | RSPL                                                                                                    |                                                                                                    |
| 51013901    | 2PP4083-6141P1                                                                                                    | Plate: Board Guide                                                                                                    | RSPL                                                                                                    | 3.2.24                                                                                                    |
|             | Okidata P/N<br>53345601<br>50926901<br>51014401<br>50927801<br>56609701<br>56624301<br>50217701<br>51011501<br>51011501<br>51011601<br>55072711<br>55072713<br>55077811<br>56627901<br>51013901 | Okidata P/NOki-J P/N533456013PP4083-5663G1509269014PP4083-6228P1510144013PP4083-6208P1509278014PP4083-6209P1566097013YS4011-1315P1566243013YS4011-1266P1502177011PA4083-6200G1510115013PP4083-6154P1510114014PP4083-6082P1510116014PP4083-6137P1550727114YA4121-1007G11550727134YA4121-1022G1156627901238A1071P0003510139012PP4083-6141P1 | Okidata P/N         Oki-J P/N         Description           53345601         3PP4083-5663G1         Frame: Separation Assembly           50926901         4PP4083-6228P1         Spring: Anti-Vibration           51014401         3PP4083-5207P1         Frame: Separation           50927801         4PP4083-6209P1         Spring: Cassette Separator           56609701         3YS4011-1315P1         Cord: AC 120 V           56624301         3YS4011-1266P1         Cord: AC 220 V           50217701         1PA4083-6200G1         Cassette: Paper Cassette Assm           51011501         3PP4083-6154P1         Plate: Cassette Sensor           51011401         4PP4083-6082P1         Plate: Paper Supply Sensor           51011601         4PP4083-6137P1         Plate: Earth           55072711         4YA4121-1007G11         PCB: OLCW-11 (w/o ROM) (Main Condom 55072713           55072713         4YA4121-1022G11         PCB: OLCW-13 (w/o ROM) (Main Condom 55077811           56627901         238A1071P0003         Cord: Flexible (Op Panel)           51013901         2PP4083-6141P1         Plate: Board Guide | Okidata P/NOki-J P/NDescriptionComments533456013PP4083-5663G1Frame: Separation AssemblyRSPLInc. 2 3 xt509269014PP4083-6228P1Spring: Anti-VibrationPart of 1510144013PP4083-5207P1Frame: SeparationPart of 1509278014PP4083-6209P1Spring: Cassette SeparatorPart of 1566097013YS4011-1315P1Cord: AC 120 VRSPL566243013YS4011-1266P1Cord: AC 220 VOption RSPL502177011PA4083-6200G1Cassette: Paper Cassette AssmRSPL510115013PP4083-6154P1Plate: Cassette SensorRSPL510114014PP4083-6082P1Plate: Paper Supply SensorRSPL510116014PP4083-6137P1Plate: EarthRSPL550727114YA4121-1007G11PCB: OLCW-11 (w/o ROM) (Main Controller Board)550778114YA4121-1022G11PCB: OLCW-13 (w/o ROM) (Main Controller Board)550778114YA4121-1022G11PCB: OLPT w/o ROM - PostScriptRSPL410e PS510139012PP4083-6141P1Plate: Board GuideRSPL |

| 10 | 30310001 | 270A2165P0001  | Fan                  | RSPL     |        |
|----|----------|----------------|----------------------|----------|--------|
| 14 | 51014001 | 4PP4083-6138P1 | Guide: Cable         | RSPL     | 3.2.24 |
| 15 | 55938301 |                | IC: EEPROM BR93LC46A | RSPL410e | 3.2.24 |

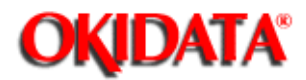

# Page: 236 Service Manual for OL400e/OL410e/OL410e-PS Chapter B Illustrated Parts Listing

# B.2.05 Base Unit (2 of 2)

Part numbers are subject to change. Refer to Okilink II for current part numbers and pricing information.

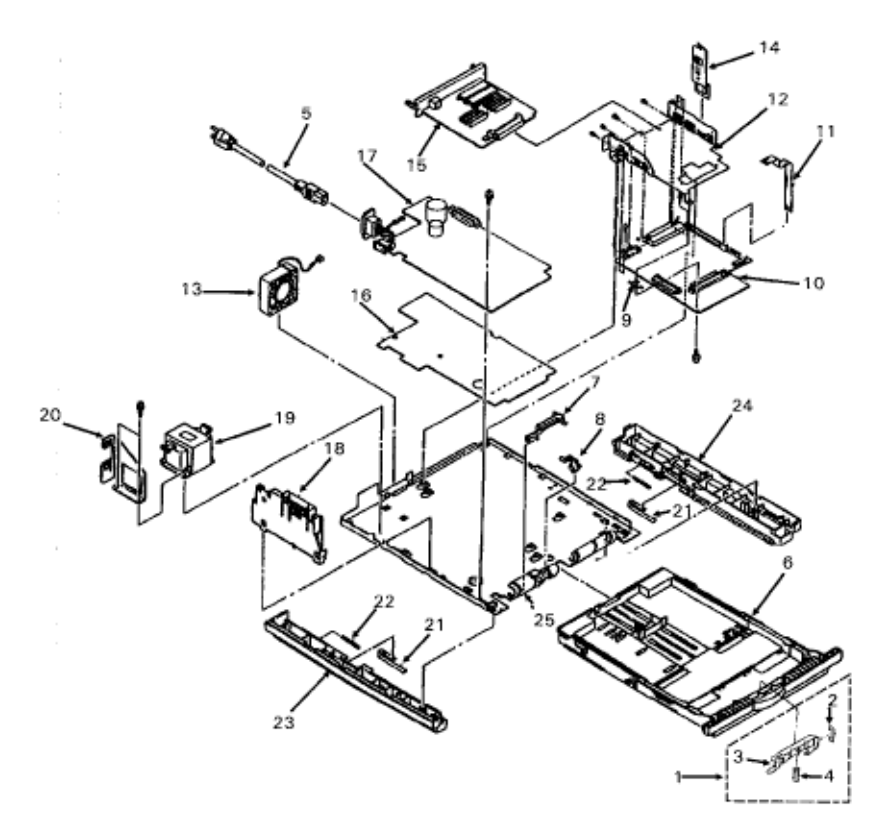

| Item | Okidata P/N | Oki-J P/N        | Description                 | Comments      | DisassemblyProcedure |
|------|-------------|------------------|-----------------------------|---------------|----------------------|
| 16   | 51709401    | 3PB4083-6144P1   | Insulator                   | RSPL          | 3.2.25               |
| 17   | 56412601    | 4YB4049-1776P1   | Power Supply 120 V (OLAA)   | RSPL          | 3.2.25               |
| 17   | 56412701    | 4YB4049-1777P001 | Power Supply 230 V (OL400e) | Option RSPL40 | 0e 3.2.25            |
| 18   | 56730001    | 3PA4083-6090G1   | Assembly: Contact           | RSPL          | 3.2.25               |
| 19   | 56412801    | 4YB4049-7032P1   | Transformer 120 V           | RSPL          | 3.2.26               |
| 19   | 56412901    | 4YB4049-7033P1   | Transformer 230 V (OL400e)  | Option RSPL   | 3.2.26               |
| 20   | 50516301    | 4PP4083-6145P1   | Holder: Inlet               | RSPL          | 3.2.26               |
| 21   | 50924501    | 4PP4083-6153P1   | Spring: Support             | RSPL410e      | 3.2.27               |
| 22   | 50924401    | 4PP4083-6152P1   | Spring: Cassette Eject      | RSPL          | 3.2.27               |
| 23   | 51011201    | 3PP4083-6802G1   | Guide: Cassette (L)         | RSPL          | 3.2.27               |
| 24   | 51011301    | 3PP4083-6803G1   | Guide: Cassette (R)         | RSPL          | 3.2.28               |
| 25   | 51011101    | 1PP4083-6140P1   | Plate: Base                 | RSPL          | 3.2.29               |
|      |             |                  |                             |               |                      |

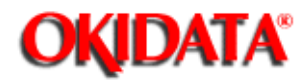

# Page: 237 Service Manual for OL400e/OL410e/OL410e-PS Chapter B Illustrated Parts Listing

# **B.2.06 Options**

Part numbers are subject to change. Refer to Okilink II for current part numbers and pricing information.

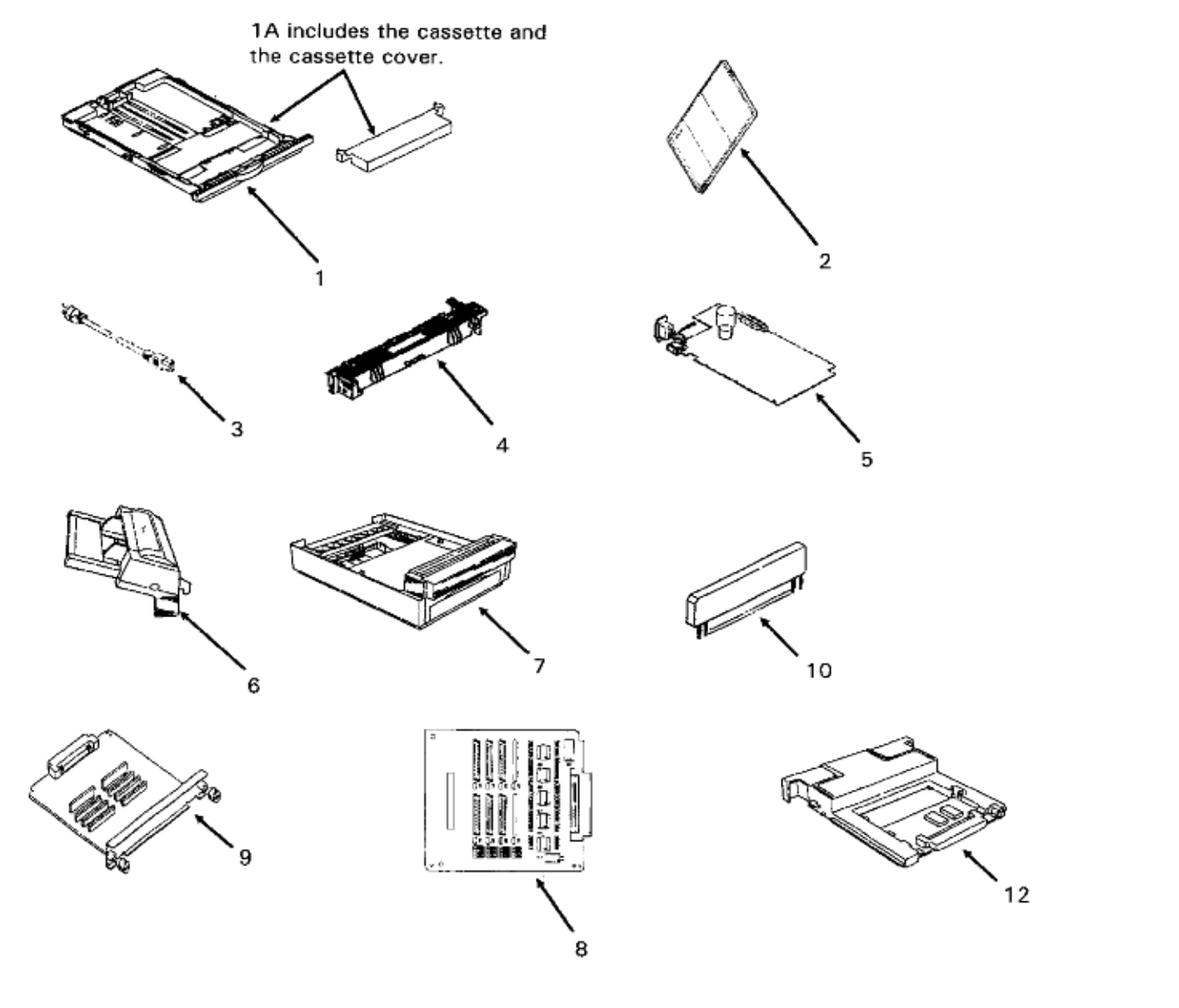

| ltem | Okidata P/N | Oki-J P/N | Description                         | Comments | Disassembly P |
|------|-------------|-----------|-------------------------------------|----------|---------------|
| 1    | 70024301    | N/A       | Tray: Letter (100 Sheet)            | Option   | 3.2.01        |
| 1    | 70024401    | N/A       | Tray: Legal (100 Sheet)             | Option   | 3.2.01        |
| 1A   | 70025201    | N/A       | Tray: Legal / Universal (250 Sheet) | Option   | 3.2.01        |
| 2    | 70026201    | N/A       | Kit: Font Card - Barcodes Plus II   | Option   | 3.2.01        |
|      |             |           |                                     |          |               |

| 2  | 70026301 | N/A                   | Kit: Font Card - Tax II        | Option       | 3.2.01 |        |
|----|----------|-----------------------|--------------------------------|--------------|--------|--------|
| 2  | 70026401 | N/A                   | Kit: Font Card - Micro Docs II | Option       | 3.2.01 |        |
| 2  | 70026501 | N/A                   | Kit: Font Card - Oki PRO II    | Option       | 3.2.01 |        |
| 3  | 56624301 | 3YS4011-1266P1        | Cord: AC 220 V                 | Option RSPL  | 3.2.01 |        |
| 3  | 56624501 | 3YS4011-1270P1        | Cord: AC 240 V (OL Series) UK  | Option RSPL4 | 10e    | 3.2.01 |
| 4  | 50217502 | 2YX4083-6100G2        | Assembly: Fusing Unit 230 V    | Option RSPL  | 3.2.17 |        |
| 5  | 56412701 | 4YB4049-1777P001      | Power Supply 230 V (OL400e)    | Option RSPL4 | 00e    | 3.2.25 |
| 6  | 70025101 | 4YA4083-5500G2        | Multi-Purpose Feed Unit        | Option       | 3.2.30 |        |
| 7  | 70024501 | 4YA4083-5600G2        | Second Paper Feed UnitST-250   | Option       | 3.2.36 |        |
| 8  | 70024701 | N/A                   | Kit: 1MB Memory Expansion      | Option       | N/A    |        |
| 9  | 55072811 | 4YA4121-1002G11       | PCB: OLCB (RAM) OL400e         | Option RSPL4 | 00e    | N/A    |
| 10 | 55938701 | 4YA4121-1008G1        | IC: RAM 1 MB (OL400e)          | Option       | n RSPL | N/A    |
| 10 | 70025701 | N/A                   | 1 MB Memory Chip Set           | Option       | N/A    |        |
| 11 | 56729901 | Adapter (DB-9 to DB-2 | 25) (Serial Adapter) OL400e    | Option       | n RSPL | N/A    |
| 12 | 55075601 | 4YA4121-1031G001      | PCB: 1 MB RAM (Non-Expandable) | RSPL410e     | N/A    |        |
|    |          |                       |                                |              |        |        |

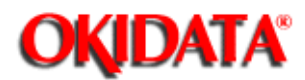

# Page: 238 Service Manual for OL400e/OL410e/OL410e-PS Chapter B Illustrated Parts Listing

#### B.2.07 Multi-Purpose Feeder Unit

Part numbers are subject to change. Refer to Okilink II for current part numbers and pricing information.

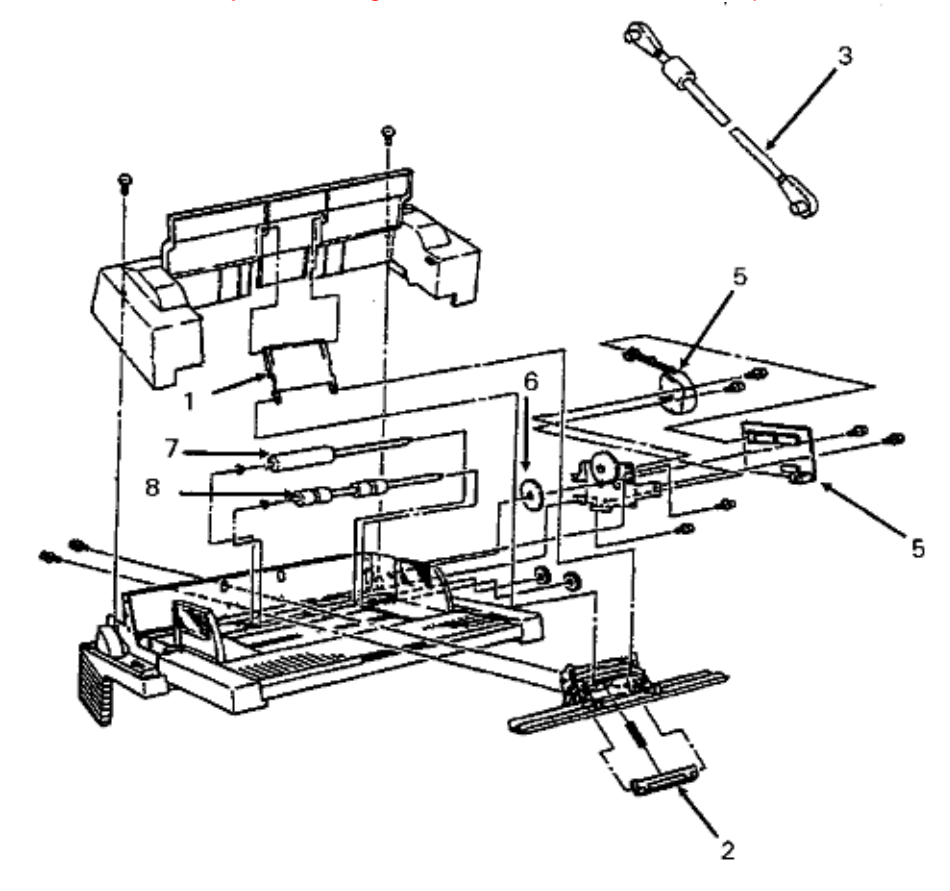

| ltem | Okidata P/N | Oki-J P/N       | Description           | Comments             | DisassemblyProcedure |
|------|-------------|-----------------|-----------------------|----------------------|----------------------|
| 1    | 53344101    | 3PP4083-5540P1  | Link                  | Option RSPLMPF       | 3.2.30               |
| 2    | 53344201    | 4PP4083-5544G1  | Separator             | Option RSPLMPF       | 3.2.31               |
| 3    | 56631203    | 3YS4011-3141P3  | Cord: Connection (MS  | Feeder) Option RSPLM | PF 3.2.31            |
| 4    | 55074811    | 4YA4121-1014G11 | PCB: OLEV-11 (Multi-F | eeder) Option RSPLM  | PF 3.2.32            |
| 5    | 56510701    | 4PB4083-6075P1  | Motor: Stepper (MPF)  | Option RSPLMPF       | 3.2.33               |
| 6    | 51229601    | 4PP4083-5520P1  | Gear: Planet          | Option RSPLMPF       | 3.2.34               |
| 7    | 53343801    | 3PB4083-5514P1  | Roller: A             | Option RSPLMPF       | 3.2.35               |
| 8    | 53343901    | 3PB4083-5524P1  | Roller: Feed (B)      | Option RSPLMPF       | 3.2.35               |

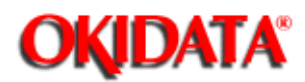

# Page: 239 Service Manual for OL400e/OL410e/OL410e-PS Chapter B Illustrated Parts Listing

# B.2.08 Second Paper Feed Unit (Option) [ST-250]

Part numbers are subject to change. Refer to Okilink II for current part numbers and pricing information.

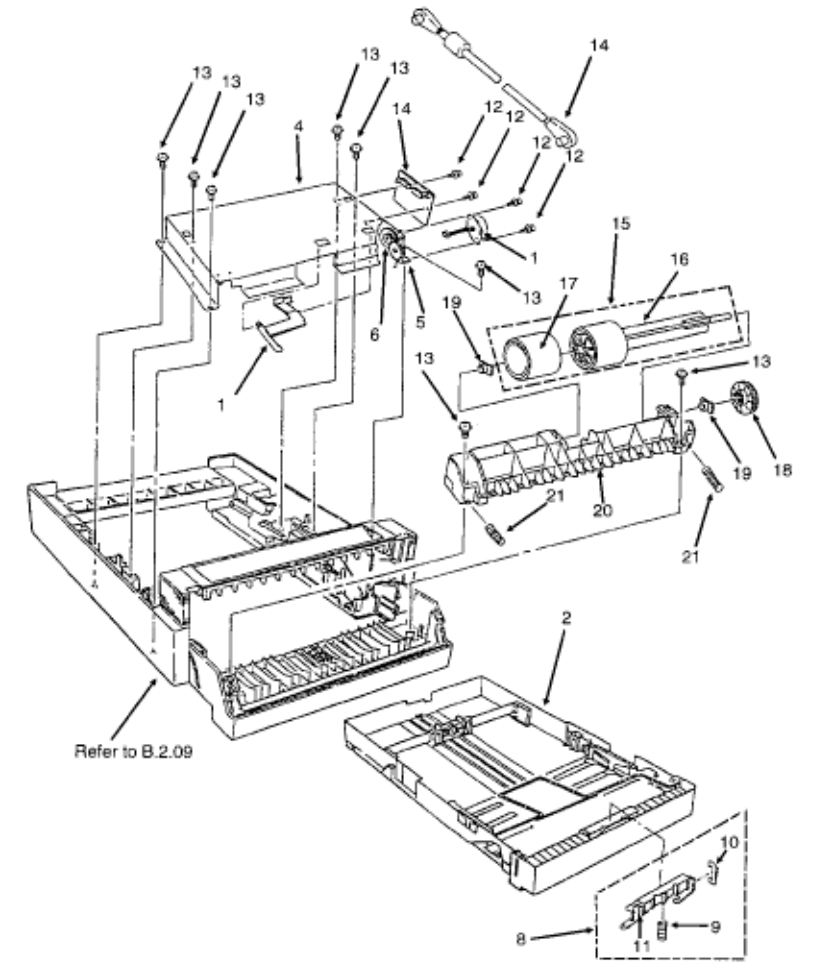

| ltem | Okidata P/N | Oki-J P/N       | Description                  | Comments          | Disass  | semblyPr |
|------|-------------|-----------------|------------------------------|-------------------|---------|----------|
| 1    | 56510701    | 4PB4083-6075P1  | Motor: Stepper (SPF)         | RSPL              | 3.2.36  |          |
| 2    |             | 1PA4083-5640G1  | Cassette: Universal          | SPF               | 3.2.36  |          |
| 2    | 50218002    | 4YA4083-6270G10 | Cassette: PaperOption        | RSPLSPF           | 3.2.36  |          |
| 3    | 56631103    | 3YS4011-3140P3  | Cord: Connection (Second Tra | y)Option RSPLSPF  | 3.2.36  |          |
| 4    |             | 3PP4083-5617G1  | Bracket: Motor               | SPF               | 3.2.36  |          |
| 5    |             | 4PP4083-5622P1  | Gear: Idle                   | SPF               | 3.2.36  |          |
| 6    |             | 4PP4083-2280P1  | Gear: Idle (C)               | Option RSPLSPF    | 3.2.36  |          |
| 7    |             | 2PP4083-5636P1  | Lever: Paper End Sensor      | SPF               |         | 3.2.36   |
| 8    | 53345601    | 3PP4083-5663G1  | Frame: Separation Assembly   | SPFInc. 9 10 11   | 3.2.36  |          |
| 9    | 50927801    | 4PP4083-6209P1  | Spring: Cassette Separator   | Option RSPL SPFPa | rt of 8 | 3.2.36   |
| 10   | 50926901    | 4PP4083-6228P1  | Spring: Anti-Vibration       | Option RSPL SPFPa | rt of 8 | 3.2.36   |

| 11 | 51014401 | 3PP4083-5207P1  | Frame: Separation              | SPFPart of 8       | 3.2.36    |
|----|----------|-----------------|--------------------------------|--------------------|-----------|
| 12 |          | 4PB4013-3100P2  | Screw: Tapping (S-Tight)       | SPF                | 3.2.36 3  |
| 13 |          | 4PB4083-5670P2  | Screw: Tapping                 | SPF                | 3.2.36 38 |
| 14 | 55074812 | 4YA4121-1014G12 | PCB: OLEV-12 (Second Tray)     | Option RSPLSPF     | 3.2.37    |
| 15 | 51112601 | 3PA4083-6019G1  | Shaft: Hopping Roller Assembly | RSPLIncludes 16 17 | 3.2.38    |
| 16 |          |                 | Shaft: Hopping Roller          | Part of 15         | 3.2.38    |
| 17 | 53342401 | 4PB4083-6021P1  | Hopping Roller Rubber          | Part of 15         | 3.2.38    |
| 18 | 51228901 | 4PB4083-6024P1  | Gear: Hopping Roller Clutch    | RSPL               | 3.2.38    |
| 19 | 51607402 | 4PP4083-6022P2  | Bearing Option                 | RSPLSPF            | 3.2.38    |
| 20 |          | 1PP4083-5605    | Frame: Hopping Roller          | SPF                | 3.2.38    |
| 21 |          | 4PB4083-5665P1  | Spring                         | SPF                | 3.2.38    |
|    |          |                 |                                |                    |           |

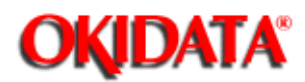

# B.2.09 Second Paper Feed Unit (Option) Cabinet [ST-250]

Part numbers are subject to change. Refer to Okilink II for current part numbers and pricing information.

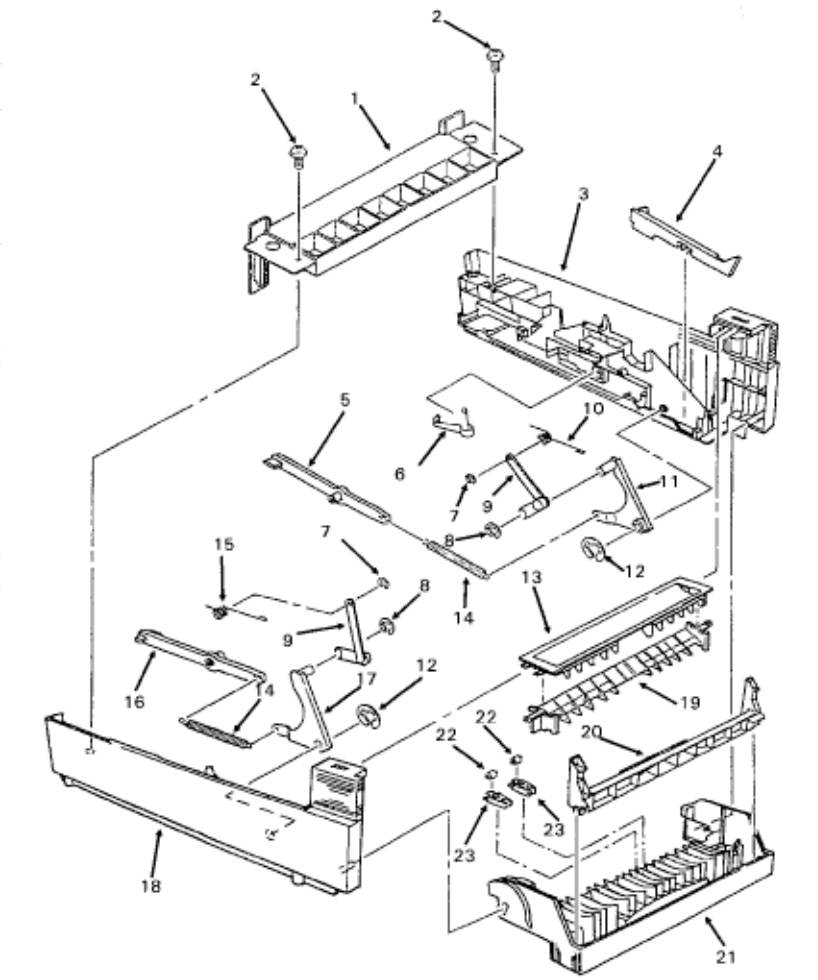

| Oki-J P/N      | Description                                                                                                    | Comments                                                                                                    | DisassemblyProcedure                                                                                                    |
|----------------|----------------------------------------------------------------------------------------------------|----------------------------------------------------------------------------------------------------|----------------------------------------------------------------------------------------------------|
| 1PP4083-5637P1 | Frame: Rear Support                                                                                                    | SPF                                                                                                    | 3.2.36                                                                                                    |
| 4BP4083-5670P2 | Screw: Tapping                                                                                                    | SPF                                                                                                    | 3.2.36                                                                                                    |
| 1PP4083-5611   | Frame: Right Side                                                                                                    | SPF                                                                                                    | 3.2.36                                                                                                    |
| 3PP4083-5615P1 | Lever: Sensor                                                                                                    | SPF                                                                                                    | 3.2.36                                                                                                    |
| 3PP4083-5613P1 | Cam: Slide (R)                                                                                                    | SPF                                                                                                    | 3.2.36                                                                                                    |
| 4PP4083-5655P1 | Lever: Cassette Sensor                                                                                                    | SPF                                                                                                    | 3.2.36                                                                                                    |
| RE2-SK         | E-Ring (Small)                                                                                                    | SPF                                                                                                    | 3.2.36                                                                                                    |
| RE5-SK         | E-RIng (Medium)                                                                                                    | SPF                                                                                                    | 3.2.36                                                                                                    |
| 4PP4083-5623G1 | Arm: Lock                                                                                                    | SPF                                                                                                    | 3.2.36                                                                                                    |
| 4PB4083-5660P1 | Spring: Support (R)                                                                                                    | SPF                                                                                                    | 3.2.36                                                                                                    |
| 4PP4083-5612G1 | Lever: Plate Up (R)                                                                                                    | SPF                                                                                                    | 3.2.36                                                                                                    |
|                | Oki-J P/N<br>1PP4083-5637P1<br>4BP4083-5670P2<br>1PP4083-5611<br>3PP4083-5615P1<br>3PP4083-5655P1<br>4PP4083-5655P1<br>RE2-SK<br>RE5-SK<br>4PP4083-5623G1<br>4PB4083-5660P1<br>4PP4083-5612G1 | Oki-J P/N         Description           1PP4083-5637P1         Frame: Rear Support           4BP4083-5670P2         Screw: Tapping           1PP4083-5611         Frame: Right Side           3PP4083-5615P1         Lever: Sensor           3PP4083-5613P1         Cam: Slide (R)           4PP4083-5655P1         Lever: Cassette Sensor           RE2-SK         E-Ring (Small)           RE5-SK         E-RIng (Medium)           4PP4083-5623G1         Arm: Lock           4PB4083-5612G1         Lever: Plate Up (R) | Oki-J P/NDescriptionComments1PP4083-5637P1Frame: Rear SupportSPF4BP4083-5670P2Screw: TappingSPF1PP4083-5611Frame: Right SideSPF3PP4083-5615P1Lever: SensorSPF3PP4083-5613P1Cam: Slide (R)SPF4PP4083-5655P1Lever: Cassette SensorSPFRE2-SKE-Ring (Small)SPFRE5-SKE-RIng (Medium)SPF4PP4083-5623G1Arm: LockSPF4PB4083-5612G1Lever: Plate Up (R)SPF |

| 12 | RE7-SK         | E-Ring (Large)      | SPF |     | 3.2.36 |        |
|----|----------------|---------------------|-----|-----|--------|--------|
| 13 | 1PP4083-5653P1 | Guide: Sheet (U)    | SPF |     | 3.2.36 |        |
| 14 | 4PB4083-5614P1 | Spring: Plate Up    |     | SPF |        | 3.2.36 |
| 15 | 4PB4083-5661P1 | Spring: Support (L) | SPF |     | 3.2.36 |        |
| 16 | 3PP4083-5633P1 | Cam: Slide (L)      | SPF |     | 3.2.36 |        |
| 17 | 4PP4083-5632G1 | Lever: Plate Up (L) | SPF |     | 3.2.36 |        |
| 18 | 1PP4083-5631P1 | Frame: Left Side    |     | SPF |        | 3.2.36 |
| 19 | 1PP4083-5654P1 | Guide: Sheet (L)    |     | SPF |        | 3.2.36 |
| 20 | 1PP4083-5606P1 | Lever: Lock         | SPF |     | 3.2.36 |        |
| 21 | 1PP4083-5603P1 | Cover: Front        | SPF |     | 3.2.36 |        |
| 22 | 4PP4083-5609P1 | Roller: Bias        | SPF |     | 3.2.36 |        |
| 23 | 4PP4083-5608P1 | Spring: Bias        | SPF |     | 3.2.36 |        |
|    |                |                     |     |     |        |        |

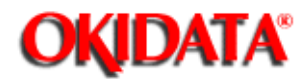

# Page: 241 Service Manual for OL400e/OL410e/OL410e-PS Chapter B Illustrated Parts Listing

# **B.2.10 Packaging**

Part numbers are subject to change. Refer to Okilink II for current part numbers and pricing information.

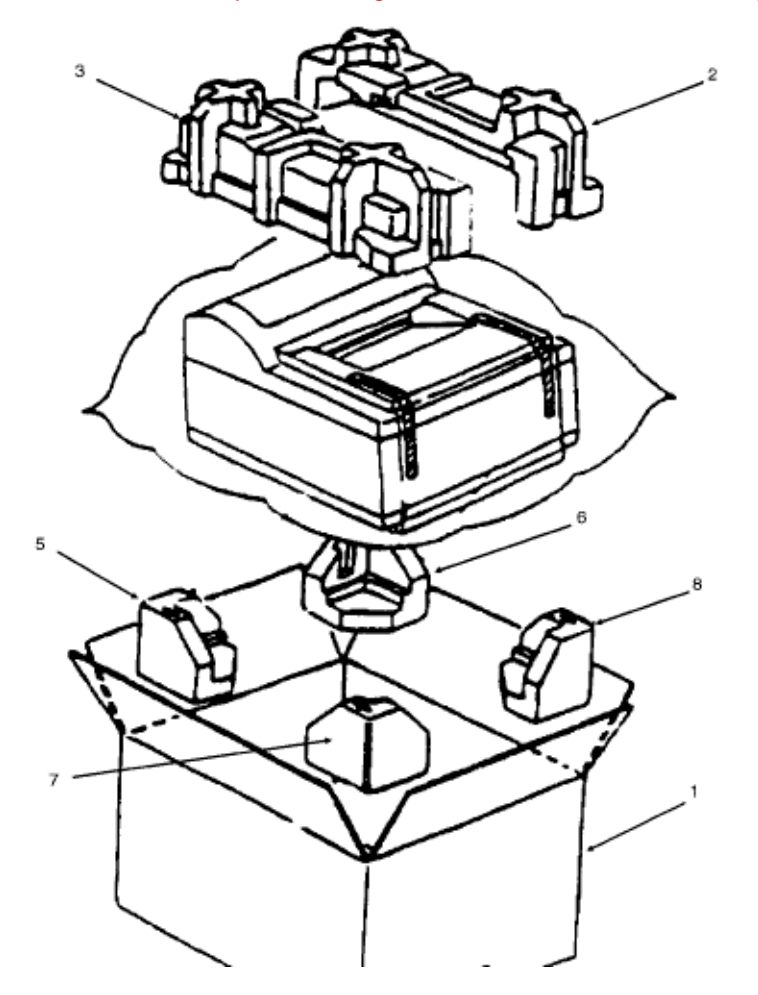

| ltem | Okidata P/N |                | Description                            | Comments         |
|------|-------------|----------------|----------------------------------------|------------------|
| 1    | 53573901    |                | Box: Spares OL400e Series              | RSPL             |
| 1A   | 53567503    | 4PP4083-6700P3 | Box: Graphics (OL400e)400e             | N/A              |
| 1B   | 53574001    |                | Box: Graphics (OL410e)410e             | N/A              |
| 1C   | 53577801    |                | Box: Graphics (OL410e PS)              | 410e-PS          |
| 1D   | 53575701    |                | Box: Graphics Multilingual (OL400e)    | 400e             |
| 1E   | 53575801    |                | Box: Graphics Multilingual (OL410e)    | 410e             |
| 1F   | 53577801    |                | Box: Graphics Multilingual (OL410e/PS) | 410e/PS          |
| 2    | 53569001    | 3PP4083-6701P1 | Foam: Packaging (Top Right)            | RSPL             |
| 3    | 53569002    | 3PP4083-6701P2 | Foam: Packaging (Top Left)             | RSPL             |
| 4    | 53571601    |                | Foam: Packaging (Bottom) OL400e Seri   | RSPLInc. 5 6 7 8 |
| 5    | 53569101    | 3PP4083-6702P1 | Foam: Packaging (Bottom Rear Left)     | Part of 4        |

| 6 | 53569102 | 3PP4083-6702   | Foam: Packaging (Bottom Rear Right)  | Part of 4 |
|---|----------|----------------|--------------------------------------|-----------|
| 7 | 53569103 | 3PP4083-6702P3 | Foam: Packaging (Bottom Front Left)  | Part of 4 |
| 8 | 53569104 | 3PP4083-6702P4 | Foam: Packaging (Bottom Front Right) | Part of 4 |
| 9 | 53569205 | 4PP4083-3026P5 | Sponge: EP Foam                      | RSPL      |
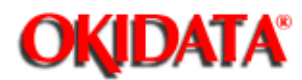

## Page: 242 Service Manual for OL400e/OL410e/OL410e-PS Chapter B Illustrated Parts Listing

## **B.2.11 Consumables**

Part numbers are subject to change. Refer to Okilink II for current part numbers and pricing information.

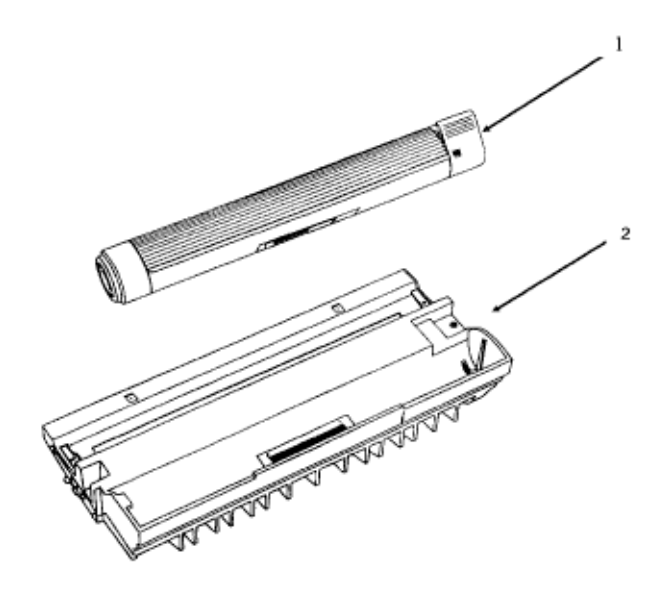

| ltem | Okidata P/N | Oki-J P/N      | Description          | Comments   | <b>Disassembly Procedure</b> |
|------|-------------|----------------|----------------------|------------|------------------------------|
| 1    | 52107201    | 4YA4083-6400G2 | Kit: Toner Cartridge | Consumable | 3.2.01                       |
| 2    | 56116801    | 4YA4083-6300G2 | Kit: Image Drum      | Consumable | 3.2.01                       |

Copyright 1997, Okidata, Division of OKI America, Inc. All rights reserved. See the OKIDATA Business Partner Exchange (BPX) for any updates to this material. (http://bpx.okidata.com)